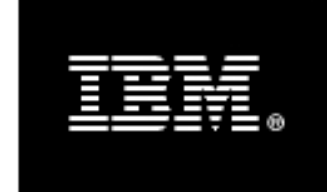

WebSphere. software

# **Integration Patterns**

WebSphere Process Server 6.2 WebSphere Application Server 6.1 WebSphere Message Broker 6.1 WebSphere MQ 7.0

©2010

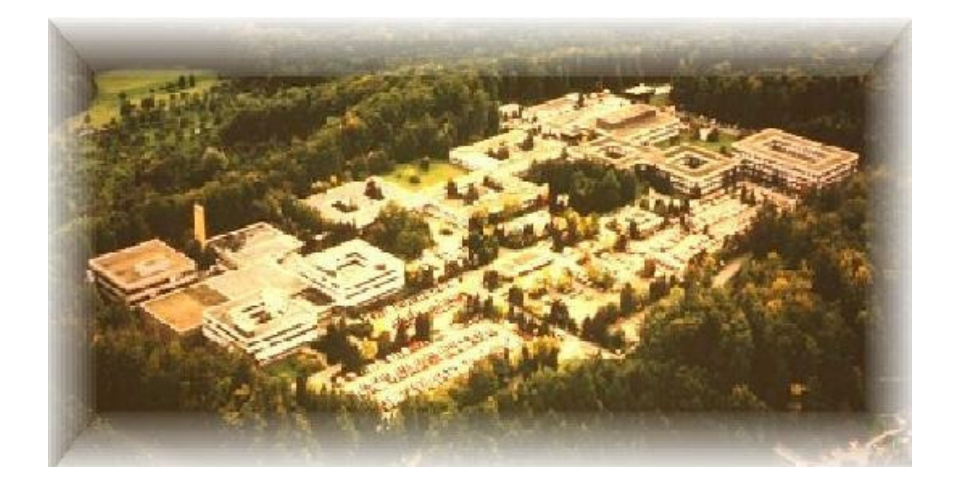

Business Process Choreographer team, Boeblingen, Germany

## Disclaimer

This document is subject to change without notification and will not comprehensively cover the issues encountered in all customer situations.

The information contained in this document has not been submitted to any formal IBM test and is distributed AS IS.

For updates or newer releases please contact the service team.

## The Authors

This document is produced by the Business Process Choreographer team in Böblingen Germany.

#### **Torsten Wilms**

IBM Software Group, Application and Integration Middleware Software BPM Suite Integration Quality Assurance

#### Werner Führich

IBM Software Group, Application and Integration Middleware Software BPM Competence Center

#### Dieter König

IBM Software Group, Application and Integration Middleware Software Senior Technical Staff Member, Business Process Choreographer

#### Thanks to the following people for their contributions

Michael Klingler (Daimler AG), Thomas Gehrung (Daimler AG), Marco Scheuermann (Daimler AG), Daniel Fritz (Daimler AG), Jonas Grundler, Anthony O'Dowd.

### **Table of Contents**

| 1 | Introduction                                                                   | 4        |
|---|--------------------------------------------------------------------------------|----------|
|   | 1.1 Overview of the interactions                                               | 4        |
| 2 | Showcase application                                                           | 6        |
|   | 2.1 Operational model                                                          | 6        |
|   | 2.2 Overall sequence diagram of the order process application (showcase)       | 7        |
| 3 | Identity propagation                                                           | 9        |
| 4 | Using JAX-WS clients with the BPC- and HTM API                                 | 10       |
| 5 | Web Service Addressing (WS-A)                                                  | 11       |
| 6 | SSL Configuration                                                              | 12       |
|   | 6.1 SSL between WPS/WAS and MQ                                                 | 12       |
|   | 6.1.1 Create the self-signed certificate for MQ                                | 12       |
|   | 6.1.2 Create the self-signed certificate for WPS                               | 14       |
|   | 6.1.3 Export the self-signed certificate                                       | 15       |
|   | 6.1.4 Configure the WebSphere MQ queue manager for SSL                         | 16       |
|   | 6.1.5 Configure the WebSphere Application Server JMS client                    | 19       |
|   | 6.2 SSL between WMB and WAS                                                    |          |
|   | 6.2.1 Create Self-Signed Certificate for WAS                                   |          |
|   | 6.2.2 Export the WAS self-signed certificate                                   |          |
|   | 6.2.3 Import to WMB                                                            | 23       |
|   | 6.3 SSL between WPS and WAS                                                    | 24       |
|   | 6.3.1 Configure WPS (client) for SSL                                           | 24       |
|   | 6.3.2 Configure WAS (server) for SSL                                           | 25       |
| 7 | Patterns (Interactions)                                                        |          |
|   | 7.1 Sequence of interactions                                                   | 27       |
|   | 7.1.1 Interaction 1 to 3 - Start Process                                       |          |
|   | 7.1.1.1 Optional implementation                                                |          |
|   | 7.1.1.2 Detailed description of the implementation and configuration steps     |          |
|   | 7.1.1.3 Step $1 - WPS$ : Develop the BPEL Application and define potential p   | rocess   |
|   | starters 29                                                                    |          |
|   | 7.1.1.4 Step 2 – WPS: Deploy BPEL Application                                  | 30       |
|   | 7.1.1.5 Step 3 – WPS: Modify Token consumer settings on the BPC Container      | 30       |
|   | 7.1.1.6 Step 4 – WAS: Develop Web Service consumer application and define      | Token    |
|   | Generator – JAX RPC.                                                           | 35       |
|   | /.1.1./ Step 4 – WAS: Develop Web Service consumer application and define      | Token    |
|   | Generator – JAX WS                                                             | 36       |
|   | 7.1.1.8 Step 5 – WAS: Deploy application                                       |          |
|   | 7.1.2 Interaction 4a and 4d – Check Stock #1 – wPS to Message Broker           |          |
|   | 7.1.2.1 Step 1 – MQ: Define queues                                             |          |
|   | 7.1.2.2 Step 2 – WPS: Develop the BPEL application                             | 43       |
|   | 7.1.2.2.1 Propagate the User ID from WPS to Message Broker                     | 43       |
|   | 7.1.2.2.2 Define the Connection Factory and queue objects in wild              |          |
|   | 7.1.2.5 Step 5 – WFS: Deploy the BFEL application                              | 48       |
|   | 7.1.2.4 Step 4 – while: Develop the message flow and set up a security profile | 49<br>50 |
|   | 7.1.2.5 Step 5 – WIND: Deploy the message flow application                     | 30       |
|   | 7.1.2.0 Step 0 – SSL configuration between WPS and MQ                          | JU<br>51 |
|   | 7.1.2 Interaction 4D and 4C – Check Stock $\#1$ – Message Broker to wAS        |          |
|   | 7.1.2.2 Step 2 WMP. Develop the groups of the second state $f_{1}$             |          |
|   | 7.1.3.2 Step 2 – w with Develop the message flow                               |          |

| 7.1.5.5                                                                                                    | Step 3 – WMB: Deploy the message flow                                                                                                    |                                                                                                    |
|----------------------------------------------------------------------------------------------------|----------------------------------------------------------------------------------------------------|----------------------------------------------------------------------------------------------------|
| 7.1.3.4                                                                                                    | Step 4 – WAS: Develop the WAS application                                                                                                    |                                                                                                    |
| 7.1.3.5                                                                                                    | Step 5 – WAS: Configure the MQ Adapter WAS application                                                                                                    |                                                                                                    |
| 7.1.3.6                                                                                                    | Step 6 – WAS: Deploy the WAS application                                                                                                    | 53                                                                                                    |
| 7.1.3.7                                                                                                    | Step 7 – SSL Configuration                                                                                                    | 53                                                                                                    |
| 7.1.4 I                                                                                                    | nteraction 5a and 5d – Check Stock #2 – WPS to Message Broker                                                                                                    | 53                                                                                                    |
| 7.1.5 I                                                                                                    | nteraction 5b and 5c – Check Stock #2 – Message Broker to WAS                                                                                                    | 55                                                                                                    |
| 7.1.5.1                                                                                                    | Step1 - WAS: Develop Web Service provider application and cre                                                                                                    | eate token                                                                                                    |
| consume                                                                                                    | er 56                                                                                                    |                                                                                                    |
| 7.1.5.2                                                                                                    | Step 2 – WAS: Deploy the application                                                                                                    | 58                                                                                                    |
| 7.1.5.3                                                                                                    | Step 3 – WMB: Develop the message flow as Web Service consumer                                                                                                    | 59                                                                                                    |
| 7.1.5.4                                                                                                    | Step 4 – WMB: Deploy the message flow                                                                                                    | 62                                                                                                    |
| 7.1.5.5                                                                                                    | Step 5 – SSL configuration between WMB and WAS                                                                                                    | 62                                                                                                    |
| 7.1.6 I                                                                                                    | nteraction 7 and 8 - SOAP/HTTP from WPS to WAS via Message Broker                                                                                                    | 63                                                                                                    |
| 7.1.6.1                                                                                                    | Step 1 – WPS: Develop the BPEL application                                                                                                    | 64                                                                                                    |
| 7.1.6.2                                                                                                    | Correlation in BPEL.                                                                                                    | 65                                                                                                    |
| 7.1.6.3                                                                                                    | Step 2 – WPS: Create a Token Generator                                                                                                    | 67                                                                                                    |
| 7.1.6.4                                                                                                    | Step 3 – WPS: Create a Token Consumer                                                                                                    | 69                                                                                                    |
| 7.1.6.5                                                                                                    | Step 4 – WPS: Deploy the BPEL application                                                                                                    | 73                                                                                                    |
| 7.1.6.6                                                                                                    | Step 5 – WAS: Develop the WAS application                                                                                                    | 73                                                                                                    |
| 7.1.6.7                                                                                                    | Step 6 – WAS: Create the Token Request Consumer                                                                                                    | 73                                                                                                    |
| 7.1.6.8                                                                                                    | Step 7 – WAS: Create a Token Response Generator                                                                                                    | 77                                                                                                    |
| 7.1.6.9                                                                                                    | Step 8 – WAS: Deploy WAS application                                                                                                    |                                                                                                    |
| 7.1.6.10                                                                                                    | Step 9 – WMB: Develop MessageFlow                                                                                                    |                                                                                                    |
| 7.1.6.11                                                                                                    | Step 10: Deploy MessageFlow                                                                                                    | 81                                                                                                    |
|                                                                                                    |                                                                                                    |                                                                                                    |
| 7.1.7 I                                                                                                    | nteraction 11 and 14: Human Task – get Supplier – WAS to WPS                                                                                                    |                                                                                                    |
| 7.1.7 I<br>7.1.7.1                                                                                                    | nteraction 11 and 14: Human Task – get Supplier – WAS to WPS<br>Step 1 – WPS: Develop the BPEL application and define the potenti                                                                                                    |                                                                                                    |
| 7.1.7 I<br>7.1.7.1<br>Task Ov                                                                                                    | nteraction 11 and 14: Human Task – get Supplier – WAS to WPS<br>Step 1 – WPS: Develop the BPEL application and define the potenti<br>mers                                                                                                    | al Human                                                                                                    |
| 7.1.7 I<br>7.1.7.1<br>Task Ov<br>7.1.7.2                                                                                                    | nteraction 11 and 14: Human Task – get Supplier – WAS to WPS<br>Step 1 – WPS: Develop the BPEL application and define the potentioners<br>Step 2 – WPS: Deploy the BPEL application                                                                                                    |                                                                                                    |
| 7.1.7 I<br>7.1.7.1<br>Task Ov<br>7.1.7.2<br>7.1.7.3                                                                                                    | nteraction 11 and 14: Human Task – get Supplier – WAS to WPS<br>Step 1 – WPS: Develop the BPEL application and define the potention<br>ressources Step 2 – WPS: Deploy the BPEL application<br>Step 3 – WAS: Develop the Web Service client                                                                                                    |                                                                                                    |
| 7.1.7 I<br>7.1.7.1<br>Task Ov<br>7.1.7.2<br>7.1.7.3<br>7.1.7.4                                                                                                    | nteraction 11 and 14: Human Task – get Supplier – WAS to WPS<br>Step 1 – WPS: Develop the BPEL application and define the potenti<br>mers<br>Step 2 – WPS: Deploy the BPEL application<br>Step 3 – WAS: Develop the Web Service client<br>Step 4 – WAS: Define the Token Generator – JAX-RPC                                                                                                    | 82<br>al Human<br>                                                                                                    |
| 7.1.7 I<br>7.1.7.1<br>Task Ov<br>7.1.7.2<br>7.1.7.3<br>7.1.7.4<br>7.1.7.5                                                                                                    | nteraction 11 and 14: Human Task – get Supplier – WAS to WPS<br>Step 1 – WPS: Develop the BPEL application and define the potenti<br>ners<br>Step 2 – WPS: Deploy the BPEL application<br>Step 3 – WAS: Develop the Web Service client<br>Step 4 – WAS: Define the Token Generator – JAX-RPC<br>Step 4 – WAS: Define Token Generator – JAX-WS                                                                                                    | 82<br>al Human<br>83<br>84<br>84<br>84<br>84<br>84<br>84                                                                                                    |
| 7.1.7 I<br>7.1.7.1<br>Task Ow<br>7.1.7.2<br>7.1.7.3<br>7.1.7.4<br>7.1.7.5<br>7.1.7.6                                                                                                    | nteraction 11 and 14: Human Task – get Supplier – WAS to WPS<br>Step 1 – WPS: Develop the BPEL application and define the potenti<br>ners<br>Step 2 – WPS: Deploy the BPEL application<br>Step 3 – WAS: Develop the Web Service client<br>Step 4 – WAS: Define the Token Generator – JAX-RPC<br>Step 4 – WAS: Define Token Generator – JAX-WS<br>Step 5 – WPS: Deploy WAS application                                                                                                    | 82<br>al Human<br>83<br>84<br>84<br>84<br>84<br>84<br>87<br>88                                                                                                    |
| 7.1.7 I<br>7.1.7.1<br>Task Ow<br>7.1.7.2<br>7.1.7.3<br>7.1.7.4<br>7.1.7.5<br>7.1.7.6<br>7.1.7.7                                                                                                    | nteraction 11 and 14: Human Task – get Supplier – WAS to WPS<br>Step 1 – WPS: Develop the BPEL application and define the potenti<br>ners<br>Step 2 – WPS: Deploy the BPEL application<br>Step 3 – WAS: Develop the Web Service client<br>Step 4 – WAS: Define the Token Generator – JAX-RPC<br>Step 4 – WAS: Define Token Generator – JAX-WS<br>Step 5 – WPS: Deploy WAS application<br>Step 6 – SSL configuration between WPS and WAS                                                                                                    | 82<br>al Human<br>83<br>84<br>84<br>84<br>84<br>84<br>87<br>88<br>88<br>88                                                                                                    |
| 7.1.7 I<br>7.1.7.1<br>Task Ow<br>7.1.7.2<br>7.1.7.3<br>7.1.7.4<br>7.1.7.5<br>7.1.7.6<br>7.1.7.7<br>7.1.8 I                                                                                                    | nteraction 11 and 14: Human Task – get Supplier – WAS to WPS<br>Step 1 – WPS: Develop the BPEL application and define the potenti<br>ners<br>Step 2 – WPS: Deploy the BPEL application<br>Step 3 – WAS: Develop the Web Service client<br>Step 4 – WAS: Define the Token Generator – JAX-RPC<br>Step 4 – WAS: Define Token Generator – JAX-WS<br>Step 5 – WPS: Deploy WAS application<br>Step 6 – SSL configuration between WPS and WAS<br>nteraction 13: Web Service Addressing between WAS and WMB                                                                                                    | 82<br>al Human<br>83<br>84<br>84<br>84<br>84<br>84<br>84<br>87<br>88<br>88<br>88<br>88<br>88<br>88<br>89                                                                      |
| 7.1.7 I<br>7.1.7.1<br>Task Ov<br>7.1.7.2<br>7.1.7.3<br>7.1.7.4<br>7.1.7.5<br>7.1.7.6<br>7.1.7.7<br>7.1.8 I<br>7.1.8.1                                                                                                    | <ul> <li>nteraction 11 and 14: Human Task – get Supplier – WAS to WPS</li> <li>Step 1 – WPS: Develop the BPEL application and define the potention</li> <li>Step 2 – WPS: Deploy the BPEL application</li></ul>                                                                                                    | 82<br>al Human<br>83<br>84<br>84<br>84<br>84<br>84<br>84<br>87<br>88<br>88<br>88<br>88<br>88<br>90                                                                            |
| 7.1.7 I<br>7.1.7.1<br>Task Ov<br>7.1.7.2<br>7.1.7.3<br>7.1.7.4<br>7.1.7.5<br>7.1.7.6<br>7.1.7.7<br>7.1.8 I<br>7.1.8.1<br>7.1.8.1<br>7.1.8.2                                                                                                    | <ul> <li>nteraction 11 and 14: Human Task – get Supplier – WAS to WPS</li></ul>                                                                                                    | 82<br>al Human<br>83<br>84<br>84<br>84<br>84<br>84<br>88<br>88<br>88<br>88<br>88<br>90<br>90<br>91                                                                            |
| 7.1.7 I<br>7.1.7.1<br>Task Ow<br>7.1.7.2<br>7.1.7.3<br>7.1.7.4<br>7.1.7.5<br>7.1.7.6<br>7.1.7.7<br>7.1.8<br>I<br>7.1.8.1<br>7.1.8.1<br>7.1.8.2<br>7.1.8.3                                                                                                    | nteraction 11 and 14: Human Task – get Supplier – WAS to WPS<br>Step 1 – WPS: Develop the BPEL application and define the potenti<br>mers<br>Step 2 – WPS: Deploy the BPEL application<br>Step 3 – WAS: Develop the Web Service client<br>Step 4 – WAS: Define the Token Generator – JAX-RPC<br>Step 4 – WAS: Define Token Generator – JAX-WS<br>Step 5 – WPS: Deploy WAS application<br>Step 6 – SSL configuration between WPS and WAS<br>nteraction 13: Web Service Addressing between WAS and WMB<br>Step 1 – WMB: Implement the message flow<br>Step 3 – WAS: Configure and implement the WAS application                                                                                                    | 82<br>al Human<br>83<br>84<br>84<br>84<br>84<br>84<br>87<br>88<br>88<br>88<br>88<br>89<br>90<br>90<br>90<br>91<br>91                                                          |
| 7.1.7 I<br>7.1.7.1<br>Task Ov<br>7.1.7.2<br>7.1.7.3<br>7.1.7.4<br>7.1.7.5<br>7.1.7.6<br>7.1.7.7<br>7.1.8<br>I<br>7.1.8.1<br>7.1.8.2<br>7.1.8.3<br>7.1.8.4                                                                                                    | <ul> <li>nteraction 11 and 14: Human Task – get Supplier – WAS to WPS</li></ul>                                                                                                    | 82<br>al Human<br>83<br>84<br>84<br>84<br>84<br>84<br>84<br>87<br>88<br>88<br>88<br>88<br>89<br>90<br>90<br>91<br>91<br>93                                                    |
| 7.1.7 I<br>7.1.7.1<br>Task Ov<br>7.1.7.2<br>7.1.7.3<br>7.1.7.4<br>7.1.7.5<br>7.1.7.6<br>7.1.7.7<br>7.1.8 I<br>7.1.8.1<br>7.1.8.1<br>7.1.8.2<br>7.1.8.3<br>7.1.8.4<br>7.1.9 I                                                                                                    | nteraction 11 and 14: Human Task – get Supplier – WAS to WPS<br>Step 1 – WPS: Develop the BPEL application and define the potenti<br>/ners<br>Step 2 – WPS: Deploy the BPEL application<br>Step 3 – WAS: Develop the Web Service client<br>Step 4 – WAS: Define the Token Generator – JAX-RPC<br>Step 4 – WAS: Define Token Generator – JAX-WS.<br>Step 5 – WPS: Deploy WAS application<br>Step 6 – SSL configuration between WPS and WAS<br>nteraction 13: Web Service Addressing between WAS and WMB<br>Step 1 – WMB: Implement the message flow<br>Step 3 – WAS: Configure and implement the WAS application<br>Step 4 – WAS: Deploy the application                                                                                                    | 82<br>al Human<br>83<br>84<br>84<br>84<br>84<br>84<br>87<br>88<br>88<br>88<br>88<br>90<br>90<br>91<br>91<br>91<br>93<br>owner of                                              |
| 7.1.7 I<br>7.1.7.1<br>Task Ow<br>7.1.7.2<br>7.1.7.3<br>7.1.7.4<br>7.1.7.5<br>7.1.7.6<br>7.1.7.7<br>7.1.8<br>I<br>7.1.8.1<br>7.1.8.1<br>7.1.8.2<br>7.1.8.3<br>7.1.8.4<br>7.1.9<br>I<br>preceding a                                                                                    | nteraction 11 and 14: Human Task – get Supplier – WAS to WPS<br>Step 1 – WPS: Develop the BPEL application and define the potenti<br>oners<br>Step 2 – WPS: Deploy the BPEL application<br>Step 3 – WAS: Develop the Web Service client<br>Step 4 – WAS: Define the Token Generator – JAX-RPC<br>Step 4 – WAS: Define Token Generator – JAX-WS<br>Step 5 – WPS: Deploy WAS application<br>Step 6 – SSL configuration between WPS and WAS<br>nteraction 13: Web Service Addressing between WAS and WMB<br>Step 1 – WMB: Implement the message flow<br>Step 3 – WAS: Configure and implement the WAS application<br>Step 4 – WAS: Deploy the application                                                                                                    | 82<br>al Human<br>83<br>84<br>84<br>84<br>84<br>84<br>87<br>88<br>88<br>88<br>88<br>89<br>                                                                                    |
| 7.1.7 I<br>7.1.7.1<br>Task Ow<br>7.1.7.2<br>7.1.7.3<br>7.1.7.4<br>7.1.7.5<br>7.1.7.6<br>7.1.7.7<br>7.1.8<br>I<br>7.1.8.1<br>7.1.8.2<br>7.1.8.3<br>7.1.8.4<br>7.1.9 I<br>preceding a<br>7.1.9.1                                                                                       | nteraction 11 and 14: Human Task – get Supplier – WAS to WPS<br>Step 1 – WPS: Develop the BPEL application and define the potenti<br>/ners<br>Step 2 – WPS: Deploy the BPEL application<br>Step 3 – WAS: Develop the Web Service client<br>Step 4 – WAS: Define the Token Generator – JAX-RPC<br>Step 4 – WAS: Define Token Generator – JAX-WS.<br>Step 5 – WPS: Deploy WAS application<br>Step 6 – SSL configuration between WPS and WAS<br>nteraction 13: Web Service Addressing between WAS and WMB<br>Step 1 – WMB: Implement the message flow<br>Step 3 – WAS: Configure and implement the WAS application<br>Step 4 – WAS: Deploy the application<br>Step 4 – WAS: Deploy the application                                                                                                    | al Human<br>                                                                                                    |
| 7.1.7 I<br>7.1.7.1<br>Task Ow<br>7.1.7.2<br>7.1.7.3<br>7.1.7.4<br>7.1.7.5<br>7.1.7.6<br>7.1.7.7<br>7.1.8 I<br>7.1.8.1<br>7.1.8.1<br>7.1.8.2<br>7.1.8.3<br>7.1.8.4<br>7.1.9 I<br>preceding a<br>7.1.9.1<br>activity                                                                   | nteraction 11 and 14: Human Task – get Supplier – WAS to WPS<br>Step 1 – WPS: Develop the BPEL application and define the potenti<br>/ners<br>Step 2 – WPS: Deploy the BPEL application<br>Step 3 – WAS: Develop the Web Service client<br>Step 4 – WAS: Define the Token Generator – JAX-RPC<br>Step 4 – WAS: Define Token Generator – JAX-WS<br>Step 5 – WPS: Deploy WAS application<br>Step 6 – SSL configuration between WPS and WAS<br>nteraction 13: Web Service Addressing between WAS and WMB<br>Step 1 – WMB: Implement the message flow<br>Step 3 – WAS: Configure and implement the WAS application<br>Step 4 – WAS: Deploy the application<br>Step 4 – WAS: Deploy the application<br>Step 1 – WMB: Implement of the message flow<br>Step 4 – WAS: Deploy the application<br>Step 4 – WAS: Deploy the application<br>Step 4 – WAS: Deploy the application                                                                                                    | al Human<br>82<br>al Human<br>83<br>84<br>84<br>84<br>84<br>87<br>88<br>88<br>89<br>90<br>90<br>91<br>91<br>91<br>91<br>93<br>owner of<br>94<br>preceding                     |
| 7.1.7 I<br>7.1.7.1<br>Task Ow<br>7.1.7.2<br>7.1.7.3<br>7.1.7.4<br>7.1.7.5<br>7.1.7.6<br>7.1.7.7<br>7.1.8 I<br>7.1.8.1<br>7.1.8.2<br>7.1.8.3<br>7.1.8.4<br>7.1.9 I<br>preceding a<br>7.1.9.1<br>activity<br>7.1.9.2                                                                   | nteraction 11 and 14: Human Task – get Supplier – WAS to WPS<br>Step 1 – WPS: Develop the BPEL application and define the potenti<br>/ners<br>Step 2 – WPS: Deploy the BPEL application<br>Step 3 – WAS: Develop the Web Service client<br>Step 4 – WAS: Define the Token Generator – JAX-RPC<br>Step 4 – WAS: Define Token Generator – JAX-WS<br>Step 5 – WPS: Deploy WAS application<br>Step 6 – SSL configuration between WPS and WAS<br>nteraction 13: Web Service Addressing between WAS and WMB<br>Step 1 – WMB: Implement the message flow<br>Step 3 – WAS: Configure and implement the WAS application<br>Step 4 – WAS: Deploy the application<br>Step 1 – WMB: Deploy the application<br>Step 1 – WAS: Deploy the application<br>Step 4 – WAS: Deploy the application                                                                                                    | 82<br>al Human<br>83<br>84<br>84<br>84<br>84<br>84<br>87<br>88<br>88<br>88<br>88<br>89<br>                                                                                    |
| 7.1.7 I<br>7.1.7.1<br>Task Ow<br>7.1.7.2<br>7.1.7.3<br>7.1.7.4<br>7.1.7.5<br>7.1.7.6<br>7.1.7.7<br>7.1.8 I<br>7.1.8.1<br>7.1.8.1<br>7.1.8.2<br>7.1.8.3<br>7.1.8.3<br>7.1.8.4<br>7.1.9 I<br>preceding a<br>7.1.9.1<br>activity<br>7.1.9.2<br>7.1.9.3                                  | nteraction 11 and 14: Human Task – get Supplier – WAS to WPS<br>Step 1 – WPS: Develop the BPEL application and define the potenti<br>/ners<br>Step 2 – WPS: Deploy the BPEL application<br>Step 3 – WAS: Develop the Web Service client<br>Step 4 – WAS: Define the Token Generator – JAX-RPC<br>Step 4 – WAS: Define Token Generator – JAX-WS<br>Step 5 – WPS: Deploy WAS application<br>Step 6 – SSL configuration between WPS and WAS<br>nteraction 13: Web Service Addressing between WAS and WMB<br>Step 1 – WMB: Implement the message flow<br>Step 3 – WAS: Configure and implement the WAS application<br>Step 4 – WAS: Deploy the application<br>Step 4 – WAS: Deploy the application<br>Step 1 – WMB: Inplement the WAS application<br>Step 4 – WAS: Deploy the application<br>Step 4 – WAS: Deploy the application<br>Step 4 – WAS: Deploy the application<br>Step 4 – WAS: Deploy the application<br>Step 4 – WAS: Deploy the application<br>Step 4 – WAS: Deploy the application<br>Step 4 – WAS: Deploy the application<br>Step 1 – WPS: Identity propagation based on HT activity<br>Step 2 and 3 – WPS: Implement a SOAP/JMS binding<br>Step 4 – WPS: Deploy the BPEL application                                                                                                    | al Human<br>                                                                                                    |
| 7.1.7 I<br>7.1.7.1<br>Task Ow<br>7.1.7.2<br>7.1.7.3<br>7.1.7.4<br>7.1.7.5<br>7.1.7.6<br>7.1.7.7<br>7.1.8 I<br>7.1.8.1<br>7.1.8.1<br>7.1.8.2<br>7.1.8.3<br>7.1.8.4<br>7.1.9 I<br>preceding a<br>7.1.9.1<br>activity<br>7.1.9.2<br>7.1.9.3<br>7.1.9.4                                  | nteraction 11 and 14: Human Task – get Supplier – WAS to WPS<br>Step 1 – WPS: Develop the BPEL application and define the potenti<br>/ners<br>Step 2 – WPS: Deploy the BPEL application<br>Step 3 – WAS: Develop the Web Service client<br>Step 4 – WAS: Define the Token Generator – JAX-RPC<br>Step 4 – WAS: Define Token Generator – JAX-WS.<br>Step 5 – WPS: Deploy WAS application<br>Step 6 – SSL configuration between WPS and WAS<br>nteraction 13: Web Service Addressing between WAS and WMB<br>Step 1 – WMB: Implement the message flow<br>Step 3 – WAS: Configure and implement the WAS application<br>Step 4 – WAS: Deploy the application<br>Step 4 – WAS: Deploy the application<br>Step 1 – WMB: Implement the WAS application<br>Step 4 – WAS: Deploy the message flow<br>Step 4 – WAS: Deploy the application<br>Step 4 – WAS: Deploy the application<br>Step 4 – WAS: Deploy the application<br>Step 4 – WAS: Deploy the application<br>Step 4 – WAS: Deploy the application<br>Step 1 – WPS: Identity propagation based on HT activity<br>Step 1 – WPS: Identity propagation based on HT owner of the 95<br>Step 2 and 3 – WPS: Implement a SOAP/JMS binding<br>Step 4 – WAS: Deploy the BPEL application<br>Step 5 – WAS: Deploy the BPEL application                                                                                                    | al Human<br>83<br>84<br>84<br>84<br>84<br>84<br>87<br>88<br>88<br>88<br>89<br>90<br>90<br>91<br>91<br>91<br>91<br>91<br>93<br>owner of<br>94<br>preceding<br>99<br>           |
| 7.1.7 I<br>7.1.7.1<br>Task Ov<br>7.1.7.2<br>7.1.7.3<br>7.1.7.4<br>7.1.7.5<br>7.1.7.6<br>7.1.7.7<br>7.1.8 I<br>7.1.8.1<br>7.1.8.1<br>7.1.8.2<br>7.1.8.3<br>7.1.8.4<br>7.1.9 I<br>preceding a<br>7.1.9.1<br>activity<br>7.1.9.2<br>7.1.9.3<br>7.1.9.4<br>7.1.9.5                       | nteraction 11 and 14: Human Task – get Supplier – WAS to WPS<br>Step 1 – WPS: Develop the BPEL application and define the potenti<br>/ners<br>Step 2 – WPS: Deploy the BPEL application<br>Step 3 – WAS: Develop the Web Service client<br>Step 4 – WAS: Define the Token Generator – JAX-RPC<br>Step 4 – WAS: Define Token Generator – JAX-WS<br>Step 5 – WPS: Deploy WAS application<br>Step 6 – SSL configuration between WPS and WAS<br>nteraction 13: Web Service Addressing between WAS and WMB<br>Step 1 – WMB: Implement the message flow<br>Step 3 – WAS: Configure and implement the WAS application<br>Step 4 – WAS: Deploy the application<br>Step 4 – WAS: Deploy the application<br>Step 4 – WAS: Deploy the application<br>Step 4 – WAS: Deploy the BPEL application<br>Step 4 – WAS: Deploy the application<br>Step 4 – WAS: Deploy the application<br>Step 4 – WAS: Deploy the application<br>Step 4 – WAS: Deploy the application<br>Step 4 – WAS: Deploy the application<br>Step 4 – WAS: Deploy the application<br>Step 5 – WPS: Identity propagation based on HT owner of the 95<br>Step 2 and 3 – WPS: Implement a SOAP/JMS binding<br>Step 5 – WAS: Develop the BPEL application<br>Step 5 – WAS: Develop the WAS application<br>Step 6 – WAS: Configure MQ Adapter                                                                                                    | 82<br>al Human<br>83<br>84<br>84<br>84<br>84<br>84<br>87<br>88<br>88<br>88<br>89<br>90<br>90<br>91<br>91<br>91<br>91<br>93<br>owner of<br>94<br>preceding<br>99<br>101<br>101 |
| 7.1.7 I<br>7.1.7.1<br>Task Ow<br>7.1.7.2<br>7.1.7.3<br>7.1.7.4<br>7.1.7.5<br>7.1.7.6<br>7.1.7.7<br>7.1.8 I<br>7.1.8.1<br>7.1.8.2<br>7.1.8.3<br>7.1.8.4<br>7.1.9 I<br>preceding a<br>7.1.9.1<br>activity<br>7.1.9.2<br>7.1.9.3<br>7.1.9.4<br>7.1.9.5<br>7.1.9.6                       | nteraction 11 and 14: Human Task – get Supplier – WAS to WPS<br>Step 1 – WPS: Develop the BPEL application and define the potenti<br>/ners                                                                                                    | al Human<br>                                                                                                    |
| 7.1.7 I<br>7.1.7.1<br>Task Ow<br>7.1.7.2<br>7.1.7.3<br>7.1.7.4<br>7.1.7.5<br>7.1.7.6<br>7.1.7.7<br>7.1.8 I<br>7.1.8.1<br>7.1.8.1<br>7.1.8.2<br>7.1.8.3<br>7.1.8.4<br>7.1.9 I<br>preceding a<br>7.1.9.1<br>activity<br>7.1.9.2<br>7.1.9.3<br>7.1.9.4<br>7.1.9.5<br>7.1.9.6<br>7.1.9.7 | nteraction 11 and 14: Human Task – get Supplier – WAS to WPS<br>Step 1 – WPS: Develop the BPEL application and define the potenti<br>/ners<br>Step 2 – WPS: Deploy the BPEL application<br>Step 3 – WAS: Develop the Web Service client<br>Step 4 – WAS: Define the Token Generator – JAX-RPC<br>Step 4 – WAS: Define Token Generator – JAX-WS<br>Step 5 – WPS: Deploy WAS application<br>Step 6 – SSL configuration between WPS and WAS<br><br>nteraction 13: Web Service Addressing between WAS and WMB<br><br>Step 1 – WMB: Implement the message flow<br>Step 3 – WAS: Configure and implement the WAS application<br>Step 4 – WAS: Deploy the application<br>step 4 – WAS: Deploy the application<br>Step 4 – WAS: Deploy the application<br>Step 4 – WAS: Deploy the application<br>Step 4 – WAS: Deploy the application<br>Step 4 – WAS: Deploy the application<br>Step 4 – WAS: Deploy the application<br>Step 1 – WPS: Identity propagation based on HT activity<br>Step 1 – WPS: Identity propagation based on HT owner of the<br>95<br>Step 2 and 3 – WPS: Implement a SOAP/JMS binding<br>Step 4 – WAS: Deploy the BPEL application<br>Step 5 – WAS: Deploy the BPEL application<br>Step 5 – WAS: Deploy the WAS application<br>Step 6 – WAS: Deploy the WAS application<br>Step 7 – WAS: Deploy the WAS application<br>Step 7 – WAS: Define Token Generator and Consumer<br>Step 8 – WAS: Deploy the WAS application | al Human<br>83<br>84<br>84<br>84<br>84<br>84<br>87<br>88<br>88<br>89<br>90<br>90<br>91<br>91<br>91<br>91<br>93<br>owner of<br>94<br>preceding<br>99<br>94<br>preceding        |

| 7.1.9.9 Step 10 – WMB: Deploy th message flow                                          | 7   |
|----------------------------------------------------------------------------------------|-----|
| 7.1.10 Interaction 17 – RMI between WPS and WAS                                        | 7   |
| 7.1.10.1 Step 1 – WPS: Develop BPEL application                                        | 8   |
| 7.1.10.2 Step 2 – WPS: Deploy the BPEL application                                     | 0   |
| 7.1.10.3 Step 3 – WAS: Develop the application                                         | 0   |
| 7.1.10.4 Step 4 – WAS: Deploy the application                                          | 0   |
| 7.1.10.5 Step 5 – SSL configuration11                                                  | 0   |
| 7.1.10.6 Step 6 and 7 – Configure CSIv2 authentication                                 | 0   |
| 7.1.10.6.1 Option 1: Basic Authentication and identity assertion                       | 0   |
| 7.1.10.6.2 Option 2: Basic Authentication without identity assertion                   | 4   |
| 7.1.10.6.3 When to use LTPA, identity assertion, Basic Authentication and Certificates | 117 |
| 7.1.11 Interaction 18 – Update Global Order DB - SOAP HTTPs between WPS and WAS1       | 18  |
| 8 Basis setup and application install reference11                                      | 9   |
| 8.1 Configuration of JMS resources11                                                   | 9   |
| 8.2 Configuration of JDBC resources                                                    | 9   |
| 8.3 Deployment of the showcase SCA module11                                            | 9   |
| 8.4 WebSphere Message Broker resources                                                 | 0   |
| 8.4.1 Message Flow definition                                                          | 0   |
| 8.4.2 Queue definition                                                                 | 1   |
| 8.5 WebSphere Application Server resources                                             | 1   |
| 8.5.1 JMS Connection Factory resources                                                 | 1   |
| 8.5.2 Configuration of JDBC resources                                                  | 5   |
| 8.5.3 Configuration of DB2 for WAS applications                                        | 6   |
| 8.5.4 Deployment of the WAS applications                                               | 7   |
| 9 Terms                                                                                | 8   |
| 10 Abbreviations                                                                       | 9   |
| 11 Referenced Documents                                                                | 0   |

## 1 Introduction

This paper documents the integration of WebSphere Application Server (WAS), WebSphere Process Server (WPS), WebSphere Message Broker (WMB) and WebSphere MQ (WMQ). It uses a fictive order process to verify secured and reliable communication among these products in a bi-directional way. Throughout this document the terms scenario and showcase are used synonymously. This showcase scenario consists of WPS- , WAS- and WMB applications, MQ queues, two user registries (Tivoli Directory Server, file-based), and DB2 databases. The applications are deployed on several hardware boxes.

The integration considers:

- SSL configuration between WAS, WPS and WMB (refer to chapter <u>SSL</u> <u>configuration</u>)
- Identity propagation and assertion between WAS, WPS and WMB (refer to chapter Identity Propagation)
- JAX-WS and JAX-B clients on WAS for the WPS BPC- and HTM API (refer to chapter using JAX-WS and JAX-B clients)
- Web Service Addressing (WS-A) between WAS and WebSphere Message Broker (refer to chapter <u>Web Service Addressing</u>)
- Integration patterns (refer to chapter <u>Patterns/Interactions</u>)
  - o document the detailed implementation steps
  - provide an overview of the interactions from a security point of view in chapter <u>Overview of the interactions</u>

## **1.1** Overview of the interactions

The showcase, as mentioned before, provided for bi-directional interactions between the servers and registries, consists of several interactions. The following list provides an overview of the interactions:

- Interaction 3 propagate identity using Username Tokens from WebSphere Application Server to WebSphere Process Server via SOAP/http
- Interaction 4a/d propagate identity from WPS via MQ to Message Broker. SSL is used for transport level security.
- Interaction 4b/c propagate identity from WMB via MQ to WAS. SSL is used for transport level security.
- Interaction 5a/d -propagate identity from WPS via MQ to Message Broker. SSL is used for transport level security.
- Interaction 5b/c identity propagation with identity assertion from WBM to WAS via SOAP/https
- Interaction 7/8 identity propagation from WPS to WAS via Message Broker. identity is propagated via Username Token in the Web Service Security Header.
- Interaction 11/14 propagate the identity via LTPA from WAS to WPS with the HTM Web Service API.

- Interaction 13 Set up WS-A between WAS and WMB. Https will be used as Transport Level Security. Identity propagation will be done using Username Tokens (w/o password).
- Interaction 15/16 SOAP/MQ; identity propagation not based on process starter identity but on HT owner of preceding activity
- Interaction 17 SSL with RMI/IIOP; identity propagation between WPS and WAS

<u>Chapter 3</u> provides an overview about the scenario that we used to demonstrate the integration. It contains the operational model and a UML sequence diagram. After getting an understanding of the process the reader can refer to those concepts and interactions of interest:

- SSL configuration between WAS, WPS and WMB (chapter <u>SSL configuration</u>)
- Identity propagation and assertion between WAS, WPS and WMB (chapter <u>Identity</u> <u>Propagation</u>)
- JAX-WS and JAX-B clients on WAS for the WPS BPC- and HTM API (chapter <u>using</u> <u>JAX-WS and JAX-B clients</u>)
- Web Service Addressing (WS-A) between WAS and WebSphere Message Broker (chapter <u>Web Service Addressing</u>)
- Integration patterns (chapter <u>Patterns/Interactions</u>)
  - Detailed interaction implementations
  - Chapter interaction 15/16 describes identity propagation of the Human Task Owner of the preceding process activity.

Find detailed setup and install information in the Appendix.

## **1.2 Scope of the document**

This document shows security related integration aspect of WebSphere Application Server (WAS), WebSphere Process Server (WPS), WebSphere Message Broker (WMB) and WebSphere MQ (WMQ). It does not document the basic WebSphere installation, configuration and implementation.

## 2 Showcase application

## 2.1 Operational model

The high-level system structure for the "showcase" application is shown in the following diagram. In this document we do not describe how to install the products.

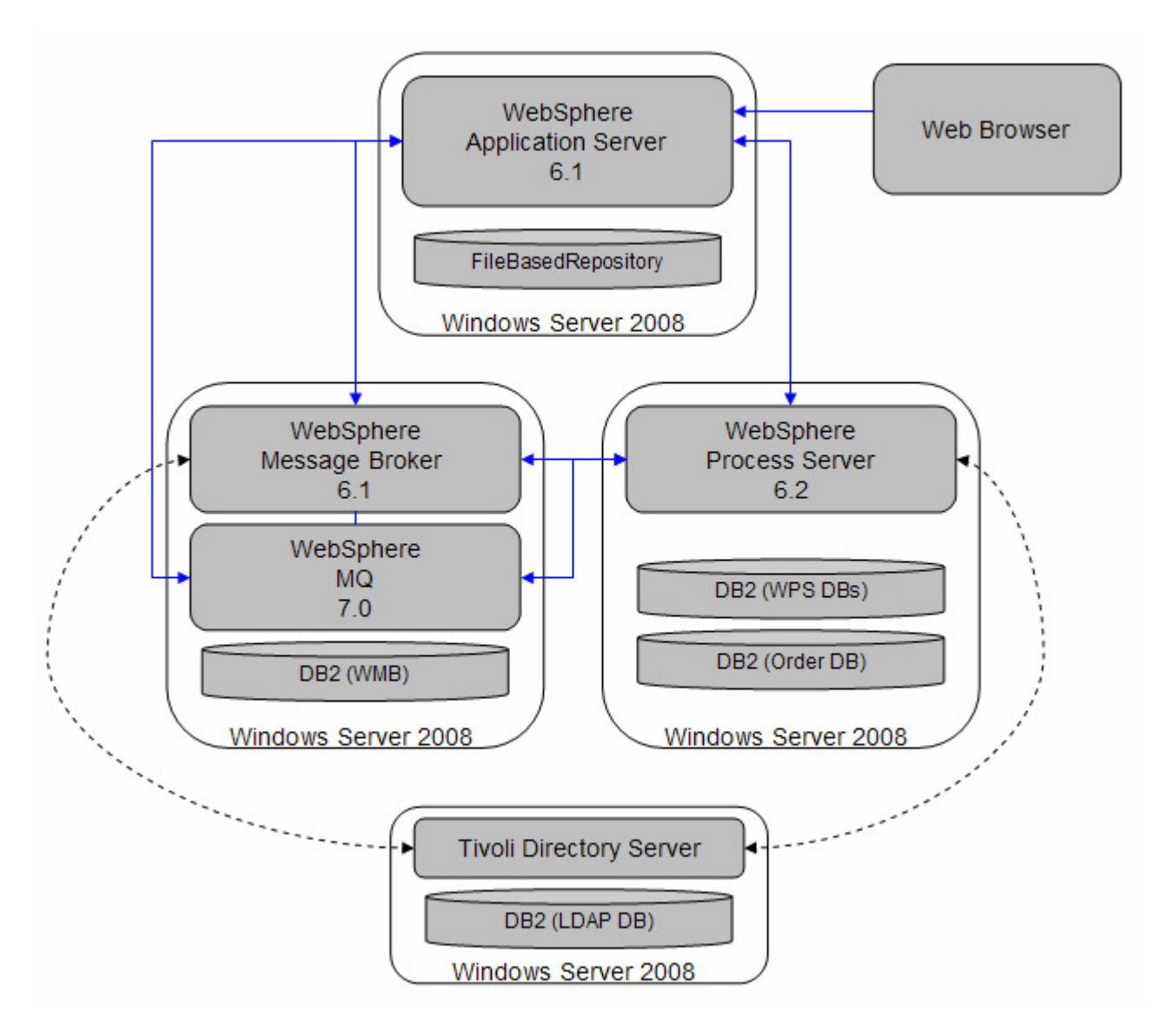

# 2.2 Overall sequence diagram of the order process application (showcase)

The figure below shows the sequence diagram of the scenario. Each interaction step is documented in detail in the <u>Patterns/Interactions</u> chapter.

The order process is started by a clerk. He uses a web based client to initiate the process. Following this two external systems are used to verify availability of the order item in stock. executed (interactions lf internal order reservation is 1 to 7.1). SO, Otherwise an internal purchase order is issued. A purchaser will verify the request, select a supplier and submit the external order. Order confirmation automatically updates two order databases at the end (interactions 9 to 18).

The arrows in the sequence diagram indicate the request, the chosen protocol, the message / request name, whether it is synchronous or asynchronous. The kind of processing and protocols also determine the transaction boundaries for the entire scenario.

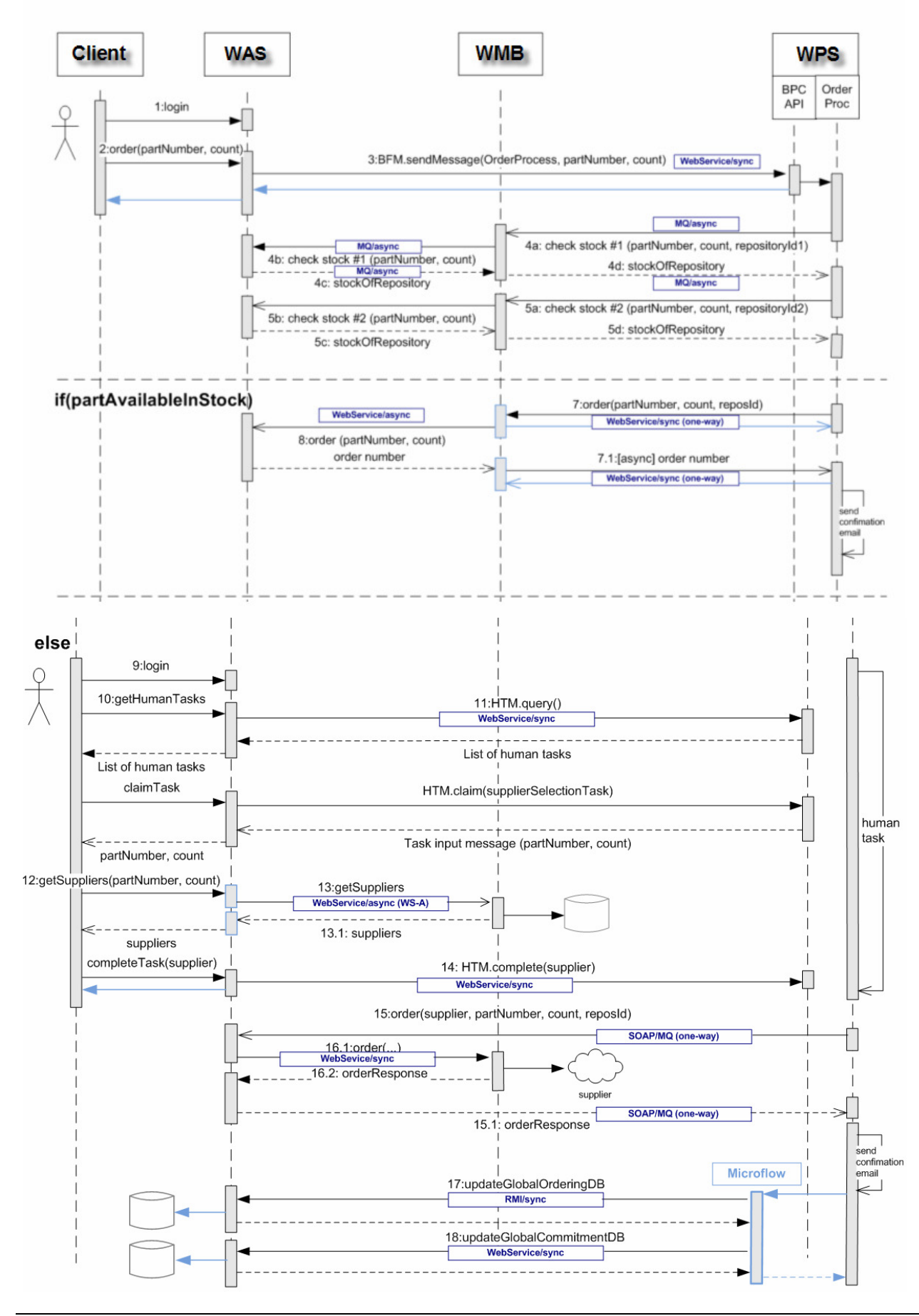

Page 8 of 144

## 3 Identity propagation

This chapter describes how identity propagation can be done between WebSphere Process Server, WebSphere Application Server and WebSphere Message Broker using different kind of transport and communication protocols. With identity propagation we mean that a user identity is carried within a request call from one system to another system.

The following listing provides the interactions described in this document. For the implementation refer to chapter <u>Patterns/Interactions</u>.

| From | То  | Protocol           | Pattern/Interaction |
|------|-----|--------------------|---------------------|
| WAS  | WPS | Web Services       | 3, 11, 14           |
| WAS  | WMB | Web Service (WS-A) | 13                  |
| WAS  | WMB | Web Services       | 16.1                |
| WPS  | WMB | MQ                 | 4a, 5a              |
| WPS  | WMB | Web Services       | 7                   |
| WPS  | WAS | SOAP/MQ            | 15                  |
| WPS  | WAS | RMI/IIOP           | 17                  |
| WPS  | WAS | Web Services       | 18                  |
| WMB  | WAS | MQ                 | 4b                  |
| WMB  | WAS | Web Services       | 5b, 8               |

Chapter Interaction 15/16 describes identity propagation of the Human Task Owner of the preceding process activity.

## 4 Using JAX-WS clients with the BPC- and HTM API

In the showcase application we use JAX-WS and JAX-B based clients on WebSphere Application Server to access the BPC- and HTM API on WebSphere Process Server.

We show how to propagate the user identity from WAS to WPS - both have different user registries - using a programmatic approach and a declarative approach (using JAX-WS policy sets).

By using JAX-B on the client we are able to use strong typed business objects with the APIs instead of generic ones.

- Using BPC API with JAX-WS (startProcess) refer to Interaction 3.
- Using HTM API with JAX-WS (query, claim, complete task) refer to Interaction 11 and 14.

## 5 Web Service Addressing (WS-A)

We demonstrate how to set up WS-A between WAS and WMB with identity propagation (Username Tokens). For details refer to chapter <u>Interaction 13</u>.

WS-Addressing is a standardized way of including message routing data within the SOAP message. It supports the use of asynchronous interactions by specifying a common SOAP header (wsa:ReplyTo) that contains the endpoint reference (EPR) to which the response is to be sent.

## 6 SSL Configuration

Some of the interactions of the showcase use a Secure Socket Layer (SSL) connection between the products (WAS, WMQ, WMB and WPS).

The following SSL configurations are described in this chapter.

- SSL between WPS/WAS and MQ
- SSL between WMB and WAS (for http/s between WMB and WAS)
- SSL between WPS and WAS

Refer to IBM WebSphere Developer Technical Journal: SSL, certificate, and key management enhancements for even stronger security in WebSphere Application Server V6.1

http://www.ibm.com/developerworks/websphere/techjournal/0612\_birk/0612\_birk.html

## 6.1 SSL between WPS/WAS and MQ

The option for SSL between MQ and WPS/WAS is to use certificates.

Therefore we need to generate and exchange certificates at design time. For the WebSphere MQ server certificate and for the WPS/WAS server certificate, we will use a self-signed certificate. Find an overview of the SSL handshake at <a href="http://publib.boulder.ibm.com/infocenter/wmqv6/v6r0/index.jsp?topic=/com.ibm.mq.csqzas.doc/sy10660">http://publib.boulder.ibm.com/infocenter/wmqv6/v6r0/index.jsp?topic=/com.ibm.mq.csqzas.doc/sy10660</a> .ht

<u>m</u> .

The next steps describe the configuration steps to be performed for **WPS**. For SSL between WAS and MQ repeat these steps.

Important: MQ stores the client certificates from its trusted peers (WAS, WPS) not in a separate Trust File, but in its keyfile.

#### 6.1.1 Create the self-signed certificate for MQ

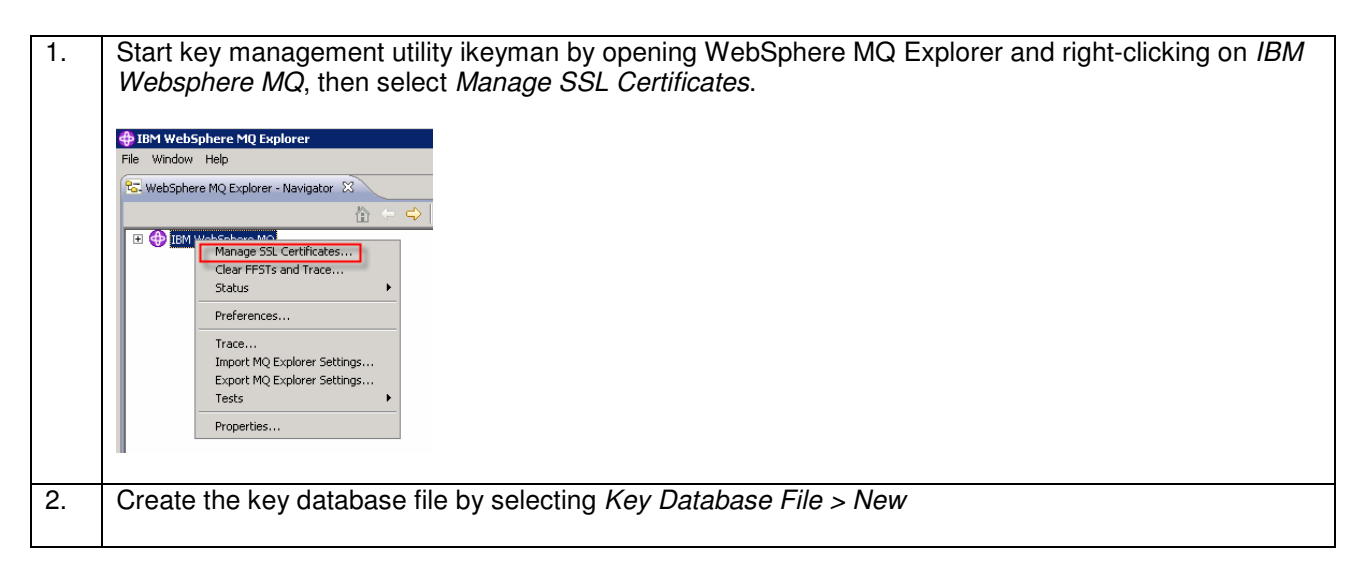

|    | Ibit Key Management         Key Database File       Create         View       Help         Open       View Help         View       New         Some Provider       Close         Close       Close         Save As       Change Password         Stash Password       Exgit                                                               |
|----|----------------------------------------------------------------------------------------------------|
| 3. | Accept the default key database type of CMS                                                                                                    |
| 0. |                                                                                                    |
|    | New X                                                                                                    |
|    | File Name: key.kdb Browse                                                                                                    |
|    | Location: D:\IBMI\VebSphere MQ\bin\                                                                                                    |
|    | OK Cancel                                                                                                    |
| 4. | For the File Name, browse to <moroot>\Qmgrs\<qmgrname>\ssl\ directory and call the file key kdb</qmgrname></moroot>                                                                                                    |
|    |                                                                                                    |
| 5. | When prompted, enter an appropriate password (websphere)                                                                                                    |
|    | Password Prompt<br>Password:<br>Confirm Password:<br>Set expiration time?<br>Days<br>Stash the password to a file?<br>Password Strength:                                                                                                    |
|    | OK Reset Cancel                                                                                                    |
| 6. | Select Create > New Self Signed Certificate.                                                                                                    |
|    | IBM Key Management - [D:\IBM\WebSphere MQ\bin\keytest.kdb]         Key Database File       Greate       View       Help         R       New Certificate Request       Key datat                                                                                                    |
| 7. | Enter a value for the Key Label name as ibmwebspheremq <yourqmgrname_inlowercase>. This will<br/>end up being the certificate name.<br/>Also enter values for Common Name (e.g MQServer)<br/>Organization, and all remaining fields that are labeled optional.<br/>You can leave the default Key Size of 1024.</yourqmgrname_inlowercase> |

| l  | Create New Self-Signed Certif                                                                                                    | icate X                                                                                                    | 1                                                                                             |
|----|----------------------------------------------------------------------------------------------------|----------------------------------------------------------------------------------------------------|-----------------------------------------------------------------------------------------------|
|    | Please provide the following:                                                                                                    |                                                                                                    |                                                                                               |
|    | Key Label       Version       Key Size       Common Name       Organization       Organization Unit       (optional)       Locality       (optional)       State/Province       (optional)       Zipcode       Country or region       (optional)       Validity Period | ibmwebspheremqqm_fmtc7113         X509 V3 ▼         1024 ▼         MGServer         IBM         IBM |                                                                                               |
| }. | Enter a filename<br>follow this conver<br>server certificate                                                                                                    | to store the request or leave the defaul<br>ntion if using WebSphere MQ V6, other<br>to use                                                                                                    | It certreq.arm. The certificate label name must<br>wise the queue manager will not know which |

## 6.1.2 Create the self-signed certificate for WPS

| 1. | Switch to the version of ikeyman that comes with WebSphere Application Server by launching <wps root="">\bin\ikeyman.bat</wps>                                                                                                    |
|----|----------------------------------------------------------------------------------------------------|
| 2. | From the ikeyman menu, <i>select Key Database File &gt; New</i>                                                                                                    |
| 3. | On the Open dialog, for key database type, accept the default value of JKS (Java <sup>™</sup> keystore)<br>Save the file as WPSKey.jks<br>New       Key database type       JKS       Image: WPSkey.jks       DitBMWVPStbint       OK |
| 4. | When prompted to create a keystore password, select a valid password and confirm it (websphere)                                                                                                    |
| 5. | Optional: Delete all signer certificates from the Signer Certificates tab. Limiting signers limits risk.                                                                                                    |

| <b>— — —</b> | 🧱 IBM Key Management               |                                                                                   |
|--------------|------------------------------------|-----------------------------------------------------------------------------------|
|              | Key Database File Create View Help |                                                                                   |
|              |                                    |                                                                                   |
|              |                                    | Key database information                                                          |
|              | DB-Type:                           |                                                                                   |
|              | File Name:                         |                                                                                   |
|              | Token Laber                        | Kau idaha se sedara                                                               |
|              | Cinese Castificates                |                                                                                   |
|              | Signer Cerunicates                 |                                                                                   |
|              |                                    | Delate                                                                            |
|              |                                    | VieweEdit_                                                                        |
|              |                                    | Extract                                                                           |
|              |                                    |                                                                                   |
|              |                                    |                                                                                   |
| 6            | Create a new Self-                 | Signed Certificate                                                                |
| 0.           | oreate a new oen                   | Signed Certificate                                                                |
|              |                                    |                                                                                   |
|              | 🏙 IBM Key Management -             | [D:\IBM\WPS\bin\WPSkey.jks]                                                       |
|              | Key Database File Creat            | e View Help                                                                       |
|              |                                    |                                                                                   |
|              | - R 🕰 🗖 👫                          | New Certificate Request                                                           |
|              |                                    |                                                                                   |
|              | Der 🔮                              | New Self-Signed Certificate                                                       |
|              |                                    |                                                                                   |
|              |                                    |                                                                                   |
|              |                                    |                                                                                   |
| 7.           | Enter data in the C                | create New Self-Signed certificate dialog with values appropriate to the location |
|              | of your application                | server. Set Key I shel to a value of your choice. Note that the default Validity  |
|              |                                    | School Africa 200 a state of your office of the that the default value y          |
|              | Period is set to 36                | o days. After 365 days you have to renew the certificates.                        |
|              |                                    |                                                                                   |
|              | 📴 Create New Self-Signed Certifi   | cate 🗙                                                                            |
|              |                                    |                                                                                   |
|              | Please provide the following:      |                                                                                   |
|              | Kovlahol                           | unsingelient                                                                      |
|              | Ney Laver                          |                                                                                   |
|              | Version                            | x509 V3 💌                                                                         |
|              | Key Size                           | 1024 💌                                                                            |
|              | Common Nama                        | une incedient                                                                     |
|              | Common Name                        | wps/inscrient                                                                     |
|              | Organization (optional)            | IBM                                                                               |
|              | Organization Unit (optional)       |                                                                                   |
|              | Locality (optional)                |                                                                                   |
|              | State/Province (optional)          |                                                                                   |
|              | Zincode (ontional)                 |                                                                                   |
|              | (optional)                         |                                                                                   |
|              | Country or region (optional)       | DE V                                                                              |
|              | Validity Period                    | 365 Days                                                                          |
|              | <u>µ</u>                           |                                                                                   |
|              |                                    |                                                                                   |
|              |                                    |                                                                                   |
|              |                                    | OK Reset Cancel                                                                   |
|              |                                    |                                                                                   |

### 6.1.3 Export the self-signed certificate

At this point, we have created a self-signed certificate for the WPS MQ client. We now need to extract the jmsclient certificate and place it in the trust file for WebSphere Process Server and WebSphere MQ, so that they can both use it as a signer.

1. First, we will export the WPS personal certificate. With the ikeyman database open to the WPSKey file, and the jmsclient certificate selected, click Extract Certificate. This exports only the certificate (not the private key).

|    | BM Key Management - [D:\IBM\WP5\bin\WP5key.jks]                        | _ 🗆 >               | <                                         |
|----|------------------------------------------------------------------------|---------------------|-------------------------------------------|
|    | Key Database File Create View Help                                     |                     |                                           |
|    |                                                                        |                     |                                           |
|    | Key database information                                               |                     |                                           |
|    | DB-Type: JKS database file File Name: D1/IBM/WPS/kev iks               |                     |                                           |
|    | Token Label:                                                           |                     |                                           |
|    | Key database content                                                   |                     |                                           |
|    | Personal Certificates 🗸                                                | Receive             |                                           |
|    | wpsjmsclient                                                           | Delete              |                                           |
|    | fmtc7115                                                               |                     |                                           |
|    |                                                                        | View/Edit           |                                           |
|    |                                                                        | Export/Import       |                                           |
|    |                                                                        | Recreate Request    |                                           |
|    |                                                                        |                     |                                           |
|    |                                                                        |                     |                                           |
|    |                                                                        |                     |                                           |
|    |                                                                        |                     |                                           |
|    |                                                                        | New Self-Signed     |                                           |
|    |                                                                        | Extract Certificate |                                           |
|    |                                                                        |                     |                                           |
|    | A personal certificate has its associated private key in the database. |                     |                                           |
|    |                                                                        |                     |                                           |
| 2. | Save the certificate and give it an appropriate nan                    | ne. such as w       | vos ims client.arm                        |
|    |                                                                        |                     | []······                                  |
|    | Extract Certificate to a File                                          | ×                   |                                           |
|    | Data type Base64-encoded ASCII data 💌                                  |                     |                                           |
|    | Certificate file name: wos ims client arm                              | SP                  |                                           |
|    |                                                                        |                     |                                           |
|    | Location: D:\BMMVPStbin\                                               |                     |                                           |
|    | OK Cancel                                                              |                     |                                           |
|    |                                                                        |                     |                                           |
| 3. | While the WPSKey is used for private keys, we need                     | eed a trust file    | which will be will be used for validating |
|    | signers. We will now create this file and call it WP                   | SServerTrust        | File. Using ikeyman, create a new key     |
|    | database by selecting Key Database File -> New                         | and call it W       | PSServerTrustFile iks                     |
|    | database by selecting ney Database the => New                          |                     |                                           |
| 4  | Outlineal Quitable to the Cinear Outlification tables                  |                     |                                           |
| 4. | Optional: Switch to the Signer Certificates tab and                    | i delete all un     | necessary signers                         |
|    |                                                                        |                     |                                           |
| 5. | Import the imsclient certificate into the WebSphere                    | e Application       | Server truststore:                        |
|    | switch to the Signer Certificates tab. press the                       | Add button, b       | prowse to the location where you saved    |
|    | wos ims client arm and import the certificate                          | , "                 |                                           |
|    | In later point in time, we will also import the MOS                    | arvor arm file      | into the M/PS truct store                 |
|    | in later point in time, we will also import the MQSe                   | erver ann me        |                                           |
|    |                                                                        |                     |                                           |
| 6. | Switch to the MQ keyman                                                |                     |                                           |
|    | Import the jmsclient certificate into the WebSphere                    | e MQ truststo       | re                                        |
|    | switch to the Signer Certificates tab. press the Ad                    | d button. brow      | wse to was ims client arm, and import     |
|    | the certificate                                                        |                     |                                           |
|    |                                                                        |                     |                                           |
|    |                                                                        |                     |                                           |
| 7. | Remember that we also need to import the MQ C                          | ertificate into     | the WebSphere Application Server          |
|    | truststore, so that the application server can validate                | ate the queue       | e manager certificate during the SSL      |
|    | handshake                                                              | •                   |                                           |
|    |                                                                        |                     |                                           |

All the certificates are now in the right places for your application server key and trust files. To verify this, make sure your application server key file contains the jmsclient certificate, and the application server trust file contains the jmsclient certificate and the mqserver certificate.

### 6.1.4 Configure the WebSphere MQ queue manager for SSL

1. Make sure all key files are located in *D*:\/*BM*\WebSphere MQ\qmgrs\QM\_fmtc7113\ssl\key

| 2. | In the MQ Explorer right-click on the queue manager and select <i>Properties &gt; SSL</i>                                                                                                    |
|----|----------------------------------------------------------------------------------------------------|
|    | BM WebSphere MQ     Control December M2     December Manager     December Manager     De      |
| 3. | Verify the Key Repository and click OK                                                                                                    |
|    | 🗊 QM_fmtc7113 - Properties                                                                                                    |
|    | General 551.                                                                                                    |
|    | Exits SSL key repository                                                                                                    |
|    | Certricates used by this queue manager are held in a key repository Repository Communication Key repository: D:\IBM\WebSphere MQ\qmgrs\QM_fmtc7113\ssl\key                                                                                                    |
|    | Events Authentication information SSL Control of the thickness of the thickness of the thic |
|    | Statistics     Online monitoring       CRL namelist:                                                                                                    |
|    | Statistics monitoring Accounting monitoring Cryptographic hardware It agree at the descent state of the descent state of the descent st |
|    | XA resource managers Installable services                                                                                                    |
|    | Channels Configure                                                                                                    |
|    | LU6.2 SSL reset count: 0 NetBIOS SSL FIES required: No.                                                                                                    |
|    | SPX SPX Publish/Subscribe                                                                                                    |
| 4  | Next, we will configure the channel with which the JMS client will communicate with the queue manager                                                                                                    |
|    | for SSL:                                                                                                    |
|    | Note that "CN", "OU", "O", and so on, must be uppercase. Also note that PC (postal code) is not an                                                                                                    |
|    | accepted part of the DN in WebSphere MQ. Finally, although some areas of the documentation may mention that the DN values need to be in quotes, we found in our testing that quoted values such as                                                                                                    |
|    | CN='jmsclient' did not work in WebSphere MQ V6 for Windows.                                                                                                    |
|    |                                                                                                    |
| 5. | In MQ Explorer, select your queue manager, then select the Advanced folder, then the Channels folder, and right-click                                                                                                    |
|    | Select New > Server Connection Channel                                                                                                    |
| 1  |                                                                                                    |
|    | □ 😳 IBM WebSphere MQ<br>□ 🗁 Queue Managers Filter: Default for Ch                                                                                                    |
|    | □ 🕅 QM_fmtc7113<br>Channel name                                                                                                    |
|    | Copics     Copics     Copic       |
|    | Advanced                                                                                                    |
|    | Centre Channel Server Channel Server Channel                                                                                                    |
| 1  | Construction  Construction  Receiver Channel  Requester Channel  Requester Channel                                                                                                    |
|    | Cluster-sender Channel                                                                                                    |
|    | Authentication Information     Cluster-receiver Channel     Cluster-receiver Channel                                                                                                    |
|    | <ul> <li>JMS Administered Objects</li> <li>Service Definition Repositories</li> </ul>                                                                                                    |
|    |                                                                                                    |
| 6. | On the next dialog, enter a name for the channel (we use SSL.SVRCONN), then click Next.                                                                                                    |
|    |                                                                                                    |

|    | Server-connection Channel                                  |                                                                                         |
|----|------------------------------------------------------------|-----------------------------------------------------------------------------------------|
|    | Create a Server-connection Channel                         |                                                                                         |
|    | Enter the details of the object you wish to create         |                                                                                         |
|    |                                                            |                                                                                         |
|    | Name:<br>SSL.SRVCONN                                       |                                                                                         |
|    |                                                            |                                                                                         |
|    | Select an existing object from which to copy the attribute | s for the new object.                                                                   |
|    | SYSTEM.DEF.SVRCONN                                         | See                                                                                     |
|    |                                                            |                                                                                         |
|    |                                                            |                                                                                         |
|    |                                                            |                                                                                         |
|    | 0                                                          | < Body Next > Pinds Cancel                                                              |
|    |                                                            |                                                                                         |
| 7  | Switch to the SSI                                          | tab view, and specify a sinher specification. For this example, we will use             |
| 1. | DCA MDE UC h                                               | tab view, and specify a cipiter specification. For this example, we will use            |
|    | $RC4_MD5_05, bl$                                           | it you should evaluate your organization's security needs and consider alternative,     |
|    | stronger ciphers if                                        | necessary. Notice that the default setting for Authentication of parties initiating     |
|    | connection is Req                                          | uired                                                                                   |
|    |                                                            |                                                                                         |
|    | New Server-connection Channel                              | sel III X                                                                               |
|    | Change properties                                          |                                                                                         |
|    | Change the properties of the new S                         | erver-connection Channel                                                                |
|    |                                                            |                                                                                         |
|    | Crewel                                                     |                                                                                         |
|    | Extended                                                   | SSL                                                                                     |
|    | MCA                                                        | _ CipherSpec                                                                            |
|    | Exits                                                      | Set message security for this end of the channel                                        |
|    | Statistics                                                 | SSL CipherSpec: RC4_MDS_US                                                              |
|    |                                                            | Message Digest (version) 5 Hash, 128-bit RC4 encryption                                 |
|    |                                                            |                                                                                         |
|    |                                                            |                                                                                         |
|    |                                                            | Accept only certificates with Distinguished Names matching these values:                |
|    |                                                            | CN=wpsjmsclient,O=IBM,C=DE                                                              |
|    |                                                            | Authentication of parties initiating connections: Required                              |
|    |                                                            |                                                                                         |
|    |                                                            |                                                                                         |
|    |                                                            |                                                                                         |
|    |                                                            |                                                                                         |
|    |                                                            |                                                                                         |
|    |                                                            |                                                                                         |
|    |                                                            |                                                                                         |
|    |                                                            |                                                                                         |
|    |                                                            |                                                                                         |
|    | 2                                                          | < Back Next > Finish Carrel                                                             |
|    | U C                                                        |                                                                                         |
|    |                                                            |                                                                                         |
| 8. | We need to preve                                           | nt the queue manager from accepting a certificate from simply any client that has a     |
| Ŭ. | contificato issued                                         | hy one of the CAs in the queue manager's kovetore. To do so, we need to set the         |
|    |                                                            | by one of the openal. This percentation is used to shark the Distinguished Name (DN) of |
|    | SSLPEER parame                                             | ster on the channel. This parameter is used to check the Distinguished Name (DN) of     |
|    | the certificate from                                       | the client at the other end of a WebSphere MQ channel. If the DN received from the      |
|    | client does not ma                                         | atch the SSLPEER value, the channel will not start. Set this by checking Only accept    |
|    | certificates with D                                        | istinguished Names matching these values, and enter the DN value that matches the       |
|    | client certificato                                         | n our case this would be: CN-imsclient OLL-issw O-ibm C-LLS (based on how wo            |
|    |                                                            | n our case, uns would be. Orvejinschent,OOEISSW,OEIDIN,OEOS (Dased OII NOW We j         |
|    | generated the self                                         | -signed client certificate).                                                            |
|    | 1                                                          |                                                                                         |

We have now configured the server connection channel that the <u>WPS</u> JMS client will use to communicate with the queue manager. If you have not yet done so, you should tighten all channels to require SSL (or remove the channel), including channels such as SYSTEM.DEF.SVRCONN

If you have more than one SSL client (as we have in the showcase) and you want to only accept request from DNs matching specific values, you have to create additional channels. In the showcase we have two SSL channels:

- SSL.SRVCONN for WPS
- SSLWAS for WAS

#### Certificate security warning

As you configure certificate keystores for WebSphere MQ, remember that each signing certificate in the keystore represents trust between you and that signer (typically a Certificate Authority, CA). In the most basic case, placing any signing certificate in the WMQ Server keystore without DN verification means that WebSphere MQ should accept all connects from any party that has a certificate from that CA. Unless you are using self-signed certificates or have a dedicated CA just for WebSphere MQ, that is almost completely insecure. Thus, we restrict the certificates to those with the matching DN value that we specify. That ensures that the identity in the certificate is really the identity that we expect. However, there is a catch. If two CAs were to issue certificates with the same DN, our security would again be compromised. That should not happen since a reputable CA would not do such a thing, but two different CAs might issue certificates with the same subject, which is why you need to remove all of the certificates except for the certificate from the CA you expect.

#### 6.1.5 Configure the WebSphere Application Server JMS client

| 1. | In the WebSphere administrative console, navigate to Security > SSL certificate and key management<br>> SSL configurations                                                                                   |  |  |
|----|----------------------------------------------------------------------------------------------------|--|--|
| 2. | Select NodeDefaultSSLSettings                                                                                                    |  |  |
| 3. | Select Key stores and certificates                                                                                                    |  |  |
| 4. | Create a new KeyStore by clicking <i>New</i> Business Integration Security > SSL configurations > N certificates                                                                                             |  |  |
|    | Defines KeyStore types, including cryptography, RACF(R                                                                                                    |  |  |
|    | E Preferences                                                                                                    |  |  |
|    | New Delete Exchange signers                                                                                                    |  |  |
|    |                                                                                                    |  |  |
|    | Select Name 🗘                                                                                                    |  |  |
|    | NodeDefaultKeyStore                                                                                                    |  |  |
|    | NodeDefaultTrustStore                                                                                                    |  |  |
|    | NodeLTPAKeys                                                                                                    |  |  |
|    | myKeyStore                                                                                                    |  |  |
|    | myTrustStore                                                                                                    |  |  |
|    | Total 5                                                                                                    |  |  |
|    |                                                                                                    |  |  |
| 5. | Name the new keystore, for example, <i>wpskeystore</i><br>Change path to <i>WPS_INSTALL_ROOT/bin/WPSkey.jks</i><br>Enter a password (e.g websphere)<br>Select as Type <i>JKS</i><br>Click <i>OK</i> and Save |  |  |

| SSL certificate and key management                                                                                                 |                                                                                                    |  |
|----------------------------------------------------------------------------------------------------|----------------------------------------------------------------------------------------------------|--|
| SSL certificate and key management > SSL configura                                                                                 | ations > <u>NodeDefaultSSLSettings</u> > <u>Key stores and certificates</u> > <b>New</b>                                 |  |
| Defines KeyStore types, including cryptography, RACF                                                                               | (R), CMS, Java(TM), and all TrustStore types.                                                                            |  |
| Configuration                                                                                                    |                                                                                                    |  |
|                                                                                                    |                                                                                                    |  |
| General Properties                                                                                                    | The additional properties will not be available until the general pr                                                     |  |
| *_Name                                                                                                    | this item are applied or saved.                                                                                          |  |
| wpskeystore                                                                                                    |                                                                                                    |  |
| * Path<br>d:/ibm/wps/bin/WPSkey.jks                                                                                                | Personal certificates                                                                                                    |  |
| Password                                                                                                    | Personal certificate requests                                                                                            |  |
| •••••                                                                                                    | Custom properties                                                                                                    |  |
| Confirm password                                                                                                    |                                                                                                    |  |
| Type                                                                                                    |                                                                                                    |  |
| JKS                                                                                                    |                                                                                                    |  |
| Read only                                                                                                    |                                                                                                    |  |
|                                                                                                    |                                                                                                    |  |
| Initialize at startup                                                                                                    |                                                                                                    |  |
| Enable cryptographic operations on hardwar                                                                                         | e                                                                                                    |  |
| device                                                                                                    |                                                                                                    |  |
| Apply OK Reset Cancel                                                                                                    |                                                                                                    |  |
|                                                                                                    |                                                                                                    |  |
|                                                                                                    |                                                                                                    |  |
| 6. Create a new TrustStore by clic                                                                                                 | cking New                                                                                                    |  |
|                                                                                                    | 0                                                                                                    |  |
| Business Integration Security > SSL configurations >                                                                               | <u> </u>                                                                                                    |  |
| certificates<br>Defines KeyStore types, including countegraphy, PACE/0                                                             | 3                                                                                                    |  |
| Preferences                                                                                                    |                                                                                                    |  |
| New Delete Exchange signers                                                                                                    |                                                                                                    |  |
|                                                                                                    |                                                                                                    |  |
|                                                                                                    |                                                                                                    |  |
| Select Name 🗘                                                                                                    |                                                                                                    |  |
| NodeDefaultKeyStore                                                                                                    |                                                                                                    |  |
| NodeDefaultTrustStore                                                                                                    |                                                                                                    |  |
| NodeLTPAKeys                                                                                                    | -                                                                                                    |  |
|                                                                                                    | _                                                                                                    |  |
|                                                                                                    |                                                                                                    |  |
|                                                                                                    |                                                                                                    |  |
| Total 5                                                                                                    |                                                                                                    |  |
|                                                                                                    |                                                                                                    |  |
| 7. Name the new truststore, for ex                                                                                                 | ample, wpstruststore                                                                                                    |  |
| Change path to WPS_INSTAL                                                                                                    | BOOT/hin/WPSServerTrustFile iks                                                                                          |  |
| Soloot as Type IKS                                                                                                    |                                                                                                    |  |
| Click OK and Cove                                                                                                    |                                                                                                    |  |
| Click OK and Save                                                                                                    |                                                                                                    |  |
|                                                                                                    |                                                                                                    |  |
| SSL Certificate and key management                                                                                                 |                                                                                                    |  |
| <u>SSL certificate and key management</u> > <u>SSL configuration</u> :<br>Defines KeyStore types, including cryptography, RACF(R). | a > <u>NodeDeraultSSLSettings</u> > <u>Key stores and certificates</u> > New<br>CMS, Java(TM), and all TrustStore types. |  |
| Configuration                                                                                                    |                                                                                                    |  |
|                                                                                                    |                                                                                                    |  |
| General Properties                                                                                                    | The additional properties will not be available until the second execution for                                           |  |
| * Name                                                                                                    | this item are applied or saved.                                                                                          |  |
| wpstruststore                                                                                                    | Signer certificates                                                                                                    |  |
| * Path<br>d:/ibm/wps/bin/WPSServerTrust                                                                                            | Personal certificates                                                                                                    |  |
| Password                                                                                                    | Personal certificate requests     Custom properties                                                                      |  |
|                                                                                                    | - custom properties                                                                                                    |  |
| Contirm password                                                                                                    |                                                                                                    |  |
| Туре                                                                                                    |                                                                                                    |  |
| JKS                                                                                                    |                                                                                                    |  |
| Read only                                                                                                    |                                                                                                    |  |
| Initialize at startup                                                                                                    |                                                                                                    |  |
| Enable cryptographic operations on hardware                                                                                        |                                                                                                    |  |
| device                                                                                                    |                                                                                                    |  |
| Apply OK Reset Cancel                                                                                                    |                                                                                                    |  |
| Concert                                                                                                    |                                                                                                    |  |
|                                                                                                    |                                                                                                    |  |
|                                                                                                    |                                                                                                    |  |

Page 20 of 144

| 8. | Navigate to Business Integration Security > SSL configurations > NodeDefaultSSLSettings<br>Select as Trust store name wpstruststore<br>Select as keystore name wpskeystore<br>Click OK and save                                                                                                    |
|----|----------------------------------------------------------------------------------------------------|
|    | SSL certificate and key management ?                                                                                                    |
|    | SSL certificate and key management > SSL configurations > NodeDefaultSSLSettings         Defines a list of Secure Sockets Layer (SSL) configurations.         Configuration                                                                                                    |
|    | General Properties       Additional Properties         Name       9 Quality of protection (QoP) settings         Trust store name       9 Quality of protection (QoP) settings         Trust store name       9 Quality of protection (QoP) settings         Vestore name       9 Quality of protection (QoP) settings         Vestor |
|    | [cel]:fmt711SNode01Cell:(node):fmt711SNode01                                                                                                    |
|    | Apply OK Reset Cancel                                                                                                    |

## 6.2 SSL between WMB and WAS

This chapter describes how to setup SSL between WMB and WAS for SOAP/HTTPs.

### 6.2.1 Create Self-Signed Certficate for WAS

| 1. | Switch to the version of ikeyman that comes with WebSphere Application Server by launching <was root="">\bin\ikeyman.bat</was>                                                                                                    |
|----|----------------------------------------------------------------------------------------------------|
| 2. | From the ikeyman menu, select Key Database File => New                                                                                                    |
| 3. | On the Open dialog, for key database type, accept the default value of JKS (Java™ keystore).                                                                                                    |
| 4. | Save the file as WASKey.jks                                                                                                    |
| 5. | When prompted to create a keystore password, select a valid password and confirm it (websphere)                                                                                                    |
| 6. | Delete all signer certificates from the Signer Certificates tab. As mentioned earlier, limiting signers limits risk                                                                                                    |
| 7. | Switch to Personal Certificates, and click New Self-Signed                                                                                                    |
|    | Create New Self-Signed Certificate     Please provide the following:     Key Label   Wassoapserver   Version   X509 V3   Key Size   1024   Common Name   fmtc7114.boeblingen.de.ibm.com   Organization   IBM   Organization Unit (optional)   Locality   (optional)   State.Province   (optional)   Zipcode   (optional)   Zipcode   (optional)   Zipcode   (optional)   Zipcode   (optional)   Zipcode   (optional)   Zipcode   (optional)   Zipcode   (optional)   Zipcode   (optional)   Zipcode   (optional)   Zipcode   (optional)   Zipcode   (optional)   Zipcode   (optional)   Zipcode   (optional) |
|    | OK Reset Cancel                                                                                                    |

#### 6.2.2 Export the WAS self-signed certificate

At this point, we have created a self-signed certificate for the WebSphere Application Server. We now need to extract the certificate and place it in the trust file for WebSphere Application Server and WebSphere MB, so that they can both use it as a signer:

To export the certificate:

- a. With the ikeyman database open to the WASKey file, and the certificate selected, click Extract Certificate. This exports only the certificate (not the private key).
- b. Save the certificate and give it an appropriate name, such as was\_soap\_server.arm.

#### 6.2.3 Import to WMB

Refer also to the Info center at <a href="http://publib.boulder.ibm.com/infocenter/wmbhelp/v6r1m0/index.jsp?topic=/com.ibm.etools.mft.doc/ap12235">http://publib.boulder.ibm.com/infocenter/wmbhelp/v6r1m0/index.jsp?topic=/com.ibm.etools.mft.doc/ap12235</a>

#### 1. Adding certificates to the cacerts file

You must add the certificate for the WAS web service to the cacerts file for Message Broker. This file is the default trust store for the broker and is located in the broker's JRE security directory. The cacerts file is located in the "%MQSI\_FILEPATH%\jre\lib\security"

#### 2. Importing a certificate into the cacerts file

Use the keytool command to modify the cacerts file:

| 1. | Click Start > IBM WebSphere Message Broker 6.1 > Command Console to open a broker command console                                                                                                    |
|----|----------------------------------------------------------------------------------------------------|
| 2. | In the command console, type the following command:<br>"%MQSI_FILEPATH%\jre\bin\keytool" -import -alias mykey -file name of certificate file -keystore cacerts<br>-storepass changeit                                                                                                    |
|    | where:                                                                                                    |
|    | <ul> <li>name of certificate file is the fully qualified name of the certificates file. This file is typically found in the message broker user's home directory.</li> <li>changeit is the default password for the cacerts file. You can use the keytool command to change the password, but, because it is not a configurable property of the broker, the broker always attempts to access the cacerts file using the default password changeit.</li> </ul> |
|    | <pre>d:\IBM\MQSI\6.1\jre15\lib\security&gt;d:\IBM\MQSI\6.1\jre15\bin\keytool -import -al<br/>ias was_soap_server -file d:\was_soap_server.arm -keystore cacerts -storepass ch<br/>angeit<br/>Owner: CN=fmtc7114.boeblingen.de.ibm.com, O=IBM, C=DE<br/>Issuer: CN=fmtc7114.boeblingen.de.ibm.com, O=IBM, C=DE<br/>Serial number: 4a49c11f<br/>Valid from: 6/30/09 9:39 AM until: 6/30/10 9:39 AM<br/>Certificate fingerprints:</pre>                          |
| 3  | Verify that the cacerts file was updated by looking at the change date of the cacerts file.                                                                                                    |
| 0. |                                                                                                    |
| 4. | Restart WMB                                                                                                    |
| L  |                                                                                                    |

## 6.3 SSL between WPS and WAS

# 6.3.1 Configure WPS (client) for SSL11From the administrative console, follow

| • | Se<br>Si | ecurity<br>gner c | > SSL certificate<br>ertificates > Retri | and key management > key stor<br>eve from port    | es and certificates > NodeDefaultTrustStore >        |
|---|----------|-------------------|------------------------------------------|---------------------------------------------------|------------------------------------------------------|
|   | SS       | 6L certif         | icate and key manag                      | ement                                             |                                                      |
|   |          | SSL ce            | rtificate and key mar                    | nagement > Key stores and certificates            | > <u>NodeDefaultTrustStore</u> > Signer certificates |
|   | 8        | Manag<br>Pre      | es signer certificates<br>ferences       | in key stores.                                    |                                                      |
|   |          | Add               | Delete Extract                           | Retrieve from port                                |                                                      |
|   |          | D                 | D 👯 🦃                                    |                                                   |                                                      |
|   |          | Select            | Alias 🗘                                  | Issued to 🗘                                       | Fingerprint (SHA digest) 🗇                           |
|   |          |                   | <u>default</u>                           | CN=fmtc7115.boeblingen.de.ibm.com,<br>O=IBM, C=US | 9E:B6:74:53:9F:A7:8B:CB:9C:4C:12:A2:6E:56:E8:84:35   |
|   |          |                   | <u>dummyclientsigner</u>                 | CN=jclient, OU=SWG, O=IBM, C=US                   | 0B:3F:C9:E0:70:54:58:F7:FD:81:80:70:83:A6:D0:92:38   |
|   |          |                   | <u>dummyserversigner</u>                 | CN=jserver, OU=SWG, O=IBM, C=US                   | FB:38:FE:E6:CF:89:BA:01:67:8F:C2:30:74:84:E2:40:2C   |
|   |          |                   | was                                      | CN=fmtc7114.boeblingen.de.ibm.com,<br>O=IBM, C=DE | 98:A9:E8:8B:BE:85:DD:F3:5D:F6:00:D6:0C:1C:F3:D4:C    |
|   |          | Total             | 4                                        |                                                   |                                                      |
|   | 18       |                   |                                          |                                                   |                                                      |
| 2 | Er       | nter the          | e remote machine                         | e name in the Host field of the WA                | AS server (see screenshot below)                     |
| 3 | Er       | nter C            | SIV2_SSL_MUTU                            | JALAUTH_LISTENER_ADDRES                           | S 9402 of the remote machine as port (see            |
| • | SC       | reens             | hot below)                               |                                                   |                                                      |
| 4 | Er       | nter Al           | <i>ias</i> for reference (               | see screenshot below)                             |                                                      |
| 5 | CI       | ick <i>Re</i>     | trieve signer infor                      | rmation to retrieve the keys from V               | WAS                                                  |

|   | SSL certificate and key management       ? -         SSL certificate and key management > Key stores and certificates > NodeDefaultTrustStore > Signer certificates > Retrieve from port                                                                                                    |  |
|---|----------------------------------------------------------------------------------------------------|--|
|   | Makes a test connection to a Secure Sockets Layer (SSL) port and retrieves the signer from the server during the handshake.  Configuration  General Properties  + Host  fmtc7114  * Port  9402  SSL configuration for outbound connection  NodeDefaultSSLSettings  * Alias  VAS  Retrieve signer information  Apply OK Reset Cancel  Apply on the changes |  |
| 6 | Apply and save the changes                                                                                                    |  |

## 6.3.2 Configure WAS (server) for SSL

| 1 | From t<br>Securi | he administrati<br>ty > SSL certifi<br>er certificates | ive console, follow<br>icate and key management<br>> Betrieve from port | t > key stores and certificates > NodeDefaultTr             | ustStore -                                                |
|---|------------------|--------------------------------------------------------|-------------------------------------------------------------------------|-------------------------------------------------------------|-----------------------------------------------------------|
|   | SSL certif       | ficate and key manage                                  | ement                                                                   |                                                             | 7 -                                                       |
|   |                  |                                                        |                                                                         |                                                             |                                                           |
|   | SSL ce           | rtificate and key man                                  | nagement > Key stores and certificates                                  | > <u>NodeDefaultTrustStore</u> > Signer certificates        |                                                           |
|   | Manag            | ferences                                               | in key stores.                                                          |                                                             |                                                           |
|   | Add              | Delete Extract                                         | Retrieve from port                                                      |                                                             |                                                           |
|   |                  | 6 # 7                                                  |                                                                         |                                                             |                                                           |
|   | Select           | Alias 🗘                                                | Issued to 🗘                                                             | Fingerprint (SHA digest) 🗇                                  | Expiration 🗘                                              |
|   |                  | <u>default</u>                                         | CN=fmtc7115.boeblingen.de.ibm.com,<br>O=IBM, C=US                       | 9E:B6:74:53:9F:A7:8B:CB:9C:4C:12:A2:6E:56:E8:84:35:DE:3D:95 | Valid from<br>May 28,<br>2009 to May<br>24, 2024.         |
|   |                  | <u>dummyclientsigner</u>                               | CN=jclient, OU=SWG, O=IBM, C=US                                         | 0B:3F:C9:E0:70:54:58:F7:FD:81:80:70:83:A6:D0:92:38:7A:54:CD | Valid from<br>July 30,<br>2003 to<br>October 13,<br>2021. |
|   |                  | <u>dummyserversigner</u>                               | CN=jserver, OU=SWG, O=IBM, C=US                                         | FB:38:FE:E6:CF:89:BA:01:67:8F:C2:30:74:84:E2:40:2C:B4:B5:65 | Valid from<br>July 30,<br>2003 to<br>October 13,<br>2021. |
|   |                  | was                                                    | CN=fmtc7114.boeblingen.de.ibm.com,<br>O=IBM, C=DE                       | 98:A9:E8:8B:BE:85:DD:F3:5D:F6:00:D6:0C:1C:F3:D4:C9:88:28:45 | Valid from<br>June 30,<br>2009 to June<br>30, 2010.       |
|   | Total            | 4                                                      |                                                                         |                                                             |                                                           |
|   | 12               |                                                        |                                                                         |                                                             | 12.                                                       |
| 2 | Enter r          | emote machin                                           | e name in the Host field(se                                             | e screenshot below)                                         |                                                           |
| 3 | Enter<br>screen  | CSIV2_SSL_N<br>shot below)                             | /UTUALAUTH_LISTENER                                                     | ADDRESS 9402 of the remote machine at                       | Port (see                                                 |

| 4 | Enter Alias for reference (see screenshot below)                                                                                                    |
|---|----------------------------------------------------------------------------------------------------|
| 5 | Click Retrieve signer information                                                                                                    |
|   | SSL certificate and key management ? -                                                                                                    |
|   | <u>SSL certificate and key management</u> > <u>Key stores and certificates</u> > <u>NodeDefaultTrustStore</u> > <u>Signer certificates</u> > Retrieve from port |
|   | Makes a test connection to a Secure Sockets Layer (SSL) port and retrieves the signer from the server during the handshake.                                     |
|   | Configuration                                                                                                    |
|   | General Properties                                                                                                    |
| 6 | Apply and save the changes                                                                                                    |
| • |                                                                                                    |

## 7 Patterns (Interactions)

## 7.1 Sequence of interactions

In this chapter we describe each step of the showcase. We describe

- how to configure the specifications for security on consumer and provider side
- the **implementation** of the step in WAS, in WMB, and WPS.

How to read the configuration steps

- We have chosen the approach which describes specifications in the message flow or BPEL application directly with server configuration to show its dependencies.
- The configuration is described from the consumer side first and the corresponding settings on the provider side. In some steps it is described the opposite way as the settings are driven by the provider side.

### 7.1.1 Interaction 1 to 3 - Start Process

This section describes how to propagate the identity using Username Tokens from WebSphere Application Server to WebSphere Process Server via SOAP/http.

| Client Application      | Server Application                     |
|-------------------------|----------------------------------------|
| StartProcessEAR_3 (WAS) | ShowcaseApp (WPS, BPC Web Service API) |

The figure below shows the relevant part in the sequence diagram:

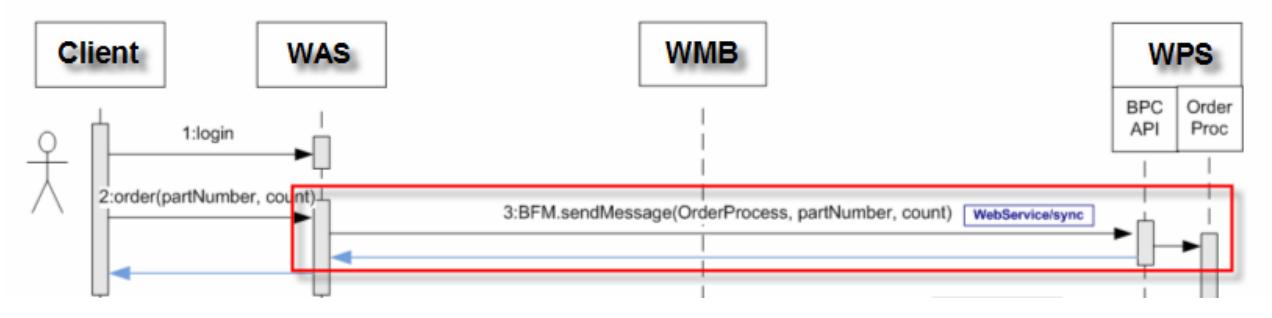

The figure below shows the high-level implementation and configuration steps that have to be performed. Find details of the steps in the next sections.

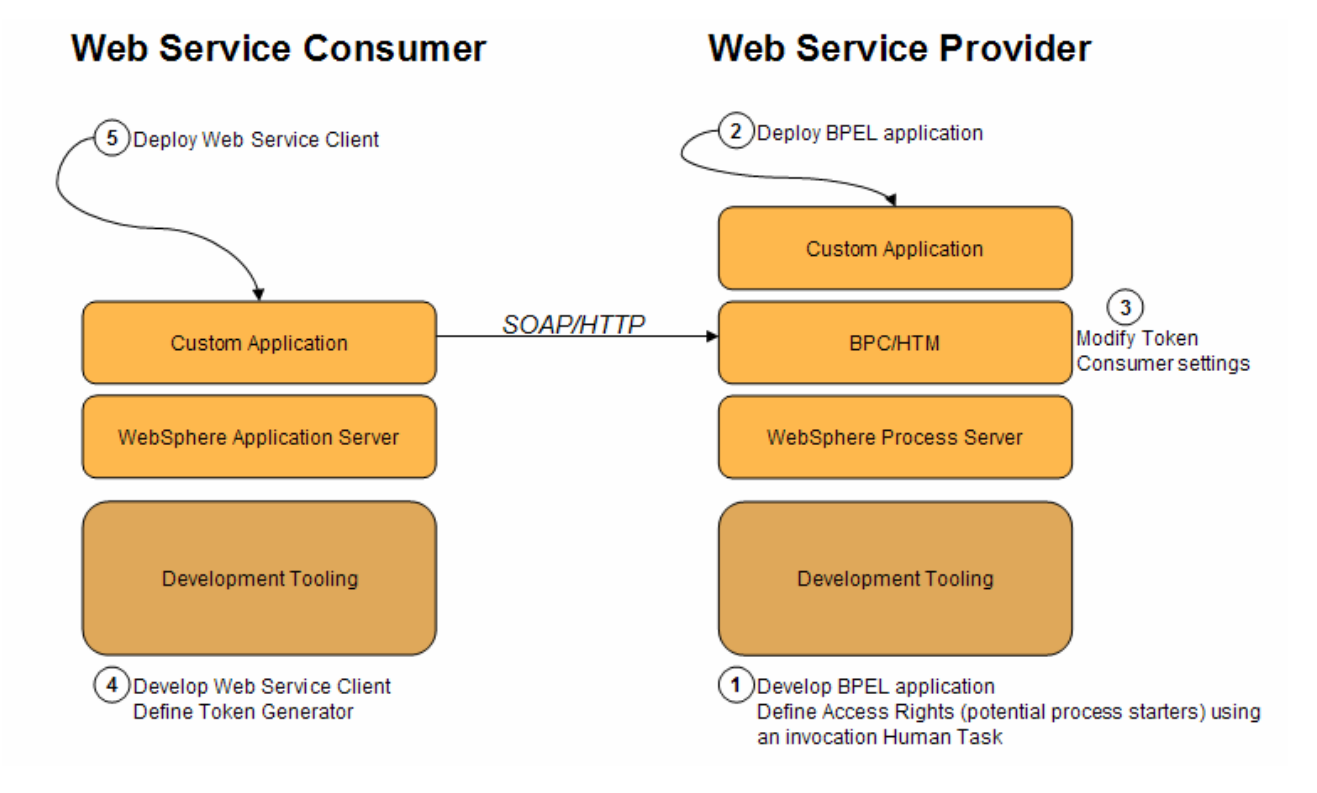

#### 7.1.1.1 Optional implementation

In this scenario we use Username tokens to propagate the identity. Another option would be to use an LTPA token instead the Username Token. Following table lists pros and cons using LTPA- and Username tokens:

|     | LTPA Token                   | Username Token                              |
|-----|------------------------------|---------------------------------------------|
| Pro | + No SSL required, LTPA Key  | + No Realm in token: No Realm mapping       |
|     | exchange is sufficient       | required, if using different realms         |
| Con | - If different Realms: Realm | - Identity assertion must be configured, if |
|     | mapping required             | password is not known                       |
|     |                              | - SSL must be configured                    |

#### 7.1.1.2 Detailed description of the implementation and configuration steps

To configure the Username Token with identity assertion and SSL between WebSphere Application Server and WebSphere Process Server, follow the next steps.

# 7.1.1.3 Step 1 – WPS: Develop the BPEL Application and define potential process starters

Detailed implementation steps, which are not security relevant, are not described. Refer to the WID artefacts to see how the BPEL application is developed.

To define who (users, groups, dynamic staff assignments) is allowed to start a process, an invocation human task must be defined on the receive activity of the BPEL process.

| 1. | In the BPEL editor, click on the Receive activity and select under Properties > Authorization > New to              |
|----|----------------------------------------------------------------------------------------------------|
|    | create a new invocation human task                                                                                  |
|    | 😵 Showcase - Assembly Diagram 🛛 🔎 *Showcase 🛛 🔌 Mediation Flow Editor: ExecuteSupplierOrderUsingHT 🛛 🕖 InternalOr   |
|    | Showcase > 🖉 Showcase                                                                                               |
|    | A Selette                                                                                                    |
|    | $ [ \mathbf{k}^{-1} \oplus \mathbf{Q} \oplus \mathbf{k}^{-1} ] $                                                    |
|    | 🖉 Basic Actions                                                                                                    |
|    | Pinvoke 3 Receive                                                                                                   |
|    |                                                                                                    |
|    |                                                                                                    |
|    |                                                                                                    |
|    | Co Balid Activities in Properties at Lat Problems in Server Logs via Servers 📈 Search 🚘 TCP/14 Monitor 🖉 Progress 🖕 |
|    | Receive - 3 Receive                                                                                                 |
|    | Potential starters of the process can be specified using a human task.                                              |
|    | Details                                                                                                    |
|    | Server                                                                                                    |
|    | Authorization                                                                                                    |
|    | Exit Condition                                                                                                    |
|    | Correlation                                                                                                    |
|    | Event Monitor                                                                                                    |
|    | Global Event Settings                                                                                               |
|    |                                                                                                    |
|    |                                                                                                    |
|    |                                                                                                    |
| 2. | Click on Potential starters and select under Properties the People assignment criteria. In our case it is           |
|    | just a User ID. It could be also a Group of users, or a dynamic staff assignment.                                   |
|    |                                                                                                    |

| Potential Star   | rters Users by user ID            |                               |                     |
|------------------|-----------------------------------|-------------------------------|---------------------|
|                  | User                              | ID *                          | bob                 |
|                  |                                   |                               |                     |
| ▼User Interface  | / 🛉                               | ×                             |                     |
| G User Interfac  | e                                 |                               |                     |
|                  | -                                 |                               |                     |
| Build Activities | Properties 🛛 🚼 Problem            | s) 🛅 Server Logs) 👫 Sei       | vers 🔗 Sear         |
|                  |                                   |                               |                     |
| Staff role - P   | otential Starters                 |                               |                     |
| Nextee Decels    | People assignment criteria        | lears by year ID              |                     |
| Assign People    |                                   | isers by user 1D              |                     |
|                  | Accience unarral cityon their una | w ID                          |                     |
|                  | Use this to assign users, with    | out checking for user ID exis | tence in the peo    |
|                  | Do not use this for the Escala    | tionReceivers role, in case e | mail notification i |
|                  |                                   |                               |                     |
|                  |                                   |                               |                     |
|                  |                                   |                               |                     |
|                  |                                   |                               |                     |
|                  |                                   |                               |                     |
|                  |                                   |                               |                     |
|                  | Name                              | Value                         |                     |
|                  | Name<br>UserID *                  | Value                         |                     |

## 7.1.1.4 Step 2 – WPS: Deploy BPEL Application

Detailed deployment steps are described in the appendix.

### 7.1.1.5 Step 3 – WPS: Modify Token consumer settings on the BPC Container

By default, the Business Process Container application accepts LTPA- and Username Tokens. We have to modify the Web Service security bindings of the Username Token consumer to use User Id assertion as we do not send the User's password from WAS to WPS.

The following sequence describes the detailed configuration steps how to modify the Web Service security bindings of the Username Token consumer to use User ID assertion for the BPCContainer application.

| 3. | To modify the security binding click in the Admin Console on                                       |
|----|----------------------------------------------------------------------------------------------------|
|    | Applications->Enterprise Applications->BPCContainer_ <yourdeploymenttarget></yourdeploymenttarget> |

| R                                                             |                                                                                                    | opulate Konoucopulate                                                                                                    | Kemove           | File   |  |
|---------------------------------------------------------------|----------------------------------------------------------------------------------------------------|----------------------------------------------------------------------------------------------------|------------------|--------|--|
| <u>u</u>                                                      | 6 # \$                                                                                                    |                                                                                                    |                  |        |  |
| Select                                                        | Name 🛟                                                                                                    |                                                                                                    |                  | Applic |  |
|                                                               | AppScheduler                                                                                                    |                                                                                                    | ⇒                |        |  |
|                                                               | BPCECollector fmtc7115Node01                                                                                                    |                                                                                                    | €                |        |  |
|                                                               | BPCExplorer fmtc7115Node01 se                                                                                                    |                                                                                                    | €                |        |  |
|                                                               | BPEContainer fmtc7115Node01                                                                                                    |                                                                                                    | €                |        |  |
|                                                               | BusinessSpaceManager                                                                                                    |                                                                                                    | €                |        |  |
|                                                               | DefaultApplication                                                                                                    |                                                                                                    | €                |        |  |
|                                                               | HTM PredefinedTaskMsg V620                                                                                                    | mtc7115Node01_server1_                                                                                                    |                  | €      |  |
|                                                               | HTM PredefinedTasks V620 fmt                                                                                                    | c7115Node01 server1                                                                                                    |                  | €      |  |
|                                                               | IBM BSPACE WIDGETS                                                                                                    |                                                                                                    |                  | €      |  |
|                                                               | REST Services Gateway                                                                                                    |                                                                                                    |                  | €      |  |
| Enterpri<br>Use this<br>the appl                              | ise Applications > BPEContainer_fmtc7115<br>page to configure an enterprise applicatior<br>lication or its modules.                                                                                                    | Node01_server1<br>. Click the links to access pages for fur                                                                                                    | rther configurin | g of   |  |
| Enterpr<br>Use this<br>the appl<br>Configu                    | ise Applications > BPEContainer_fmtc7115<br>page to configure an enterprise application<br>lication or its modules.<br>rration                                                                                                    | Node01_server1                                                                                                    | rther configurin | g of   |  |
| Enterpr<br>Use this<br>the app<br>Configu<br>* Ni<br>Bi<br>Ap | ise Applications > BPEContainer_fmtc7115 page to configure an enterprise application lication or its modules.  Irration eral Properties ame PEContainer_fmtc7115Node01_server1 plication reference validation asue warnings tail Properties I Target specific application status I Statup behavior Statup behavior Application binaries | Node01_server1<br>A. Click the links to access pages for fur<br>Modules<br>Modules<br>Manage Modules<br>Web Module Properties<br>Session management<br>Session management<br>Context Root For Web Module<br>JSP reload options for web module<br>JSP reload options for web module<br>Session management<br>Manage Modules<br>Manage Modules<br>Manage Mod | ther configurin  | g of   |  |

|                                                                                                    | erpris                                                                                   | se Applications > BPEContainer                                                                                                    | r fmto                                                  | 7115Node01 server1 >                                                                                                    | Manage                | Modules                               |  |
|----------------------------------------------------------------------------------------------------|------------------------------------------------------------------------------------------|----------------------------------------------------------------------------------------------------|---------------------------------------------------------|----------------------------------------------------------------------------------------------------|-----------------------|---------------------------------------|--|
| Mana                                                                                                    | age                                                                                      | Modules                                                                                                    |                                                         |                                                                                                    |                       |                                       |  |
|                                                                                                    | -                                                                                        |                                                                                                    |                                                         |                                                                                                    |                       |                                       |  |
| Spe                                                                                                    | ecify                                                                                    | targets such as application services                                                                                                    | vers or                                                 | clusters of application s                                                                                                    | ervers wh             | ere you want to ins                   |  |
| ser                                                                                                    | rve a                                                                                    | s can be installed on the same<br>s routers for requests to this ac                                                                                                    | oplicati                                                | on. The plua-in configura                                                                                                    | among :<br>ation file | (plugin-cfg.xml) fo                   |  |
| tha                                                                                                    | at are                                                                                   | e routed through.                                                                                                    |                                                         |                                                                                                    |                       | (                                     |  |
| Cl                                                                                                    | luste                                                                                    | rs and Servers:                                                                                                    |                                                         |                                                                                                    |                       |                                       |  |
| WebSphere:cell=fmtc7115Node01Cell,node=fmtc7115Node01,server=server1                                                                                                    |                                                                                          |                                                                                                    |                                                         |                                                                                                    |                       |                                       |  |
|                                                                                                    |                                                                                          |                                                                                                    |                                                         |                                                                                                    |                       |                                       |  |
|                                                                                                    | Rem                                                                                      | ove Update Remove File                                                                                                    | e E                                                     | xport File                                                                                                    |                       |                                       |  |
|                                                                                                    | -                                                                                        | 3                                                                                                    |                                                         |                                                                                                    |                       |                                       |  |
| ų                                                                                                    |                                                                                          |                                                                                                    |                                                         |                                                                                                    |                       |                                       |  |
|                                                                                                    |                                                                                          |                                                                                                    |                                                         |                                                                                                    | Module                | _                                     |  |
| Sel                                                                                                    | lect                                                                                     | Module                                                                                                    |                                                         | URI                                                                                                    | Туре                  | Server                                |  |
|                                                                                                    | ٦ <b>(</b>                                                                               |                                                                                                    |                                                         | b.jar, META-INF/ejb-                                                                                                    | EJB                   | WebSphere:cell=f                      |  |
|                                                                                                    | וי                                                                                       | BFMIF fmtc/115Node01 server                                                                                                    | <u>TEJB</u>                                             | jar.xml                                                                                                    | Module                |                                       |  |
|                                                                                                    |                                                                                          | ProcessContainer                                                                                                    |                                                         | bpecontainer.jar,META-                                                                                                    | EJB                   | WebSphere:cell=f                      |  |
|                                                                                                    | -                                                                                        | Frocesscontainer                                                                                                    |                                                         | INF/ejb-jar.xml                                                                                                    | Module                |                                       |  |
|                                                                                                    | 1                                                                                        | BEMIE fmtc7115Node01 server                                                                                                    | 1Web                                                    | b.war,WEB-                                                                                                    | Web                   | WebSphere:cell=f                      |  |
|                                                                                                    | -                                                                                        |                                                                                                    |                                                         | INF/web.xml                                                                                                    | Module                |                                       |  |
|                                                                                                    | 1                                                                                        | BEMRESTAPI                                                                                                    |                                                         | bfmrestapi.war,WEB-                                                                                                    | Web                   | WebSphere:cell=f                      |  |
|                                                                                                    | -                                                                                        |                                                                                                    |                                                         | INF/web.xml                                                                                                    | Module                |                                       |  |
| ОК                                                                                                    | <b>K</b>                                                                                 | Cancel                                                                                                    |                                                         |                                                                                                    |                       |                                       |  |
| Click W                                                                                                    | Veb s                                                                                    | Cancel                                                                                                    | ings                                                    |                                                                                                    |                       |                                       |  |
| Click W                                                                                                    | K<br>Veb s                                                                               | Cancel Gervices: Server security bindi                                                                                                    | ings                                                    |                                                                                                    |                       |                                       |  |
| Click W                                                                                                    | Veb s                                                                                    | Cancel<br>Services: Server security bindi<br>plications                                                                                                    | ings                                                    |                                                                                                    |                       |                                       |  |
| Click W<br>Enterpris                                                                                                    | K Veb s<br>se Ap                                                                         | Cancel Services: Server security bindi plications Applications > BPEContainer_fmtc7                                                                                                    | ngs<br>115Nod                                           | e <u>01_server1</u> > <u>Manage Modu</u>                                                                                                    | l <u>les</u> > b.jaı  | ,                                     |  |
| Click W<br>Enterpris<br>Specifi                                                                                                    | Veb s<br>se Ap<br>fies a                                                                 | Cancel<br>Services: Server security bindi<br>plications<br>Applications > BPEContainer fmtc7<br>server-module installation binding for                                                                                                    | ings<br>115Nod                                          | <u>e01 server1</u> > <u>Manage Modu</u><br>3 module.                                                                                                    | l <u>les</u> > b.jaı  |                                       |  |
| Click W<br>Enterpris<br>Enter<br>Specifi<br>Config                                                                                                    | Veb s<br>se Ap<br>fies a                                                                 | Cancel Cancel Cervices: Server security bindi plications Applications > BPEContainer fmtc7 server-module installation binding for ion                                                                                                    | ings<br>115Nod<br>or an EJE                             | e <u>01_server1</u> > <u>Manage Modu</u><br>3 module.                                                                                                    | l <u>les</u> > b.jaı  |                                       |  |
| Click W<br>Enterpris<br>Entern<br>Specifi<br>Confi                                                                                                    | Veb s<br>se Ap<br>fies a<br>igurat                                                       | Cancel Services: Server security bindi plications Applications > BPEContainer fmtc7 server-module installation binding fo                                                                                                    | ings<br>115Nod<br>or an EJE                             | <u>e01 server1</u> > <u>Manage Modu</u><br>3 module.                                                                                                    | l <u>les</u> > b.jaı  | ,                                     |  |
| Click W<br>Enterpris<br>Specifi<br>Confi                                                                                                    | K<br>Veb s<br>se Ap<br>fies a<br>fies a<br>igurat                                        | Cancel Services: Server security bindi plications Applications > BPEContainer fmtc7 server-module installation binding fo                                                                                                    | ings<br>115Nod<br>or an EJE<br>Web 5                    | <u>e01 server1</u> > <u>Manage Modu</u><br>3 module.<br>Services Properties                                                                                                    | <u>les</u> > b.jaı    |                                       |  |
| Click W<br>Enterpris<br>Specifi<br>Confi<br>Ge                                                                                                    | Veb s<br>se Ap<br>fies a<br>figurat                                                      | Cancel Cancel Cervices: Server security bindi plications Applications > BPEContainer fmtc7 server-module installation binding fo                                                                                                    | ings<br>115Nod<br>or an EJE<br>Web S                    | e <u>01_server1</u> > <u>Manage Modu</u><br>3 module.<br>Services Properties<br>View Web services server der                                                                                                    | les > b.jar           |                                       |  |
| Click W<br>Enterpris<br>Enterr<br>Specifi<br>Confi<br>&                                                                                                    | K [<br>Veb s<br>se Ap<br>fies a<br>igurat<br>URI<br>b.jar                                | Cancel Cancel Cervices: Server security bindi plications Applications > BPEContainer fmtc7 server-module installation binding fo ion Properties                                                                                                    | ings<br>115Nod<br>or an EJE<br>Web 1                    | e01 server1 > Manage Modu<br>3 module.<br>Services Properties<br>View Web services server dep<br>View Web services server dep                                                                                                    | lles > b.jan          | ,<br>l <u>escriptor</u><br>lescriptor |  |
| Click W<br>Enterpris<br>Enter<br>Specifi<br>Confi<br>&                                                                                                    | Vebs<br>se Ap<br>fies a<br>igurat<br>URI<br>b.jar<br>Altern                              | Cancel Services: Server security bindi plications Applications > BPEContainer fmtc7 server-module installation binding fo ion I Properties mate deployment descriptor                                                                                                    | ings<br>115Nod<br>or an EJE<br>Web S                    | e01 server1 > <u>Manage Modu</u><br>3 module.<br>Services Properties<br><u>View Web services server dep</u><br><u>View Web services server dep</u><br><u>extension</u>                                                                                                    | lles > b.jan          | ,<br>lescriptor<br>lescriptor         |  |
| Click W<br>Enterpris<br>Specifi<br>Confi<br>&<br>#                                                                                                    | K (Veb s<br>se Ap<br>fies a<br>igurat<br>URI<br>b.jar<br>Altern                          | Cancel  Services: Server security bindi plications  Applications > BPEContainer fmtc7 server-module installation binding fo ion  I Properties  ate deployment descriptor                                                                                                    | ings<br>115Nod<br>or an EJE<br>Web S<br>Web S           | e01_server1 > Manage Modu<br>3 module.<br>Services Properties<br>View Web services server dep<br>View Web services server dep<br>extension<br>Services Security Properties                                                                                                    | lles > b.jar          | ,<br>lescriptor<br>lescriptor         |  |
| Click W<br>Enterpris<br>Specifi<br>Config<br>e<br>#                                                                                                    | Vebs<br>se Ap<br>prise<br>fies a<br>igurat<br>URI<br>b.jar<br>Altern                     | Cancel Cancel Cervices: Server security bindi plications Applications > BPEContainer fmtc7 server-module installation binding fo ion I Properties ate deployment descriptor inc. weight                                                                                                    | ings<br>115Nod<br>or an EJE<br>Web S<br>Web S           | e01_server1 > Manage Modu<br>3 module.<br>Services Properties<br>View Web services server dep<br>View Web services server dep<br>extension<br>Services Security Properties                                                                                                    | les > b.jar           | escriptor<br>lescriptor               |  |
| Click W<br>Enterpris<br>Enterr<br>Specifi<br>Config<br>&<br>(<br>(<br>(<br>)<br>(<br>)<br>(<br>)<br>(<br>)<br>(<br>)<br>(<br>)<br>(<br>)<br>(<br>)<br>(                                                                                                    | K (Veb s<br>se Ap<br>prise<br>fies a<br>URI<br>b.jar<br>Altern<br>Start<br>5000          | Cancel Cancel Ca | ings<br>115Nod<br>or an EJE<br>Web S<br>Web S           | e01 server1 > Manage Modu<br>3 module.<br>Services Properties<br>View Web services server dep<br>View Web services server dep<br>extension<br>Services Security Properties<br>Web services: Server security                                                                                                    | lles > b.jan          | ,<br>lescriptor<br>iescriptor         |  |
| Click W<br>Enterpris<br>Entery<br>Specifi<br>Confi<br>(<br>Ge<br>*                                                                                                    | K Vebs<br>se Ap<br>fies a<br>iigurat<br>URI<br>b.jar<br>Altern<br>Start<br>5000          | Cancel  Services: Server security bindi plications  Applications > BPEContainer fmtc7 server-module installation binding for ion  Properties  ate deployment descriptor  ing weight                                                                                                    | Meb S<br>Web S<br>Meb S                                 | e01 server1 > Manage Modu<br>3 module.<br>Services Properties<br>View Web services server dep<br>View Web services server dep<br>extension<br>Services Security Properties<br>Web services: Server security<br>ional Properties                                                                                                    | lles > b.jan          | ,<br>lescriptor<br>lescriptor         |  |
| Click W<br>Enterpris<br>Specifi<br>Confi<br>(<br>Gee<br>*<br>(<br>A<br>(<br>)<br>(<br>)                                                                                                    | K Veb s<br>se Ap<br>fies a<br>igurat<br>URI<br>b.jar<br>Altern<br>Start<br>Start         | Cancel Cancel Cancel Cancel Cancel Cancel Cancel Cancel Cancel Cancel Cancel Cancel Cancel Cancel Cancel                                                                                                    | ings<br>115Nod<br>or an EJE<br>Web S<br>Web S<br>Additt | e01 server1 > Manage Modu<br>3 module.<br>Services Properties<br>View Web services server dep<br>View Web services server dep<br>extension<br>Services Security Properties<br>Web services: Server security<br>ional Properties<br>View Module Class Loader                                                                                                    | lles > b.jan          | escriptor<br>escriptor                |  |
| Click W<br>Enterpris<br>Specifi<br>Config<br>(<br>Config<br>(<br>Config<br>(<br>Config)<br>(<br>Config)<br>(<br>Con | K Veb S<br>se Ap<br>fies a<br>igurat<br>URI<br>b.jar<br>Altern<br>Start<br>Start         | Cancel Cancel Cancel Cancel Cancel Cancel Cancel Cancel Cancel Cancel Cancel Cancel Cancel Cancel Cancel                                                                                                    | ings<br>115Nod<br>or an EJE<br>Web S<br>Web S<br>Addit  | e01 server1 > Manage Modu<br>3 module.<br>Services Properties<br>View Web services server dep<br>View Web services server dep<br>extension<br>Services Security Properties<br>Web services: Server security<br>ional Properties<br>View Module Class Loader<br>Target specific application sta                                                                    | lles > b.jar          | escriptor<br>escriptor                |  |
| Click W<br>Enterpris<br>Specifi<br>Config<br>Config<br>(<br>Config<br>(<br>Config)<br>(<br>Config)<br>(<br>Confi    | K Veb s<br>se Ap<br>prise<br>fies a<br>igurat<br>URI<br>b.jar<br>Altern<br>Start<br>5000 | Cancel Cancel Cancel Cancel Cancel Cancel Cancel Cancel Cancel Cancel Cancel Cancel Cancel Cancel Cancel                                                                                                    | ings<br>115Nod<br>or an EJE<br>Web 9<br>Addit           | e01 server1 > Manage Modu<br>3 module.<br>Services Properties<br>View Web services server dep<br>View Web services server dep<br>extension<br>Services Security Properties<br>Web services: Server security<br>ional Properties<br>View Module Class Loader<br>Target specific application sta<br>View Deployment Descriptor                                      | iles > b.jar          | escriptor<br>lescriptor               |  |
| Click W<br>Enterpris<br>Enterr<br>Specifi<br>Confi<br>&<br>(<br>/<br>/<br>/<br>/                                                                                                    | K Veb s<br>se Ap<br>fies a<br>fies a<br>URI<br>b.jar<br>Altern<br>Start<br>Storo         | Cancel Cancel Cancel Cancel Cancel Cancel Cancel Cancel Cancel Cancel Cancel Cancel Cancel Cancel Cancel Cancel                                                                                                    | Meb S<br>Web S<br>Meb S                                 | e01 server1 > Manage Modu<br>3 module.<br>Services Properties<br>View Web services server dep<br>extension<br>Services Security Properties<br>Web services: Server security<br>ional Properties<br>View Module Class Loader<br>Target specific application sta<br>View Deployment Descriptor<br>Business processes                                                | iles > b.jan          | ,<br>lescriptor<br>lescriptor         |  |
| Click W<br>Enterpris<br>Specifi<br>Confi<br>Confi<br>(<br>Ge<br>(<br>(<br>(<br>(<br>(<br>(<br>(<br>(<br>(<br>(<br>(<br>(<br>(<br>(<br>(<br>(<br>(                                                                                                    | K Vebs<br>se Ap<br>fies a<br>igurat<br>URI<br>b.jar<br>Altern<br>Start<br>S000           | Cancel  Services: Server security bindi plications  Applications > BPEContainer fmtc7 server-module installation binding fo ion  I Properties  ate deployment descriptor  ing weight  y OK Reset Cancel                                                                                                    | Meb S                                                   | e01 server1 > Manage Modu<br>3 module.<br>Services Properties<br>View Web services server dep<br>View Web services server dep<br>extension<br>Services Security Properties<br>Web services: Server security<br>ional Properties<br>View Module Class Loader<br>Target specific application sta<br>View Deployment Descriptor<br>Business processes<br>Human tasks | lles > b.jan          | ,<br>lescriptor<br>lescriptor         |  |
| Click W<br>Enterpris<br>Enter<br>Specifi<br>Confi<br>(<br>Gee<br>*<br>(<br>A<br>(<br>)                                                                                                    | K Veb s<br>se Ap<br>fies a<br>igurat<br>URI<br>b.jar<br>Altern<br>Start<br>Start         | Cancel  Services: Server security bindi plications  Applications > BPEContainer fmtc7 server-module installation binding fo ion  I Properties  ate deployment descriptor  ing weight  y OK Reset Cancel                                                                                                    | ings                                                    | e01 server1 > Manage Modu<br>3 module.<br>Services Properties<br>View Web services server dep<br>View Web services server dep<br>extension<br>Services Security Properties<br>Web services: Server security<br>ional Properties<br>View Module Class Loader<br>Target specific application sta<br>View Deployment Descriptor<br>Business processes<br>Human tasks | lles > b.jan          | escriptor<br>escriptor                |  |

|       | <u>Enterprise A</u><br>Server secu                                         | pplications > BP | EContainer fmt                | c7115Node01_server1     | Manage Modules > <u>b.jar</u> > Web services: |  |  |  |  |
|-------|----------------------------------------------------------------------------|------------------|-------------------------------|-------------------------|-----------------------------------------------|--|--|--|--|
|       | Specifies the server-side binding configuration for Web services security. |                  |                               |                         |                                               |  |  |  |  |
|       | Preferences                                                                |                  |                               |                         |                                               |  |  |  |  |
|       |                                                                            |                  |                               |                         |                                               |  |  |  |  |
|       | Port 🗘 Web service 🗘 Request cons                                          |                  |                               | imer (receiver) binding | Response generator (sender) binding           |  |  |  |  |
|       | BFMWSPort                                                                  | BFMWSService     | Using custom                  | Edit custom             | Not applicable                                |  |  |  |  |
|       | Total 1                                                                    |                  |                               |                         |                                               |  |  |  |  |
|       |                                                                            |                  |                               |                         |                                               |  |  |  |  |
|       | Niek Teken                                                                 |                  |                               |                         |                                               |  |  |  |  |
| 3. (  | JIICK TOKEN                                                                | consumers        |                               |                         |                                               |  |  |  |  |
|       | Configuratio                                                               | on               |                               |                         |                                               |  |  |  |  |
|       |                                                                            |                  |                               |                         |                                               |  |  |  |  |
|       | General                                                                    | Properties       |                               | R                       | equired properties                            |  |  |  |  |
|       |                                                                            | e defaults       |                               | <u>.</u>                |                                               |  |  |  |  |
|       |                                                                            |                  |                               |                         | <u>Token consumers</u>                        |  |  |  |  |
|       | Port                                                                       | SPort            |                               | A                       | dditional properties                          |  |  |  |  |
|       | BFMWSPort Collection certificate store                                     |                  |                               |                         |                                               |  |  |  |  |
|       | wens:                                                                      | Web service      |                               |                         |                                               |  |  |  |  |
|       | lick usern                                                                 | ama takan a      | מר                            |                         |                                               |  |  |  |  |
| J.    |                                                                            |                  |                               |                         |                                               |  |  |  |  |
|       | New                                                                        | Delete           |                               |                         |                                               |  |  |  |  |
|       |                                                                            |                  |                               |                         |                                               |  |  |  |  |
|       |                                                                            | ***              |                               |                         |                                               |  |  |  |  |
|       | Select Tol                                                                 | cen consumer     | name 🛟                        |                         |                                               |  |  |  |  |
|       |                                                                            | A token con      |                               |                         |                                               |  |  |  |  |
|       |                                                                            |                  |                               |                         |                                               |  |  |  |  |
|       |                                                                            |                  |                               |                         |                                               |  |  |  |  |
|       |                                                                            |                  |                               |                         |                                               |  |  |  |  |
| 10. N | Nodify the T                                                               | Foken consum     | ier class nan<br>v tokon Usor | ne: Replace the exis    | sting entry                                   |  |  |  |  |
| v     | vith:                                                                      | spi.wssecurity   |                               | namerokenconsun         |                                               |  |  |  |  |
| C     | com.ibm.w                                                                  | sspi.wssecu      | rity.token.ID                 | AssertionUsernar        | neTokenConsumer                               |  |  |  |  |
| а     | and click Ap                                                               | oply and JAAS    | S configuratio                | n                       |                                               |  |  |  |  |
|       |                                                                            |                  |                               |                         |                                               |  |  |  |  |

| Enterprise Applications                                                                                                    |                                                                                                    | ?                                                                                                    |
|----------------------------------------------------------------------------------------------------|----------------------------------------------------------------------------------------------------|----------------------------------------------------------------------------------------------------|
| Enterprise Applications<br>services: Server securit<br>username_token_con<br>Specifies the parameter<br>process the security tok<br>class name.<br>Configuration | > <u>BPEContainer fmtc7115Node01 s</u><br>ty bindings > <u>Request consumer (rece</u><br>is for the token consumer. The inform<br>en. Because you can plug-in a custom | erver1 > <u>Manage Modules</u> > <u>b.jar</u> > <u>Web</u><br><u>iver) binding</u> > <u>Token consumers</u> ><br>ation is used on the consumer side only to<br>token consumer, you must specify a Java(TM) |
| General Properties<br>* Token consumer<br>username_token<br>* Token consumer<br>token.IDAssertion<br>Part reference nar<br>username token                        | name<br>con<br>class name<br>UsernameT                                                                                                    | Additional Properties          JAAS configuration         Properties                                                                                                    |
| 11. Change the JAAS con<br><i>system.wssecurity.IL</i><br>Click <i>OK</i> and save                                                                               | figuration name to<br>DAssertionUsernameToken                                                                                                    | ? =                                                                                                    |
| Enterprise Applications :<br>Server security bindings<br>> JAAS configuration<br>Specifies the name of th<br>Configuration                                       | > BPEContainer fmtc7115Node01 serv<br>> Request consumer (receiver) binding<br>e JAAS configuration defined in the JAAS                                                | <u>'er1 &gt; Manage Modules &gt; b.jar &gt; Web services:</u><br>  > <u>Token consumers</u> > <u>username token con</u><br>  Login Panel.                                                                  |
| General Properties<br>JAAS configuration<br>system.wssecurity.<br>Apply OK                                                                                       | name<br>IDAssertionUsernameToken 💌<br>Reset Cancel                                                                                                    | Additional Properties                                                                                                    |
|                                                                                                    |                                                                                                    |                                                                                                    |

You have now modified the Web Service security bindings of the Username Token consumer to use User Id assertion.
#### 7.1.1.6 Step 4 – WAS: Develop Web Service consumer application and define Token Generator – JAX RPC

Detailed implementation steps, which are not security relevant, are not described. Refer to the WID artefacts to see how the application is developed.

The consumer (WAS) has to send an Asserted Username Token to the BPC Web Service. This is a Username Token without password.

| 1. | To create a Us                                                                                                    | ername Token, open the Deployment Descriptor of the StartProcess_Web application                                                                                                    |
|----|----------------------------------------------------------------------------------------------------|----------------------------------------------------------------------------------------------------|
| 2. | Click the WS B<br>Add a Security<br>Select as Toke<br>Local part is fil<br>Click OK                                                                                                    | Extension tab<br>Token under Request Generator Configuration<br>on type Username Token<br>led automatically.                                                                                                    |
|    | Name:                                                                                                    | BFM_TOKEN                                                                                                    |
|    | Token type:                                                                                                    | Username Token                                                                                                    |
|    | NameSpace URI:                                                                                                    |                                                                                                    |
|    | Local part:                                                                                                    | http://docs.oasis-open.org/wss/2004/01/oasis-200401-wss-username-token-profile-1.0#UsernameToken           OK         Cancel                                                                                                    |
| 3. | Click the tab V<br>Add a Token C<br>Token Generator<br>Token generator<br>Security Token:<br>Use value type:<br>Callback handle<br>UserID<br>Password<br>Callback handle<br>com.ib<br>com.ib<br>You'll r | /S-Security Bindings         Generator under Security Request Generator Configuration         r Name:       TOKEN_GEN         class:       com.ibm.wsspi.wssecurity.token.UsernameTokenGenerator         BFM_TOKEN       BFM_TOKEN         Checked       Checked         r:       Blank         Blank       Blank         right       right         m.wsspi.wssecurity.token.IDAssertion.isUsed=true         m.wsspi.wssecurity.token.IDAssertion.useRunAsIdentity=true         meed to click the Add button to add a row and then select name and value fields to type over. |

| Token generator name                                                                          | e: TOKEN_GEN                                                                                 |                      |
|-----------------------------------------------------------------------------------------------|----------------------------------------------------------------------------------------------|----------------------|
| Token generator class                                                                         | s; com.ibm.wsspi.wssecurity.token.UsernameTokenGenerator                                     | ~                    |
| Security token:                                                                               | BFM_TOKEN                                                                                    | ~                    |
| ✓ Use value type                                                                              |                                                                                              |                      |
| Value type:                                                                                   | Username Token                                                                               | ~                    |
| Local part:                                                                                   | http://docs.oasis-open.org/wss/2004/01/oasis-200401-wss-username-token-profile-1.0#UsernameT | r <mark>o</mark> ken |
| NameSpace URI:                                                                                |                                                                                              |                      |
| Callback handler:                                                                             |                                                                                              | ~                    |
| User ID:                                                                                      |                                                                                              |                      |
| Password:                                                                                     |                                                                                              |                      |
| Use key store                                                                                 |                                                                                              |                      |
| Password:                                                                                     |                                                                                              |                      |
| Path:                                                                                         |                                                                                              | 6.0                  |
| Type:                                                                                         |                                                                                              | ~                    |
| Key:                                                                                          |                                                                                              |                      |
| Alias:                                                                                        | Key password: Key name:                                                                      | ]                    |
| Name:<br>com.ibm.wsspi.wsse                                                                   | Value:<br>ecurity.token.IDAssertion.useRunAsIden true                                        |                      |
| L                                                                                             |                                                                                              |                      |
| Add Remove                                                                                    | re                                                                                           |                      |
| Add Remove<br>Property:<br>Name:                                                              | Value:                                                                                       |                      |
| Add Remove<br>Property:<br>Name:<br>Add Remove<br>Use certificate pai<br>Certificate store re | re<br>Value:<br>re<br>ath settings<br>:ference:                                              |                      |
| Add Remove<br>Property:<br>Name:<br>Add Remove<br>Use certificate pai<br>Certificate store re | re Value:<br>re ath settings eference: OK Ca                                                 | ancel                |

#### 7.1.1.7 Step 4 – WAS: Develop Web Service consumer application and define Token Generator – JAX WS

When using JAX-WS you have two options to generate a token:

- By configuration using policy sets
- By implementation

## Generate the token by programming (this option is implemented in the showcase):

This section describes how to use the programmatic approach:

```
public void startProcess() {
       BFMWSService service = new BFMWSService();
       BFMIF bfm = service.getBFMWSPort();
       trv {
           enhanceSecurity(bfm,
           com.ibm.websphere.security.auth.WSSubject.getCallerPrincipal(), "");
       } catch (WSSException e1) {
           e1.printStackTrace();
       ļ
       Order order = new Order();
       order.setClientEmail(getClientEmail());
       order.setPartNumber(getPartNumber());
       order.setPartCount(new Integer(getPartCount()));
       Start start = new Start();
       start.setOrder(order);
       com.ibm.xmlns.prod.websphere.business_process.services._6.SendMessage
       sendMessage = new ObjectFactory().createSendMessage();
       sendMessage.setProcessTemplateName("Showcase");
       sendMessage.setPortType(new QName("http://Showcase/Order", "Order"));
       sendMessage.setOperation("start");
       sendMessage.setAny(getElement(start));
   com.ibm.xmlns.prod.websphere.business_process.services._6.SendMessageRespons
   e response;
       try {
           response = bfm.sendMessage(sendMessage);
           setPiid(response.getPIID());
       } catch (ProcessFaultMsg e) {
          e.printStackTrace();
   }
private void enhanceSecurity (BFMIF port, String user, String password) throws
WSSException {
       BindingProvider binding = (BindingProvider) port;
       Map requestContext = binding.getRequestContext();
       WSSFactory wssFactory = WSSFactory.getInstance();
       WSSGenerationContext genContext = wssFactory.newWSSGenerationContext();
       //UNTGenerateCallbackHandler untCallbackHandler = new
       UNTGenerateCallbackHandler(user, password, true, true);
       UNTGenerateCallbackHandler untCallbackHandler = new
       UNTGenerateCallbackHandler(user, null, true, true);
```

```
SecurityToken secToken = wssFactory.newSecurityToken(UsernameToken.class,
untCallbackHandler);
genContext.add(secToken);
genContext.process(requestContext);
}
```

### Generate the token by configuration

Create a new policy set for Username Tokens. We will not use the default Username Policy set, because it will also encrypt the message:

| Service providers                                                                                                    |             |
|----------------------------------------------------------------------------------------------------|-------------|
| Service clients                                                                                                    |             |
| Policy sets                                                                                                    |             |
| Application policy sets                                                                                                    |             |
| Default policy set bindings                                                                                                    |             |
| System policy sets                                                                                                    |             |
| Trust service     Trust service     Tru |             |
| Secure conversation client cache                                                                                                    |             |
| Reliable messaging state                                                                                                    |             |
| Click New                                                                                                    |             |
| Application policy sets                                                                                                    |             |
| Use this page to manage greate conv. or expert a                                                                                                    | policy cots |
| B Defenses                                                                                                    | Joney Sets. |
| + Preferences                                                                                                    |             |
| New Delete Copy Export                                                                                                    |             |
|                                                                                                    |             |
|                                                                                                    |             |
| Select Name 🛟                                                                                                    | Editable (  |
|                                                                                                    |             |
|                                                                                                    |             |
| Enter a name and click Apply                                                                                                    |             |
| Application policy sets                                                                                                    |             |
|                                                                                                    |             |
| Application policy sets > New                                                                                                    |             |
| Use this page to configure a policy set.                                                                                                    |             |
|                                                                                                    |             |
|                                                                                                    |             |
|                                                                                                    |             |
| General Properties                                                                                                    |             |
| General Properties                                                                                                    | ī           |
| General Properties<br>* Name<br>UNTAsserted                                                                                                    |             |
| General Properties<br>* Name<br>UNTAsserted                                                                                                    |             |
| General Properties<br>* Name<br>UNTAsserted<br>Description                                                                                                    | 2           |
| General Properties<br>* Name<br>UNTAsserted<br>Description                                                                                                    | 2           |
| General Properties<br>* Name<br>UNTAsserted<br>Description                                                                                                    | 2           |
| General Properties  * Name UNTAsserted Description                                                                                                    |             |
| General Properties  * Name UNTAsserted Description                                                                                                    | 2           |

| Click on Add and select WS-Security                                                    |                           |                                                                                       |
|----------------------------------------------------------------------------------------|---------------------------|---------------------------------------------------------------------------------------|
| Policies                                                                               |                           |                                                                                       |
| Add   Delete Enable Disable                                                            |                           |                                                                                       |
| WS-ReliableMessaging                                                                   |                           |                                                                                       |
| WS-Security                                                                            |                           |                                                                                       |
| SWS-Transaction                                                                        |                           |                                                                                       |
| SSL transport                                                                          |                           |                                                                                       |
| WS-Addressing                                                                          |                           |                                                                                       |
| Total 0                                                                                |                           |                                                                                       |
| Oligh Apply and slighten MO Occurity                                                   |                           |                                                                                       |
| Click Apply and click on WS-Security                                                   |                           |                                                                                       |
| Policies                                                                               |                           |                                                                                       |
| Add - Delete Enable Disable                                                            |                           |                                                                                       |
|                                                                                        |                           |                                                                                       |
| Select Policy \$                                                                       | State 🗘                   |                                                                                       |
| WS-Security                                                                            | Enabled                   | -                                                                                     |
|                                                                                        |                           |                                                                                       |
| Total 1                                                                                |                           |                                                                                       |
| Click on Main policy                                                                   |                           |                                                                                       |
|                                                                                        |                           |                                                                                       |
| Application policy sets > UNTAsserted > WS-Security                                    |                           |                                                                                       |
| Message security policies are applied to requests and en                               | fc                        |                                                                                       |
|                                                                                        |                           |                                                                                       |
| Main policy                                                                            |                           |                                                                                       |
|                                                                                        |                           |                                                                                       |
| De-select Include timestamp                                                            |                           |                                                                                       |
| Click Apply                                                                            |                           |                                                                                       |
| Click Request Token policies                                                           |                           |                                                                                       |
|                                                                                        |                           |                                                                                       |
| <u>Application policy sets</u> > <u>UNTAsserted</u> > <u>WS-Security</u> > Main policy |                           |                                                                                       |
| Message security policies are applied to requests and enforced on responses to s       | support interoperability. |                                                                                       |
| Message level protection                                                               | Po                        | licy Details                                                                          |
| Require signature confirmation                                                         |                           | Algorithms for asymmetric tokens                                                      |
| Key Symmetry                                                                           | Re                        | quest Policies                                                                        |
| O Use symmetric tokens                                                                 |                           | Request message part protection                                                       |
| Symmetric signature and encryption policies                                            |                           | Request token policies                                                                |
| • Use asymmetric tokens                                                                | Re                        | sponse Policies                                                                       |
| Asymmetric signature and encryption policies                                           |                           | <ul> <li>Response message part protection</li> <li>Response token policies</li> </ul> |
| Include timestamp in security header                                                   |                           |                                                                                       |
| Servity beader layout:                                                                 |                           |                                                                                       |
| Strict - declarations must precede use                                                 |                           |                                                                                       |
| O Lax - order of contents can vary                                                     |                           |                                                                                       |
| O Lax but timestamp required first in header                                           |                           |                                                                                       |
| O Lax but timestamp required last in header                                            |                           |                                                                                       |
|                                                                                        |                           |                                                                                       |
| Apply OK Reset Cancel                                                                  |                           |                                                                                       |

| Click on Add Token Type<br>Click Username                                                                                                    |        |  |  |
|----------------------------------------------------------------------------------------------------|--------|--|--|
| <u>Application policy sets</u> > <u>UNTAsserted</u> > <u>WS-Security</u> > <u>Main policy</u> > Request to<br>Policies can be defined that specify which types of security tokens are supported : |        |  |  |
| Preferences                                                                                                    |        |  |  |
| Supported token types                                                                                                    |        |  |  |
| Add Token Type  Delete                                                                                                    |        |  |  |
| VserName<br>X.509                                                                                                    |        |  |  |
| SCustom en identifier 🗇                                                                                                    | Type 🗘 |  |  |
| None                                                                                                    |        |  |  |
| Total 0                                                                                                    |        |  |  |
|                                                                                                    |        |  |  |
| Enter a Token name<br>Select as WS-Security version 1.1<br>Click Apply<br>Save                                                                                                    |        |  |  |
|                                                                                                    |        |  |  |
| Application policy sets > UNTAsserted > WS-Security > M                                                                                                    |        |  |  |
| Policies can be defined that specify which types of security                                                                                                    |        |  |  |
| * Username token name UNT                                                                                                    |        |  |  |
| WS-Security version<br>WS-Security 1.1                                                                                                    |        |  |  |
| Apply OK Reset Cancel                                                                                                    |        |  |  |

Bind the policy set to the service client:

| Click on Service clients |
|--------------------------|
| Click on BFMWSService    |
|                          |

| Views All keelse Atl                                                                                                    | Service clients                               |  |
|----------------------------------------------------------------------------------------------------|-----------------------------------------------|--|
|                                                                                                    | Service clients                               |  |
| - Welcome                                                                                                    |                                               |  |
| Guided Activities     Guided Activities     Guided Activi | Service clients                               |  |
| Servers                                                                                                    | Manage Web services clients for this cell. Al |  |
|                                                                                                    | ⊕ Preferences                                 |  |
|                                                                                                    | 1441 149                                      |  |
| P Security                                                                                                    |                                               |  |
|                                                                                                    | Name 🗘                                        |  |
| ± Environment                                                                                                    | BFMWSService                                  |  |
| Services                                                                                                    | HTMWSService                                  |  |
| Service providers                                                                                                    | Import1 InternalOrderHttpService              |  |
| Service clients:                                                                                                    | Total 3                                       |  |
| Application policy sets                                                                                                    |                                               |  |
| <ul> <li>Default policy sets</li> </ul>                                                                                                    |                                               |  |
| System policy sets                                                                                                    |                                               |  |
| Trust service     Trust service     Tru |                                               |  |
|                                                                                                    | 1                                             |  |
|                                                                                                    |                                               |  |
| Policy set attachments Attach policy sets to the service, endpoints, or operations Note that you can view or modify the default bindings from policy set has WS-Addressing enabled or if the WSDL spece  ■ Preferences                                                                                                    |                                               |  |
| Attach Ti Detach Assign Binding T                                                                                                    |                                               |  |
| LTPA RAMP default                                                                                                    |                                               |  |
| LIPA SecureConversation                                                                                                    |                                               |  |
| SPlainUNT n A                                                                                                    |                                               |  |
| RAMP default                                                                                                    |                                               |  |
| SSL WSTransaction                                                                                                    |                                               |  |
| SecureConversation                                                                                                    |                                               |  |
| UNTAsserted                                                                                                    |                                               |  |
| Username RAMP default                                                                                                    |                                               |  |
| Username WSSecurity default                                                                                                    |                                               |  |
| WSAddressing default                                                                                                    |                                               |  |
| WSHTTPS default                                                                                                    |                                               |  |
| WSReliableMessaging 1_0                                                                                                    |                                               |  |
| WSReliableMessaging default uery                                                                                                    |                                               |  |
| WSReliableMessaging persistent                                                                                                    |                                               |  |
| WSTransaction                                                                                                    |                                               |  |
| deleteStoredOuerv                                                                                                    |                                               |  |
|                                                                                                    |                                               |  |
| Select BEMService                                                                                                    |                                               |  |
| Click Assian Binding                                                                                                    |                                               |  |
| Click New                                                                                                    |                                               |  |
|                                                                                                    |                                               |  |

| Preferences                                           |                          |                     |  |
|-------------------------------------------------------|--------------------------|---------------------|--|
| Attach   Detach Assign Binding                        |                          |                     |  |
| Default                                               |                          |                     |  |
| Select Service/Endpoint/Operation 🛟                   | Attached policy set 🗘    | Binding 🗇           |  |
| BFMWSService                                          | UNTAsserted              | Default             |  |
| REMWSDort                                             | IINTAccerted (inherited) | Default (inherited) |  |
|                                                       |                          |                     |  |
|                                                       |                          |                     |  |
| Enter a Name and click WS-Security                    |                          |                     |  |
| Service clients > BFMWSService > New                  |                          |                     |  |
| Policies often require bindings, system-specif        |                          |                     |  |
| * <u>Bindings configu</u> ation name                  |                          |                     |  |
| UNTBinding                                            |                          |                     |  |
|                                                       |                          |                     |  |
| WS-Security                                           |                          |                     |  |
| None                                                  |                          |                     |  |
| None                                                  |                          |                     |  |
| Cancel                                                |                          |                     |  |
| Cancer                                                |                          |                     |  |
|                                                       |                          |                     |  |
| Click on WS-Security                                  |                          |                     |  |
| Service clients > BEMWSService > UNTBinding           |                          |                     |  |
| Policies often require bindings, system-specific conf | i.                       |                     |  |
|                                                       | -                        |                     |  |
| UNTRinding                                            | -                        |                     |  |
| UNTERIGING                                            | _                        |                     |  |
| Add T Delete                                          |                          |                     |  |
|                                                       |                          |                     |  |
| Select Policy                                         |                          |                     |  |
| WS-Security                                           |                          |                     |  |
| Click on Authentication and protection                |                          |                     |  |
|                                                       |                          |                     |  |
| Service clients > BFMWSService > UNTBinding > W       | S-Security               |                     |  |
| Follow the links for bindings associated with message | e security policies.     |                     |  |
| Main message security policy bindings                 |                          |                     |  |
| Authentication and protection                         |                          |                     |  |
| Keys and certificates                                 |                          |                     |  |
| Message expiration                                    |                          |                     |  |
| Actor roles                                           |                          |                     |  |
| Custom properties                                     |                          |                     |  |
| Click on request:UNT                                  |                          |                     |  |

| Authentication tokens Unconfigure Select Security token reference request:UNT Total 1 |  |
|---------------------------------------------------------------------------------------|--|
| Add the custom properties:                                                            |  |
| com.ibm.wsspi.wssecurity.token.IDAssertion.isUsed                                     |  |
|                                                                                       |  |
| to sent the RunAs identity as Username                                                |  |
|                                                                                       |  |
| Custom properties                                                                     |  |
| Select Name Value                                                                     |  |
| com.ibm.wsspi.wssecurity.token.IDAssertion.isUsed true                                |  |
| com.ibm.wsspi.wssecurity.token.IDAssertion.useRunAsIdentity true                      |  |
| Save                                                                                  |  |

## 7.1.1.8 Step 5 – WAS: Deploy application

Detailed deployment steps are not described.

## 7.1.2 Interaction 4a and 4d – Check Stock #1 – WPS to Message Broker

This chapter describes how to propagate a user ID from WPS via MQ to Message Broker. SSL is used for transport level security.

| Client Application                         | Server Application         |
|--------------------------------------------|----------------------------|
| ShowcaseApp (WPS, SCA Import - MQ Binding) | CheckStockMQ.mgsflow (WMB) |

The figure below shows the relevant part in the sequence diagram:

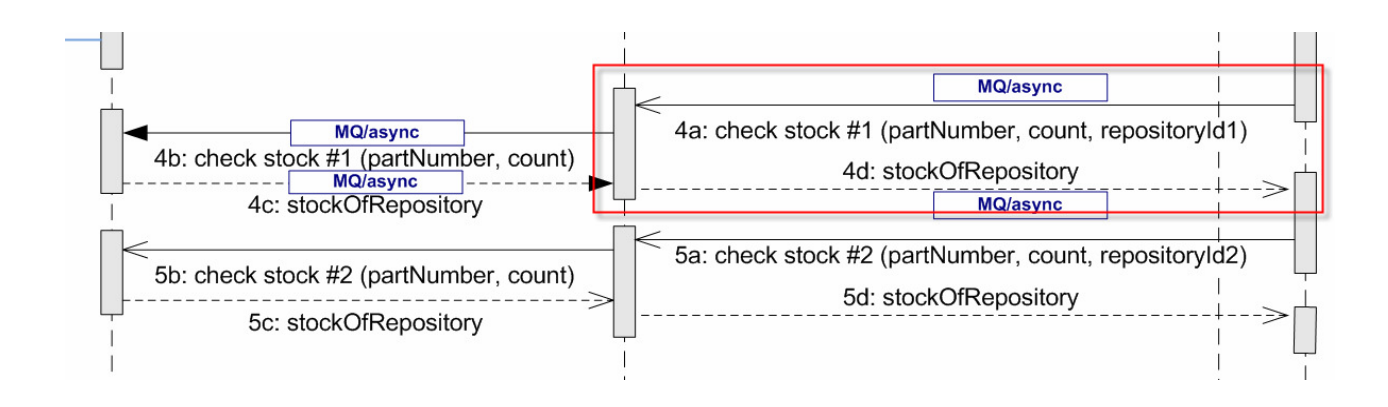

The figure below shows the high-level implementation and configuration steps that have to be performed. Find details of the steps in the next sections.

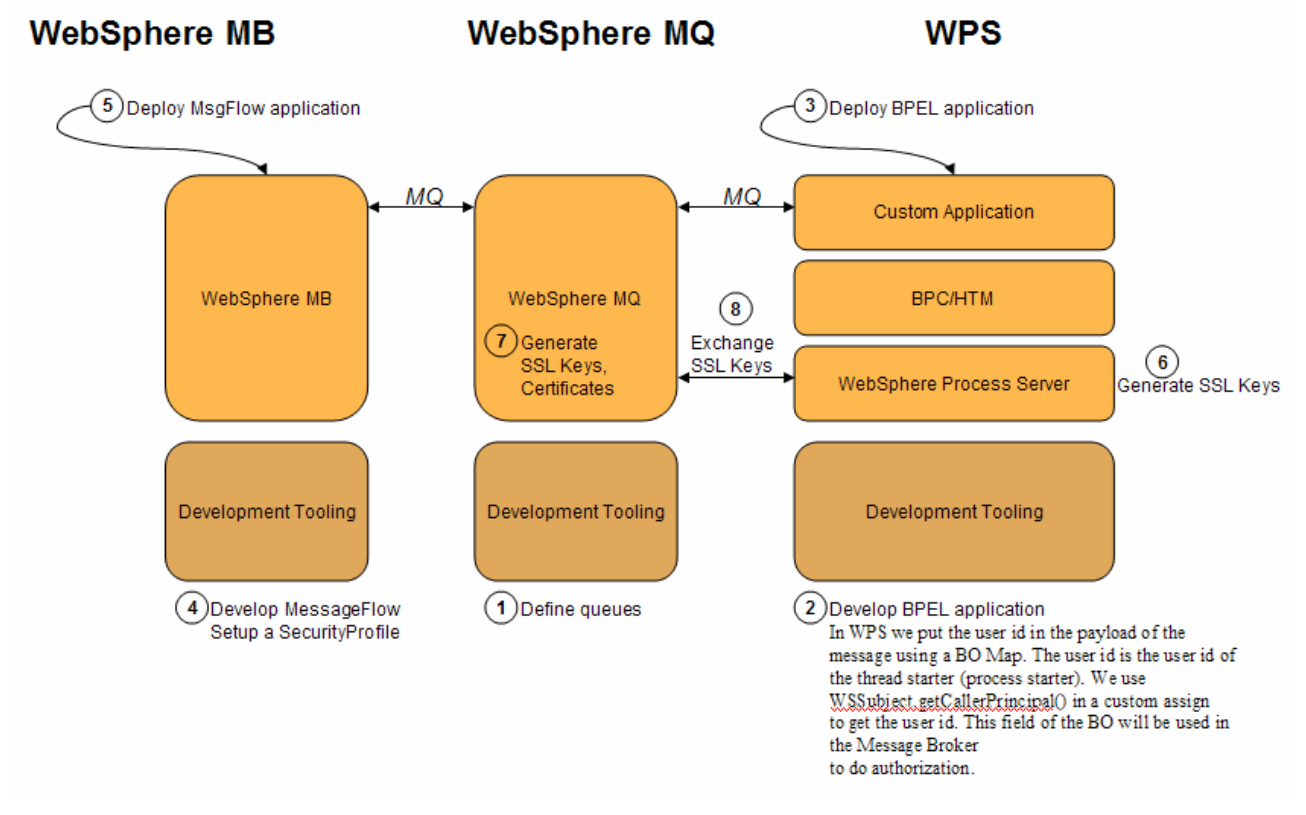

## 7.1.2.1 Step 1 – MQ: Define queues

Make sure that following queues are defined in MQ:

| STOCK_5_INPUT_WPS   |  |
|---------------------|--|
| STOCK_5_OUTPUT_J2EE |  |
| STOCK_5_OUTPUT_WPS  |  |

#### 7.1.2.2 Step 2 – WPS: Develop the BPEL application

7.1.2.2.1 Propagate the user ID from WPS to Message Broker

There are three options to propagate the user ID from WPS to Message Broker.

- 1. Only Option 1 is implemented in the showcase.
- 2. Option 2 is feasible and documented, but not implemented in the showcase.
- 3. Option 3 is not feasible and therefore not implemented in the showcase.

## 7.1.2.2.1.1 Option 1 - User propagation via payload (This is the implemented option in the showcase)

In WPS we put the user ID in the payload of the message using a BO Map.

The user ID is the user ID of the thread starter (process starter). We use WSSubject.getCallerPrincipal() in a custom assign to get the user ID under which the thread runs.

This field of the BO will be used in the Message Broker to do authorization.

| ▼Business object map                                                                   |                                                                                                    |  |
|----------------------------------------------------------------------------------------|----------------------------------------------------------------------------------------------------|--|
| StockRequestMap                                                                        |                                                                                                    |  |
| ▼Transformations                                                                       | \$\$ \$●   X   \$P \$\$\$ \$\$   10   10 \$\$ \$\$ \$\$ \$\$ \$\$ \$\$ \$\$ \$\$ \$\$ \$\$ \$\$ \$\$ \$\$      |  |
| 🖄 Order                                                                                | C StockRequest                                                                                                 |  |
| e dientEmail string                                                                    | I Move e partNumber string                                                                                     |  |
| e partNumber string                                                                    | 2 Move     e partCount int                                                                                     |  |
| e partCount int                                                                        | 3 Custom Assign e dientUserId string                                                                           |  |
| பி Build Activities ☐ Properties இ<br>Transform - 3                                    | 3 💽 Problems ) 👸 Server Logs   👭 Servers   🔗 Search   🖳 TCP/IP Monitor   🧭 Progress   📮 Console   🔄 Quick Edit |  |
| Description                                                                            | /isual 💿 Java                                                                                                  |  |
| Details // The specific type of variable StockRequest clientUserId is java.lang.String |                                                                                                    |  |
| Sources/Targets                                                                        | <pre>StockRequest_clientUserId = WSSubject.getCallerPrincipal();</pre>                                         |  |
| Java Imports System.out.println("************************************                  |                                                                                                    |  |
| Event Monitor                                                                          | System.out.println("************************************                                                       |  |
| Global Event Settings                                                                  |                                                                                                    |  |

#### 7.1.2.2.1.2 Option 2 - User propagation via Custom MQ Header (not implemented)

In WPS MQ Headers can be produced and modified using mediation components. A username custom header (e.g MQRFH2) can be passed via MQ to the Message Broker.

To create an MQRFH2 in WPS you have to create a mediation module. Within the mediation module an MQHeaderSetter node sets the MQRFH2:

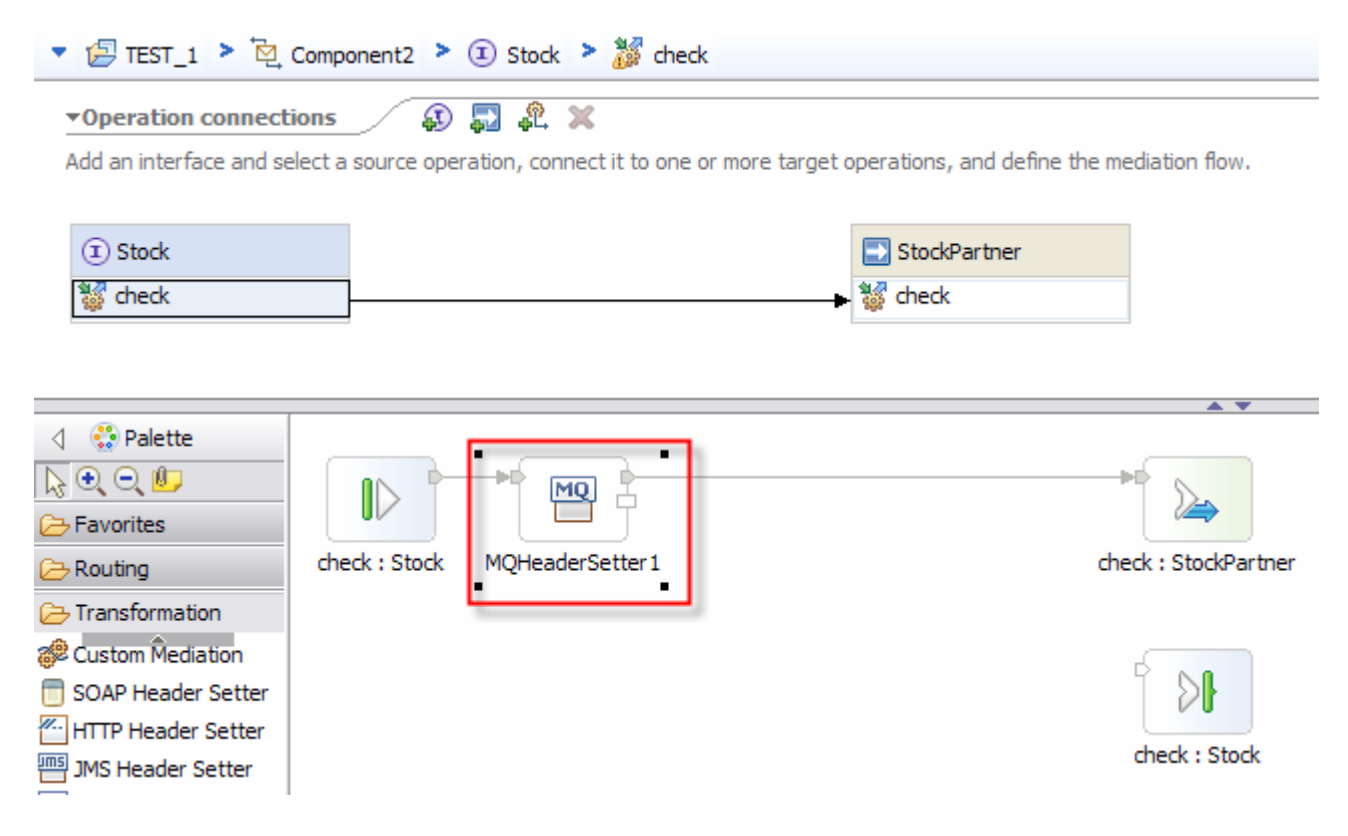

| 🚯 Add/Edit           |                                                          | - 🗆 🗙  |  |  |  |  |
|----------------------|----------------------------------------------------------|--------|--|--|--|--|
| Choose an Action     |                                                          |        |  |  |  |  |
| Specify the action t | to perform, and the type of header to use in the action. |        |  |  |  |  |
|                      |                                                          |        |  |  |  |  |
| Hander Astions       | Create                                                   |        |  |  |  |  |
| Header Action:       | Create                                                   | ×      |  |  |  |  |
| <u>H</u> eader Type: | MQRFH2                                                   | ▼      |  |  |  |  |
|                      |                                                          |        |  |  |  |  |
|                      |                                                          |        |  |  |  |  |
|                      |                                                          |        |  |  |  |  |
|                      |                                                          |        |  |  |  |  |
|                      |                                                          |        |  |  |  |  |
|                      |                                                          |        |  |  |  |  |
|                      |                                                          |        |  |  |  |  |
|                      |                                                          |        |  |  |  |  |
|                      |                                                          |        |  |  |  |  |
|                      |                                                          |        |  |  |  |  |
|                      |                                                          |        |  |  |  |  |
|                      |                                                          |        |  |  |  |  |
|                      |                                                          |        |  |  |  |  |
|                      |                                                          |        |  |  |  |  |
| 0                    | < Back Next > Finish                                     | Cancel |  |  |  |  |

On the Broker site, the message flow can access and extract the user ID from the MQRFH2 Header field.

#### 7.1.2.2.2 Define the ConnectionFactory and queue objects in WID

After the SSL configuration is done (which is described <u>here</u>) configure the MQ import in the SCA Assembly Diagram to match the SSL settings.

| Build Activities                                                                                                    | erties 🛛 🚺 Problems 👸                                                                                                    | Server Logs 🖗 Servers 🔗 Search 📱 TCP/IP Monitor                                                                                                    |                                 |                         |       |    |
|----------------------------------------------------------------------------------------------------|----------------------------------------------------------------------------------------------------|----------------------------------------------------------------------------------------------------|---------------------------------|-------------------------|-------|----|
| * Import: CheckSto                                                                                                    | ckMQ (MQ Binding)                                                                                                    |                                                                                                    |                                 |                         |       |    |
|                                                                                                    | <ul> <li>Messaging Resource (</li> </ul>                                                                                                    | onfiguration                                                                                                    |                                 |                         |       |    |
| Description                                                                                                    |                                                                                                    |                                                                                                    |                                 |                         |       |    |
| Details                                                                                                    | Select configuration view op                                                                                                    | tion:                                                                                                    |                                 |                         |       |    |
| Quaimers                                                                                                    | <ul> <li>Specify properties to</li> </ul>                                                                                                    | r configuring WebSphere MQ resources                                                                                                    |                                 |                         |       |    |
| End-point configuratio                                                                                                    | Specify JNDI name fr                                                                                                    | r pre-configured websphere MQ resources                                                                                                    |                                 |                         |       |    |
| Message configuration                                                                                                    |                                                                                                    |                                                                                                    |                                 |                         |       |    |
| Method bindings                                                                                                    | Request queue manager:                                                                                                    | QM_fmtc7113                                                                                                    |                                 |                         |       |    |
| Faults configuration                                                                                                    | Send destination queue:                                                                                                    | STOCK_5_INPUT_WPS                                                                                                    |                                 |                         |       |    |
| Security attributes                                                                                                    | Receive destination queue:                                                                                                    | STOCK_5_OUTPUT_WPS                                                                                                    |                                 |                         |       |    |
| Propagation                                                                                                    |                                                                                                    |                                                                                                    |                                 | _                       |       |    |
| Summary                                                                                                    | <ul> <li>Client Configuration</li> </ul>                                                                                                    |                                                                                                    |                                 |                         |       |    |
|                                                                                                    | Constant and a                                                                                                    | Lise bost client connection property                                                                                                    |                                 |                         |       |    |
|                                                                                                    | Connection mode:                                                                                                    | Use host client connection property                                                                                                    | •                               |                         |       |    |
|                                                                                                    | Client connection properties                                                                                                    | A Fat-7442 backbarr da Sar ann                                                                                                    |                                 |                         |       |    |
|                                                                                                    | Host name:                                                                                                    | * Imtc/113.boebiingen.de.ibm.com                                                                                                    |                                 |                         |       |    |
|                                                                                                    | Server channel:                                                                                                    | SSL.SVRCONN                                                                                                    |                                 |                         |       |    |
|                                                                                                    | Port:                                                                                                    | 1414                                                                                                    |                                 |                         |       |    |
|                                                                                                    |                                                                                                    |                                                                                                    |                                 |                         |       |    |
| At <i>Security</i><br>configuration                                                                                                    | Coded character set ide                                                                                                    | ect as <i>Cipher Suite</i> the one you have defined during the area                                                                                                    | ave selected                    | during t                | he MQ | S  |
| At <i>Security</i><br>configuration<br>Enter as <i>Pee</i>                                                                                                    | coded character set ide<br>attributes sele<br>er name the DN                                                                                                    | ect as <i>Cipher Suite</i> the one you have defined during the creater                                                                                                    | ave selected ation of the ce    | during t                | he MQ |    |
| At <i>Security</i><br>configuration<br>Enter as <i>Pee</i>                                                                                                    | coded character set ide<br>attributes sele<br>er name the DN                                                                                                    | ect as <i>Cipher Suite</i> the one you have defined during the creater                                                                                                    | ave selected<br>ation of the ce | during t<br>rtificates. | he MQ | c, |
| At Security<br>configuration<br>Enter as Pee<br>Maport: Che                                                                                                    | coded character set ide<br>attributes sele<br>or name the DN                                                                                                    | ect as <i>Cipher Suite</i> the one you have defined during the created                                                                                                    | ave selected<br>ation of the ce | during t                | he MQ |    |
| At Security<br>configuration<br>Enter as Pee<br>Maport: Che                                                                                                    | coded character set ide<br>attributes sele<br>er name the DN<br>cckStockMQ (MQ Bin<br>v SSL Attr                                                                                                    | which you have defined during the created                                                                                                    | ave selected<br>ation of the ce | during t<br>rtificates. | he MQ | ę  |
| At <i>Security</i><br>configuration<br>Enter as <i>Pee</i><br><b>Perform</b><br>Description                                                                                                    | coded character set ide<br>attributes sele<br>er name the DN<br>eckStockMQ (MQ Bin<br>SSL Attri                                                                                                    | which you have defined during the created                                                                                                    | ave selected ation of the ce    | during t                | he MQ | 0  |
| At Security<br>configuration<br>Enter as Pee<br>Import: Che<br>Description<br>Details                                                                                                    | coded character set ide<br>attributes sele<br>er name the DN<br>eckStockMQ (MQ Bin<br>SSL Attri                                                                                                    | which you have defined during the created                                                                                                    | ave selected<br>ation of the ce | during t<br>rtificates. | he MQ |    |
| At Security<br>configuration<br>Enter as Pee<br>Import: Che<br>Description<br>Details<br>Qualifiers                                                                                                    | coded character set ide<br>attributes sele<br>or name the DN<br>cckStockMQ (MQ Bin<br>Cipher suite                                                                                                    | which you have defined during the creating)                                                                                                    | ave selected<br>ation of the ce | during t<br>rtificates. | he MQ | e, |
| At Security<br>configuration<br>Enter as Pee<br>Import: Che<br>Description<br>Details<br>Qualifiers<br>Binding                                                                                                    | coded character set ide<br>attributes sele<br>or name the DN<br>cckStockMQ (MQ Bin<br>Cipher suite<br>Peer name:                                                                                                    | ect as <i>Cipher Suite</i> the one you have defined during the creating)<br>butes<br>RC4_MD5_US                                                                                                    | ave selected<br>ation of the ce | during t<br>rtificates. | he MQ |    |
| At Security<br>configuration<br>Enter as Pee<br>Import: Che<br>Description<br>Details<br>Qualifiers<br>Binding<br>End-opent conference                                                                                   | coded character set ide<br>attributes sele<br>or name the DN<br>cckStockMQ (MQ Bin<br>Cipher suite<br>Peer name:<br>Peer name:<br>Peer name:<br>Peer name:                                                                                   | ect as <i>Cipher Suite</i> the one you have defined during the creating)<br>butes<br>RC4_MD5_US<br>CN=MQServer,O=IBM,C=DE                                                                                                    | ave selected<br>ation of the ce | during t<br>rtificates. | he MQ |    |
| At Security<br>configuration<br>Enter as Pee<br><b>Import: Che</b><br>Description<br>Details<br>Qualifiers<br>Binding<br>End-point configur<br>Meenee are for                                                            | Coded character set ide<br>attributes sele<br>er name the DN<br>cckStockMQ (MQ Bin<br>Cipher suite<br>Peer name:<br>ation ♥ FIPS reco                                                                                                    | ect as <i>Cipher Suite</i> the one you have defined during the created by the set as <i>Cipher Suite</i> the one you have defined during the created by the created by the set of the set of the set       | ave selected<br>ation of the ce | during t<br>rtificates. | he MQ |    |
| At Security<br>configuration<br>Enter as Pee<br>Import: Che<br>Description<br>Details<br>Qualifiers<br>Binding<br>End-point configur<br>Message configura                                                                | Coded character set ide<br>attributes sele<br>er name the DN<br>ckStockMQ (MQ Bin<br>Cipher suite<br>Peer name:<br>ation Reset count                                                                                                    | ect as <i>Cipher Suite</i> the one you have defined during the created by the set as <i>Cipher Suite</i> the one you have defined during the created by the set of the set of t      | ave selected<br>ation of the ce | during t<br>rtificates. | he MQ |    |
| At Security<br>configuration<br>Enter as Pee<br>Import: Che<br>Description<br>Details<br>Qualifiers<br>Binding<br>End-point configur<br>Message configura<br>Method bindings                                             | Coded character set ide<br>attributes sele<br>er name the DN<br>ckStockMQ (MQ Bin<br>Cipher suite<br>Peer name:<br>ation ♀ FIPS rec<br>ation Certificate F                                                                                   | ect as <i>Cipher Suite</i> the one you have defined during the creater which you have defined during the creater the sector of the sector of the se           | ave selected<br>ation of the ce | during t<br>rtificates. | he MQ |    |
| At Security<br>configuration<br>Enter as Pee<br>Import: Che<br>Description<br>Details<br>Qualifiers<br>Binding<br>End-point configur<br>Message configura<br>Method bindings<br>Faults configuratio                      | Coded character set ide<br>attributes sele<br>or name the DN<br>ckStockMQ (MQ Bin<br>Cipher suite<br>Peer name:<br>ation ♀ FIPS rec<br>ation Certificate F<br>Specifie<br>N                                                                  | ect as <i>Cipher Suite</i> the one you have defined during the created by the set of the created by the set of the created by the set of the created by the set of the created by the set of the created by the set of the created by the set of the created by the set of the created by the set of the created by the set of the created by the set of the created by the created by the set of the created by the set of the created by the created by the            | ave selected<br>ation of the ce | during t<br>rtificates. | he MQ | ç  |
| At Security<br>configuration<br>Enter as Pee<br>Import: Che<br>Description<br>Details<br>Qualifiers<br>Binding<br>End-point configur<br>Message configura<br>Method bindings<br>Faults configuratio<br>Security attribut | Coded character set ide<br>attributes selection<br>or name the DN<br>ckStockMQ (MQ Bin<br>Cipher suite<br>Peer name:<br>ation Reset count<br>Certificate F<br>specifie<br>tes                                                                | ect as <i>Cipher Suite</i> the one you have defined during the creater which you have defined during the creater and the second second secon           | ave selected<br>ation of the ce | during t<br>rtificates. | he MQ |    |
| At Security<br>configuration<br>Enter as Pee<br>Import: Che<br>Description<br>Details<br>Qualifiers<br>Binding<br>End-point configur<br>Message configuratio<br>Security attribu<br>Propagation                          | Coded character set ide<br>attributes selection<br>or name the DN<br>ckStockMQ (MQ Bin<br>Cipher suite<br>Peer name:<br>Peer name:<br>Peer name:<br>Peer name:<br>Cipher suite<br>Peer name:<br>atton<br>Certificate F<br>Specifie<br>ttes   | as       Cipher Suite the one you have defined during the created in the created in th                                                        | ave selected<br>ation of the ce | during t<br>rtificates. | he MQ |    |
| At Security<br>configuration<br>Enter as Pee<br>Import: Che<br>Description<br>Details<br>Qualifiers<br>Binding<br>End-point configur<br>Method bindings<br>Faults configuratio<br>Security attribu<br>Propagation        | Coded character set ide<br>attributes selection<br>or name the DN<br>ckStockMQ (MQ Bin<br>Cipher suite<br>Peer name:<br>Peer name:<br>Peer name:<br>Peer name:<br>Peer name:<br>Peer name:<br>Specifie<br>atton<br>Certificate F<br>Specifie | as       Cipher Suite the one you have defined during the created of the created of th                                                        | ave selected<br>ation of the ce | during t<br>rtificates. | he MQ |    |
| At Security<br>configuration<br>Enter as Pee<br>Import: Che<br>Description<br>Details<br>Qualifiers<br>Binding<br>End-point configur<br>Message configuratio<br>Security attribut<br>Propagation<br>Summary              | Coded character set ide<br>attributes sele<br>ir name the DN<br>ckstockMQ (MQ Bin<br>Cipher suite<br>Peer name:<br>ation Reset count<br>Certificate F<br>Specifie<br>ites                                                                    | ect as <i>Cipher Suite</i> the one you have defined during the created of the sector of the sector of the           | ave selected<br>ation of the ce | during t<br>rtificates. | he MQ |    |
| At Security<br>configuration<br>Enter as Pee<br>Import: Che<br>Description<br>Details<br>Qualifiers<br>Binding<br>End-point configur<br>Message configuratio<br>Security attribu<br>Propagation<br>Summary               | Coded character set ide<br>attributes sele<br>in name the DN<br>ckStockMQ (MQ Bin<br>Cipher suite<br>Peer name:<br>ation Reset count<br>Certificate F<br>Specifie<br>ites                                                                    | ect as <i>Cipher Suite</i> the one you have defined during the created of the sector as <i>Cipher Suite</i> the one you have defined during the created of the sector as <i>Cipher Suite</i> and the sector as <i>Cipher Suite</i> and the sector as <i>Cipher Suite</i> and the sector as <i>Cipher Suite</i> and the sector as <i>Cipher Suite</i> and the sector as the LDAP server (for example Idap://hostname:[port]) for Certificate Revocation List                                                                                                    | ave selected<br>ation of the ce | during t<br>rtificates. | he MQ |    |
| At Security<br>configuration<br>Enter as Pee<br>Import: Che<br>Description<br>Details<br>Qualifiers<br>Binding<br>End-point configur<br>Message configuration<br>Security attribut<br>Propagation<br>Summary             | Coded character set ide<br>attributes sele<br>or name the DN<br>ckStockMQ (MQ Bin<br>Cipher suite<br>Peer name:<br>ation Reset count<br>Certificate F<br>specifie<br>tes                                                                     | ect as <i>Cipher Suite</i> the one you have defined during the created by the sect as <i>Cipher Suite</i> the one you have defined during the created by the sect as <i>Cipher Suite</i> the one you have defined during the created by the sector of the sector of the secto | ave selected<br>ation of the ce | during t<br>rtificates. | he MQ |    |
| At Security<br>configuration<br>Enter as Pee<br>Import: Che<br>Description<br>Details<br>Qualifiers<br>Binding<br>End-point configur<br>Metsage configuratio<br>Security attribu<br>Propagation<br>Summary               | Coded character set ide<br>attributes selection<br>or name the DN<br>ckStockMQ (MQ Bin<br>Cipher suite<br>Peer name:<br>ation Reset count<br>Certificate F<br>specifie<br>tes                                                                | as       Cipher Suite the one you have defined during the created of the created of th                                                        | ave selected<br>ation of the ce | during t<br>rtificates. | he MQ |    |

## 7.1.2.3 Step 3 – WPS: Deploy the BPEL application

Detailed deployment steps are not described.

#### 7.1.2.4 Step 4 – WMB: Develop the message flow and set up a security profile

Detailed implementation steps, which are not security relevant, are not described. Refer to the WMB Toolkit artefacts to see how the message flow application is developed.

If the User Id is provided with the input message, HTTPInput, SOAPInput, or MQInput nodes can be examined for an identity field. The identity is used as is, or can be mapped to an alternate identity. This identity is used to ensure that the client is authorized to access the message flow.

Authentication and authorization are performed using an LDAP. The type of security actions to be taken (authentication, authorization, and mapping) and the external provider to use are controlled by security profiles defined for the broker.

Reference Material:

Using the New Features in WebSphere Message Broker V6.1 http://www.redbooks.ibm.com/abstracts/redp4458.html

In the showcase we can do authentication on the message flow:

| 1 | The input me                                                                                                    | essage (csv form                                                                                                    | nat) contains the user Id in column 3 of the message                                                                                                    |  |
|---|----------------------------------------------------------------------------------------------------|----------------------------------------------------------------------------------------------------|----------------------------------------------------------------------------------------------------|--|
| 0 | A Security D                                                                                                    | rafila an tha heal                                                                                                    | ker must exist and Authentication must be get to 1040                                                                                                    |  |
| 2 | A Security Profiles for "brok<br>Security Profiles for "brok<br>Atter your Security Profiles in the<br>Press "2" to ddt name.                                                                                                    | rOTITE ON THE DION                                                                                                    |                                                                                                    |  |
|   | Security Profiles SecurityProfile_1 SecurityProfile_1 Add De Import Ext                                                                                                    | Authentication<br>Authentication Config<br>Mapping Config<br>Authorization<br>Authorization Config<br>Propagation<br>Password Value<br>TFIM Parameters<br>TFIM Configuration<br>LDAP Parameters<br>LDAP Host<br>LDAP Host<br>LDAP Not | LDAP       Idap://locahost:389       INDNE       PLAIN       Ittp://locahost:399       LDAP group baseDN       cu=users,o=bm.com       LDAP group member attr |  |
|   |                                                                                                    |                                                                                                    | Finish Cancel                                                                                                    |  |
| 3 | Specify in the<br>identity toker<br>identity toker                                                                                                    | e MQInput Node<br>type = Usernal<br>location = path                                                                                                    | e:<br>me<br>n to the user ID field                                                                                                    |  |
|   | Properties X                                                                                                    |                                                                                                    |                                                                                                    |  |
|   | Description Description Descri |                                                                                                    |                                                                                                    |  |
|   | Input Message Parsing Parser Options                                                                                                    | Identity token type                                                                                                    | Username                                                                                                    |  |
|   | Advanced<br>Validation                                                                                                    | Identity token location                                                                                                    | /MRM/CSV_Row/CSV_Column[3]                                                                                                    |  |
|   | Security<br>Instances<br>Monitoring                                                                                                    | Identity password location<br>Identity issuedBy location<br>Treat security exceptions as normal                                                                                                    | [/MRM/CSV_Row/CSV_Column[2] coptional, specify a string or path expressional exceptions IV                                                                    |  |
|   |                                                                                                    |                                                                                                    |                                                                                                    |  |

| 💾 🏭 🧺 🍓 🛛 Filter by: 🔤 Kape f                                                                           | ilter text>                                           | ext>                     |  |
|----------------------------------------------------------------------------------------------------|-------------------------------------------------------|--------------------------|--|
| Name                                                                                                    | Туре                                                  | Modified                 |  |
| 🖃 🎟 CheckStockMQ_5.cmf                                                                                  | Compiled message flow                                 | Jul 15, 2009-10:08:32 AM |  |
| CheckStockMQ_5                                                                                          |                                                       |                          |  |
| MQInput_from_J2EE                                                                                       |                                                       |                          |  |
| MQInput_from_WPS                                                                                        |                                                       |                          |  |
| MQOUTPUT_TO_JZEE                                                                                        |                                                       |                          |  |
|                                                                                                    |                                                       |                          |  |
| Trace1                                                                                                  |                                                       |                          |  |
| Stock.dictionary                                                                                        | Dictionary file                                       | Jul 15, 2009 10:08:32 AM |  |
| 🖆 Stock.xsdzip                                                                                          | XSDZIP file                                           | Jul 15, 2009 10:08:32 AM |  |
| Prepare Manage User Log Service Log                                                                     |                                                       |                          |  |
| Considere broberede                                                                                     | o or poloccoa palleropoarcor                          |                          |  |
| Configure Additional instances                                                                          | 0                                                     |                          |  |
| Configure Additional instances Additional instances pool                                                | 0<br>Use Pool Associated with Mr                      | essage Flow              |  |
| Configure<br>Additional instances<br>Additional instances pool<br>Queue name                            | Use Pool Associated with M                            | essage Flow              |  |
| Configure<br>Additional instances<br>Additional instances pool<br>Queue name<br>Reset browse timeout (m | 0 Use Pool Associated with M STOCK_5_INPUT_WP5 Is) -1 | essage Flow              |  |

#### 7.1.2.5 Step 5 – WMB: Deploy the message flow application

Detailed deployment steps are not described.

## 7.1.2.6 Step 6 – SSL configuration between WPS and MQ

Refer to chapter "SSL between WPS and MQ"

#### 7.1.3 Interaction 4b and 4c - Check Stock #1 - Message Broker to WAS

This scenario describes how to propagate a user ID from WMB via MQ to WAS. SSL is used for transport layer security.

The figure below shows the relevant part in the sequence diagram:

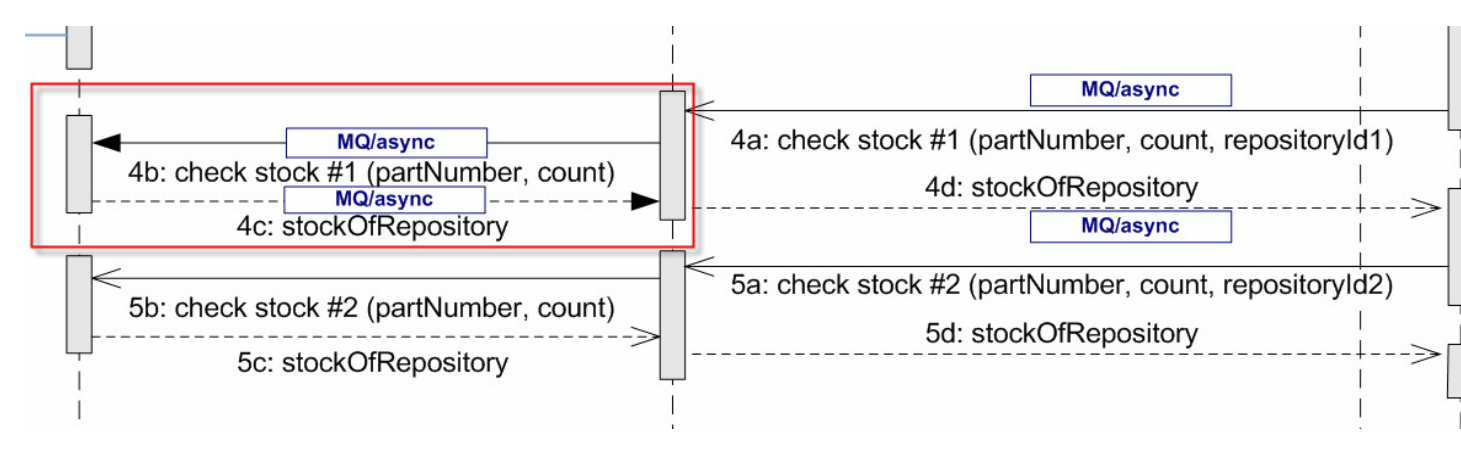

The figure below shows the high-level implementation and configuration steps that have to be performed. Find details of the steps in the next sections.

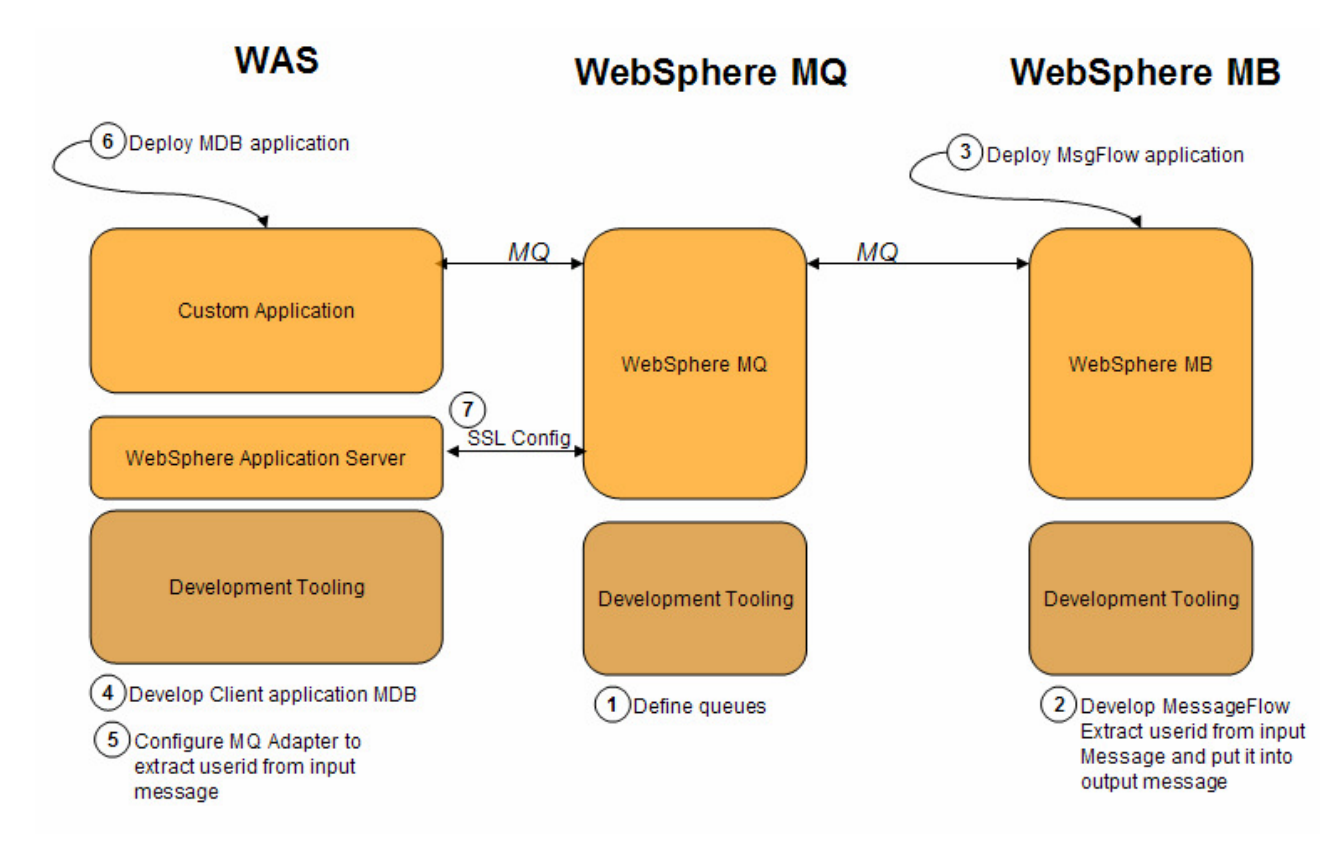

#### 7.1.3.1 Step 1 – WMQ: Define queues

Make sure that the following queues exist on MQ:

```
STOCK_5_INPUT_J2EE
Page 51 of 144
```

| STOCK_5_OUTPUT_J2EE |  |
|---------------------|--|
| STOCK_5_OUTPUT_WPS  |  |

#### 7.1.3.2 Step 2 – WMB: Develop the message flow

Detailed implementation steps, which are not security relevant, are not described. Refer to the WMB artefacts to see how the application is developed. The message flow is just a pass-through flow.

MQInput\_from\_WPS Trace MQOutput\_to\_J2EE MQInput\_from\_J2EE Trace1 MQOutput\_to\_WPS

#### 7.1.3.3 Step 3 – WMB: Deploy the message flow

Detailed deployment steps are not described.

#### 7.1.3.4 Step 4 – WAS: Develop the WAS application

Detailed implementation steps, which are not security relevant, are not described. Refer to the WID artefacts to see how the application is developed.

#### 7.1.3.5 Step 5 – WAS: Configure the MQ Adapter WAS application

The term "MQ Adapter" means here that we switch the user context of the thread under which the Java MDB runs. To do so, the following must be implemented:

- 1. Parse the MQ input message
- 2. Get the user ID from the payload
- 3. Switch the user context

#### Parse the MQ input message

#### Get the user ID from the payload

```
String[] results = payload.split(","); // number,count,user
partNumber = results[0];
partCount = results[1];
userId = results[2];
```

#### Switch the User Context

```
AuthenticationHandler result = null;
result = new AuthenticationHandler();
realm = "defaultWIMFileBasedRealm";
try {
    result.setSubject(com.ibm.ws.security.core.ContextManagerFactory
        .getInstance().login(realm, userId));
    WSSubject.setRunAsSubject(result.getSubject());
} catch (WSLoginFailedException el) {
    // TODO Auto-generated catch block
    el.printStackTrace();
} catch (WSSecurityException e) {
    // TODO Auto-generated catch block
    e.printStackTrace();
}
```

#### 7.1.3.6 Step 6 – WAS: Deploy the WAS application

Detailed deployment steps are not described.

## 7.1.3.7 Step 7 – SSL Configuration

Refer to the chapter <u>SSL Configuration</u>.

#### 7.1.4 Interaction 5a and 5d – Check Stock #2 – WPS to Message Broker

| Client Application                         | Server Application         |
|--------------------------------------------|----------------------------|
| ShowcaseApp (WPS, SCA Import - MQ Binding) | CheckStockMQ.mgsflow (WMB) |

The figure below shows the relevant part in the sequence diagram:

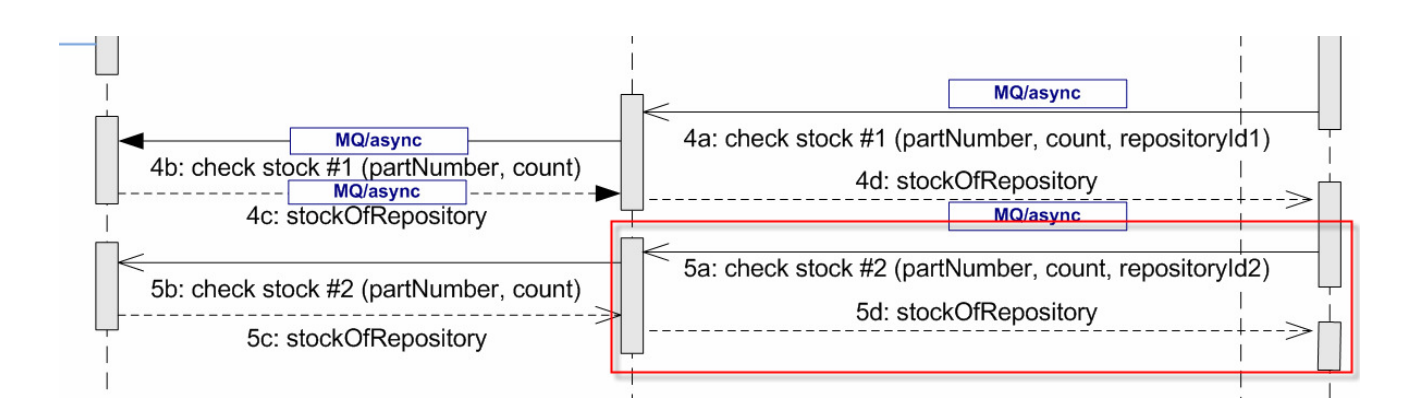

The figure below shows the high-level implementation and configuration steps that have to be performed. Find details of the steps in the next sections.

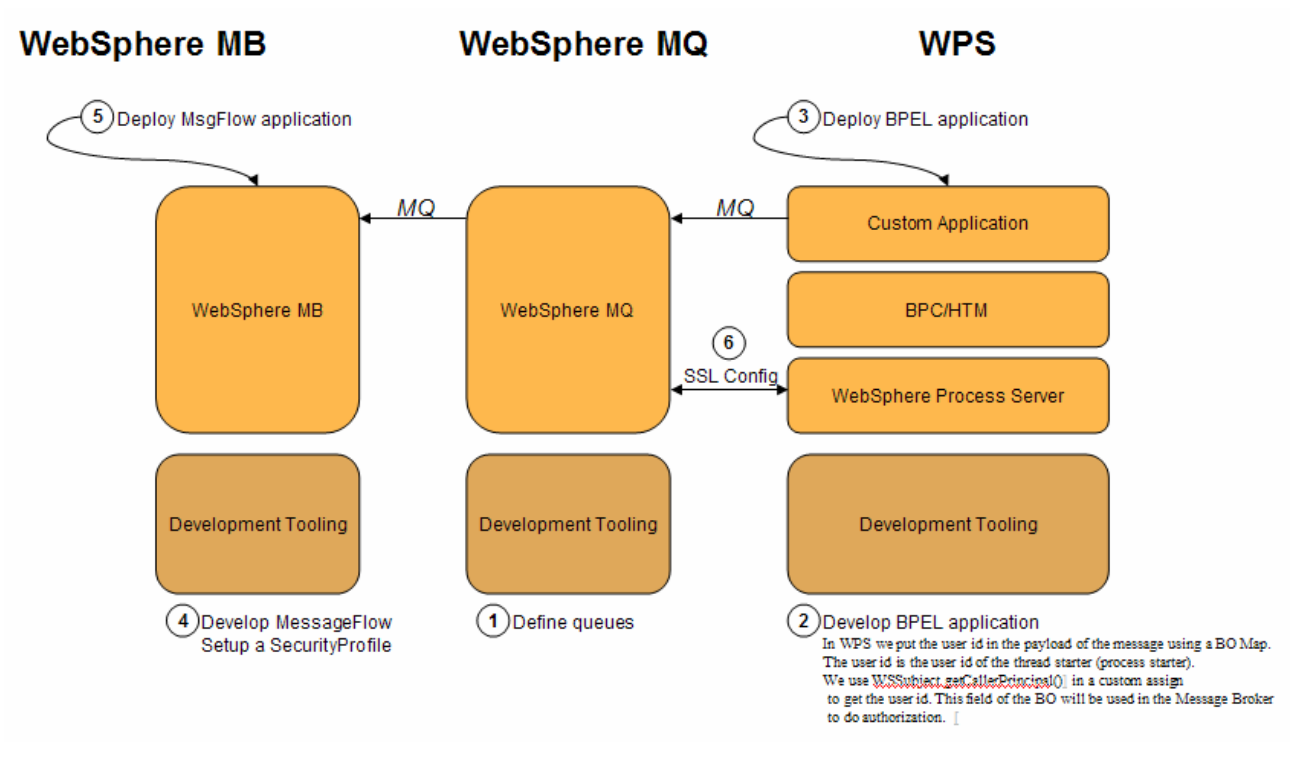

Refer to the Chapter Interaction 4a and 4d - Check Stock #1 - WPS to Message Broker

## 7.1.5 Interaction 5b and 5c - Check Stock #2 - Message Broker to WAS

This chapter describes identity propagation with identity assertion from WBM to WAS via SOAP/HTTP.

| Client Application         | Server Application   |
|----------------------------|----------------------|
| CheckStockMQ.mgsflow (WMB) | CheckStock2EAR (WAS) |
|                            |                      |
|                            |                      |

The figure below shows the relevant part in the sequence diagram:

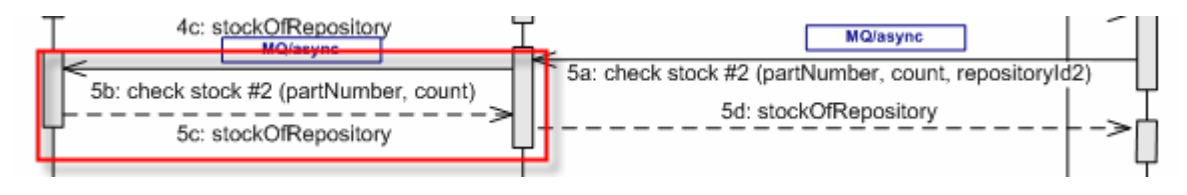

The figure below shows the high-level implementation and configuration steps that have to be performed. Find details of the steps in the next sections.

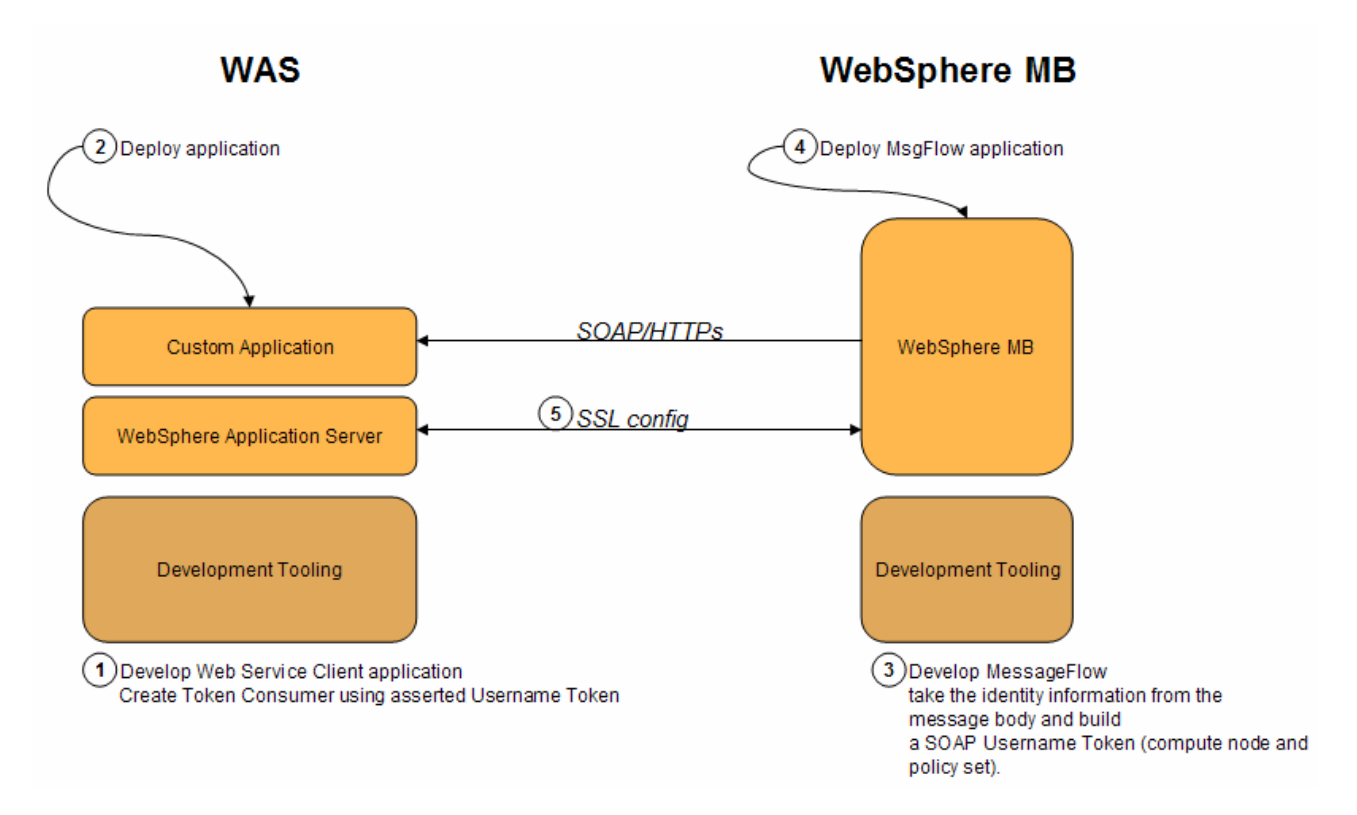

In this scenario a trusted user vouches for the end-user. WebSphere Application Server provides functionality that you can use to configure identity assertion and there are different ways in which it can be configured. This chapter documents one such way to achieve identity assertion by using a combination of transport-level basic authentication and message level Username token where:

- Transport-level basic authentication will be used to carry the credential of the trusted caller and
- Username Token will be used to carry the identity of the asserted user.

# 7.1.5.1 Step1 – WAS: Develop Web Service provider application and create token consumer

WAS, the service provider, expects from the Web Service consumer an asserted Username Token. Therefore, we have to configure the deployment descriptor of WAS accordingly.

| 1. | To create a Request Consumer Security To                                                                                                    | ken open the webservice.xml and go to the tab Extension |
|----|----------------------------------------------------------------------------------------------------|---------------------------------------------------------|
|    | CheckStock2EAR_6<br>CheckStock2WAR_6<br>Deployment Descriptor: CheckStock2V<br>Deployment Descriptor: CheckStock2V<br>Deployment D |                                                         |
| 2. | Open Request Consumer Service Configura<br>Click Add                                                                                                    | ation Details > Required Security Token and             |
|    | Web Services Security Extensions (J2EE version:                                                                                                    | 1.4)                                                    |
|    | Editor for Web Services security extensions (ibm-webservices-ext.xmi).                                                                                                    |                                                         |
|    | Web Service Extension                                                                                                    | Request Consumer Service Configure                      |
|    | Web Service Description Extension                                                                                                    | Request Consumer service of the selected server :       |
|    | web service description extensions.                                                                                                    | Required Integrity                                      |
|    | CheckStock2Service                                                                                                    | Required Confidentiality                                |
|    |                                                                                                    | Required Security Token                                 |
|    | Add Remove                                                                                                    |                                                         |
|    |                                                                                                    |                                                         |
|    | Port Component Binding     Port component bindings of the selected Web service description extension.                                                                                                    |                                                         |
|    |                                                                                                    |                                                         |
|    | CheckStock2                                                                                                    |                                                         |
|    |                                                                                                    | Add Edit Remove                                         |
|    |                                                                                                    | Caller Part                                             |
|    |                                                                                                    | Add Timestamp                                           |
|    | Add Edit Remove                                                                                                    | Property                                                |
|    | Server Service Configuration                                                                                                    | Response Generator Service Config                       |
|    |                                                                                                    |                                                         |
|    |                                                                                                    |                                                         |
|    | Web Services Port Components Handlers Extensions Bindings Binding Configure                                                                                                    | ations                                                  |
|    |                                                                                                    |                                                         |
| 3. | Name the token for example AssertedUserr                                                                                                    | nameToken                                               |
|    | Select as Token type Username Token                                                                                                    |                                                         |
|    | Local Part is set automatically when choosir                                                                                                    | ng Username Token                                       |
|    | Usage type is <i>Required</i>                                                                                                    |                                                         |
|    |                                                                                                    |                                                         |
| 1  |                                                                                                    |                                                         |

| Required Sec                                                                                                    | curity Token                                                                                                    |                                                                                                    |  |
|----------------------------------------------------------------------------------------------------|----------------------------------------------------------------------------------------------------|----------------------------------------------------------------------------------------------------|--|
|                                                                                                    |                                                                                                    |                                                                                                    |  |
| News                                                                                                    | A service di lasarana e Taluard                                                                                                    |                                                                                                    |  |
| Name:                                                                                                    | Assertedüsername i okeni                                                                                                    |                                                                                                    |  |
| Token type: U                                                                                                    | Jsername Token 💌                                                                                                    |                                                                                                    |  |
| NameSpace URI:                                                                                                    |                                                                                                    |                                                                                                    |  |
|                                                                                                    |                                                                                                    |                                                                                                    |  |
| Local part:                                                                                                    | http://docs.oasis-open.org/wss/2004/01/oasis-2004                                                                                                    |                                                                                                    |  |
| Usage type: F                                                                                                    | Required 🗸                                                                                                    |                                                                                                    |  |
|                                                                                                    |                                                                                                    |                                                                                                    |  |
|                                                                                                    | OK Cancel                                                                                                    |                                                                                                    |  |
|                                                                                                    |                                                                                                    |                                                                                                    |  |
|                                                                                                    |                                                                                                    |                                                                                                    |  |
| The telen i                                                                                                    | a now available in the <i>Paquir</i>                                                                                                    | ad Sacurity Takan contian                                                                                                    |  |
| The loken i                                                                                                    | S now available in the neguli                                                                                                    | ed Security Token section                                                                                                    |  |
|                                                                                                    |                                                                                                    |                                                                                                    |  |
| 🛆 Web Services Editor                                                                                                    | ×                                                                                                    |                                                                                                    |  |
| Web Services                                                                                                    | Security Extensions (J2EE version: 1.4)                                                                                                    | <u>^</u>                                                                                                    |  |
| Editor for Web Services                                                                                                    | security extensions (ibm-webservices-ext ymi)                                                                                                    |                                                                                                    |  |
| Web Service Ex                                                                                                    | tension                                                                                                    | <ul> <li>Request Consumer Service Configuration Details</li> </ul>                                                                                                    |  |
| Web Service Dr                                                                                                    | ecription Extension                                                                                                    | Request Consumer service of the selected server service configurations.                                                                                                    |  |
| Web service description                                                                                                    | extensions.                                                                                                    | · · · ·                                                                                                    |  |
|                                                                                                    |                                                                                                    | Required Integrity                                                                                                    |  |
| CheckStock2Servic                                                                                                    | e                                                                                                    | Required Confidentiality                                                                                                    |  |
|                                                                                                    |                                                                                                    | <ul> <li>Required Security Token</li> </ul>                                                                                                    |  |
|                                                                                                    |                                                                                                    | Barrent di anna Trian                                                                                                    |  |
| Add Remove                                                                                                    |                                                                                                    | O ASSETTEOUSERNAME I OKEN                                                                                                    |  |
| Port Component                                                                                                    | t Binding                                                                                                    |                                                                                                    |  |
| Port component hinding                                                                                                    | s of the selected Web service description extension                                                                                                    |                                                                                                    |  |
| , or component binding                                                                                                    |                                                                                                    |                                                                                                    |  |
| CheckStock2                                                                                                    |                                                                                                    | E                                                                                                    |  |
|                                                                                                    |                                                                                                    | Add Edit Remove                                                                                                    |  |
|                                                                                                    |                                                                                                    |                                                                                                    |  |
|                                                                                                    |                                                                                                    | > Caller Part                                                                                                    |  |
|                                                                                                    |                                                                                                    | Add Timestamp                                                                                                    |  |
|                                                                                                    |                                                                                                    | Property                                                                                                    |  |
| Add Edit                                                                                                    | Remove                                                                                                    |                                                                                                    |  |
|                                                                                                    |                                                                                                    |                                                                                                    |  |
| - Server Service                                                                                                    | Configuration                                                                                                    | Response Generator Service Configuration Details                                                                                                    |  |
| Server Service     Enter the actor URI in a                                                                                                    | Configuration<br>bsolute format for the server service configuration of the selected                                                                                                    | Response Generator Service Configuration Details                                                                                                    |  |
| Server Service     Enter the actor URI in a     port component binding                                                                                                    | Configuration<br>bsolute format for the server service configuration of the selected                                                                                                    | Response Generator Service Configuration Details                                                                                                    |  |
| Server Service     Enter the actor URI in a     port component binding     Do not use relative URI                                                                                                    | Configuration<br>bolute format for the server service configuration of the selected<br>format. The relative URI format is not supported.                                                                                                    | ➢ Response Generator Service Configuration Details                                                                                                    |  |
| <ul> <li>Server Service</li> <li>Enter the actor URI in a<br/>port component binding<br/>Do not use relative URI</li> </ul>                                                                                                    | Configuration<br>bsolute format for the server service configuration of the selected<br>format. The relative URI format is not supported.                                                                                                    | → Response Generator Service Configuration Details                                                                                                    |  |
| Server Service     Enter the actor URI in a     port component binding     Do not use relative URI     Actor URI:                                                                                                    | Configuration<br>boolute format for the server service configuration of the selected<br>format. The relative URI format is not supported.                                                                                                    | → Response Generator Service Configuration Details                                                                                                    |  |
| Server Service Enter the actor URI in a port component binding Do not use relative URI Actor URI:                                                                                                    | Configuration<br>bound format for the server service configuration of the selected<br>format. The relative URI format is not supported.                                                                                                    | Response Generator Service Configuration Details                                                                                                    |  |
| Server Service     Enter the actor URI in a port component binding Do not use relative URI     Actor URI:                                                                                                    | Configuration<br>bsolute format for the server service configuration of the selected<br>format. The relative URI format is not supported.                                                                                                    | → Response Generator Service Configuration Details                                                                                                    |  |
| Server Service     Enter the actor URI in a     port component binding     Do not use relative URI     Actor URI:     Web Services Port Comp                                                                                                    | Configuration<br>bsolute format for the server service configuration of the selected<br>format. The relative URI format is not supported.                                                                                                    | → Response Generator Service Configuration Details                                                                                                    |  |
| Server Service     Enter the actor URI in a     port component binding     Do not use relative URI     Actor URI:     Web Services Port Comp                                                                                                    | Configuration<br>bsolute format for the server service configuration of the selected<br>format. The relative URI format is not supported.                                                                                                    | → Response Generator Service Configuration Details                                                                                                    |  |
| Server Service     Enter the actor URI in a     port component binding     Do not use relative URI     Actor URI:     Web Services Port Comp  Open the B                                                                                                    | Configuration<br>bsolute format for the server service configuration of the selected<br>format. The relative URI format is not supported.<br>onents Handles Extensions Sindings Binding Configurations<br>Rinding Configurations Tab                                                                                                    | Response Generator Service Configuration Details                                                                                                    |  |
| Server Service     Fater the actor URI in a     port component binding     Do not use relative URI     Actor URI:     Web Services  Port Comp     Open the B     Open Becu                                                                                                    | Configuration<br>bolute format for the server service configuration of the selected<br>format. The relative URI format is not supported.<br>onents Handles Extensions Sindings Binding Configurations<br>Binding Configurations Tab<br>uest Consumer Binding Configurations                                                                                                    |                                                                                                    |  |
| Server Service     Enter the actor URI in a     port component binding     Do not use relative URI     Actor URI:     Web Services  Port Comp      Open the B     Open Reque     Olia the Actor                                                                                                    | Configuration<br>bolute format for the server service configuration of the selected<br>format. The relative URI format is not supported.<br>onents Handles Extensions Sindings Binding Configurations<br>Binding Configurations Tab<br>uest Consumer Binding Config                                                                                                    |                                                                                                    |  |
| Server Service     Enter the actor URI in a     port component binding     Do not use relative URI     Actor URI:     Web Services Port Comp      Open the B     Open Requ     Click Add                                                                                                    | Configuration<br>bsolute format for the server service configuration of the selected<br>format. The relative URI format is not supported.<br>onents Handles Extensions Findings Binding Configurations<br>Rinding Configurations Tab<br>uest Consumer Binding Config                                                                                                    |                                                                                                    |  |
| Server Service     Enter the actor URI in a     port component binding     Do not use relative URI     Actor URI:     Web Services Port Comp     Open the B     Open Requ     Click Add                                                                                                    | Configuration<br>bsolute format for the server service configuration of the selected<br>format. The relative URI format is not supported.<br>onents Handlers Extensions Findings Binding Configurations<br>Binding Configurations Tab<br>uest Consumer Binding Config                                                                                                    | Response Generator Service Configuration Details                                                                                                    |  |
| Server Service     Enter the actor URI in a     port component binding     Do not use relative URI     Actor URI:     Web Services Port Comp     Open the B     Open Require     Click Add                                                                                                    | Configuration<br>bsolute format for the server service configuration of the selected<br>format. The relative URI format is not supported.<br>onents Handler Extensions Indings Binding Configurations<br>Binding Configurations Tab<br>Jest Consumer Binding Config                                                                                                    | Response Generator Service Configuration Details                                                                                                    |  |
| Server Service     Enter the actor URI in a     port component binding     Do not use relative URI     Actor URI:     Web Services Port Comp     Open the B     Open Requ     Click Add     Web Services                                                                                                    | Configuration<br>boolute format for the server service configuration of the selected<br>format. The relative URI format is not supported.<br>onents  Handles Extensions Bindings Binding Configurations<br>Binding Configurations Tab<br>uest Consumer Binding Config<br>s Binding Configurations (J2EE version                                                                                                    | Provide the service Configuration Details  puration Details > Token Consumer  n: 1.4)                                                                                                    |  |
| Server Service     Enter the actor URI in a     port component binding     Do not use relative URI     Actor URI:     Web Services Port Comp      Open the B     Open Requ     Click Add      Web Services     Editor for Web Services                                                                                                    | Configuration<br>bolute format for the server service configuration of the selected<br>format. The relative URI format is not supported.<br>onents  Handles  Extensions  Sindings  Binding Configurations <br>Binding Configurations Tab<br>uest Consumer Binding Config<br>s Binding Configurations (J2EE versions)<br>s binding configurations (bm-webservices-bnd.xmi).                                                                                                    | Response Generator Service Configuration Details   v   guration Details > Token Consumer n: 1.4)                                                                                                    |  |
| Server Service     Enter the actor URI in a     port component binding     Do not use relative URI     Actor URI:     Web Services Port Comp      Open the B     Open Requ     Click Add      Web Services     Editor for Web Services     Port Component                                                                                                    | Configuration<br>bsolute format for the server service configuration of the selected<br>format. The relative URI format is not supported.<br>onents Handles Extensions Indings Binding Configurations<br>Binding Configurations Tab<br>uest Consumer Binding Config<br>s Binding Configurations (J2EE versions<br>s binding configurations (bm-webservices-bnd.xmi).<br>ent Binding                                                                                                    | Response Generator Service Configuration Details   v   guration Details > Token Consumer   n: 1.4)   Request consumer binding of the selected port                                                                                                    |  |
| Server Service     Enter the actor URI in a     port component binding     Do not use relative URI     Actor URI:     Web Services Port Comp     Open the B     Open Requ     Click Add      Web Services     Editor for Web Services     Port Component     Port Component                                                                                             | Configuration bsolute format for the server service configuration of the selected format. The relative URI format is not supported. onents Handles Extensions Findings Binding Configurations Dinding Configurations Tab uest Consumer Binding Configurations binding configurations (J2EE versio binding configurations (bm-webservices-bnd.xmi). ent Binding go of the selected Web service description hinding.                                                                                                    | Response Generator Service Configuration Details   v   guration Details > Token Consumer   n: 1.4)   Request consumer binding of the selected port                                                                                                    |  |
| Server Service     Enter the actor URI in a     port component binding     Do not use relative URI     Actor URI:     Web Services Port Comp     Oppen the E     Oppen Requ     Click Add     Web Services     Editor for Web Services     Port Component     Port component     Port component                                                                         | Configuration beolute format for the server service configuration of the selected format. The relative URI format is not supported. onents  Handles Extensions  Indings  Binding Configurations Binding Configurations Tab lest Consumer Binding Config s binding configurations (J2EE versio s binding configurations (bm-webservices-bnd.xmi). ent Binding ngs of the selected Web service description binding.                                                                                                    | → Response Generator Service Configuration Details  ✓                                                                                                    |  |
| Server Service     Enter the actor URI in a     port component binding     Do not use relative URI     Actor URI:     Web Services Port Comp     Open the E     Open Requ     Click Add     Web Services     Editor for Web Services     Port Component     Port component     Much service descript                                                                    | Configuration bsolute format for the server service configuration of the selected format. The relative URI format is not supported.  onents Handles Extensions Bindings Binding Configurations  Binding Configurations Tab uest Consumer Binding Config s Binding Configurations (J2EE versio s binding configurations (bm-webservices-bnd.xml). ent Binding ngs of the selected Web service description binding.  Ion binding.  CheckStock2Service                                                                                     | Response Generator Service Configuration Details   v   quration Details > Token Consumer   n: 1.4)   Request consumer binding of the selected port   • Trust Anchor   • Certificate Store List                                                                                                    |  |
| Server Service     Enter the actor URI in a     port component binding     Do not use relative URI     Actor URI:     Web Services Port Comp      Open the E     Open Requ     Click Add      Web Services     Editor for Web Services     Port Component     Port component binding     Web service descript                                                           | Configuration bsolute format for the server service configuration of the selected format. The relative URI format is not supported. onents Handles Extensions Sindings Binding Configurations Binding Configurations Tab uest Consumer Binding Configurations s binding configurations (bm-webservices-bnd.xmi). ent Binding ngs of the selected Web service description binding. ion binding: CheckStock2Service                                                                                                    | Response Generator Service Configuration Details    guration Details > Token Consumer <pn: 1.4)<="" p=""> Request consumer binding of the selected port          &lt;</pn:>                                                                                                    |  |
| Server Service     Enter the actor URI in a     port component binding     Do not use relative URI     Actor URI:     Web Services Port Comp      Open the E     Open Requ     Click Add      Web Servicee     Editor for Web Servicee     Port Component     Port component bindin      Web service descript     © CheckStock2                                         | Configuration<br>bsolute format for the server service configuration of the selected<br>format. The relative URI format is not supported.<br>onents Handles Extensions Indings Binding Configurations<br>Binding Configurations Tab<br>uest Consumer Binding Config<br>s Binding Configurations (J2EE versio<br>s binding configurations (bm-webservices-bnd.xmi).<br>ent Binding<br>ngs of the selected Web service description binding.<br>ion binding: CheckStock2Service                                                            | Response Generator Service Configuration Details    guration Details > Token Consumer <pn: 1.4)<="" p=""> Request consumer binding of the selected port   Trust Anchor     Certificate Store List     Token Consumer</pn:>                                                                                                    |  |
| Server Service     Enter the actor URI in a     port component binding     Do not use relative URI     Actor URI:     Web Services Port Comp      Open the E     Open Requ     Click Add      Web Services     Editor for Web Service     Port Component     Port Component     Port Component     Web service descript     @ CheckStock2                               | Configuration bsolute format for the server service configuration of the selected format. The relative URI format is not supported. onents Handles Extensions Findings Binding Configurations Rinding Configurations Tab uest Consumer Binding Configurations binding configurations (J2EE versio binding configurations (bm-webservices-bnd.xm). ent Binding ngs of the selected Web service description binding. ion binding: CheckStock2Service                                                                                      | Response Generator Service Configuration Details   v   guration Details > Token Consumer   n: 1.4)   Request consumer binding of the selected port   • Trust Anchor   • Certificate Store List   Token Consumer   Token Consumer                                                                                                    |  |
| Server Service     Enter the actor URI in a     port component binding     Do not use relative URI     Actor URI:     Web Services Port Comp      Open the E     Open Requ     Click Add      Web Services     Editor for Web Services     Port Component     Web service descript      @ CheckStock2                                                                   | Configuration bsolute format for the server service configuration of the selected format. The relative URI format is not supported. onents Handles Extensions Sindings Binding Configurations Binding Configurations Tab uest Consumer Binding Config s binding configurations (J2EE versio s binding configurations (bm-webservices-bnd.xmi). ent Binding ngs of the selected Web service description binding. ion binding: CheckStock2Service                                                                                         | Response Generator Service Configuration Details Token Consumer In: 1.4) Request consumer binding of the selected port Trust Anchor Certificate Store List Token Consumer Token consumer                                                                                                    |  |
| Server Service     Enter the actor URI in a     port component binding     Do not use relative URI     Actor URI:     Web Services Port Comp      Open the E     Open Requ     Click Add      Web Services     Editor for Web Service     Port Component     Port component     Web service descript     © CheckStock2                                                  | Configuration<br>bsolute format for the server service configuration of the selected<br>format. The relative URI format is not supported.                                                                                                    | Response Generator Service Configuration Details    guration Details > Token Consumer <pre>n: 1.4) Request consumer binding of the selected port   Trust Anchor     Certificate Store List     Token Consumer</pre>                                                                                                    |  |
| Server Service     Enter the actor URI in a     port component binding     Do not use relative URI     Actor URI:     Web Services Port Comp      Open the E     Open Requ     Click Add      Web Services     Editor for Web Services     Editor for Web Service     Port Component     Port Component     Web service descript     @ CheckStock2                      | Configuration<br>bsolute format for the server service configuration of the selected<br>format. The relative URI format is not supported.                                                                                                    | Response Generator Service Configuration Details   v   guration Details > Token Consumer   n: 1.4)   Request consumer binding of the selected port   • Trust Anchor   • Certificate Store List     Token Consumer                                                                                                    |  |
| Server Service     Enter the actor URI in a     port component binding     Do not use relative URI     Actor URI:     Web Services Port Comp      Open the E     Open Requ     Click Add      Web Services     Editor for Web Services     Editor for Web Service     Port Component bindin     Web service descript     @ CheckStock2                                  | Configuration<br>bsolute format for the server service configuration of the selected<br>format. The relative URI format is not supported.<br>onents Handles Extensions Indings Binding Configurations<br>Binding Configurations Tab<br>uest Consumer Binding Config<br>s Binding Configurations (J2EE versions<br>s binding configurations (bm-webservices-bnd.xmi).<br>ent Binding<br>ngs of the selected Web service description binding.<br>ion binding: CheckStock2Service                                                          | Response Generator Service Configuration Details   v   guration Details > Token Consumer   n: 1.4)   Request consumer binding of the selected port   • Trust Anchor   • Certificate Store List   Token Consumer   Token consumer.                                                                                                    |  |
| Server Service     Enter the actor URI in a     port component binding     Do not use relative URI     Actor URI:     Web Services Port Comp      Open the E     Open Requ     Click Add      Web Services     Editor for Web Service     Port Component     Port Component     Port Component     Web service descript     @ CheckStock2                               | Configuration<br>boolute format for the server service configuration of the selected<br>format. The relative URI format is not supported.<br>onents Handles Extensions Indings Binding Configurations<br>Binding Configurations Tab<br>lest Consumer Binding Config<br>s Binding Configurations (J2EE versions<br>s binding configurations (J2EE versions)<br>a binding configurations (bm -webservices-bnd.xmi).<br>ent Binding<br>ngs of the selected Web service description binding.<br>ion binding: CheckStock2Service             | Response Generator Service Configuration Details   v   guration Details > Token Consumer   n: 1.4)   Request consumer binding of the selected port   • Trust Anchor   • Certificate Store List   Token Consumer   Token consumer.                                                                                                    |  |
| Server Service     Enter the actor URI in a     por component binding     Do not use relative URI     Actor URI:     Web Services Port Comp      Open the E     Open Requ     Click Add      Web Services     Editor for Web Service     Port Component     Web service descript     @ CheckStock2      Add Edit                                                        | Configuration<br>boolute format for the server service configuration of the selected<br>format. The relative URI format is not supported.<br>conents Handles Extensions Sindings Binding Configurations<br>Dinding Configurations Tab<br>rest Consumer Binding Configurations<br>is Binding Configurations (J2EE versions<br>is binding configurations (J2EE versions)<br>a binding configurations (bm-webservices-bnd.xm).<br>ent Binding<br>ngs of the selected Web service description binding.<br>ion binding: CheckStock2Service   | Response Generator Service Configuration Details   v   quration Details > Token Consumer   n: 1.4)   Request consumer binding of the selected port   • Trust Anchor   • Certificate Store List     Token Consumer                                                                                                    |  |
| Server Service     Enter the actor URI in a     port component binding     Do not use relative URI     Actor URI:     Web Services Port Comp      Open the E     Open Requ     Click Add      Web Services     Editor for Web Service     Port Component     Port component     Web service descript     © CheckStock2      Add Edit                                    | Configuration<br>bsolute format for the server service configuration of the selected<br>format. The relative URI format is not supported.                                                                                                    | Response Generator Service Configuration Details   Image: service Configuration Details   Token Details > Token Consumer   Image: service Consumer   In: 1.4)   Request consumer binding of the selected port   In: 1.4:   Image: service Consumer   In: 1.4:   Image: service Consumer   In: 1.4:   Image: service Consumer   In: 1.4:   Image: service Consumer   Image: service Consumer Image: service Consumer Image: service Consumer Image: service C |  |
| Server Service     Enter the actor URI in a     port component binding     Do not use relative URI     Actor URI:     Web Services Port Comp      Open the E     Open Requ     Click Add      Web Service:     Editor for Web Service:     Port Component     Port Component     Port Component     Web service descript     CheckStock2      Add Edit                  | Configuration bsolute format for the server service configuration of the selected format. The relative URI format is not supported. onents Handles Extensions Sindings Binding Configurations Binding Configurations Tab uest Consumer Binding Configurations s binding configurations (J2EE versio s binding configurations (bm-webservices-bnd.xmi). ent Binding ngs of the selected Web service description binding. ion binding: CheckStock2Service                                                                                 | Response Generator Service Configuration Details   v   guration Details > Token Consumer   n: 1.4)   Request consumer binding of the selected port   • Trust Anchor   • Certificate Store List     Token Consumer     Token consumer                                                                                                    |  |
| Server Service     Enter the actor URI in a     port component binding     Do not use relative URI     Actor URI:     Web Services Port Comp      Open the E     Open Requ     Click Add      Web Servicee     Editor for Web Servicee     Editor for Web Service     Port Component     Port component bindin     Web service descript     © CheckStock2      Add Edit | Configuration<br>boolute format for the server service configuration of the selected<br>format. The relative URI format is not supported.<br>conents Handles Extensions Indings Binding Configurations<br>Rinding Configurations Tab<br>lest Consumer Binding Configurations<br>is Binding Configurations (J2EE versions<br>is binding configurations (Deservices-bnd.xml).<br>ant Binding<br>ngs of the selected Web service description binding.<br>ion binding: CheckStock2Service                                                   | Response Generator Service Configuration Details   v <b>Curation Details &gt; Token Consumer</b> n: 1.4)   Request consumer binding of the selected port   • Trust Anchor   • Certificate Store List     Token Consumer     Token consumer     Image: Token consumer     • Key Locators                                                                                                    |  |
| Server Service     Enter the actor URI in a     por component binding     Do not use relative URI     Actor URI:     Web Services Port Comp     Open the E     Open Requ     Click Add      Web Services     Editor for Web Service     Port Component     Web service descript     @ CheckStock2      Add Edit                                                         | Configuration<br>boolute format for the server service configuration of the selected<br>format. The relative URI format is not supported.<br>onents Handles Extensions Sindings Binding Configurations<br>Binding Configurations Tab<br>rest Consumer Binding Configurations<br>is Binding Configurations (J2EE versions<br>is binding configurations (J2EE versions)<br>a binding configurations (bm -webservices-bind.xmi).<br>ent Binding<br>rgs of the selected Web service description binding.<br>ion binding: CheckStock2Service | Response Generator Service Configuration Details Token Consumer In: 1.4) Request consumer binding of the selected port Trust Anchor Certificate Store List Token Consumer Token consumer. Add Edt Remove Key Locators Key Locators                                                                                                    |  |
| Server Service     Enter the actor URI in a     port component binding     Do not use relative URI     Actor URI:     Web Services Port Comp      Open the E     Open Requ     Click Add      Web Services     Editor for Web Service     Port Component     Web service descript     @ CheckStock2      Add Edit                                                       | Configuration<br>boolute format for the server service configuration of the selected<br>format. The relative URI format is not supported.                                                                                                    | Response Generator Service Configuration Details          guration Details > Token Consumer         n: 1.4)         Request consumer binding of the selected port         > Trust Anchor         > Certificate Store List         Token Consumer         Token consumer         Token consumer         Vertificate Store List         Token consumer         Key Locators         Key Information                                                                                                    |  |
| Server Service     Enter the actor URI in a     port component binding     Do not use relative URI     Actor URI:     Web Services Port Comp      Open the E     Open Requ     Click Add      Web Services     Editor for Web Service     Port Component     Port component bindin     Web service descript     CheckStock2      Add Edit                               | Configuration<br>beolute format for the server service configuration of the selected<br>format. The relative URI format is not supported.                                                                                                    | Response Generator Service Configuration Details          guration Details > Token Consumer         n: 1.4)         Request consumer binding of the selected port         > Trust Anchor         > Certificate Store List         Token Consumer         Token consumer.         Add         Edt         Renove         > Key Locators         > Key Information                                                                                                    |  |
| Server Service     Enter the actor URI in a     port component binding     Do not use relative URI     Actor URI:     Web Services Port Comp      Open the E     Open Requ     Click Add      Web Service:     Editor for Web Service:     Port Component     Port Component     Port Component     Web service descript     CheckStock2      Add Edit                  | Configuration<br>boolute format for the server service configuration of the selected<br>format. The relative URI format is not supported.<br>onents Handles Extensions Indings Binding Configurations<br>Binding Configurations Tab<br>uest Consumer Binding Configurations<br>as Binding Configurations (J2EE version<br>as binding configurations (bm-webservices-bnd.xmi).<br>ent Binding<br>mgs of the selected Web service description binding.<br>tion binding: CheckStock2Service                                                | Response Generator Service Configuration Details          guration Details > Token Consumer         n: 1.4)         Request consumer binding of the selected port         > Trust Anchor         > Certificate Store List         Token Consumer         Token consumer         Token consumer         Vertificate Store List         Token consumer         Vertificate Store List         Vertificate Store List         Key Locators         Key Information         > Signing Information         > Encryption Information                                                                                                    |  |
| Server Service     Enter the actor URI in a     port component binding     Do not use relative URI     Actor URI:     Web Services Port Comp      Open the E     Open Requ     Click Add      Web Service     Editor for Web Service     Editor for Web Service     Port Component     Port component bindin     Web service descript     CheckStock2      Add Edit     | Configuration<br>boolute format for the server service configuration of the selected<br>format. The relative URI format is not supported.                                                                                                    | Response Generator Service Configuration Details          v         curation Details > Token Consumer         n: 1.4)         Request consumer binding of the selected port         • Trust Anchor         • Certificate Store List         Token Consumer         Token consumer         Vertificate Store List         Token consumer         Key Locators         • Key Locators         • Key Information         • Signing Information         • Encryption Information                                                                                                    |  |
| Server Service     Enter the actor URI in a     por component binding     Do not use relative URI     Actor URI:     Web Services Port Comp      Open the E     Open Requ     Click Add      Web Services     Editor for Web Service     Port Component     Web service descript     © CheckStock2      Add Edit                                                        | Configuration<br>boolute format for the server service configuration of the selected<br>format. The relative URI format is not supported.                                                                                                    | Response Generator Service Configuration Details          curation Details > Token Consumer         n: 1.4)         Request consumer binding of the selected port         > Trust Anchor         > Certificate Store List         Token Consumer         Token consumer         Vertificate Store List         Token consumer         Vertificate Store List         Token consumer         Vertification         > Key Information         > Signing Information         > Encryption Information         > Property                                                                                                    |  |
| Server Service     Enter the actor URI in a     port component binding     Do not use relative URI     Actor URI:     Web Services Port Comp      Open the E     Open Requ     Click Add      Web Services     Editor for Web Service     Port Component     Web service descript     © CheckStock2      Add Edit                                                       | Configuration<br>boolute format for the server service configuration of the selected<br>format. The relative URI format is not supported.                                                                                                    | Response Generator Service Configuration Details          curation Details > Token Consumer         n: 1.4)         Request consumer binding of the selected port         > Trust Anchor         > Certificate Store List         Token Consumer         Token consumer         Vertificate Store List         Token consumer         • Key Locators         • Key Information         > Signing Information         > Property                                                                                                    |  |
| Server Service     Enter the actor URI in a     port component binding     Do not use relative URI     Actor URI:     Web Services Port Comp      Open the E     Open Requ     Click Add      Web Services     Editor for Web Service     Port Component     Port Component     Web service descript     CheckStock2      Add Edit                                      | Configuration<br>boolute format for the server service configuration of the selected<br>format. The relative URI format is not supported.                                                                                                    | Response Generator Service Configuration Details          y       Response Generator Service Configuration Details         y       y         y       y         y <td></td>                                                                                                    |  |
| Server Service     Enter the actor URI in a     port component binding     Do not use relative URI     Actor URI:     Web Services Port Comp      Open the E     Open Requ     Click Add      Web Service     Editor for Web Service     Editor for Web Service     Port Component     Port Component     Port Component     CheckStock2      Add Edit                  | Configuration<br>boolute format for the server service configuration of the selected<br>format. The relative URI format is not supported.                                                                                                    | Response Generator Service Configuration Details          curation Details > Token Consumer         n: 1.4)         Request consumer binding of the selected port         > Trust Anchor         > Certificate Store List         Token Consumer         Token consumer         Token consumer         Key Locators         > Key Information         > Signing Information         > Encryption Information         > Property         > Response Generator Binding Con                                                                                                    |  |

| In the Toke                     | n Consumer dialog box enter a consumer                            | r name, e.g AssertedTokenConsumer       |
|---------------------------------|-------------------------------------------------------------------|-----------------------------------------|
| <ul> <li>Select as T</li> </ul> | oken consumer class                                               |                                         |
| com.ibm.v                       | vsspi.wssecurity.token.IDAssertionUse                             | ernameTokenConsumer                     |
| <ul> <li>As Security</li> </ul> | Token select AssertedUsernameToken                                |                                         |
| Check Use                       | value type                                                        |                                         |
| <ul> <li>Select as V</li> </ul> | alue type: Username Token                                         |                                         |
| <ul> <li>Local Part</li> </ul>  | s generated automatically                                         |                                         |
| Check Use                       | .jaas.config                                                      |                                         |
| <ul> <li>Enter as ja</li> </ul> | as.config name: system.wssecurity.IDAss                           | ertionUsernameToken                     |
| by selecting                    | g the <u>IDAssertion</u> UsernameToken we defi                    | ne that we just need the user ID, and n |
| password                        |                                                                   |                                         |
| Click OK                        |                                                                   |                                         |
| A Takan Cansumar                |                                                                   |                                         |
| Token Consumer                  |                                                                   |                                         |
| Token consumer name:            | AssertedTokenConsumer                                             |                                         |
| Token consumer class:           | com.ibm.wsspi.wssecurity.token.iDAssertionUsernameTokenconsumer   |                                         |
| Security token:                 | AssertedUsernameToken                                             |                                         |
| Use value type                  |                                                                   |                                         |
| Value type:                     | Username Token                                                    |                                         |
| Local part:                     | http://docs.oasis-open.org/wss/2004/01/oasis-200401-wss-username- | -token-profile-1.0#UsernameToken        |
| NameSpace URI:                  |                                                                   |                                         |
| Use jaas.config                 |                                                                   |                                         |
| jaas.config name:               | system.wssecurity.IDAssertionUsernameToken                        |                                         |
| jaas.config property:           |                                                                   |                                         |
| Name:                           | Value:                                                            |                                         |
|                                 |                                                                   |                                         |
| Add Remove                      |                                                                   |                                         |
| Use trusted ID evaluator        |                                                                   |                                         |
| Trusted ID evaluator class:     |                                                                   |                                         |
| Trusted ID evaluator property:  |                                                                   |                                         |
| Name:                           | Value:                                                            |                                         |
|                                 |                                                                   |                                         |
| Add Remove                      |                                                                   |                                         |
|                                 |                                                                   |                                         |
| Use trusted ID evaluator refe   | rence                                                             |                                         |
| Trusted ID evaluator referenc   | êr                                                                |                                         |
| Property:                       |                                                                   |                                         |
| Name:                           | Value:                                                            |                                         |
|                                 |                                                                   |                                         |
| Add Remove                      |                                                                   |                                         |
| Use certificate path settings   |                                                                   |                                         |
| O Certificate path reference:   |                                                                   |                                         |
| Trust anchor reference:         |                                                                   |                                         |
| Certificate store reference     |                                                                   |                                         |
| Trust any certificate           |                                                                   |                                         |
| Contrast any certificate        |                                                                   |                                         |
|                                 |                                                                   |                                         |
|                                 |                                                                   | OK Cancel                               |
|                                 |                                                                   |                                         |

## 7.1.5.2 Step 2 – WAS: Deploy the application

Detailed deployment steps are described in the appendix.

## 7.1.5.3 Step 3 – WMB: Develop the message flow as Web Service consumer

This section describes how to take the identity information from the message body and build a SOAP Username Token. The objective is to get a SOAP Message as shown below, which is build in WMB and sent to WAS.

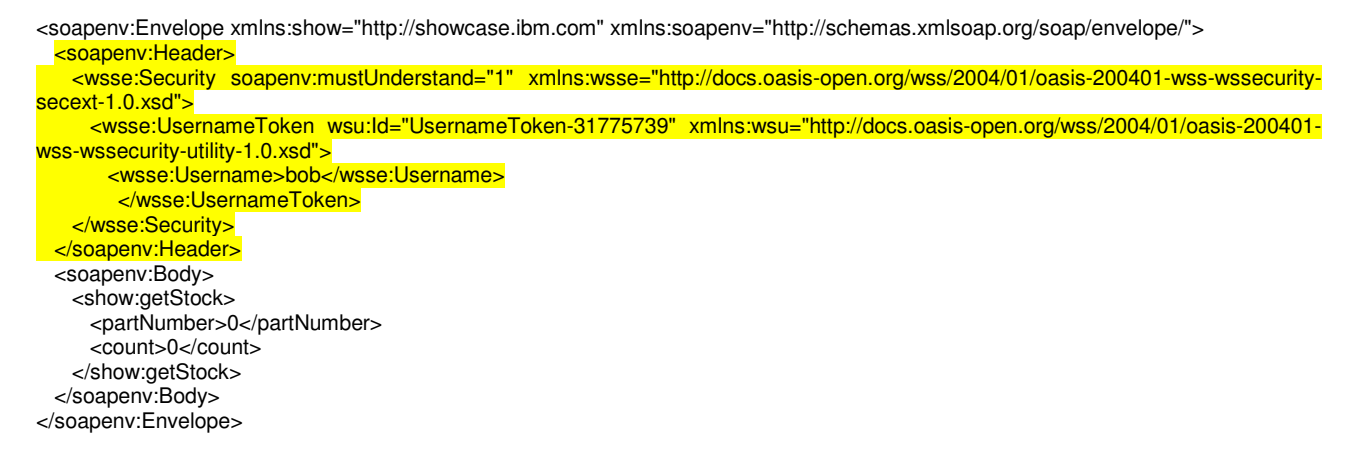

To build such SOAP messages with the Username Token, perform the following steps.

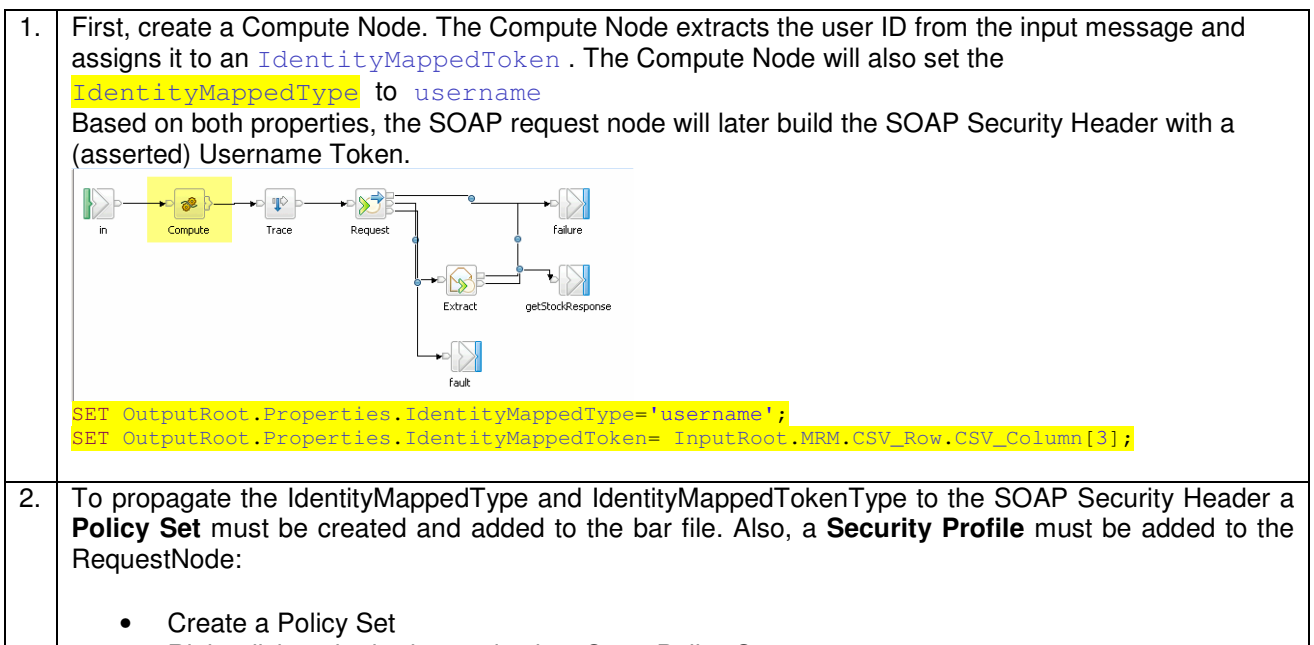

• Right-clickon the broker and select Open Policy Sets

|                | Configuration OM_fmtc7113@localbost                                                                                         |
|----------------|----------------------------------------------------------------------------------------------------|
|                | E Broker Topology                                                                                                    |
|                | ien en en en en en en en en en en en en e                                                                                   |
|                |                                                                                                    |
|                |                                                                                                    |
|                |                                                                                                    |
|                | Subscription       P       Event Log                                                                                        |
|                | Start Message Flows                                                                                                    |
|                | Stop Message Flows                                                                                                    |
|                | 🐹 Remove Deployed Children 🤄                                                                                                |
|                | Cancel Deployment                                                                                                    |
|                | Open Policy Sets                                                                                                    |
|                | Open Security Profiles                                                                                                    |
|                | F                                                                                                    |
|                |                                                                                                    |
|                |                                                                                                    |
| 3.             | Add a new Policy Set (for example, Policy_2) and add a new Authentication Token (for example,                               |
|                | username)                                                                                                    |
|                | Policy Sets for "broker_fmtx7113"     Set up Delice Sets For "broker_fmtx7113"     Set up Delice Sets For "broker_fmtx7113" |
|                | Use this panel to define user name and X.509 authentication tolens.                                                         |
|                | Policy Sets     Userliane authentication tokens                                                                             |
|                | B) Pidlog 2     Token Name     SOAP Message     WS-Security Version       B) WS-Security     Username     Request     1.0   |
|                |                                                                                                    |
|                | (i) WS300eHauk       (ii) Bindings_2                                                                                        |
|                | Add Delete                                                                                                    |
|                | X.509 suthentication tokens           Token Name         SOAP Message         W5-Security Version         X.509 Type        |
|                |                                                                                                    |
|                |                                                                                                    |
|                | Add Delete Add Delete                                                                                                    |
|                |                                                                                                    |
|                | Printh Cancel                                                                                                    |
| Λ              | Add a New Policy Set Binding                                                                                                |
| <del>4</del> . | Add a New Folloy Oct Dilluling                                                                                              |

|       | Policy Sets for "broker_fmtx?                                                                                                    | x7113" X                                                                                                    |                        |
|-------|----------------------------------------------------------------------------------------------------|----------------------------------------------------------------------------------------------------|------------------------|
|       | Set up Policy Sets and Pol<br>Associate this Policy Set Binding with                                                                                                    | Policy Set Bindings for this broker the Policy Set                                                                                                    |                        |
|       | Policy Sets Policy Sets Policy_2 Policy_2 Policy_2 Policy_Set Bindings Policy_Set Bindings Policy_Set Bin | olers       Bindings_2       Rename         olers       Associated Policy Set       Policy_2         olers       Policy_2       The Policy Set Binding configuration will be used with:         Image: Consumer (SDAPRequest, SDAPAsyncResponse nodes)       Consumer (SDAPRequest, SDAPAsyncResponse nodes)         C       Provider (SDAPInput and SDAPReply nodes) |                        |
|       | Add Delete                                                                                                    |                                                                                                    |                        |
|       | -                                                                                                    |                                                                                                    |                        |
|       | Ø                                                                                                    | Frieh Cancel                                                                                                    |                        |
| 5.    | Add the Polic                                                                                                    | cy set to the BAR:<br>n the <i>cmf</i> file and select <i>Configure</i>                                                                                                    |                        |
|       |                                                                                                    |                                                                                                    |                        |
|       | Name                                                                                                    | StockSOAP_6.cmf                                                                                                    |                        |
|       | 🖃 🖽 Che                                                                                                    | neckStockSOAP_6                                                                                                    |                        |
|       |                                                                                                    | MQInput Details                                                                                                    |                        |
|       |                                                                                                    | MQOutput 🥪 Edit                                                                                                    |                        |
|       |                                                                                                    | 2 Set MQ CorrelationId in MQHeader                                                                                                    |                        |
|       |                                                                                                    |                                                                                                    |                        |
|       |                                                                                                    | Request                                                                                                    |                        |
|       | ц¢                                                                                                    | Trace                                                                                                    |                        |
|       | 🔲 Stock.d                                                                                                    | dictionary                                                                                                    |                        |
|       | 🔲 Stock.x                                                                                                    | xsdzip                                                                                                    |                        |
| 6.    | Add the Polic                                                                                                    | cy set to the Consumer Policy Set and the Binding to the Consumer B                                                                                                    | Binding                |
|       |                                                                                                    | ×                                                                                                    |                        |
|       |                                                                                                    |                                                                                                    |                        |
|       | Configure                                                                                                    | Additional Instances 0                                                                                                    |                        |
|       | Details                                                                                                    | Commit Count 1                                                                                                    |                        |
|       |                                                                                                    | Commit Interval 0                                                                                                    |                        |
|       |                                                                                                    | Consumer Policy Set Policy_2 Ed                                                                                                    | dit                    |
|       |                                                                                                    | Consumer Policy Set Bindings Bindings_2                                                                                                    | dit                    |
|       |                                                                                                    | Coordinated Transaction                                                                                                    |                        |
|       |                                                                                                    | Monitoring Profile Name                                                                                                    |                        |
|       |                                                                                                    | Provider Policy Set Ed                                                                                                    | dit                    |
|       |                                                                                                    | Provider Policy Set Bindings                                                                                                    | lit                    |
| 7     | Add the defai                                                                                                    | aultSecurity profile to the RequestNode (the defaultSecurity profile is a                                                                                                    | onfigured for identity |
| , · · | propagation):                                                                                                    | ):<br>ile Bight-click on the Request Node and select Configure                                                                                                    | offigured for identity |
|       |                                                                                                    | ine riight shok on the nequest node and select conligure                                                                                                    |                        |

|    | Name            |                                   |                                                            |  |  |  |
|----|-----------------|-----------------------------------|------------------------------------------------------------|--|--|--|
|    | 🖃 🖽 CheckSt     | ockSOAP_6.cmf                     |                                                            |  |  |  |
|    | 🗆 🖽 Che         | :kStockSOAP_6                     |                                                            |  |  |  |
|    |                 | MQInput                           |                                                            |  |  |  |
|    |                 | MQOutput                          |                                                            |  |  |  |
|    |                 | 5et MQ CorrelationId in MQHeader  |                                                            |  |  |  |
|    |                 | tock_CheckStock2_CheckStockSOAP_6 |                                                            |  |  |  |
|    |                 | Compute                           |                                                            |  |  |  |
|    |                 | Trace                             |                                                            |  |  |  |
|    | Stock.di        | rtionary                          |                                                            |  |  |  |
|    | Stock.xs        | sdzip                             |                                                            |  |  |  |
|    |                 |                                   |                                                            |  |  |  |
|    |                 |                                   |                                                            |  |  |  |
|    |                 |                                   |                                                            |  |  |  |
|    | I               |                                   |                                                            |  |  |  |
| 8. | As Security pro | ofile, select <i>Default pr</i>   | opagation                                                  |  |  |  |
|    |                 |                                   |                                                            |  |  |  |
|    | Properties      | ×                                 | \                                                          |  |  |  |
|    | (a. 6)          |                                   | J                                                          |  |  |  |
|    | Configure       |                                   |                                                            |  |  |  |
|    |                 | Failure action                    | Exception                                                  |  |  |  |
|    |                 | Policy Set                        | Edit                                                       |  |  |  |
|    |                 |                                   |                                                            |  |  |  |
|    |                 | Policy Set Bindings Edit          |                                                            |  |  |  |
|    |                 | Protocol (if using SSL)           | SSL 🔽                                                      |  |  |  |
|    |                 | Security profile                  | Default Propagation                                        |  |  |  |
|    |                 | Validate                          | Content and value                                          |  |  |  |
|    |                 | Web service URL                   | http://fmtc7114:9080/CheckStock2WAR_6/services/CheckStock2 |  |  |  |
|    |                 |                                   | e.g. http://server/path/to/service                         |  |  |  |

## 7.1.5.4 Step 4 – WMB: Deploy the message flow

Detailed deployment steps are described in the appendix.

#### 7.1.5.5 Step 5 – SSL configuration between WMB and WAS

Refer to chapter <u>"SSL between WMB and WAS"</u>

## 7.1.6 Interaction 7 and 8 - SOAP/HTTP from WPS to WAS via Message Broker

This section describes identity propagation from WPS to WAS via Message Broker. identity is propagated via Username Token in the Web Service Security Header.

This section also describes the implementation of an asynchronous SOAP Request from WMB to WAS.

- WPS makes a one-way call with a Username Token to WMB
- WMB copies the message header (Username Token) and calls WAS
- WAS sends a response message, which is received by WMB
- WMB forwards it using a one-way call to WPS

|   | Client Application                       | Server Application                       |
|---|------------------------------------------|------------------------------------------|
| 1 | ShowcaseApp (WPS, SCA Import – SOAP/HTTP | InternalOrder_7Flow.mgsflow (WMB)        |
|   | Binding)                                 |                                          |
| 2 | InternalOrder_7Flow.mgsflow (WMB)        | InternalOrder8 (WAS)                     |
| 3 | InternalOrder_7Flow.mgsflow (WMB)        | ShowcaseApp (WPS, SCA Export – SOAP/HTTP |
|   |                                          | Binding)                                 |

The figure below shows the relevant part in the sequence diagram:

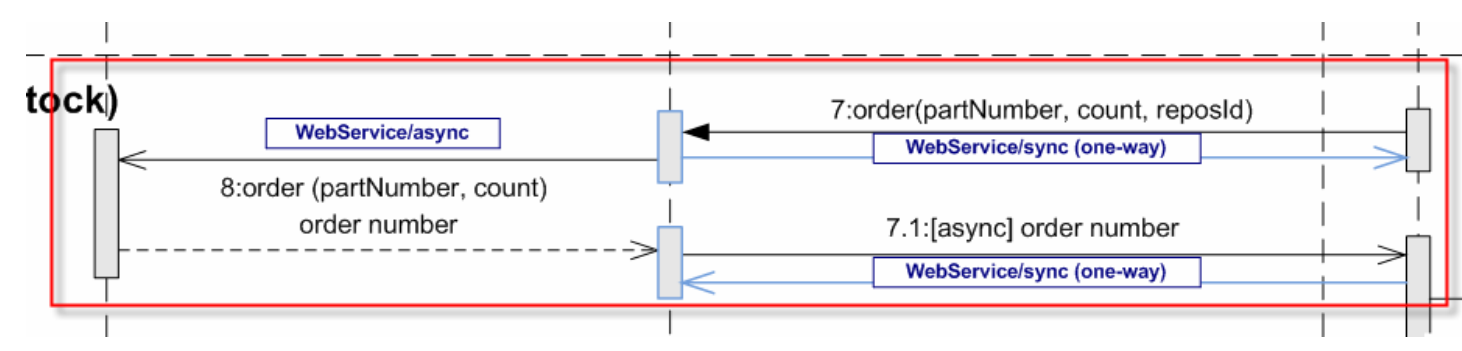

The figure below shows the high-level implementation and configuration steps that have to be performed. Find details of the steps in the next sections.

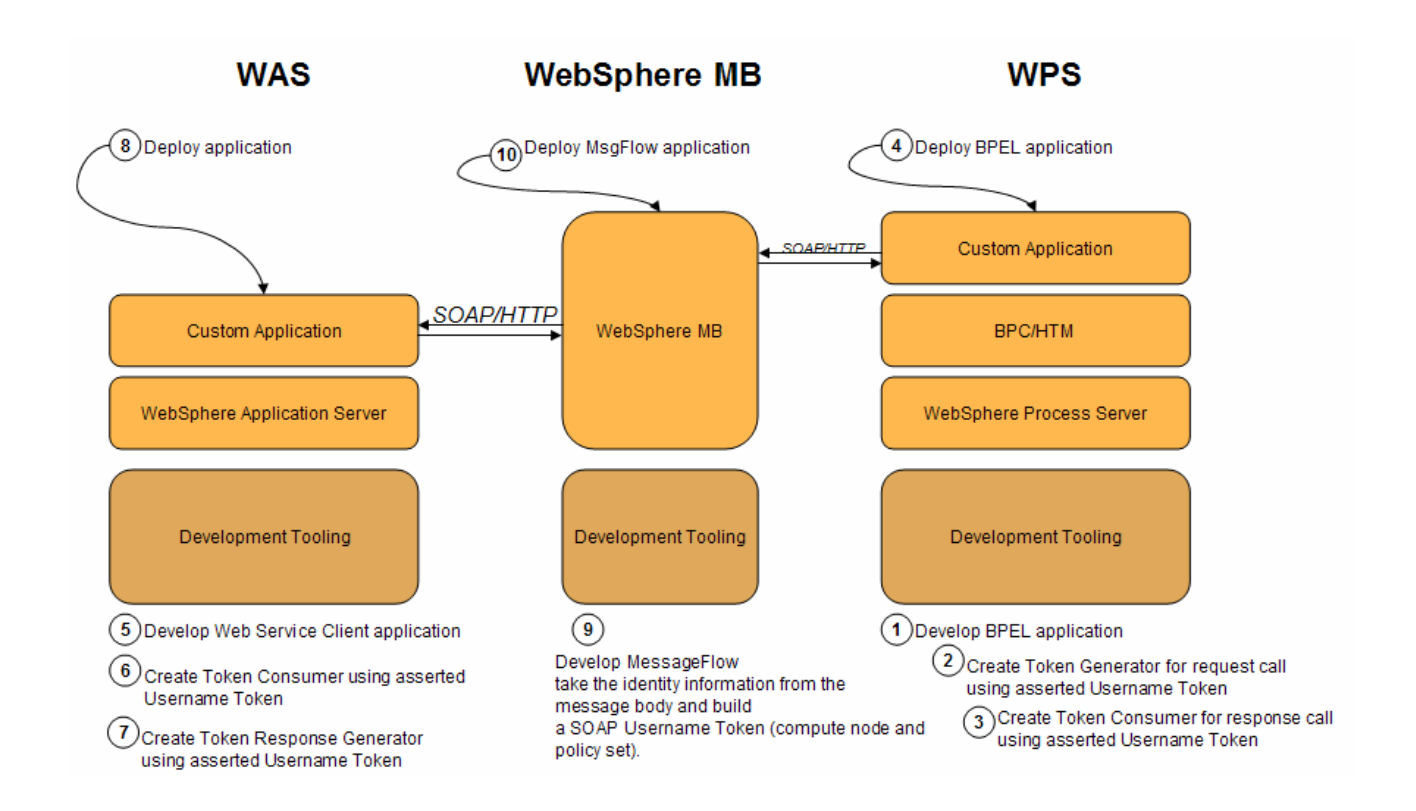

## 7.1.6.1 Step 1 – WPS: Develop the BPEL application

Refer to the WID artefacts to see how the full BPEL application is developed.

The process must be configured so that it only accepts responses with the identity of the process starter:

|                | Add - Authorization I have a task to the Descine activity |                                                                         |  |  |  |  |  |
|----------------|-----------------------------------------------------------|-------------------------------------------------------------------------|--|--|--|--|--|
| 1.             | 1. Add a Authorization Human task to the Receive activity |                                                                         |  |  |  |  |  |
|                |                                                           |                                                                         |  |  |  |  |  |
|                |                                                           |                                                                         |  |  |  |  |  |
|                | Scope                                                     |                                                                         |  |  |  |  |  |
|                | I Parallel Activities                                     |                                                                         |  |  |  |  |  |
|                | Sequence                                                  | P Execute Internal Order                                                |  |  |  |  |  |
|                |                                                           |                                                                         |  |  |  |  |  |
|                | Faults                                                    | Little Syso                                                             |  |  |  |  |  |
|                | Human Workflow                                            |                                                                         |  |  |  |  |  |
|                | Arrow Human Task                                          | Receive Internal Order Reply                                            |  |  |  |  |  |
|                | dollaboration Scope                                       |                                                                         |  |  |  |  |  |
|                | 🗟 Build Activities 🔲 Prope                                | rties 🖂 🔪 Rroblems 👸 Server Logs 🤻 Servers 🔗 Search 🖳 TC                |  |  |  |  |  |
|                | Receive - Receive                                         | Receive - Receive Internal Order Reply                                  |  |  |  |  |  |
|                |                                                           | Potential starters of the process can be specified using a human task.  |  |  |  |  |  |
|                | Description                                               | Human Task: ReceiveInternalOrderReplyInvocationTask                     |  |  |  |  |  |
|                | Details                                                   |                                                                         |  |  |  |  |  |
|                | Server                                                    |                                                                         |  |  |  |  |  |
|                | Authorization                                             |                                                                         |  |  |  |  |  |
| Exit Condition |                                                           |                                                                         |  |  |  |  |  |
|                | Correlation                                               |                                                                         |  |  |  |  |  |
|                | Environment                                               |                                                                         |  |  |  |  |  |
|                | Event Monitor                                             |                                                                         |  |  |  |  |  |
|                | Global Event Settings                                     |                                                                         |  |  |  |  |  |
|                |                                                           |                                                                         |  |  |  |  |  |
|                |                                                           |                                                                         |  |  |  |  |  |
| 2.             | Open the Hur                                              | nan Task and select as Potential Starters Users by user ID and as value |  |  |  |  |  |
|                | %wf:process s                                             | tarter%                                                                 |  |  |  |  |  |
|                | ,                                                         |                                                                         |  |  |  |  |  |
| 1              | 1                                                         |                                                                         |  |  |  |  |  |

| Name ReceiveInternalOrderReplyInvocationTask                                                       |                                                                                                    |                                                                                                    |                            |           |                                     |  |
|----------------------------------------------------------------------------------------------------|----------------------------------------------------------------------------------------------------|----------------------------------------------------------------------------------------------------|----------------------------|-----------|-------------------------------------|--|
| ▶Service Interface                                                                                 |                                                                                                    |                                                                                                    |                            |           |                                     |  |
|                                                                                                    |                                                                                                    |                                                                                                    |                            |           | ▼People Assig                       |  |
|                                                                                                    |                                                                                                    |                                                                                                    |                            |           | Potential Starters Users by user ID |  |
|                                                                                                    | User                                                                                                    | ·ID *                                                                                                    | %wf:process.starter%       |           |                                     |  |
| 1                                                                                                  |                                                                                                    |                                                                                                    |                            |           |                                     |  |
| ▼User Interface                                                                                    | e 🚽 🛉                                                                                                    | ×                                                                                                    |                            |           |                                     |  |
| User Interf                                                                                        | ace                                                                                                    |                                                                                                    |                            |           |                                     |  |
|                                                                                                    |                                                                                                    |                                                                                                    |                            |           |                                     |  |
| ▼Escalation                                                                                        |                                                                                                    | <u>_</u>                                                                                                    |                            |           |                                     |  |
|                                                                                                    |                                                                                                    |                                                                                                    |                            |           |                                     |  |
| Running                                                                                            |                                                                                                    |                                                                                                    |                            |           |                                     |  |
|                                                                                                    |                                                                                                    |                                                                                                    |                            |           |                                     |  |
| 🕅 Build Activities 🔲 Properties 🔀 🖳 Problems) 📾 Server Loos) 🦓 Servers) 🔗 Search) 📮 TCP/IP Monitor |                                                                                                    |                                                                                                    |                            |           |                                     |  |
| 🖒 Build Activities 📗                                                                               | 🔲 Properties 🛛 🔪 📩 Problem                                                                                                    | is 🔚 Server Logs 🛛 👫 Servers 🦯                                                                                                    | 🖗 Search 🛛 礜 TCP/IP Monito | or        |                                     |  |
| Build Activities                                                                                   | Properties 🛛 🚺 Problem                                                                                                    | is   牘 Server Logs   해 Servers   🦯                                                                                                    | 🖗 Search 🛛 🖳 TCP/IP Monito | Dr        |                                     |  |
| Build Activities     Staff role -                                                                  | Properties 🛛 🔡 Problem                                                                                                    | s] 🛅 Server Logs] 쉐 Servers 🗸                                                                                                    | ዖ Search   🖳 TCP/IP Monito | or .      |                                     |  |
| Build Activities     Staff role -     Assign People                                                | Properties X Roblem                                                                                                    | is   👸 Server Logs   👫 Servers   A                                                                                                    | Search 🖳 TCP/IP Monito     | or        |                                     |  |
| Build Activities     Staff role -     Assign People                                                | Properties 23 Problem Potential Starters People assignment criteria:                                                                                                    | s 👔 Server Logs 해 Servers 🧍<br>Isers by user ID                                                                                                    | 🖓 Search   💂 TCP/IP Monito |           |                                     |  |
| Build Activities     Staff role -     Assign People                                                | Properties X Problem Potential Starters People assignment criteria:                                                                                                    | Isers by user ID                                                                                                    | Search 🖳 TCP/IP Monito     |           |                                     |  |
| C Build Activities Staff role - Assign People                                                      | Properties X Problem Potential Starters People assignment criteria: Assigns users, given their use Use this to assign users, with Do not use this for the Escala                                               | Isers by user ID<br>er ID.<br>out checking for user ID existence i<br>tionReceivers role, in case email no                                            | Search 🖳 TCP/IP Monito     | Jse<br>Re |                                     |  |
| C Build Activities Staff role - Assign People                                                      | Properties X Problem Potential Starters People assignment criteria: Assigns users, given their use Use this to assign users, with Do not use this for the Escala                                               | Isers by user ID<br>er ID.<br>out checking for user ID existence i<br>tionReceivers role, in case email no                                            | Search 🖳 TCP/IP Monito     | Jse<br>Ré |                                     |  |
| C Build Activities Staff role - Assign People                                                      | Properties X Problem Potential Starters People assignment criteria: Assigns users, given their use Use this to assign users, with Do not use this for the Escala                                               | Isers by user ID<br>er ID.<br>out checking for user ID existence i<br>tionReceivers role, in case email no                                            | Search 🖳 TCP/IP Monito     | Jse<br>Ré |                                     |  |
| C Build Activities Staff role - Assign People                                                      | Properties 23 Problem Potential Starters People assignment criteria: Assigns users, given their use Use this to assign users, with Do not use this for the Escala                                              | Isers by user ID<br>Isers by user ID<br>er ID.<br>out checking for user ID existence i<br>tionReceivers role, in case email no                        | Search 🖳 TCP/IP Monito     | Jse<br>Ré |                                     |  |
| C Build Activities Staff role - Assign People                                                      | Properties 23 Problem Potential Starters People assignment criteria: Assigns users, given their use Use this to assign users, with Do not use this for the Escala                                              | Isers by user ID<br>Isers by user ID<br>er ID.<br>out checking for user ID existence i<br>tionReceivers role, in case email no                        | Search 💂 TCP/IP Monito     | Jse<br>Ré |                                     |  |
| C Build Activities Staff role - Assign People                                                      | Properties X Problem Potential Starters People assignment criteria:                                                                                                    | Isers by user ID Isers by user ID Iser ID. Out checking for user ID existence i tionReceivers role, in case email no Value                            | Search R TCP/IP Monito     | Jse<br>Re |                                     |  |
| <ul> <li>Build Activities</li> <li>Staff role -</li> <li>Assign People</li> </ul>                  | Properties X Problem Potential Starters People assignment criteria: L Assigns users, given their use Use this to assign users, with Do not use this for the Escala Name UserID *                               | Isers by user ID Isers by user ID Iser ID. Out checking for user ID existence i tionReceivers role, in case email no Value Value %wf:process.starter% | Search R TCP/IP Monito     | Jse<br>Re |                                     |  |
| <ul> <li>Build Activities</li> <li>Staff role -</li> <li>Assign People</li> </ul>                  | Properties X Problem Potential Starters People assignment criteria: L Assigns users, given their use Use this to assign users, with Do not use this for the Escala Name UserID * AtternativeID1 AtternativeID1 | Isers by user ID Isers by user ID Iser ID. Out checking for user ID existence i tionReceivers role, in case email no Value Value %wf:process.starter% | Search                     | Jse<br>Re |                                     |  |
| C Build Activities Staff role - Assign People                                                      | Properties X Problem Potential Starters People assignment criteria: L Assigns users, given their use Use this to assign users, with Do not use this for the Escala Name UserID * AlternativeID1 AlternativeID2 | Isers by user ID Isers by user ID Iser ID. Out checking for user ID existence i tionReceivers role, in case email no Value %wf;process.starter%       | Search                     | Jse<br>Re |                                     |  |

## 7.1.6.2 Correlation in BPEL

In this interaction step we use BPEL correlation set to correlate response messages. This section describes the implementation of a correlation set in the showcase application.

| R      | Reference Material                                                                                                    |  |  |  |  |
|--------|----------------------------------------------------------------------------------------------------|--|--|--|--|
| B<br>h | PC Samples Page<br>ttp://publib.boulder.ibm.com/bpcsamp/advancedProcessFeatures/correlation.html                                                                                                    |  |  |  |  |
| 1      | The BPEL contains a one way invoke and a Receive activity.                                                                                                    |  |  |  |  |
| 2      | To correlate the response message in the Receive activity, a Correlation Property must be created.<br>The Correlation Property specifies the correlation parameters of the request interface and of the response<br>interface. |  |  |  |  |

| Sequence<br>Choice<br>Choi | Rome<br>Rompe<br>Sompe<br>Properties 23 & F<br>Property - InternaO<br>Name:* Int<br>Type: Strict<br>Select or create an element (c             | roblems الله Server Logs بالله Servers Problems الله Server کرد<br>rderCorrelationProperty<br>ernaOrderCorrelationProperty<br>alled propertyAlias) from each operation that c | i1 Receive Internal Supplier Order Reply                                                    | Console Quick Edit      | elatior<br>perty<br>perty |
|----------------------------------------------------------------------------------------------------|----------------------------------------------------------------------------------------------------|----------------------------------------------------------------------------------------------------|---------------------------------------------------------------------------------------------|-------------------------|---------------------------|
|                                                                                                    | InternalOrder     execute     GlobalOrderingDB     store                                                                                       |                                                                                                    | /input1/dientOrderId                                                                        | × × ×                   | <u>A</u> dd<br>Edit       |
|                                                                                                    | InternalOrderResponse     Confirm     Stock     check                                                                                          | ConfirmParameters                                                                                                    | /input1/dientOrderId                                                                        | ×%                      |                           |
| 3 Also a Correlat                                                                                                    | relation Set must<br>ion Sets<br>IOrderResponseCorr<br>rOrderCorrelationSet<br>ion Properties<br>OrderCorrelationProp<br>rOrderCorrelationProp | be defined, which contain                                                                                                    | is a link to the InternalOrc                                                                | lerCorrelationProperty. |                           |
| 4 First, the c                                                                                                    | Name:*<br>Select corre<br>Proper<br>Supple<br>Interresonant                                                                                    | ation properties to identify this<br>erty name<br>erOrderCorrelationProperty<br>naOrderCorrelationProperty                                                                    | relationSet nseCorrelationSet process instance. You can crea Type string string ke activity | t                       |                           |

| Structures Scope Scope ParalleX Armithes Human Workflow Human Task Co Build Activities Proper Thvoke - 15 Execute Description | Receive Internal Or<br>Syso<br>Send Notification<br>ties S<br>Problems<br>E Internal Supplier Order<br>Correlation sets: | rder Reply 📄 P                            | repare Internal Supplier Order<br>Execute Internal Supplier Order |  |  |  |  |
|----------------------------------------------------------------------------------------------------|----------------------------------------------------------------------------------------------------|-------------------------------------------|-------------------------------------------------------------------|--|--|--|--|
| Details                                                                                                    |                                                                                                    | 1                                         |                                                                   |  |  |  |  |
| Details                                                                                                    | Direction                                                                                                    | Initiation                                | Correlation Set                                                   |  |  |  |  |
| Server                                                                                                    | Send                                                                                                    | Yes                                       | SupplierOrderCorrelationSet                                       |  |  |  |  |
| Administration                                                                                                    | 3                                                                                                    |                                           |                                                                   |  |  |  |  |
| Exit Condition                                                                                                    |                                                                                                    |                                           |                                                                   |  |  |  |  |
| Compensation                                                                                                    |                                                                                                    |                                           |                                                                   |  |  |  |  |
| Correlation                                                                                                    |                                                                                                    |                                           |                                                                   |  |  |  |  |
| Expiration                                                                                                    |                                                                                                    |                                           |                                                                   |  |  |  |  |
|                                                                                                    |                                                                                                    |                                           |                                                                   |  |  |  |  |
|                                                                                                    | erties 🕄 🔝 Problems 🗿                                                                                                    | ی کور کور کور کور کور کور کور کور کور کور | 51 Receive Internal Supplier Order Reply                          |  |  |  |  |
| Receive - 151 Rec                                                                                                    | Receive - 151 Receive Internal Supplier Order Reply                                                                      |                                           |                                                                   |  |  |  |  |
| Description                                                                                                    | Correlation sets:                                                                                                    |                                           |                                                                   |  |  |  |  |
| Details                                                                                                    | Direction                                                                                                    | Initiation                                | Correlation Set                                                   |  |  |  |  |
| Server                                                                                                    | Receive                                                                                                    | No                                        | SupplierOrderCorrelationSet                                       |  |  |  |  |
| Authorization                                                                                                    | -                                                                                                    |                                           |                                                                   |  |  |  |  |
| Exit Condition                                                                                                    |                                                                                                    |                                           |                                                                   |  |  |  |  |
| Correlation                                                                                                    | 1                                                                                                    |                                           |                                                                   |  |  |  |  |
| Environment                                                                                                    |                                                                                                    |                                           |                                                                   |  |  |  |  |
| Event Monitor                                                                                                    |                                                                                                    |                                           |                                                                   |  |  |  |  |
| Global Event Settings                                                                                                    |                                                                                                    |                                           |                                                                   |  |  |  |  |
|                                                                                                    |                                                                                                    |                                           |                                                                   |  |  |  |  |
|                                                                                                    |                                                                                                    |                                           |                                                                   |  |  |  |  |
|                                                                                                    |                                                                                                    |                                           |                                                                   |  |  |  |  |
| 6 Now, the BPEL flow is a                                                                                                    | able to correlate the re                                                                                                 | sponse message to the ap                  | propriate process instance.                                       |  |  |  |  |

## 7.1.6.3 Step 2 – WPS: Create a Token Generator

WMB as service provider expects from the WPS client an asserted Username Token. Therefore, we have to configure the deployment descriptor of WPS accordingly.

| 1. | Right-click the showcase SCA Module and select Open Deployment Editor |
|----|-----------------------------------------------------------------------|
| 2. | Click the Imports tab                                                 |
|    |                                                                       |

|    | Module Conf                                                                           | uration Options for                                                                                                    |  |  |  |
|----|---------------------------------------------------------------------------------------|----------------------------------------------------------------------------------------------------|--|--|--|
|    | The Module page enab                                                                  | you to specify deployment prope                                                                                                    |  |  |  |
|    | ▼ References                                                                          |                                                                                                    |  |  |  |
|    | The following are JD                                                                  | data source references for this m                                                                                                    |  |  |  |
|    |                                                                                       |                                                                                                    |  |  |  |
|    | JDBC Data Source                                                                      | eferences                                                                                                    |  |  |  |
|    |                                                                                       |                                                                                                    |  |  |  |
|    |                                                                                       |                                                                                                    |  |  |  |
|    |                                                                                       |                                                                                                    |  |  |  |
|    |                                                                                       |                                                                                                    |  |  |  |
|    |                                                                                       |                                                                                                    |  |  |  |
|    |                                                                                       |                                                                                                    |  |  |  |
|    |                                                                                       |                                                                                                    |  |  |  |
|    |                                                                                       |                                                                                                    |  |  |  |
|    |                                                                                       |                                                                                                    |  |  |  |
|    | Add Remov                                                                             |                                                                                                    |  |  |  |
|    | T Convibu                                                                             |                                                                                                    |  |  |  |
|    | The following are set                                                                 | ity settings for this module. Roles                                                                                                    |  |  |  |
|    | <                                                                                     |                                                                                                    |  |  |  |
|    | Module Exports Impor                                                                  |                                                                                                    |  |  |  |
|    |                                                                                       |                                                                                                    |  |  |  |
| 3. | Click the WS                                                                          | Security Extension tab                                                                                                    |  |  |  |
|    | Add a Secur                                                                           | y Token under Request Generator Configuration                                                                                                    |  |  |  |
|    | Select as To                                                                          | en type Username Token                                                                                                    |  |  |  |
|    | Local part is                                                                         | lled automatically.                                                                                                    |  |  |  |
|    | *                                                                                     |                                                                                                    |  |  |  |
|    | 🚯 Security To                                                                         | en 🛛 🔀                                                                                                    |  |  |  |
|    | Name:                                                                                 | AssertedToken                                                                                                    |  |  |  |
|    |                                                                                       |                                                                                                    |  |  |  |
|    | Token type:                                                                           | Isername Token                                                                                                    |  |  |  |
|    | NameSpace URI:                                                                        |                                                                                                    |  |  |  |
|    | Local part:                                                                           | nttp://docs.oasis-open.org/wss/2004/01/oasis-200401-wss-username-token-profile-1.0#UsernameToken                                                                                                    |  |  |  |
|    |                                                                                       |                                                                                                    |  |  |  |
|    |                                                                                       | OK Cancel                                                                                                    |  |  |  |
|    |                                                                                       |                                                                                                    |  |  |  |
| L  |                                                                                       |                                                                                                    |  |  |  |
| 4. | Click WS-Se                                                                           | urity Bindings                                                                                                    |  |  |  |
|    | Add a Toker                                                                           | Senerator under Security Request Generator Configuration                                                                                                    |  |  |  |
|    | T.1. C.                                                                               | New Arrest IT-1 - Conservation                                                                                                    |  |  |  |
|    | Token Genera                                                                          | or Name: Asserted TokenGenerator                                                                                                    |  |  |  |
|    | I oken generator class: com.1bm.wssp1.wssecurity.token.UsernameTokenGenerator         |                                                                                                    |  |  |  |
|    | Security Token: Asserted Token                                                        |                                                                                                    |  |  |  |
|    | Lloo voluo tun                                                                        | Diank                                                                                                    |  |  |  |
|    | Use value typ                                                                         |                                                                                                    |  |  |  |
|    | Use value typ<br>Callback hand                                                        | ci. Dialik<br>Blank                                                                                                    |  |  |  |
|    | Use value typ<br>Callback hand<br>UserID<br>Password                                  | Blank<br>Blank                                                                                                    |  |  |  |
|    | Use value typ<br>Callback hand<br>UserID<br>Password<br>Callback hand                 | Blank<br>Blank                                                                                                    |  |  |  |
|    | Use value typ<br>Callback hand<br>UserID<br>Password<br>Callback hand                 | Blank<br>Blank<br>er Properties:                                                                                                    |  |  |  |
|    | Use value typ<br>Callback hand<br>UserID<br>Password<br>Callback hand<br>com.         | Blank<br>Blank<br>er Properties:<br>om.wsspi.wssecurity.token.IDAssertion.isUsed=true<br>om.wsspi.wssecurity.token.IDAssertion.useBunAsIdentity=true                                                                                                 |  |  |  |
|    | Use value typ<br>Callback hand<br>UserID<br>Password<br>Callback hand<br>com.<br>com. | Blank<br>Blank<br>er Properties:<br>om.wsspi.wssecurity.token.IDAssertion.isUsed=true<br>om.wsspi.wssecurity.token.IDAssertion.useRunAsIdentity=true<br>need to click the Add button to add a row and then select name and value fields to type over |  |  |  |

| roken generator namer                                                                                    | AssertedTokenGenerator                                       |                          |                                 |                |
|----------------------------------------------------------------------------------------------------|--------------------------------------------------------------|--------------------------|---------------------------------|----------------|
| oken generator class:                                                                                    | com.ibm.wsspi.wssecurity.token.U                             | JsernameTokenGenerat     | or                              | ~              |
| Security token:                                                                                          | AssertedToken                                                |                          |                                 | ~              |
| ✓ Use value type                                                                                         |                                                              |                          |                                 |                |
| Value type:                                                                                              | Username Token                                               |                          |                                 | ~              |
| Local part:                                                                                              | http://docs.oasis-open.org/wss/20                            | 004/01/oasis-200401-w    | vss-username-token-profile-1.0# | #UsernameToken |
| NameSpace URI:                                                                                           |                                                              |                          |                                 |                |
| Callback handler:                                                                                        |                                                              |                          |                                 | ~              |
| Jser ID:                                                                                                 |                                                              |                          |                                 |                |
| Password:                                                                                                |                                                              |                          |                                 |                |
| Use key store                                                                                            | -                                                            |                          |                                 |                |
| Password:                                                                                                |                                                              |                          |                                 |                |
| Path:                                                                                                    |                                                              |                          |                                 |                |
| Type:                                                                                                    |                                                              |                          |                                 | ~              |
| Key:                                                                                                    |                                                              |                          |                                 |                |
| Alias:                                                                                                   | Key password                                                 | :                        | Key name:                       |                |
| Callback Handler Prope                                                                                   | rty:                                                         |                          | -                               |                |
| Callback Handler Prope<br>Name:<br>com.ibm.wsspi.wssec                                                   | rty:<br>urity.token.IDAssertion.isUsed                       | Value:<br>true           |                                 |                |
| Callback Handler Prope<br>Name:<br>com.ibm.wsspi.wssec                                                   | rty:<br>urity.token.IDAssertion.isUsed                       | Value:<br>true           | ]                               |                |
| Callback Handler Prope<br>Name:<br>com.ibm.wsspi.wssec<br>Add Remove                                     | rty:<br>urity.token.IDAssertion.isUsed                       | Value:<br>true           |                                 |                |
| Callback Handler Prope<br>Name:<br>com.ibm.wsspi.wssec<br>Add Remove<br>Property:                        | rty:<br>urity.token.IDAssertion.isUsed                       | Value:<br>true           |                                 |                |
| Callback Handler Prope<br>Name:<br>com.ibm.wsspi.wssec<br>Add Remove<br>Property:<br>Name:               | rty:<br>urity.token.IDAssertion.isUsed                       | Value:<br>true<br>Value: |                                 |                |
| Callback Handler Prope<br>Name:<br>com.ibm.wsspi.wssec<br>Add Remove<br>Property:<br>Name:               | rty:<br>urity.token.IDAssertion.isUsed                       | Value:<br>true<br>Value: |                                 |                |
| Callback Handler Prope<br>Name:<br>com.ibm.wsspi.wssec<br>Add Remove<br>Property:<br>Name:<br>Add Remove | rty:<br>urity.token.IDAssertion.isUsed                       | Value:<br>true<br>Value: |                                 |                |
| Callback Handler Prope<br>Name:<br>com.ibm.wsspi.wssec<br>Add Remove<br>Property:<br>Name:<br>Add Remove | rty:<br>urity.token.IDAssertion.isUsed                       | Value:<br>true<br>Value: |                                 |                |
| Callback Handler Prope<br>Name:<br>com.ibm.wsspi.wssec<br>Add Remove<br>Property:<br>Name:<br>Add Remove | rty:<br>urity.token.IDAssertion.isUsed                       | Value:<br>true<br>Value: |                                 |                |
| Callback Handler Prope<br>Name:<br>com.ibm.wsspi.wssec<br>Add Remove<br>Property:<br>Name:<br>Add Remove | rty:<br>urity.token.IDAssertion.isUsed<br>settings           | Value:<br>true<br>Value: |                                 |                |
| Callback Handler Prope<br>Name:<br>com.ibm.wsspi.wssec<br>Add Remove<br>Property:<br>Name:<br>Add Remove | rty:<br>urity.token.IDAssertion.isUsed<br>settings<br>rence: | Value:<br>true<br>Value: |                                 |                |
| Callback Handler Prope<br>Name:<br>com.ibm.wsspi.wssec<br>Add Remove<br>Property:<br>Name:<br>Add Remove | rty:<br>urity.token.IDAssertion.isUsed<br>settings<br>rence: | Value:<br>true<br>Value: |                                 |                |
| Callback Handler Prope<br>Name:<br>com.ibm.wsspi.wssec<br>Add Remove<br>Property:<br>Name:<br>Add Remove | rty:<br>urity.token.IDAssertion.isUsed                       | Value:<br>true<br>Value: |                                 |                |
| Callback Handler Prope<br>Name:<br>com.ibm.wsspi.wssec<br>Add Remove<br>Property:<br>Name:<br>Add Remove | rty:<br>urity.token.IDAssertion.isUsed                       | Value:<br>true<br>Value: |                                 |                |
| Callback Handler Prope<br>Name:<br>com.ibm.wsspi.wssec<br>Add Remove<br>Property:<br>Name:<br>Add Remove | rty:<br>urity.token.IDAssertion.isUsed                       | Value:<br>true<br>Value: |                                 |                |

## 7.1.6.4 Step 3 – WPS: Create a Token Consumer

The response to WPS is delivered as Web Service call from WMB to WPS. This means:

- WPS is Web Service provider
- WMB is Web Service client

| Right-click the showcase SCA Module and select Open Deployment Editor |                                                            |                                                                         |  |  |  |
|-----------------------------------------------------------------------|------------------------------------------------------------|-------------------------------------------------------------------------|--|--|--|
| Click the Export                                                      | ts tab > WS-Security-Extensions and add a Re               | quired Security Token                                                   |  |  |  |
| 😒 Showcase 🛛 🕄 S                                                      | Showcase - Assembly Diagram 🛛 😢 Module Deployment Editor 🕴 |                                                                         |  |  |  |
| Web Services                                                          | Security Extensions (J2EE version: 1.4)                    |                                                                         |  |  |  |
| Editor for Web Services                                               | security extensions (ibm-webservices-ext.xmi).             |                                                                         |  |  |  |
| Web Service Ex                                                        | ktension                                                   | Request Consumer Service Configuration Details                          |  |  |  |
| Web Service D                                                         | escription Extension                                       | Request Consumer service of the selected server service configurations. |  |  |  |
| Web service description                                               | n extensions.                                              | Required Integrity                                                      |  |  |  |
| A InternalOrderRes                                                    | ponseExport1_InternalOrderResponseHttpService              | Required Confidentiality                                                |  |  |  |
|                                                                       |                                                            | Required Security Token                                                 |  |  |  |
| Add Remove                                                            |                                                            |                                                                         |  |  |  |
| • Port Componer                                                       | nt Binding                                                 |                                                                         |  |  |  |
| Port component binding                                                | gs of the selected Web service description extension.      |                                                                         |  |  |  |
| ➡ InternalOrderRes                                                    | ponseExport1_InternalOrderResponseHttpPort                 |                                                                         |  |  |  |
|                                                                       |                                                            | Add Edit Remove                                                         |  |  |  |
|                                                                       |                                                            | Caller Part                                                             |  |  |  |
|                                                                       |                                                            | Add Timestamp                                                           |  |  |  |
|                                                                       |                                                            | Property                                                                |  |  |  |
|                                                                       | Remove                                                     | Posponso Conorator Somico Configuration Datails                         |  |  |  |
| Server Service                                                        | Configuration                                              | Response Generator Service Configuration Details                        |  |  |  |
|                                                                       |                                                            |                                                                         |  |  |  |
| General WS-Security Ex<br>Module Exports Import                       | ttensions WS-Security Bindings                             |                                                                         |  |  |  |
|                                                                       |                                                            | × × × × ×                                                               |  |  |  |
| Click the WS-Se                                                       | ecurity Extension tab                                      |                                                                         |  |  |  |
| Add a Security                                                        | Token under Request Generator Configuration                |                                                                         |  |  |  |
| Select as Toker                                                       | type Username Token                                        |                                                                         |  |  |  |
| Local part is fille                                                   | ed automatically.                                          |                                                                         |  |  |  |
| BRequired S                                                           | ecurity Token                                              |                                                                         |  |  |  |
| Name:                                                                 | AssertedToken                                              |                                                                         |  |  |  |
| Token type:                                                           | Username Token                                             |                                                                         |  |  |  |
| NameSpace URI:                                                        |                                                            |                                                                         |  |  |  |
| Local part:                                                           | http://docs.oasis-open.org/wss/2004/01/oasis-2004          |                                                                         |  |  |  |
| Usage type:                                                           | Required 💌                                                 |                                                                         |  |  |  |
|                                                                       |                                                            |                                                                         |  |  |  |
|                                                                       | OK Cancel                                                  |                                                                         |  |  |  |
|                                                                       |                                                            |                                                                         |  |  |  |
|                                                                       |                                                            |                                                                         |  |  |  |
|                                                                       |                                                            |                                                                         |  |  |  |
| Open Request of                                                       | Consumer Binding Configuration Details > Calle             | er Part                                                                 |  |  |  |
|                                                                       |                                                            |                                                                         |  |  |  |

We need to deliver in the identity in form of a Username Token from (WAS to) WMB to WPS.
| 🚯 Caller part:                     |                                                               |                                                               |         |        |      |          |
|------------------------------------|---------------------------------------------------------------|---------------------------------------------------------------|---------|--------|------|----------|
| Name:                              | AssertedTokenCallerPart                                       |                                                               |         |        |      |          |
| Integrity or confidentiality part: |                                                               |                                                               |         |        |      | ~        |
| Token type:                        | Username Token                                                |                                                               |         |        |      |          |
| NameSpace URI:                     |                                                               |                                                               |         |        |      |          |
| Local part:                        | http://docs.oasis-open.org/wss/2004/01/oasis-200401-wss-userr |                                                               |         |        |      |          |
| Use IDAssertion                    |                                                               |                                                               |         |        |      |          |
| Trust method name:                 | BasicAuth                                                     |                                                               |         |        |      | ~        |
| Integrity or confidentiality part: |                                                               |                                                               |         |        |      | <u>~</u> |
| NameSpace URI;                     |                                                               |                                                               |         |        |      |          |
| Local part:                        | http://docs.oas                                               | http://docs.oasis-open.org/wss/2004/01/oasis-200401-wss-userr |         |        |      |          |
| Trust method property:             |                                                               |                                                               |         |        |      |          |
| Name:                              |                                                               | Value:                                                        |         |        |      |          |
| Add Remove                         |                                                               |                                                               |         |        |      |          |
| Name:                              |                                                               | Value:                                                        |         |        |      |          |
| Add Remove                         |                                                               |                                                               |         | ОК     | Cano | el       |
| Switch to the WS-Security Bir      | <i>ndings</i> tab and                                         | add a nev                                                     | v Token | Consum | er   |          |

| Web Services Binding Configurations (J2EE version: 1.4)                             |                                                                    |
|-------------------------------------------------------------------------------------|--------------------------------------------------------------------|
| Editor for Web Services binding configurations (ibm-webservices-bnd.xmi).           |                                                                    |
| <ul> <li>Port Component Binding</li> </ul>                                          | <ul> <li>Request Consumer Binding Configuration Details</li> </ul> |
| Port component bindings of the selected Web service description binding.            | Request consumer binding of the selected port component binding.   |
|                                                                                     |                                                                    |
| Web service description binding: InternalOrderResponseExport1_InternalOrderResponse |                                                                    |
| InternalOrderResponseExport1_InternalOrderResponseHttpPort                          | Certificate Store List                                             |
|                                                                                     | Token Consumer                                                     |
|                                                                                     | Token consumer.                                                    |
|                                                                                     |                                                                    |
|                                                                                     |                                                                    |
|                                                                                     |                                                                    |
| Add Edit Remove                                                                     |                                                                    |
|                                                                                     |                                                                    |
|                                                                                     |                                                                    |
|                                                                                     | Luit Remove                                                        |
|                                                                                     | Key Locators                                                       |
|                                                                                     | Key Information                                                    |
|                                                                                     | Signing Information                                                |
|                                                                                     | Encryption Information                                             |
|                                                                                     | Property                                                           |
|                                                                                     |                                                                    |
| General WS-Security Extensions WS-Security Bindings                                 |                                                                    |
| Module Exports Imports                                                              |                                                                    |
|                                                                                     |                                                                    |
|                                                                                     |                                                                    |
|                                                                                     |                                                                    |
|                                                                                     |                                                                    |
| In the Token Consumer dialog box enter a consumer na                                | me, e.g AssertedTokenConsumer                                      |
| Select as Token consumer class                                                      |                                                                    |
| com.ibm.wsspi.wssecurity.token.IDAssertionUserna                                    | meTokenConsumer                                                    |
| As Security Token select AssertedUsernameToken                                      |                                                                    |
| Cneck Use value type     Select as Value type                                       |                                                                    |
| Select as value type: Username Token                                                |                                                                    |
| Chock Use isse config                                                               |                                                                    |
| <ul> <li>Glieck Use. Jaas. config name: system wssecurity IDAssertic</li> </ul>     | onl IsernameToken                                                  |
| by selecting the IDAssertion IsernameToken we define t                              | hat we just need the user ID and no                                |
| password                                                                            |                                                                    |
| Click OK                                                                            |                                                                    |
|                                                                                     |                                                                    |

| Date Consumer                   |                                                                                                    |  |  |  |  |  |
|---------------------------------|----------------------------------------------------------------------------------------------------|--|--|--|--|--|
|                                 |                                                                                                    |  |  |  |  |  |
| Token consumer name:            | Asserted TokenConsumer                                                                             |  |  |  |  |  |
| o consumer class:               |                                                                                                    |  |  |  |  |  |
| Security token:                 |                                                                                                    |  |  |  |  |  |
| Value type                      | Lisername Token                                                                                    |  |  |  |  |  |
| local parts                     | http://docs.pacis.open.pro/wss/2004/01/pacis-200401.wss.userpama-token.profile-1.0#likerpamaToken  |  |  |  |  |  |
| NameSpace URT:                  | mtp.//docs.obais-open.org/wss/zoo-/org/obais-zoo-org-wss-daemaine-token-prome-grow-osemaine-token- |  |  |  |  |  |
| Use jaas.config                 |                                                                                                    |  |  |  |  |  |
| jaas.config name:               | system.wssecurity.IDAssertionUsernameToken                                                         |  |  |  |  |  |
| jaas.config property:           |                                                                                                    |  |  |  |  |  |
| Name:                           | Value:                                                                                             |  |  |  |  |  |
|                                 |                                                                                                    |  |  |  |  |  |
| Add Remove                      |                                                                                                    |  |  |  |  |  |
| Use trusted ID evaluator        |                                                                                                    |  |  |  |  |  |
| Trusted ID evaluator class:     |                                                                                                    |  |  |  |  |  |
| Trusted ID evaluator property:  |                                                                                                    |  |  |  |  |  |
| Name:                           | Value:                                                                                             |  |  |  |  |  |
|                                 |                                                                                                    |  |  |  |  |  |
| Add Remove                      |                                                                                                    |  |  |  |  |  |
| Use trusted ID evaluator refere | ence                                                                                               |  |  |  |  |  |
| Trusted ID evaluator reference: |                                                                                                    |  |  |  |  |  |
| Property:                       |                                                                                                    |  |  |  |  |  |
| Name:                           | Value:                                                                                             |  |  |  |  |  |
|                                 |                                                                                                    |  |  |  |  |  |
| Add Remove                      |                                                                                                    |  |  |  |  |  |
| Use certificate path settings   |                                                                                                    |  |  |  |  |  |
| O Certificate path reference:   |                                                                                                    |  |  |  |  |  |
| Trust anchor reference:         |                                                                                                    |  |  |  |  |  |
| Certificate store reference:    |                                                                                                    |  |  |  |  |  |
| Trust any certificate           |                                                                                                    |  |  |  |  |  |
|                                 |                                                                                                    |  |  |  |  |  |
|                                 | OK Cancel                                                                                          |  |  |  |  |  |
|                                 |                                                                                                    |  |  |  |  |  |
|                                 |                                                                                                    |  |  |  |  |  |

### 7.1.6.5 Step 4 – WPS: Deploy the BPEL application

Detailed deployment steps are described in the appendix.

### 7.1.6.6 Step 5 – WAS: Develop the WAS application

Detailed implementation steps, which are not security relevant, are not described. Refer to the WID artefacts to see how the application is developed.

#### 7.1.6.7 Step 6 – WAS: Create the Token Request Consumer

WAS as service provider expects an asserted Username Token from the client. Therefore, we have to configure the deployment descriptor of WAS accordingly.

1. To create a *Request Consumer Security Token open the webservice.xml and goto the tab Extension* 

|          | 🕀 🗁 InternalOrder8                                                              |                                                  |
|----------|---------------------------------------------------------------------------------|--------------------------------------------------|
|          | 🖃 🚰 InternalOrderWAR_8                                                          |                                                  |
|          | 🕀 📴 Deployment Descriptor: InternalOrder                                        |                                                  |
|          | 🕀 💯 Java Resources: src                                                         |                                                  |
|          |                                                                                 |                                                  |
|          | Web Diagram                                                                     |                                                  |
|          | JavaScript Support                                                              |                                                  |
|          | Web Site Navigation                                                             |                                                  |
|          |                                                                                 |                                                  |
|          |                                                                                 |                                                  |
|          |                                                                                 |                                                  |
|          |                                                                                 |                                                  |
|          |                                                                                 |                                                  |
|          | ibm-web-bnd.xmi                                                                 |                                                  |
|          | ibm-web-ext.xmi                                                                 |                                                  |
|          | 🔤 🐼 ibm-webservices-bnd.xmi                                                     |                                                  |
|          | 😳 🐼 ibm-webservices-ext.xmi                                                     |                                                  |
|          | InternalOrder_mapping.xml                                                       |                                                  |
|          | web.xml                                                                         |                                                  |
|          |                                                                                 |                                                  |
|          | · · · · · · · · · · · · · · · · · · ·                                           |                                                  |
| 0        | Open Request Canaumar Service Con                                               | figuration Dataila . Deguired Coourity Taken and |
| ۷.       | Open Request Consumer Service Con                                               | nguralion Delaiis > Required Security Token and  |
|          | Click Add                                                                       |                                                  |
|          |                                                                                 |                                                  |
|          | Web Services Security Extensions (J2EE version: 1.                              | 4)                                               |
|          | Editor for Web Services security extensions (ibm-webservices-ext.xmi).          |                                                  |
|          | Web Service Extension                                                           | Request Consumer Service Configu                 |
|          | <ul> <li>Web Service Description Extension</li> </ul>                           | Request Consumer service of the selected server  |
|          | Web service description extensions.                                             | Denvined Telessite                               |
|          |                                                                                 | Required integrity                               |
|          |                                                                                 | Required Confidentiality                         |
|          |                                                                                 | Required Security Token                          |
|          | Add Remove                                                                      |                                                  |
|          | remore .                                                                        |                                                  |
|          | Port Component Binding                                                          |                                                  |
|          | Port component bindings of the selected web service description extension.      |                                                  |
|          |                                                                                 |                                                  |
|          |                                                                                 | Add Edit Remove                                  |
|          |                                                                                 |                                                  |
|          |                                                                                 | Caller Part                                      |
|          |                                                                                 | Add Timestamp                                    |
|          |                                                                                 | Property                                         |
|          | Ada Edit Remove                                                                 |                                                  |
|          | Server Service Configuration                                                    | Response Generator Service Config                |
|          |                                                                                 |                                                  |
|          |                                                                                 |                                                  |
|          | Web Services Port Components Handlers Extensions Bindings Binding Configuration | ns                                               |
|          |                                                                                 |                                                  |
| 2        | Name the token for example Accorted                                             | IsernameToken                                    |
| 5.       | Calast as Taken turns Username Taken                                            | JSEINAINE I UKEN                                 |
| 1        | Select as Token type Username Token                                             |                                                  |
| 1        | Local Part is set automatically when ch                                         | oosing Username Token                            |
|          | Usage type is <i>Required</i>                                                   |                                                  |
|          | Click OK                                                                        |                                                  |
|          | Description Taken                                                               |                                                  |
|          |                                                                                 |                                                  |
|          | Name: AssertedUsernameToken                                                     |                                                  |
|          | Token type: Username Token                                                      |                                                  |
|          | NameSpace LIRI:                                                                 |                                                  |
|          |                                                                                 |                                                  |
|          | Local part: http://docs.oasis-open.org/wss/2004/01/oasis-2004                   |                                                  |
|          | Usage type: Required                                                            |                                                  |
| 1        |                                                                                 |                                                  |
| 1        | OK Cancel                                                                       |                                                  |
|          |                                                                                 |                                                  |
| $\vdash$ |                                                                                 |                                                  |
| 14       | I The token is now available in the Requ                                        | irea Security Token section                      |

|    | > Required Integrity                                                                                                    |  |  |  |  |  |
|----|----------------------------------------------------------------------------------------------------|--|--|--|--|--|
|    | Required Confidentiality                                                                                                    |  |  |  |  |  |
|    | AssertedUsernameToken                                                                                                    |  |  |  |  |  |
|    |                                                                                                    |  |  |  |  |  |
|    |                                                                                                    |  |  |  |  |  |
|    |                                                                                                    |  |  |  |  |  |
|    | Add Edit Remove                                                                                                    |  |  |  |  |  |
|    |                                                                                                    |  |  |  |  |  |
| 5. | Open the Binding Configurations Tab                                                                                                    |  |  |  |  |  |
|    | Open Request Consumer Binding Configuration Details > Token Consumer                                                                                                    |  |  |  |  |  |
|    | Click Add                                                                                                    |  |  |  |  |  |
|    | ons (J2EE version: 1.4)                                                                                                    |  |  |  |  |  |
|    | ervices-bnd.xmi).<br>Request consumer binding of the selected port                                                                                                    |  |  |  |  |  |
|    | scription binding.                                                                                                    |  |  |  |  |  |
|    | Certificate Store List                                                                                                    |  |  |  |  |  |
|    | Token Consumer                                                                                                    |  |  |  |  |  |
|    | Token consumer.                                                                                                    |  |  |  |  |  |
|    |                                                                                                    |  |  |  |  |  |
|    |                                                                                                    |  |  |  |  |  |
|    |                                                                                                    |  |  |  |  |  |
|    |                                                                                                    |  |  |  |  |  |
|    | Add Edit Remove                                                                                                    |  |  |  |  |  |
|    |                                                                                                    |  |  |  |  |  |
|    | Key Information                                                                                                    |  |  |  |  |  |
|    | <ul> <li>Signing Information</li> </ul>                                                                                                    |  |  |  |  |  |
|    | Encryption Information                                                                                                    |  |  |  |  |  |
|    | Property                                                                                                    |  |  |  |  |  |
|    |                                                                                                    |  |  |  |  |  |
|    | Response Generator Binding Con                                                                                                    |  |  |  |  |  |
|    | Bindings Binding Configurations                                                                                                    |  |  |  |  |  |
|    |                                                                                                    |  |  |  |  |  |
| 6. | <ul> <li>In the Token Consumer dialog box enter a consumer name, e.g AssertedTokenConsumer</li> </ul>                                                                                                    |  |  |  |  |  |
|    | Select as Token consumer class                                                                                                    |  |  |  |  |  |
|    | com.ibm.wsspi.wssecurity.token.IDAssertionUsernameTokenConsumer                                                                                                    |  |  |  |  |  |
|    | As Security Token select AssertedUsernameToken                                                                                                    |  |  |  |  |  |
|    | Check Use value type                                                                                                    |  |  |  |  |  |
|    | Select as Value type: Username Token                                                                                                    |  |  |  |  |  |
|    | Local Part is generated automatically     Check Use issessmentia                                                                                                    |  |  |  |  |  |
|    | <ul> <li>Oneux USE.jads.coning</li> <li>Enter as isos config name: evetam weccourity IDAccertical learnameTekan</li> </ul>                                                                                                    |  |  |  |  |  |
|    | by selecting the IDAssertion Isername Token we define that we just need the user ID and no                                                                                                    |  |  |  |  |  |
|    | by solecting the <u>ibgsseliton</u> osemane roken we define that we just need the user ib, and no password                                                                                                    |  |  |  |  |  |
|    | • Click OK                                                                                                    |  |  |  |  |  |
|    |                                                                                                    |  |  |  |  |  |
|    | <ul> <li>Check Use value type</li> <li>Select as Value type: Username Token</li> <li>Local Part is generated automatically</li> <li>Check Use.jaas.config</li> <li>Enter as jaas.config name: system.wssecurity.IDAssertionUsernameToken by selecting the IDAssertionUsernameToken we define that we just need the user ID, and no password</li> <li>Click OK</li> </ul> |  |  |  |  |  |

| ken consumer class: com.ibr<br>curity token: Asserte<br>JUse value type<br>Value type: Userna<br>.ocal part: http://<br>VameSpace URI:<br>Use jaas.config<br>aas.config name: system | m.wsspi.wssecurity.token.IDAssertionUsernameTokenConsume<br>edUsernameToken<br>me Token<br>docs.oasis-open.org/wss/2004/01/oasis-200401-wss-username | r 💌<br>E-token-profile-1.0#UsernameToken |
|----------------------------------------------------------------------------------------------------|----------------------------------------------------------------------------------------------------|------------------------------------------|
| curity token: Asserts<br>JUse value type<br>Value type: Userna<br>Local part: http:///<br>VameSpace URI:<br>Use jaas.config<br>aas.config name: system                               | edUsernameToken<br>me Token<br>docs.oasis-open.org/wss/2004/01/oasis-200401-wss-username                                                             | e-token-profile-1.0#UsernameToken        |
| Use value type<br>Value type:<br>Local part:<br>NameSpace URI:<br>Use jaas.config<br>aas.config name:<br>System                                                                      | me Token<br>docs.oasis-open.org/wss/2004/01/oasis-200401-wss-username                                                                                | e-token-profile-1.0#UsernameToken        |
| Value type: Userna<br>Local part: http://<br>NameSpace URI:<br>Use jaas.config<br>aas.config name: system                                                                            | me Token<br>docs.oasis-open.org/wss/2004/01/oasis-200401-wss-username                                                                                | e-token-profile-1.0#UsernameToken        |
| Local part: http://<br>NameSpace URI:<br>Use jaas.config<br>aas.config name: system                                                                                                  | docs.oasis-open.org/wss/2004/01/oasis-200401-wss-username                                                                                            | e-token-profile-1.0#UsernameToken        |
| NameSpace URI:<br>Use jaas.config<br>aas.config name: system                                                                                                    |                                                                                                    |                                          |
| Use jaas.config<br>jaas.config name: system                                                                                                    |                                                                                                    |                                          |
| iaas.config name: system                                                                                                    |                                                                                                    |                                          |
|                                                                                                    | n.wssecurity.IDAssertionUsernameToken                                                                                                    |                                          |
| aas.config property:                                                                                                    | 1                                                                                                    |                                          |
| Name:                                                                                                    | Value:                                                                                                    |                                          |
|                                                                                                    |                                                                                                    |                                          |
| Use trusted ID evaluator                                                                                                    |                                                                                                    |                                          |
| rusted ID evaluator property:                                                                                                    |                                                                                                    |                                          |
| Name:                                                                                                    | Value:                                                                                                    |                                          |
| Use trusted ID evaluator reference<br>Trusted ID evaluator reference:                                                                                                    |                                                                                                    |                                          |
| Name:                                                                                                    | Mahaar                                                                                                    |                                          |
| Name:                                                                                                    | value:                                                                                                    |                                          |
| Add Remove                                                                                                    |                                                                                                    |                                          |
| Use certificate path settings                                                                                                    |                                                                                                    |                                          |
| ) Certificate path reference:                                                                                                    |                                                                                                    |                                          |
|                                                                                                    |                                                                                                    |                                          |
| Trust anchor reference:                                                                                                    |                                                                                                    |                                          |
| Trust anchor reference: Certificate store reference:                                                                                                    |                                                                                                    |                                          |
| Trust anchor reference: Certificate store reference: Trust any certificate                                                                                                    |                                                                                                    |                                          |
| Trust anchor reference: Certificate store reference: Trust any certificate                                                                                                    |                                                                                                    |                                          |
| Trust anchor reference: Certificate store reference: Trust any certificate                                                                                                    |                                                                                                    | OK Cancel                                |
| Trust anchor reference:<br>Certificate store reference:                                                                                                    |                                                                                                    | OK Cancel                                |
| Trust anchor reference: Certificate store reference: Trust any certificate                                                                                                    |                                                                                                    | OK Cancel                                |

| ame.                               | myCallerPart                              |                      |  |
|------------------------------------|-------------------------------------------|----------------------|--|
| Name:                              | InvenierPart                              |                      |  |
| Integrity or confidentiality part: |                                           | <u> </u>             |  |
| Token type:                        |                                           | <b></b>              |  |
| NameSpace URI:                     |                                           |                      |  |
| Local part:                        | http://docs.oasis-open.org/wss/2004/01/oa | sis-200401-wss-userr |  |
| Use IDAssertion                    |                                           |                      |  |
| Trust method name:                 | None                                      | <b>~</b>             |  |
| Integrity or confidentiality part: |                                           | <b>~</b>             |  |
| NameSpace URI:                     |                                           |                      |  |
| Local part:                        |                                           |                      |  |
| Trust method property:             |                                           |                      |  |
| Name:                              | Value:                                    |                      |  |
|                                    |                                           |                      |  |
| Add Remove                         |                                           |                      |  |
|                                    | Hud                                       |                      |  |
| Property:                          |                                           |                      |  |
| Name:                              | Value:                                    |                      |  |
|                                    |                                           |                      |  |
| Add Remove                         |                                           |                      |  |
|                                    |                                           |                      |  |
|                                    | ОК                                        | Cancel               |  |
|                                    |                                           |                      |  |

# 7.1.6.8 Step 7 – WAS: Create a Token Response Generator

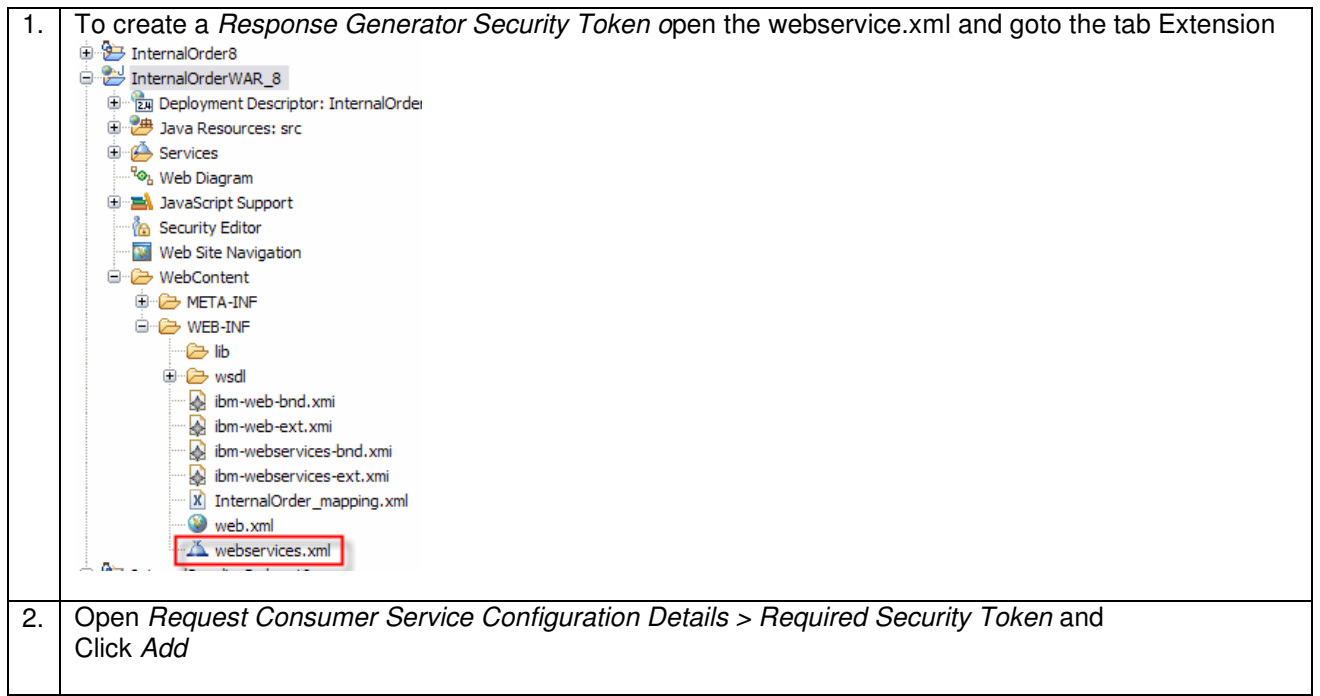

|                          | Request Consumer Service Configuration Details                                                                                                    |
|--------------------------|----------------------------------------------------------------------------------------------------|
|                          | <ul> <li>Response Generator Service Configuration Details</li> </ul>                                                                                                    |
|                          | Response Generator service of the selected server service configurations.                                                                                                    |
|                          | > Details                                                                                                    |
|                          | ▶ Integrity                                                                                                    |
|                          | Confidentiality                                                                                                    |
|                          | Security Token                                                                                                    |
|                          |                                                                                                    |
|                          |                                                                                                    |
|                          |                                                                                                    |
|                          |                                                                                                    |
|                          |                                                                                                    |
|                          |                                                                                                    |
|                          |                                                                                                    |
|                          | Add Timestamp                                                                                                    |
|                          | Property                                                                                                    |
|                          |                                                                                                    |
|                          |                                                                                                    |
|                          |                                                                                                    |
|                          |                                                                                                    |
| 3. Na<br>Se<br>Lo<br>Cli | ame the token for example Response <i>AssertionToken</i><br>elect as Token type <i>Username Token</i><br>ical Part is set automatically when choosing <i>Username Token</i><br>ick <i>OK</i> |
|                          | Security Token                                                                                                    |
| Na                       | ime: ResponseAssertionToken                                                                                                    |
| Na                       | imeSpace URI:                                                                                                    |
| Lo                       | cal part: http://docs.oasis-open.org/wss/2004/01/oasis-200401-wss-username-token-profile-1.0#UsernameToken                                                                                   |
|                          | OK Cancel                                                                                                    |
|                          |                                                                                                    |
| 4. Th                    | e token is now available in the Required Security Token section                                                                                                    |

|    | <ul> <li>Response Generator Service Configuration Details</li> </ul>                                          |
|----|----------------------------------------------------------------------------------------------------|
|    | Response Generator service of the selected server service configurations.                                     |
|    | ▶ Details                                                                                                    |
|    | Integrity                                                                                                    |
|    | Confidentiality                                                                                               |
|    | Security Token                                                                                                |
|    |                                                                                                    |
|    | Contraction Token                                                                                             |
|    |                                                                                                    |
|    |                                                                                                    |
|    |                                                                                                    |
|    |                                                                                                    |
|    | Add Edit Remove                                                                                               |
|    |                                                                                                    |
| 5. | Open the Binding Configurations Tab<br>Open Response Generator Binding Configuration Details > Token Consumer |
|    | Click Add                                                                                                    |
|    | Response Generator Binding Configuration Details                                                              |
|    | Response Generator binding of the selected port component binding.                                            |
|    | Certificate Store List                                                                                        |
|    | Token Generator                                                                                               |
|    | Token generator.                                                                                              |
|    |                                                                                                    |
|    |                                                                                                    |
|    |                                                                                                    |
|    |                                                                                                    |
|    |                                                                                                    |
|    |                                                                                                    |
|    | Add Edit Remove                                                                                               |
| 6. | Token Generator Name: ResponseTokenGenerator                                                                  |
|    | Token generator class: com.ibm.wsspi.wssecurity.token.UsernameTokenGenerator                                  |
|    | Use value type: Checked                                                                                       |
|    | Callback handler: Blank                                                                                       |
|    | Password Blank                                                                                                |
|    | Callback handler Properties:                                                                                  |
|    | com.ipm.wsspi.wssecurity.token.IDAssertion.isUsed=true                                                        |
| I  | com.ibm.wsspi.wssecurity.token.IDAssertion.useRunAsIdentity=true                                              |

| Token Generator        |                                                       |                        |                  | X             |  |  |
|------------------------|-------------------------------------------------------|------------------------|------------------|---------------|--|--|
| Token generator name:  |                                                       |                        |                  |               |  |  |
| Token generator class: | com.ibm.wsspi.wssecurity.token.UsernameTokenGenerator |                        |                  |               |  |  |
| Security token:        | ResponseAssertionToke                                 | ResponseAssertionToken |                  |               |  |  |
| ✓ Use value type       |                                                       |                        |                  |               |  |  |
| Value type:            | Username Token                                        |                        |                  | ~             |  |  |
| Local part:            | http://docs.oasis-open                                | .org/wss/2004/01       | /oasis-200401-ws | s-username-to |  |  |
| NameSpace URI:         |                                                       |                        |                  |               |  |  |
| Callback handler:      |                                                       |                        |                  | ~             |  |  |
| lser ID:               |                                                       |                        |                  |               |  |  |
| assword:               |                                                       |                        |                  |               |  |  |
| Use key store          |                                                       |                        |                  | 1             |  |  |
| Password:              |                                                       |                        |                  |               |  |  |
| Path:                  |                                                       |                        |                  |               |  |  |
| Туре:                  |                                                       |                        |                  | ~             |  |  |
| Key:                   |                                                       |                        |                  |               |  |  |
| Alias:                 | Key password                                          | :                      | Key name:        |               |  |  |
|                        |                                                       |                        |                  |               |  |  |
| Add Remove             | ty:                                                   |                        |                  | _             |  |  |
| Name:                  |                                                       | Value:                 |                  |               |  |  |
| com.ibm.wsspi.wssecu   | rity.token.IDAssertio                                 | true                   |                  |               |  |  |
| Add Remove             |                                                       |                        |                  |               |  |  |
| Name:                  |                                                       | Value:                 |                  |               |  |  |
|                        |                                                       |                        |                  |               |  |  |
| Add Remove             |                                                       |                        |                  |               |  |  |
| _                      |                                                       |                        |                  |               |  |  |
| Use certificate path   | settings                                              |                        |                  |               |  |  |
| Certificate store refe | rence:                                                |                        |                  | ×             |  |  |
|                        |                                                       |                        |                  |               |  |  |
|                        |                                                       |                        |                  |               |  |  |
|                        |                                                       |                        | ОК               | Cancel        |  |  |
|                        |                                                       |                        |                  |               |  |  |
|                        |                                                       |                        |                  |               |  |  |

# 7.1.6.9 Step 8 – WAS: Deploy WAS application

Detailed deployment steps are described in the appendix.

# 7.1.6.10 Step 9 – WMB: Develop MessageFlow

Message Broker makes an asynchronous SOAP Request to WAS.

The objective is to build a SOAP Message like below, which is sent to WAS. To achieve this, we copy just the WS-Security Header from the input node to the output node.

<soapenv:Envelope xmlns:int="http://Showcase/InternalOrder" xmlns:soapenv="http://schemas.xmlsoap.org/soap/envelope/">

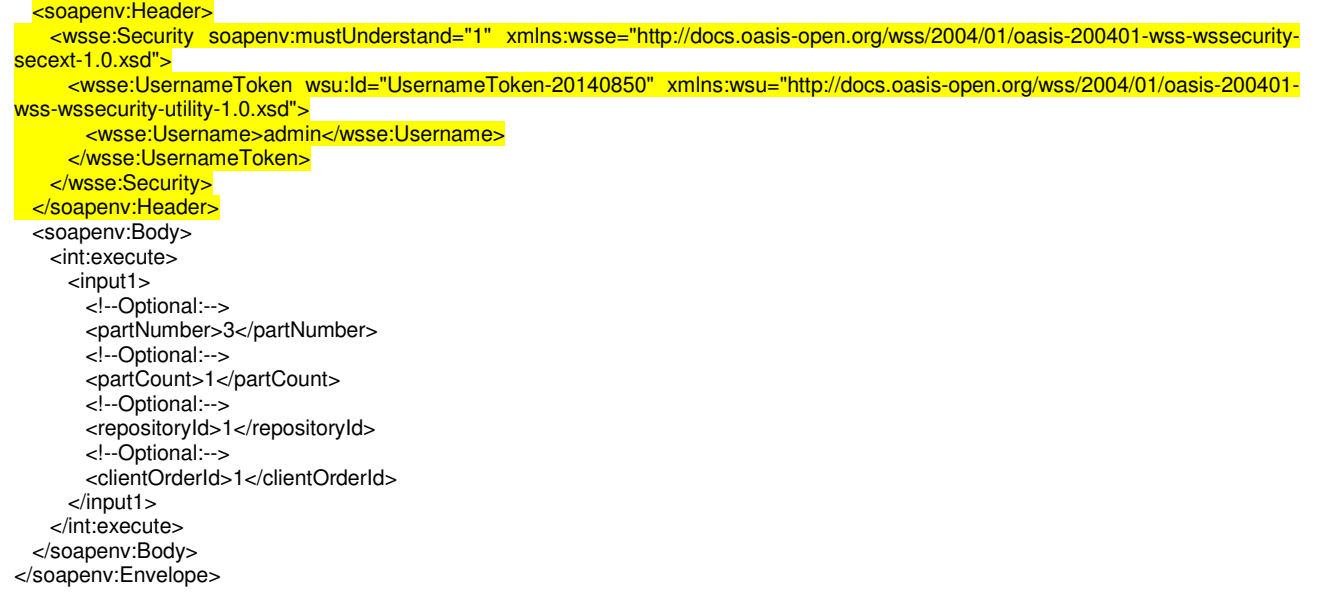

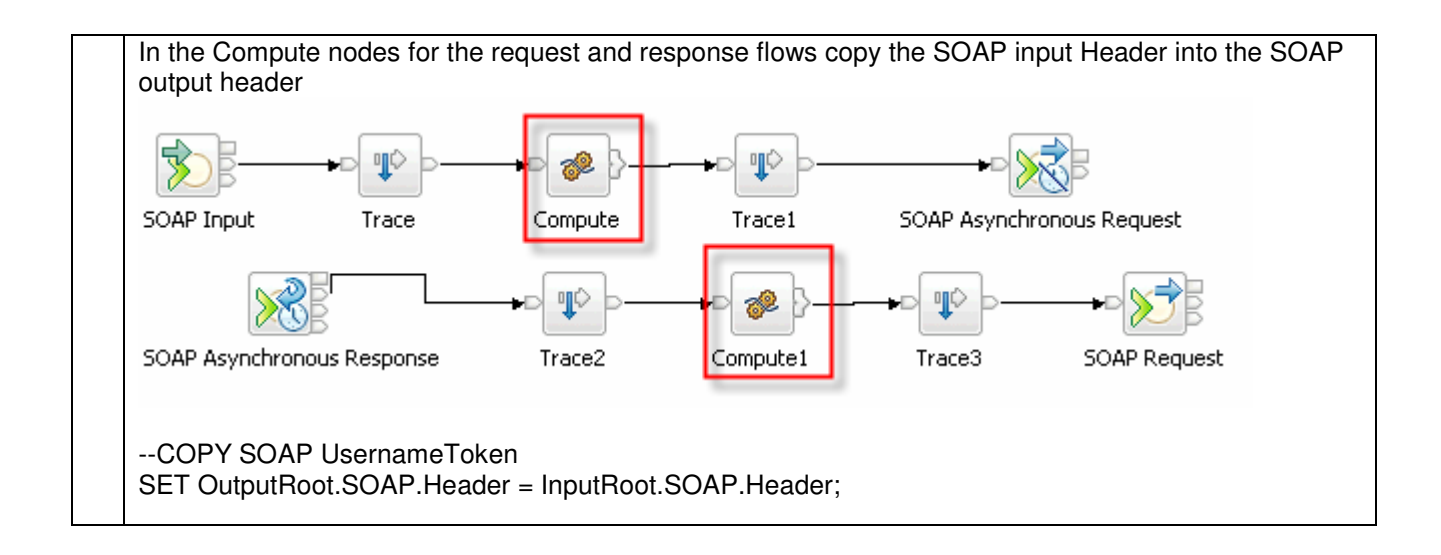

### 7.1.6.11 Step 10: Deploy MessageFlow

Detailed deployment steps are not described

# 7.1.7 Interaction 11 and 14: Human Task – get Supplier – WAS to WPS

This scenario shows how to propagate the user identity via LTPA from WAS to WPS with the HTM Web Service API.

| Client Application       | Server Application                |
|--------------------------|-----------------------------------|
| HumanTaskInterface (WAS) | ShowcaseApp (HTM Web Service API) |

The figure below shows the relevant part in the sequence diagram:

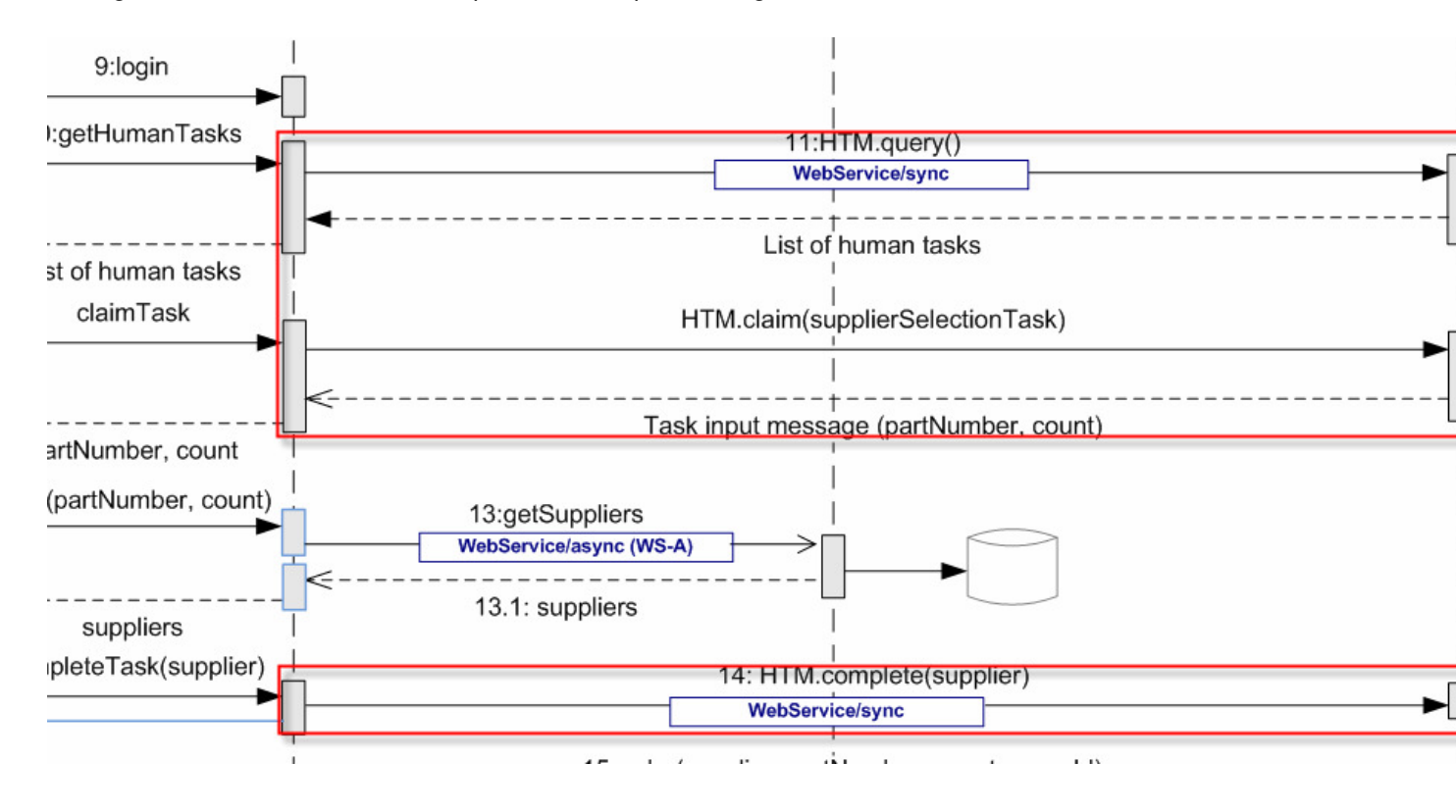

The figure below shows the high-level implementation and configuration steps that have to be performed. Find details of the steps in the next sections.

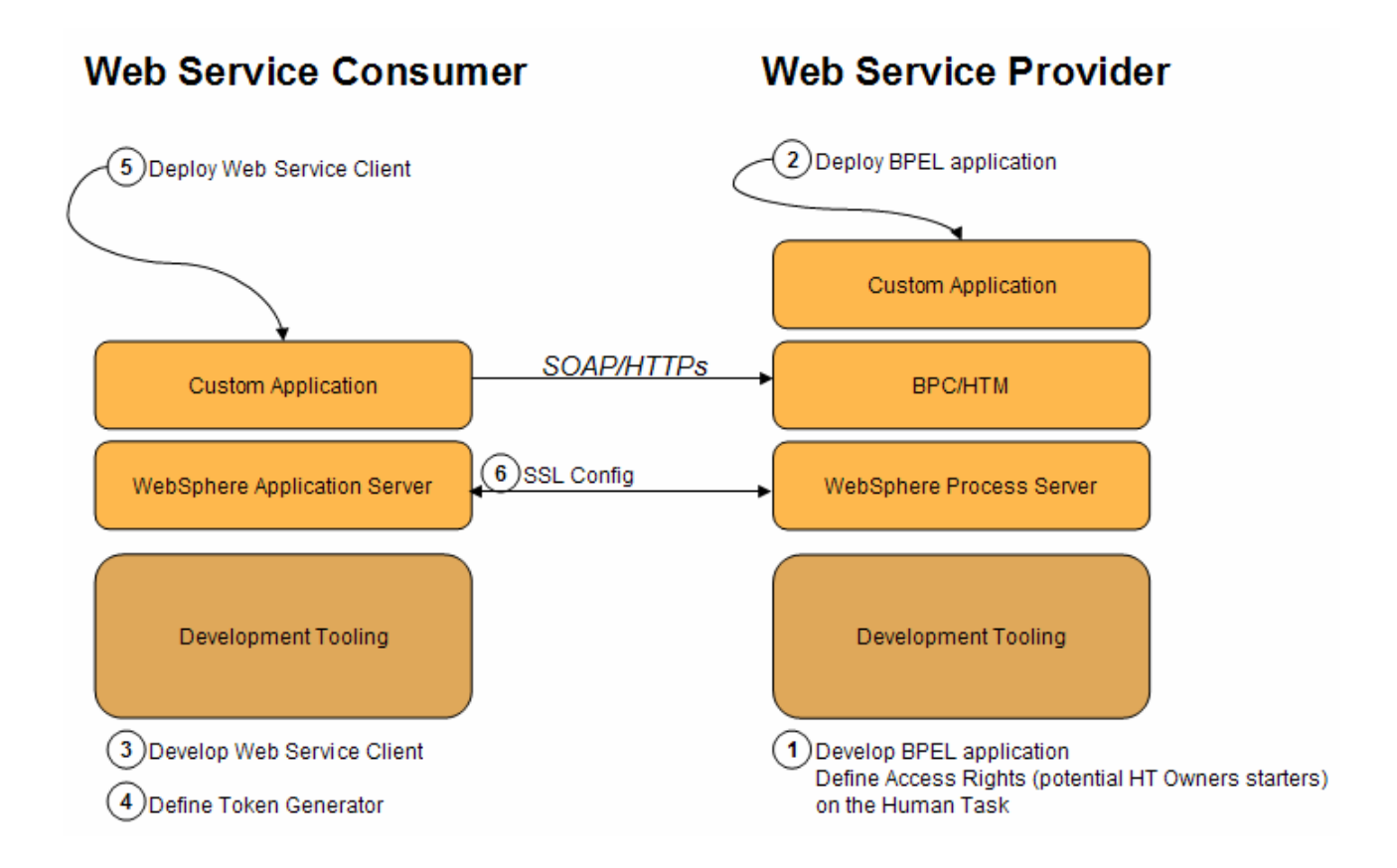

For all three calls (query, claim, complete) the generic HTM Web Service API is used. By default, the HTM Web Service API supports LTPA- and Username Tokens. Therefore, no security-specific configuration is necessary on WPS side.

# 7.1.7.1 Step 1 – WPS: Develop the BPEL application and define the potential Human Task Owners

Detailed implementation steps, which are not security relevant, are not described. Refer to the WID artefacts to see how the BPEL application is developed.

To define potential HT owners follow the next steps:

Open the Human task

| 🛷 Invoke               |                                                                  |                                             |
|------------------------|------------------------------------------------------------------|---------------------------------------------|
| Assign                 | Stock Available                                                  |                                             |
| Beceive                |                                                                  |                                             |
| Receive Choice         | Avaibbo                                                          | Otherwise                                   |
| Beely                  | - Available                                                      | Conerwise                                   |
| () Wat                 | Pressare Internal Order Degrant                                  |                                             |
| wait                   |                                                                  |                                             |
| Empty Action           | (m)                                                              | *                                           |
| Structures             | 📓 Pr                                                             | epare Human Task                            |
| Scope                  |                                                                  |                                             |
| I Parallel Activities  | 🧳 7 Execute Internal Order                                       | 11 Get Suppliers                            |
| Sequence               |                                                                  |                                             |
| Choice                 | Syso                                                             | Get HT Owner                                |
| 🐼 While Loop           |                                                                  |                                             |
| 🕙 Repeat Until Loop    | Receive Internal Order Reply                                     | Internal Supplier Order                     |
| (IX Eaulto             |                                                                  |                                             |
|                        | The Current All Street                                           | to Internal Supplier Order                  |
| Human Workflow         | Lige Syso                                                        | te internai supplier Order                  |
| Ap Human Task          |                                                                  |                                             |
| 🖉 Collaboration Scope  | Send Notification Email                                          | Law Syso                                    |
|                        | noerties 🕅 🖳 Problems) 🗟 Server Long) 🖓 Servers) 🖉 Search 📮 TCP/ |                                             |
|                        |                                                                  |                                             |
| 🏼 🏷 Human Task - 1     | Get Suppliers                                                    |                                             |
|                        | The staff action is implemented by a human task.                 |                                             |
| Description            | Human Task: SupplierHT                                           | Open Remove                                 |
| Details                |                                                                  |                                             |
| Server                 | v <u>u</u> se data type variables mapping                        |                                             |
| Exit Condition         |                                                                  |                                             |
| Expiration             | Name Type Read From Vari                                         | able                                        |
| Environment            | DI Input(s) input1 SupplierRequest SupplierRequ                  | iest 🔿                                      |
| Event Monitor          | Name Type Store Into Varia                                       | able                                        |
| Clabel Sweet Settinger | TO Output(s) output1 SupplierResponse 🔿 Supplier                 | rResponse                                   |
| Global Event Setungs   |                                                                  |                                             |
|                        |                                                                  |                                             |
|                        |                                                                  |                                             |
| In the Teels w         | au aon define Detential Ourpare. In our and                      | a avarubady who is authoritizated can alaim |
| in the rask yo         | ou can denne Folential Owners. In our case                       | e, everybody who is authenticated can claim |
| the task.              |                                                                  |                                             |
|                        |                                                                  |                                             |
|                        |                                                                  |                                             |
| To-do Task             |                                                                  |                                             |
|                        |                                                                  |                                             |
| Name                   | SupplierHT                                                       | Display Name <not applicable=""></not>      |
|                        |                                                                  |                                             |
| ♦ Service Interfa      | ace                                                              |                                             |
|                        |                                                                  |                                             |
|                        |                                                                  |                                             |
| ▼People Assigni        | nent (Receiver) 🛛 🕂 💥                                            |                                             |
|                        |                                                                  |                                             |
| Potential Ow           | ners Everybody                                                   |                                             |
|                        |                                                                  |                                             |
| ▼User Interface        | / 🕂 💥                                                            |                                             |
| -                      |                                                                  |                                             |
| 🦕 User Interfac        | e                                                                |                                             |
|                        |                                                                  |                                             |
| ▼Escalation            |                                                                  |                                             |
|                        | Ψ 6                                                              |                                             |
| 80 58                  | 录                                                                |                                             |
| Baady Claima           | d. Subtack started                                               |                                             |
| Ready Claime           | u Subtain stallteu                                               |                                             |
|                        |                                                                  |                                             |
|                        |                                                                  |                                             |

# 7.1.7.2 Step 2 – WPS: Deploy the BPEL application

Detailed deployment steps are described in the appendix.

### 7.1.7.3 Step 3 – WAS: Develop the Web Service client

Detailed implementation steps, which are not security relevant, are not described. Refer to the WID artefacts to see how the BPEL application is developed.

# 7.1.7.4 Step 4 – WAS: Define the Token Generator – JAX-RPC

On the client side (WAS) a Security Token and a Token Generator must be configured. The next steps describe how to configure the client application to send an LTPA Token.

| Open the deployment descriptor on t                                                                 | the client application                                                                                |                   |
|----------------------------------------------------------------------------------------------------|----------------------------------------------------------------------------------------------------|-------------------|
| ÷ Multi – en en e                                                                                   |                                                                                                    |                   |
| HumanTaskInterface                                                                                  |                                                                                                    |                   |
| ⊕ Bava Resources: src                                                                               |                                                                                                    |                   |
| 🕀 🚰 Services                                                                                        |                                                                                                    |                   |
| Web Diagram                                                                                         |                                                                                                    |                   |
| Security Editor                                                                                     |                                                                                                    |                   |
| Web Site Navigation                                                                                 |                                                                                                    |                   |
| ⊕ 🔂 🔂 WebContent                                                                                    |                                                                                                    |                   |
|                                                                                                    |                                                                                                    |                   |
| In the deployment descriptor open th                                                                | ie WS Extension tab, and add a ne                                                                     | ew Security Token |
|                                                                                                    |                                                                                                    |                   |
| Web Service Client Security Extensions                                                              |                                                                                                    |                   |
| Editor for Web Service client security extensions.                                                  |                                                                                                    |                   |
| Component Scoped References                                                                         | <ul> <li>Request Generator Configuration</li> </ul>                                                   |                   |
| Service References                                                                                  | The tollowing is the request generator configuration for the selected<br>port qualified name binding. |                   |
| Service References                                                                                  | • Dotails                                                                                             |                   |
| Service/HTMWSService service/SupplierExport1_SupplierHttpService                                    |                                                                                                    |                   |
|                                                                                                    | Confidentiality                                                                                       |                   |
| Add Edit Berroue                                                                                    | <ul> <li>Security Token</li> </ul>                                                                    |                   |
|                                                                                                    | <b>/</b>                                                                                              |                   |
| Port Qualified Name Bindings The following are port qualified name bindings of the selected service |                                                                                                    |                   |
| reference.                                                                                          |                                                                                                    |                   |
|                                                                                                    |                                                                                                    |                   |
|                                                                                                    |                                                                                                    |                   |
|                                                                                                    | Add Edit Remove                                                                                       |                   |
| Add Edit Remove                                                                                     | Add Timestam                                                                                          |                   |
| Client Service Configuration Details                                                                | Property                                                                                              |                   |
| Default Mappings                                                                                    | ropercy                                                                                               |                   |
|                                                                                                    | Response Consumer Configuration                                                                       |                   |
|                                                                                                    |                                                                                                    |                   |
|                                                                                                    |                                                                                                    |                   |
| Overview Servlets Filter Security References WS Handler Pages Variab                                | les WS Extension WS Binding Extensions Source                                                         |                   |
|                                                                                                    |                                                                                                    |                   |
| Add a new LTPA token                                                                                |                                                                                                    |                   |
|                                                                                                    |                                                                                                    |                   |
| Security Token                                                                                      |                                                                                                    |                   |
|                                                                                                    |                                                                                                    |                   |
|                                                                                                    |                                                                                                    |                   |
| Token type: LTPA Token                                                                              |                                                                                                    |                   |
| NameSpace URI: http://www.ibm.com/websphere/appserver/token                                         | type/5.0.2                                                                                            |                   |
| Local part: LTPA                                                                                    |                                                                                                    |                   |
| OK                                                                                                  | Cancel                                                                                                |                   |
|                                                                                                    |                                                                                                    |                   |
|                                                                                                    |                                                                                                    |                   |
| Go to the WS Binding tab and add a                                                                  | new Token Generator                                                                                   |                   |
|                                                                                                    |                                                                                                    |                   |

| Web Services Client Bindings                                      | (i)                                                                  |
|-------------------------------------------------------------------|----------------------------------------------------------------------|
| Editor for Web services client bindings                           |                                                                      |
| Component scoped references                                       | <ul> <li>Security Request Generator Binding Configuration</li> </ul> |
| <ul> <li>Service References</li> </ul>                            | Security configuration for generating request messages.              |
| The following are Web services referenced in this client binding. | Certificate Store List                                               |
| Service/HTMWSService                                              | <ul> <li>Token Generator</li> </ul>                                  |
| A service/SupplierExport1_SupplierHttpService                     | Token generator.                                                     |
|                                                                   |                                                                      |
| Add Remove                                                        |                                                                      |
| Service References Details                                        | Add Edit Remove                                                      |
| Port Qualified Name Binding                                       | Key Locators                                                         |
| Port qualitied name bindings of the selected service reference.   | Key Information                                                      |
| ■ HTMWSPort                                                       |                                                                      |
|                                                                   | Signing Information                                                  |
|                                                                   | Encryption Information                                               |
|                                                                   | Property                                                             |
|                                                                   |                                                                      |
|                                                                   | <ul> <li>Security Response Consumer Binding Configuration</li> </ul> |
| Add Edit Remove                                                   | Security configuration for consuming response messages.              |
| Overview Servlets Filter Security References WS Handler Pages Va  | ariables WS Extension WS Binding Extensions Source                   |
|                                                                   |                                                                      |
| Name the Token generator for example L                            | LTPA Token Gen                                                       |
| Select as class com.ibm.wsspi wssecurit                           | v.token.LTPATokenGenerator                                           |
| Select as Security Token the LTPA Token                           |                                                                      |
|                                                                   |                                                                      |
| Enable <i>Use value type</i>                                      |                                                                      |
| Select as Value type / TPA Token                                  |                                                                      |
| Coloci do value type ETTA TONEIT                                  |                                                                      |

| oken generator name:                                                                                                    | LTPA Token Gen       |                        |                           |   |
|----------------------------------------------------------------------------------------------------|----------------------|------------------------|---------------------------|---|
| oken generator class:                                                                                                    | com.ibm.wsspi.wssecu | rity.token.LTPATo      | okenGenerator             | ~ |
| Security token:                                                                                                    | LTPA Token           |                        |                           | ~ |
| ✓ Use value type                                                                                                    |                      |                        |                           |   |
| Value type:                                                                                                    | LTPA Token           |                        |                           | ~ |
| Local part:                                                                                                    | LTPA                 |                        |                           |   |
| NameSpace URI:                                                                                                    | http://www.ibm.com/  | websphere/appser       | rver/tokentype/5.0.2      |   |
| Callback handler:                                                                                                    | com.ibm.wsspi.wssecu | rity.auth.callback     | .LTPATokenCallbackHandler | ~ |
| Jser ID:                                                                                                    |                      |                        |                           |   |
| Password:                                                                                                    |                      |                        |                           |   |
| Use key store                                                                                                    | N                    |                        |                           | _ |
| Password:                                                                                                    |                      |                        |                           |   |
| Path:                                                                                                    |                      |                        |                           |   |
| Type:                                                                                                    |                      |                        |                           | ~ |
| Key:                                                                                                    |                      |                        |                           |   |
| Concernance of the second second seco |                      |                        |                           |   |
| Alias:                                                                                                    | Key passwor          | d:                     | Key name:                 |   |
| Alias:<br>Add Remove<br>Callback Handler Proper                                                                                                    | Key password         | d:<br>Value:           | Key name:                 |   |
| Alias:<br>Add Remove<br>Callback Handler Proper<br>Name:                                                                                                    | Key password         | d:<br>Value:           | Key name:                 |   |
| Alias:<br>Add Remove<br>Callback Handler Proper<br>Name:<br>Add Remove<br>Property:                                                                                                    | ty:                  | d:<br>Value:           | Key name:                 |   |
| Alias:<br>Add Remove<br>Callback Handler Proper<br>Name:<br>Add Remove<br>Property:<br>Name:                                                                                                    | Key password         | d:<br>Value:           | Key name:                 |   |
| Alias:<br>Add Remove<br>Callback Handler Proper<br>Name:<br>Add Remove<br>Property:<br>Name:                                                                                                    | ty:                  | d:<br>Value:<br>Value: | Key name:                 |   |
| Alias:<br>Add Remove<br>Callback Handler Proper<br>Name:<br>Add Remove<br>Property:<br>Name:<br>Add Remove                                                                                                    | ty:                  | d:<br>Value:<br>Value: | Key name:                 |   |
| Alias:<br>Add Remove<br>Callback Handler Proper<br>Name:<br>Add Remove<br>Property:<br>Name:<br>Add Remove                                                                                                    | ty:                  | d:<br>Value:           | Key name:                 |   |
| Alias:<br>Add Remove<br>Callback Handler Proper<br>Name:<br>Add Remove<br>Property:<br>Name:<br>Add Remove<br>Use certificate path                                                                                                    | ty:                  | d:<br>Value:           | Key name:                 |   |
| Alias:<br>Add Remove<br>Callback Handler Proper<br>Name:<br>Add Remove<br>Property:<br>Name:<br>Add Remove<br>Use certificate path<br>Certificate store refer                                                                                                    | key password         | d:<br>Value:<br>Value: | Key name:                 |   |

# 7.1.7.5 Step 4 – WAS: Define Token Generator – JAX-WS

If using JAX-WS you have following two options to generate a LTPA Token:

- By coding
- By declaration

This section describes how to use the programmatic approach:

```
HTMWSService service = new HTMWSService();
htm = service.getHTMWSPort();
try {
    enhanceSecurity(htm,
    com.ibm.websphere.security.auth.WSSubject.getCallerPrincipal(), "");
    } catch (WSSException el) {
       el.printStackTrace();
    }
```

```
private void enhanceSecurity(HTMIF port, String user, String password) throws
WSSException {
    BindingProvider binding = (BindingProvider) port;
    Map requestContext = binding.getRequestContext();

    WSSFactory wssFactory = WSSFactory.getInstance();
    WSSGenerationContext genContext = wssFactory.newWSSGenerationContext();
    //UNTGenerateCallbackHandler untCallbackHandler = new
    UNTGenerateCallbackHandler (user, password, true, true);
    LTPAGenerateCallbackHandler (user, null);
    SecurityToken secToken = wssFactory.newSecurityToken(LTPAToken.class,
    ltpaCallbackHandler);
    genContext.add(secToken);
    genContext.add(secToken);
    genContext.process(requestContext);
```

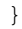

. . .

| Services                                                                                                    |  |
|----------------------------------------------------------------------------------------------------|--|
| Service providers                                                                                                    |  |
| Service clients                                                                                                    |  |
| <ul> <li>Policy sets</li> <li>Application policy sets</li> <li>Default policy set bindings</li> <li>System policy sets</li> </ul>                                                                                                    |  |
| Trust service     Trust service     Tru |  |
| Secure conversation client cache                                                                                                    |  |
| Reliable messaging state                                                                                                    |  |

# 7.1.7.6 Step 5 – WPS: Deploy WAS application

Detailed deployment steps are described in the appendix.

### 7.1.7.7 Step 6 – SSL configuration between WPS and WAS

Refer to chapter <u>"SSL between WPS and WAS"</u>

# 7.1.8 Interaction 13: Web Service Addressing between WAS and WMB

This section describes how to set up WS-A between WAS and WMB. HTTPs will be used as Transport Level Security. Identity propagation will be done using Username Tokens (w/o password).

| Client Application       | Server Application     |
|--------------------------|------------------------|
| HumanTaskInterface (WAS) | Supplier.msgflow (WMB) |

The figure below shows the relevant part in the sequence diagram:

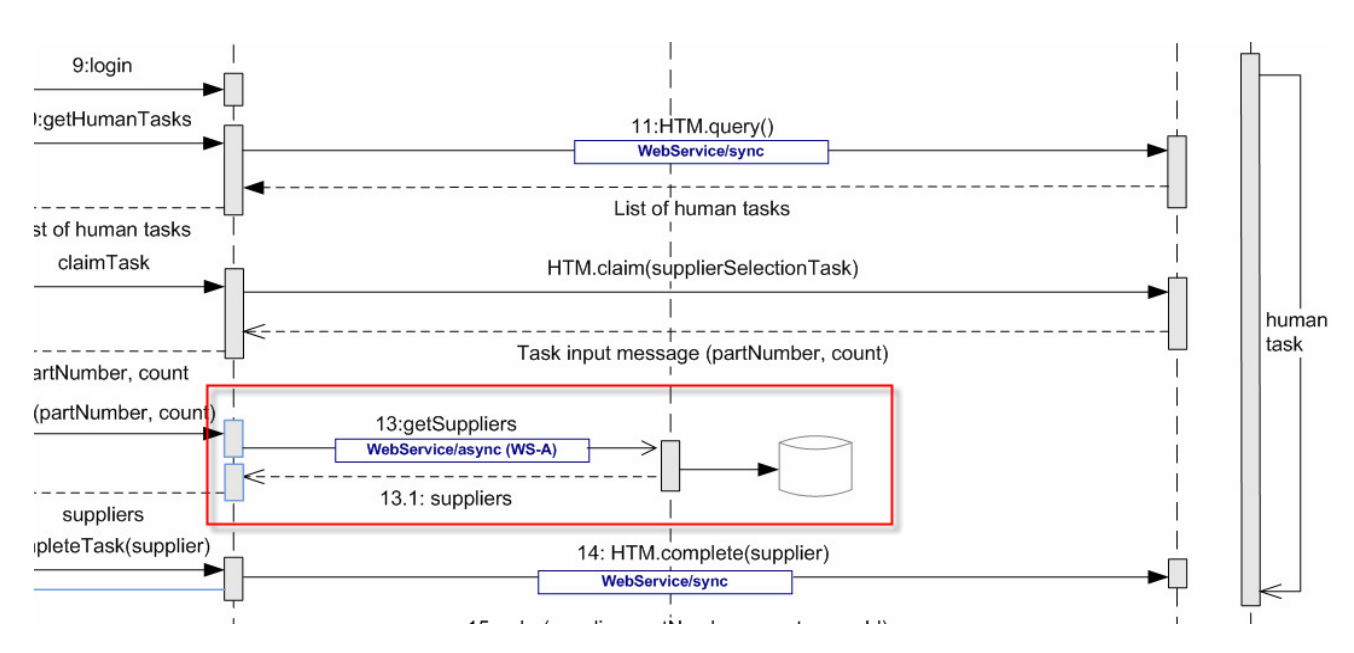

The figure below shows the high-level implementation and configuration steps that have to be performed. Find details of the steps in the next sections.

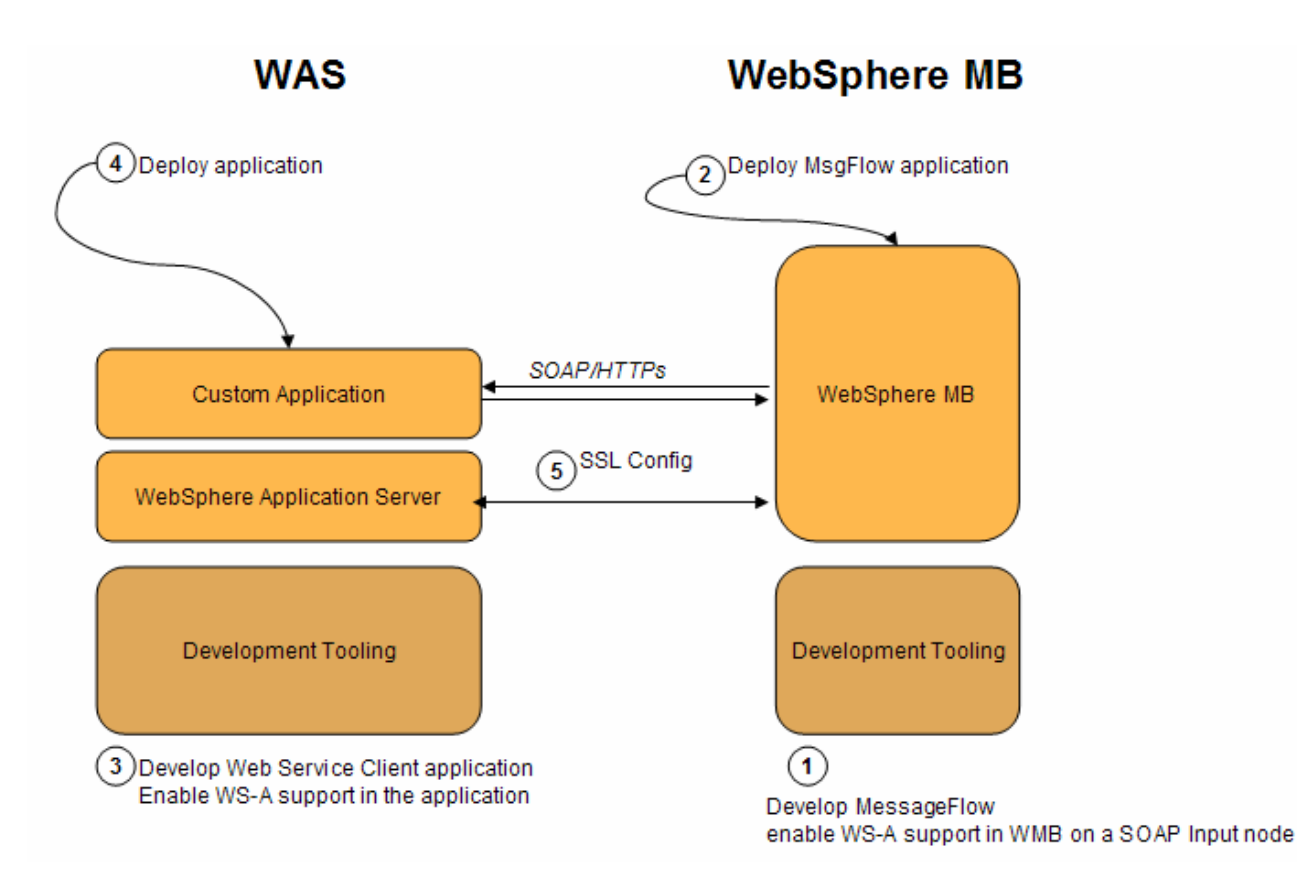

#### **Reference Material**

- Web Services Handbook for WebSphere Application Server Version 6.1, Chapter 19 "WS-Addressing and WS-Resource", SG24-7257
- DeveloperWorks Article "Driving WS-Addressing in WebSphere Application Server Version 6.1" at <a href="http://www.ibm.com/developerworks/webservices/library/ws-soa-wsawsa/">http://www.ibm.com/developerworks/webservices/library/ws-soa-wsawsa/</a>

### 7.1.8.1 Step 1 – WMB: Implement the message flow

The SOAPInput node has a property for processing WS-Addressing information present in the incoming message called *Use WS-Addressing*. If you select this property, the WS-Addressing information is processed and the process itself is called engaging WS-Addressing. The default is that WS-Addressing is not engaged. To enable WS-A support in WMB on a SOAP Input node, open the *Properties* tab of the SOAP input node and select *WS Extensions -> Use WS-Addressing* (see figure below). There is also the option to specify this property in the WSDL. Refer to

http://publib.boulder.ibm.com/infocenter/wmbhelp/v6r1m0/index.jsp?topic=/com.ibm.etools.mft.doc/ac64500 .htm.

The SOAPReply node uses WS-Addressing if WS-Addressing is engaged on the SOAPInput node that is referenced by the reply identifier of the message entering the reply node.

The SOAPReply node uses addressing information in the *Destination.SOAP.Reply.WSA* folder of the local environment to determine where to send the reply and with what Message Addressing Properties (MAPs). If the *Destination.SOAP.Reply.WSA* does not exist, or is completely empty when inspected by the SOAPReply node, the node uses the default addressing headers that were part of the incoming message. Therefore, you do not have to propagate the local environment in the default case, and addressing still works as expected. Refer to

http://publib.boulder.ibm.com/infocenter/wmbhelp/v6r1m0/index.jsp?topic=/com.ibm.etools.mft.doc/ac64510 .htm

Page 90 of 144

|                                                    | ies         | SOAP Input        | Compute    | SOAP Reply       |        |
|----------------------------------------------------|-------------|-------------------|------------|------------------|--------|
| Properties ×                                       |             |                   |            |                  | ~      |
| Description<br>Basic<br>HTTP Transport<br>Advanced | SOAF        | <b>Input Node</b> | Properties | - SOAP Input     |        |
| Input Message Parsing                              | WS-Security | Alias             |            | XPath Expression | Add    |
| Parser Options                                     |             |                   |            |                  | - Ja   |
| Error Handling                                     |             |                   |            |                  | Edit   |
| Validation                                         |             |                   |            |                  | Delete |
| Instances                                          |             |                   |            |                  |        |
| Retry                                              |             |                   |            |                  |        |
|                                                    |             | •                 |            |                  | R A    |

# 7.1.8.2 Step 2 – WMB: Deploy the message flow

Detailed deployment steps are described in the appendix.

# 7.1.8.3 Step 3 – WAS: Configure and implement the WAS application

To make a WS-A call in a Java application, the following basic steps have to be performed:

| 1. | Generate a JAX-RPC client based on the WSDL                               |
|----|---------------------------------------------------------------------------|
| 2. | Set the Input parameters of the SOAP request message                      |
| 3. | Create the SOAP Proxy                                                     |
|    | <pre>SupplierProxy sp = new SupplierProxy();</pre>                        |
| 4. | Create an Endpoint Reference Object                                       |
|    | <pre>EndpointReference epr = null;</pre>                                  |
| 5. | Create a URI object holding the endpoint                                  |
|    | URI uri = <b>new</b> URI(                                                 |
|    | "http://fmtc7113.boeblingen.de.ibm.com:7800/testwsdlWeb/sca/SupplierExpor |
|    | t1");                                                                     |
|    |                                                                           |
| 6. | Add the URI to the EndpointReference object                               |
|    | epr = com.ibm. <mark>wsspi</mark> .wsaddressing.EndpointReferenceManager  |

|     | .createEndpointReference(uri);                                                                                                    |
|-----|----------------------------------------------------------------------------------------------------|
| 7.  | Create a Stub object                                                                                                    |
|     | <pre>javax.xml.rpc.Stub stub = ((javax.xml.rpc.Stub) sp.getSupplier());</pre>                                                                                                    |
| 8.  | <pre>Set the EPR object as WS-Addressing destination property to the stub<br/>stub.setProperty(<br/>com.ibm.websphere.wsaddressing.WSAConstants.WSADDRESSING_DESTINATION_EPR,<br/>epr);</pre>                                                                                                    |
| 9.  | Do the SOAP call and get the response. No extra configuration is needed for the Web services provider<br>on WebSphere Application Server 6.1. The application server automatically inserts WS-Addressing<br>headers in the response.                                                                                                    |
| 10. | Find details for 7 to 9 in the code snippet below (step 12, GetSupplierBean.java)                                                                                                    |
| 11. | The WSDL binding information can specify that WS-Addressing is mandatory or optional:<br><wsdl:binding name="xyzBinding" type="intf:xyzBean"><br/><wsaw:usingaddressing <br="" wsdl:required="false">xmlns:wsaw="http://www.w3.org/2006/02/addressing/wsdl"/&gt;<br/><br/>When specifying wsdl:required="true" the Web service returns a fault if WS-Addressing information is</wsaw:usingaddressing></wsdl:binding> |
|     | missing in the client request message. If a WebSphere Application Server client sends a message without specifying addressing properties the message automatically contains the mandatory WS-Addressing information. Therefore WebSphere clients do not have to worry about WS-Addressing.                                                                                                    |
| 12. | GetSupplierBean.java:                                                                                                    |
|     | <pre>package com.ibm.wsapitest;<br/>import java.rmi.RemoteException;<br/>import Showcase.Get;<br/>import Showcase.GetResponse;<br/>import Showcase.SupplierProxy;<br/>import Showcase.SupplierRequest;</pre>                                                                                                    |
|     | <pre>import com.ibm.websphere.wsaddressing.EndpointReference;<br/>import com.ibm.websphere.wsaddressing.EndpointReferenceCreationException;<br/>import java.net.URI;<br/>import java.net.URISyntaxException;</pre>                                                                                                    |
|     | <pre>public class GetSupplierBean {</pre>                                                                                                    |
|     | String partNumber, partCount, supplierId;                                                                                                    |
|     | <pre>public String getSupplier() {</pre>                                                                                                    |
|     | <pre>System.out.println("create SOAP Request");<br/>SupplierRequest sr = new SupplierRequest();<br/>sr.setPartCount(1);<br/>sr.setPartNumber("123");<br/>Get g = new Get();</pre>                                                                                                    |
|     | <pre>g.setInput1(sr);<br/>GetResponse res = null;</pre>                                                                                                    |
|     | <pre>System.out.println("create SOAP Proxy");<br/>SupplierProxy sp = new SupplierProxy();</pre>                                                                                                    |
|     | EndpointReference epr = <b>null; try</b> {                                                                                                    |
|     | URI uri = <b>new</b> URI(                                                                                                    |
|     | <pre>"http://fmtc7113.boeblingen.de.ibm.com:7800/testwsdlWeb/sca/SupplierExport1");     epr = com.ibm.wsspi.wsaddressing.EndpointReferenceManager         .createEndpointReference(uri);</pre>                                                                                                    |
|     | <pre>} catch (EndpointReferenceCreationException e) {</pre>                                                                                                    |

```
// TODO Auto-generated catch block
                                           ********** Error creating erp");
         System.out.println("*******
         e.printStackTrace();
    } catch (URISyntaxException e) {
         // {\tt TODO} Auto-generated catch block
         e.printStackTrace();
    System.out.println("create stub");
    javax.xml.rpc.Stub stub = ((javax.xml.rpc.Stub) sp.getSupplier());
    System.out.println("set stub property");
    stub
              ._setProperty(
com.ibm.websphere.wsaddressing.WSAConstants.WSADDRESSING_DESTINATION_EPR,
                       epr);
    System.out.println("do SOAP call");
    try {
        res = sp.getSupplier().get(g);
    } catch (RemoteException e) {
         // TODO Auto-generated catch block
         e.printStackTrace();
    }
    String[] response = res.getOutput1();
    setSupplierId(response[0]);
    System.out.println(response[0]);
    return response[0];
}
public String getPartNumber() {
    return partNumber;
public void setPartNumber(String partNumber) {
    this.partNumber = partNumber;
}
public String getPartCount() {
    return partCount;
}
public void setPartCount(String partCount) {
    this.partCount = partCount;
}
public String getSupplierId() {
    return supplierId;
}
public void setSupplierId(String supplierId) {
    this.supplierId = supplierId;
}
```

# 7.1.8.4 Step 4 – WAS: Deploy the application

Detailed deployment steps are described in the appendix.

# 7.1.9 Interaction 15 and 16 – SOAP/MQ - Identity propagation based on HT owner of preceding activity

This step documents:

- Identity propagation not based on process starter identity but on HT owner of preceding activity
- SOAP/MQ call from WPS to WAS

|   | Client Application                      | Server Application             |
|---|-----------------------------------------|--------------------------------|
| 1 | ShowcaseApp (WPS, SCA Import - SOAP/JMS | InternalSupplierOrder_16 (WAS) |
|   | Binding)                                |                                |

The figure below shows the relevant part in the sequence diagram:

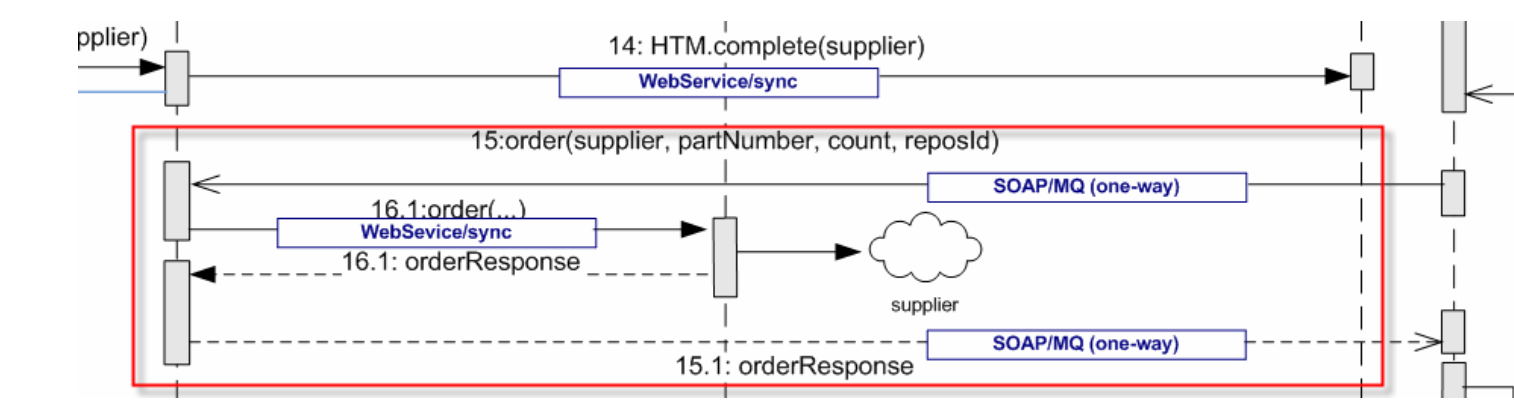

The figure below shows the high-level implementation and configuration steps that have to be performed. Find details of the steps in the next sections.

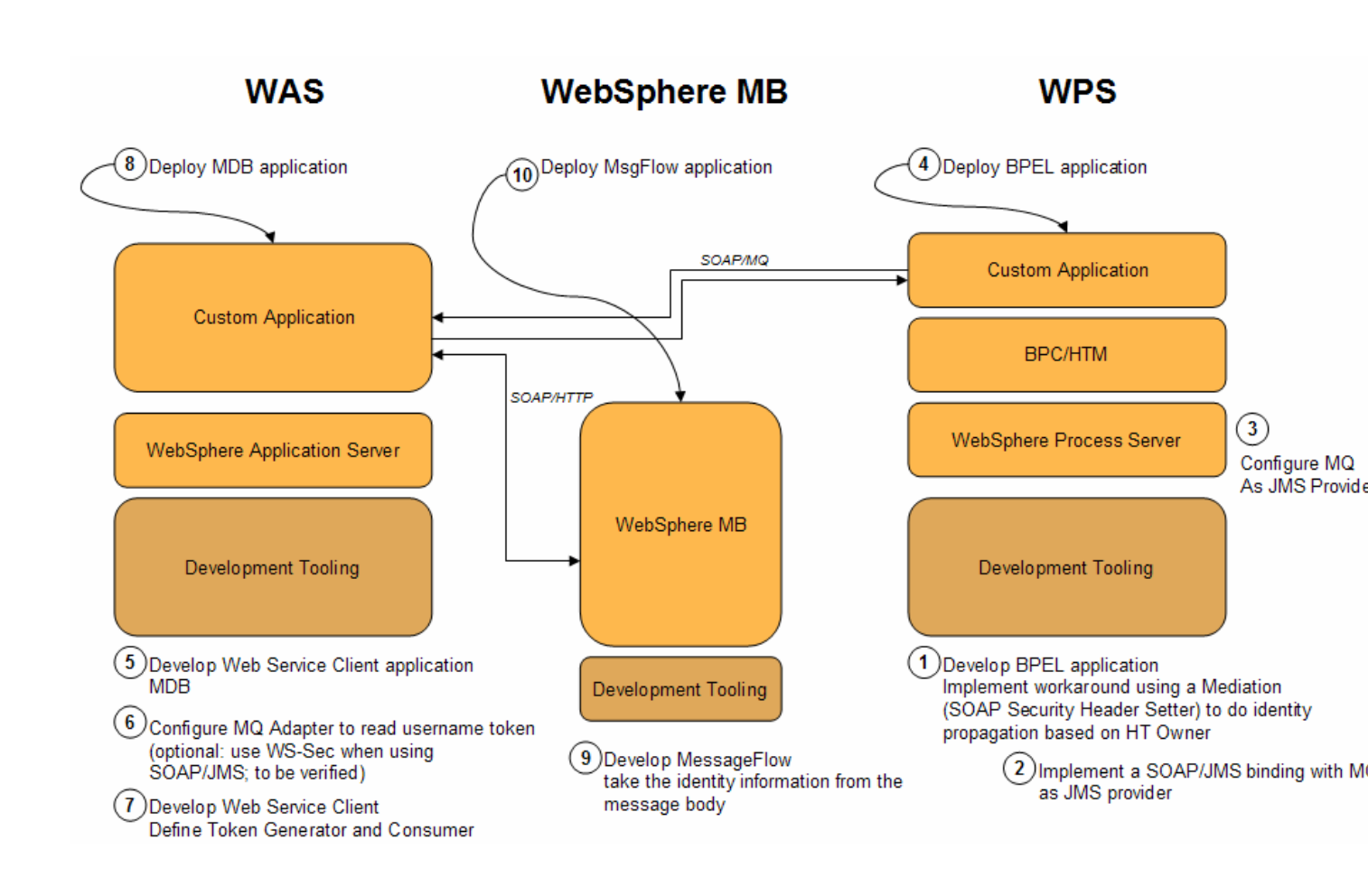

# 7.1.9.1 Step 1 – WPS: Identity propagation based on HT owner of the preceding activity

This section demonstrates how to call a service with an HT owner identity of a preceding activity.

| rter             |
|------------------|
|                  |
|                  |
|                  |
| of User A        |
| nippet which     |
|                  |
| o <b>f</b><br>ni |

| 11 Get Suppliers                                                                                                    |
|----------------------------------------------------------------------------------------------------|
| Get HT Owner                                                                                                    |
|                                                                                                    |
| Prepare Internal Supplier Order                                                                                                    |
| 🧈 15 Execute Internal Supplier Order                                                                                                    |
|                                                                                                    |
| <pre>The snippet contains the following code:<br/>com.ibm.bpe.api.ActivityInstanceData aid = activityInstance("GetSuppliers");<br/>HTOwner = aid getOwner();</pre>                              |
| hier and The annual scheme is a scheme to be                                                                                                    |
| Important: This approach works only with an inline human task.                                                                                                    |
| The BPEL variable with the HT owner must be added to the payload of the message we will sent to the back-end service.                                                                           |
| Now, the back-end service is not invoked directly by the Invoke activity. The invoke will call a mediation module. The mediation module is in between the BPEL invoke and the back-end service. |
|                                                                                                    |
|                                                                                                    |
| Showcase                                                                                                    |
|                                                                                                    |
| 🕂 🖸 🔁 ExecuteSupplierOrderUsingHTOwner 💷                                                                                                    |
| The mediation module has one main node:                                                                                                    |
| 💌 🗁 Showcase 🔰 🔯 ExecuteSupplierOrderUsingHTOwner 🎽 🗊 InternalSupplierOrder 🎽 🥻 executeInternalSupplierOrder                                                                                    |
| ▼Operation connections                                                                                                    |
| Add an interface and select a source operation, connect it to one or more target operations, and define the mediation flow.                                                                     |
|                                                                                                    |
| 🐞 executeInternalSupplierOrder                                                                                                    |
| ↓ ♥ Palette                                                                                                    |
|                                                                                                    |
| executeInternalSupplierOrder : I SOAPHeaderSetter 1 log to file executeInternalSupplierOrder : I                                                                                                |
|                                                                                                    |
|                                                                                                    |
| The SOAPHeaderSetter node creates a Username Token Header element and assigns the user ID from the navload to it                                                                                |
|                                                                                                    |

| Description                                                                                                    |                                                                                                    |
|----------------------------------------------------------------------------------------------------|----------------------------------------------------------------------------------------------------|
|                                                                                                    | 2010 Hada Elanata                                                                                                    |
| Terminal                                                                                                    | SOAP Header Elements:                                                                                                    |
| Details                                                                                                    | 1 Create header "UsernameToken" with UsernameToken/Username/value=\$/body/executeInternalSupplierOrder/input1/Purchaser             |
| Promotable Properties                                                                                                    |                                                                                                    |
|                                                                                                    |                                                                                                    |
| o create the Us of the Us of the Us                                                                                                    | ername Token in the security header, first of all you have to add WS-Security sche<br>dencies editor.                               |
| Version                                                                                                    |                                                                                                    |
| Libraries                                                                                                    |                                                                                                    |
| > Java                                                                                                    |                                                                                                    |
| 12EE (Web EIR Connector                                                                                                    | nad ra an)                                                                                                    |
| F JZEE (Web, EJB, Connector,                                                                                                    |                                                                                                    |
| <ul> <li>Predefined Resources</li> <li>Select the resources to import into</li> </ul>                                                                                                    | this module.                                                                                                    |
| Schema for simple JMS data b     Service gateway interface an     SOAP Encoding schema file     WS-Addressing 2005 schema     WS-Addressing Schema Files                                                                                                    | Ischema files                                                                                                    |
| ♥ WS-Security 1.0 schema files<br>♥ WS-Security 1.1 schema files                                                                                                    |                                                                                                    |
| Ordering                                                                                                    |                                                                                                    |
| Unresolved Projects                                                                                                    |                                                                                                    |
|                                                                                                    |                                                                                                    |
|                                                                                                    |                                                                                                    |
| Terminal SOAP He. Details Promotable Properties                                                                                                    | der Elements:<br>te header "UsernameToken" with UsernameToken, Username/value=\$/body/executeInternalSupplierOrder/InputIjPurchaser |
| n the dialog box,                                                                                                    | select as Action Create and click Browse                                                                                            |
|                                                                                                    |                                                                                                    |
| Add/Edit                                                                                                    |                                                                                                    |
| Choose an Action                                                                                                    |                                                                                                    |
| specify the action to perform, and the typ                                                                                                    | s vi nebuel ku use ki ure actuali.                                                                                                  |
|                                                                                                    |                                                                                                    |
|                                                                                                    | ~                                                                                                    |
| Action: Create                                                                                                    |                                                                                                    |
| Action: Create                                                                                                    |                                                                                                    |
| Agtion: Create                                                                                                    |                                                                                                    |
| Agtion: Create<br>Header Element<br>Name: I<br>Namespace:                                                                                                    |                                                                                                    |
| Action: Create Header Element Name: Lype: Lype:                                                                                                    |                                                                                                    |
| Action: Create Beader Element Name: Namespace: Dype: Dype: D | Browse                                                                                                    |
| Actor: Create                                                                                                    | Browse                                                                                                    |
| Actor: Create                                                                                                    | Browse                                                                                                    |
| Action: Create                                                                                                    | Browse                                                                                                    |
| Action: Create                                                                                                    | Browse                                                                                                    |
| Action: Create                                                                                                    | B(owse)                                                                                                    |
| Action: Create                                                                                                    | B(owse)                                                                                                    |
| Action: Create                                                                                                    | BConse                                                                                                    |
| Action: Create                                                                                                    | Beonse                                                                                                    |
| Action: Create<br>Header Element<br>Name: I<br>Namespace: I<br>Iype:                                                                                                    | Next> Frief Cancel                                                                                                    |
| Action: Create Header Element Name: INamespace: Iype:                                                                                                    | Next> Frief Cancel                                                                                                    |
| Actor: Create       Header Element       Namespace:       Type:       Q       <                                                                                                    | Type UsernameToken If you did not add the WS Security scheme file to                                                                |
| Actor: Create       Header Element       Name:       Image:       Image:                                                                                                    | Type UsernameToken. If you did not add the WS-Security schema file to                                                               |
| Actor: Create       Header Element       Name:       Image:       Image:                                                                                                    | Type UsernameToken. If you did not add the WS-Security schema file to u will not find the UsernameToken here.                       |

| 🚯 Data Type Selection 📃 🔲 🔀                                                                                                    |                                           |
|----------------------------------------------------------------------------------------------------|-------------------------------------------|
| Filter by type, namespace, or file (? = any character, * = any String):                                                                                                    |                                           |
|                                                                                                    |                                           |
| Internet in the second second |                                           |
| Matching data types:                                                                                                    |                                           |
| GeUsernameToken                                                                                                    |                                           |
|                                                                                                    |                                           |
|                                                                                                    |                                           |
|                                                                                                    |                                           |
|                                                                                                    |                                           |
|                                                                                                    |                                           |
|                                                                                                    |                                           |
|                                                                                                    |                                           |
| Qualifier                                                                                                    |                                           |
| Patter //docs.pasis-open.org/wss/2004/01/pasis-200401-wss-wssi                                                                                                    |                                           |
|                                                                                                    |                                           |
|                                                                                                    |                                           |
|                                                                                                    |                                           |
|                                                                                                    |                                           |
|                                                                                                    |                                           |
|                                                                                                    |                                           |
|                                                                                                    |                                           |
|                                                                                                    |                                           |
| OK Cancel                                                                                                    |                                           |
|                                                                                                    |                                           |
| Click Next                                                                                                    |                                           |
|                                                                                                    |                                           |
| Add/Edit                                                                                                    |                                           |
| Choose an Action                                                                                                    |                                           |
| Specify the action to perform, and the type of header to use in the action.                                                                                                    |                                           |
|                                                                                                    |                                           |
| Agtion: Create                                                                                                    |                                           |
| Header Element                                                                                                    |                                           |
| Namespace: http://docs.oasis-open.org/wss/2004/01/oasis-200401-wss-wssecurity-secext-1.0.xsd                                                                                                    |                                           |
| Type: {http://docs.oasis-open.org/wss/2004/01/oasis-200401-wss-wssecurity-secext-1.0.xsd}UsernameTokenType                                                                                                    |                                           |
| Browse                                                                                                    |                                           |
|                                                                                                    |                                           |
|                                                                                                    |                                           |
|                                                                                                    |                                           |
|                                                                                                    |                                           |
|                                                                                                    |                                           |
|                                                                                                    |                                           |
| (?)         < godk                                                                                                    | ancel                                     |
| <u>L</u>                                                                                                    |                                           |
| Insert an XPATH expression where to find the user                                                                                                    | D in the input message to the value field |
|                                                                                                    |                                           |
|                                                                                                    |                                           |

| Add/Edit                |                   |                            | _                                                       |   |
|-------------------------|-------------------|----------------------------|---------------------------------------------------------|---|
|                         |                   |                            | -                                                       |   |
| t the Values            |                   |                            |                                                         |   |
| pecify the values to se | et for the header |                            |                                                         |   |
|                         |                   |                            |                                                         |   |
|                         |                   |                            |                                                         |   |
| Header Name:            | UsernameTok       | en                         |                                                         |   |
|                         | 1                 |                            |                                                         |   |
| Header Namespace        | : http://docs.or  | asis-open.org/wss/2004/01/ | asis-200401-wss-wssecurity-secext-1.0.xsd               |   |
| Set Values:             |                   |                            |                                                         |   |
| N                       | ame               | Type                       | Value                                                   |   |
|                         | ameToken          |                            | V                                                       |   |
|                         | sername           | AttributedString           | · ·                                                     | - |
| 4                       | a Id              | ID                         | H,                                                      |   |
|                         | l anvAttribute    | anySimpleTypeП             | R.                                                      | - |
|                         | value             | string                     | ✓ \$/body/executeInternalSupplierOrder/input1/Purchaser |   |
| [1] ar                  | ıy                | anyType[]                  | 60                                                      |   |
| -la Id                  |                   | ID                         | H_                                                      |   |
|                         | nyAttribute       | anySimpleType[]            | H <sub>V</sub>                                          |   |
|                         |                   |                            |                                                         |   |
|                         |                   |                            |                                                         | _ |
|                         |                   |                            |                                                         |   |
|                         |                   |                            |                                                         |   |
|                         |                   |                            |                                                         |   |
|                         |                   |                            |                                                         |   |
|                         |                   |                            |                                                         |   |
| 2)                      |                   |                            | Rade Next > Finish Ca                                   |   |
|                         |                   |                            | Caller Caller Caller                                    |   |
|                         |                   |                            |                                                         |   |
|                         |                   |                            |                                                         |   |
| lick Finish             | and Sa            | ave                        |                                                         |   |
|                         |                   | 4.0                        |                                                         |   |

When the Service call is now done using SOAP, the token contains the user ID of the human task owner.

### 7.1.9.2 Step 2 and 3 – WPS: Implement a SOAP/JMS binding

In our showcase we use a SOAP/MQ call.

There are two options to do this:

- 1. Using a SOAP Datahandler with the MQ binding. However, the disadvantage here is, that just the BO itself is converted to a SOAP message and not the SOAP Headers. The SOAP Headers are ignored by the Datahandler. Therefore this is not an option for the showcase.
- 2. Another option, which we implemented, is to use a SOAP/JMS binding with MQ as JMS provider. Using this approach, the SOAP header we set in the mediation is inserted into the SOAP envelope.

The JMS/SOAP binding defines Address properties containing destination and queue connection factory.

| State Machine    | ters       |                                                                                                    | erOrder |
|------------------|------------|----------------------------------------------------------------------------------------------------|---------|
| 🗁 Inbound Adapte | ers <      | III                                                                                                    | >       |
| Build Activities | Properties | 🕴 💽 Problems) 👸 Server Logs) 🖏 Servers) 🔗 Search) 🖳 TCP/IP Monitor) 💇 Progress) 📮 Console) 📴 Quick Edit                                                                                                    |         |
| 🛃 Import: Exe    | ecuteSuppl | erOrder (Web Service Binding)                                                                                                    |         |
| Description      | Transport: | SOAP1.1/JMS                                                                                                    |         |
| Details          | Address:   |                                                                                                    |         |
| Qualifiers       | Audress.   | ין אראינער אראין אראין אראין אראיז אראין אראיז אראיז אראיז אראיז אראיז אראיז אראיז אראיז אראיז אראיז אראיז אראי<br>יואראיזערער אראיז אראיז אראיז אראיז אראיז אראיז אראיז אראיז אראיז אראיז אראיז אראיז אראיז אראיז אראיז אראיז אראי |         |
| Binding          | Port       | InternalSupplierOrderExpect1_InternalSupplierOrderImplierOrderImplierOrderImplierOrderExpect1_                                                                                                    |         |
| Propagation      | Port       |                                                                                                    | Browse  |
|                  | Service:   | InternalSupplierOrderExport1_InternalSupplierOrderJmsService                                                                                                    |         |
|                  | Namespace: | http://Showcase/InternalSupplierOrder/Binding                                                                                                    | ]       |

The queue connection factory is based on MQ:

#### <u>Queue connection factories</u> > InternalSupplierOrderQCF

A queue connection factory is used to create connections to the associated JMS provide to-point messaging. Use WebSphere MQ queue connection factory administrative objec factories for the WebSphere MQ JMS provider.

| onfiguration        |                                 |
|---------------------|---------------------------------|
| -                   |                                 |
| Conoral Pro         | nerties                         |
| General Pro         | perces                          |
| Scope               |                                 |
| Node=fmt            | c7115Node01,Server=server1      |
| Provider            |                                 |
| WebSphe             | re MQ messaging provider        |
| L. Norma            |                                 |
| * Name<br>InternalS | upplierOrderOCF                 |
|                     |                                 |
| * JNDI nam          | ie<br>aalSuaaliarOrderOCE       |
| jins/inter          | laisupplierorderQCP             |
| Description         | n                               |
|                     |                                 |
|                     |                                 |
|                     |                                 |
|                     |                                 |
|                     |                                 |
| Category            |                                 |
|                     |                                 |
| Compone             | nt-managed authentication alias |
| (none)              | ×                               |
| Containen           | managed authentisation alias    |
| (none)              | managed addientication anas     |
| ()                  |                                 |
| Mapping-o           | onfiguration alias              |
| DefaultPr           | incipalMapping 📉                |
| Queue ma            | anager                          |
| QM_fmtc7            | 113                             |
| Host                |                                 |
| fmtc7113            | .boeblingen.de.ibm.ccm          |
|                     |                                 |
| Port<br>1414        |                                 |
| 1414                |                                 |
| Channel             |                                 |
| S_fmtc71            | 13                              |

And the destination is also based on MQ:

#### <u>Queues</u> > InternalSupplierOrderRequest

Queue destinations provided for point-to-point messaging by the WebSphere MQ JM destination administrative objects to manage queue destinations for the WebSphere

| scope      |                   |              |   |
|------------|-------------------|--------------|---|
| Node=fm    | tc7115Node01,Ser  | ver=server1  |   |
| Provider   |                   |              |   |
| WebSphe    | re MQ messaging   | provider     |   |
| Name       |                   |              |   |
| InternalS  | upplierOrderReque | est          |   |
| JNDI nam   | ie                |              |   |
| jms/Inter  | nalSupplierOrderR | equest       |   |
| Descriptio | n                 |              |   |
|            |                   |              |   |
|            |                   |              |   |
|            |                   |              |   |
|            |                   |              |   |
|            |                   |              |   |
|            |                   |              |   |
| Catagony   |                   |              |   |
| Category   |                   | 7            |   |
|            |                   |              |   |
| Persistenc | e                 |              |   |
|            |                   |              |   |
| AFFEIGA    |                   |              |   |
| Priority   |                   |              |   |
|            |                   |              |   |
| ATT LICH   |                   |              |   |
| Specified  | oriority          |              |   |
| 0          |                   | 7            |   |
| •          |                   |              |   |
| Expiry     |                   |              |   |
| APPLICA    | FION DEFINED 💌    |              |   |
|            |                   |              |   |
| Specified  | expiry            |              |   |
| 0          |                   | milliseconds |   |
| -          |                   |              | 1 |
| Base que   | ue name           |              |   |
|            | A C TAIDLIT       |              |   |
| SUPPLIER   | _16_INPUT         |              |   |
| SUPPLIER   |                   |              |   |
| SUPPLIER   | ie manager name   |              |   |

### 7.1.9.3 Step 4 – WPS: Deploy the BPEL application

Detailed deployment steps are described in the appendix.

#### 7.1.9.4 Step 5 – WAS: Develop the WAS application

The WAS application picks up the message from the JMS MQ queue with a message-driven bean. The SOAP message is parsed and a new SOAP message is created, which is sent to Message Broker via SOAP/HTTP.

#### 7.1.9.5 Step 6 – WAS: Configure MQ Adapter

Refer to chapter 5.9.4.5 Step 5 – WAS: Configure MQ Adapter WAS application

### 7.1.9.6 Step 7 – WAS: Define Token Generator and Consumer

#### Define Token Generator:

| . ,                      | The descriptor open the WS Extension t                    | ab, and add a new Security Token                                          |
|--------------------------|-----------------------------------------------------------|---------------------------------------------------------------------------|
| EJB Deployment Descr     | ptor 🕱                                                    |                                                                           |
| Web Service C            | ient Security Extensions<br>ent security extensions.      | - Request Conceptor Configuration                                         |
| Service Reference        |                                                           | The following is the request generator configuration for the              |
| Service References       |                                                           | binding.                                                                  |
| Service/SupplierCon      | nfirmationExport2_SupplierConfirmationHttpService         | ▶ Details                                                                 |
|                          |                                                           | ▹ Integrity                                                               |
|                          |                                                           | > Confidentiality                                                         |
| Add Edit                 | Remove                                                    | Security Token                                                            |
| Port Qualified Na        | ame Bindings                                              |                                                                           |
| The following are port q | allified name bindings of the selected service reference. |                                                                           |
| a SupplierConfirmation   | nExport2_SupplierConfirmationHttpPort                     | Add Edit Remove                                                           |
| Client Service C         | onfiguration Details                                      | Property                                                                  |
| Default Mapping          | IS                                                        | Response Consumer Configuration                                           |
| Overview Bean Referen    | ces WS Handler Assembly Access WS Extension WS Binding    | Mediation Handlers   Internationalization   ActivitySession   Extended Ac |
| 🚯 Security To            | ken 🔀                                                     |                                                                           |
| Name:                    | AssertedToken                                             |                                                                           |
| Token type:              | Username Token                                            |                                                                           |
| NamoSpace LIDT           |                                                           |                                                                           |
| Namespace URI:           |                                                           |                                                                           |
| Local part:              | http://docs.oasis-open.org/wss/2004/01                    |                                                                           |
|                          | OK Cancel                                                 |                                                                           |

| becancy configuration in                                                                             | or generating request messages.                                                             |                  |
|----------------------------------------------------------------------------------------------------|---------------------------------------------------------------------------------------------|------------------|
| Certificate Sto                                                                                      | re List                                                                                     | _                |
| 🔄 Token Generat                                                                                      | or                                                                                          |                  |
| Token generator.                                                                                     |                                                                                             |                  |
|                                                                                                    |                                                                                             |                  |
|                                                                                                    |                                                                                             |                  |
|                                                                                                    |                                                                                             |                  |
|                                                                                                    |                                                                                             |                  |
|                                                                                                    |                                                                                             |                  |
|                                                                                                    |                                                                                             |                  |
| Add Edit                                                                                             | Remove                                                                                      |                  |
|                                                                                                    |                                                                                             |                  |
| Token Generator Name                                                                                 | e: AssertedTokenGenerator                                                                   |                  |
| Token generator class:                                                                               | com.ibm.wsspi.wssecurity.token.Userna                                                       | meTokenGenerator |
| Security Token:                                                                                      | AssertedToken                                                                               |                  |
| Security Token.                                                                                      |                                                                                             |                  |
| Use value type:                                                                                      | Checked                                                                                     |                  |
| Use value type:<br>Callback handler:                                                                 | Checked<br>Blank                                                                            |                  |
| Use value type:<br>Callback handler:<br>UserID                                                       | Checked<br>Blank<br>Blank                                                                   |                  |
| Use value type:<br>Callback handler:<br>UserID<br>Password                                           | Checked<br>Blank<br>Blank<br>Blank                                                          |                  |
| Use value type:<br>Callback handler:<br>UserID<br>Password<br>Callback handler Prope                 | Checked<br>Blank<br>Blank<br>Blank<br>rrties:                                               |                  |
| Use value type:<br>Callback handler:<br>UserID<br>Password<br>Callback handler Prope<br>com.ibm.wssp | Checked<br>Blank<br>Blank<br>Blank<br>erties:<br>i.wssecurity.token.IDAssertion.isUsed=true |                  |

| oken generator name:                                                                                                    | AssertedTokenGenerate         | or               |                       |           |
|----------------------------------------------------------------------------------------------------|-------------------------------|------------------|-----------------------|-----------|
| oken generator class:                                                                                                    | com.ibm.wsspi.wssecuri        | ty.token.Usernan | neTokenGenerator      |           |
| ecurity token:                                                                                                    | AssertedToken                 |                  |                       |           |
| Use value type                                                                                                    |                               |                  |                       |           |
| Value type:                                                                                                    | Username Token                |                  |                       | ~         |
| Local part:                                                                                                    | http://docs.oasis-open.       | org/wss/2004/01  | /oasis-200401-wss-use | ername-to |
| NameSpace URI:                                                                                                    |                               |                  |                       |           |
| allback handler:                                                                                                    |                               |                  |                       | ~         |
| ser ID:                                                                                                    |                               |                  |                       |           |
| assword:                                                                                                    |                               |                  |                       |           |
| Use key store                                                                                                    |                               |                  |                       |           |
| Password;                                                                                                    |                               |                  |                       |           |
| Path:                                                                                                    |                               |                  |                       |           |
| Type:                                                                                                    |                               |                  |                       | ×         |
| Key:                                                                                                    |                               |                  |                       |           |
| Alizer                                                                                                    | 1.10                          |                  |                       |           |
| Add Remove                                                                                                    | Key password:                 |                  | Key name:             |           |
| Add Remove                                                                                                    | rty:                          | :                | Key name:             |           |
| Add Remove<br>Callback Handler Proper<br>Name:                                                                                                 | rty:                          | Value:           | Key name:             |           |
| Add Remove<br>Callback Handler Proper<br>Name:<br>Namecom.ibm.wsspi.v                                                                          | rty:                          | Value:<br>true   | Key name:             |           |
| Add Remove Callback Handler Proper Name: Namecom.ibm.wsspi.v                                                                                   | rty:<br>vssecurity.token.IDAs | Value:<br>true   | Key name:             |           |
| Add Remove<br>Callback Handler Proper<br>Name:<br>Namecom.ibm.wsspi.v<br>Add Remove                                                            | rty:<br>vssecurity.token.IDAs | Value:<br>true   | Key name:             |           |
| Add Remove Callback Handler Proper Name: Namecom.ibm.wsspi.v Add Remove Property:                                                              | rty:<br>vssecurity.token.IDAs | Value:<br>true   | Key name:             |           |
| Add Remove Callback Handler Proper Name: Namecom.ibm.wsspi.v Add Remove Property: Name:                                                        | rty:<br>vssecurity.token.IDAs | Value:<br>true   | Key name:             |           |
| Add Remove Callback Handler Proper Name: Namecom.ibm.wsspi.v Add Remove Property: Name:                                                        | rty:<br>vssecurity.token.IDAs | Value:<br>true   | Key name:             |           |
| Add Remove Callback Handler Proper Name: Namecom.ibm.wsspi.v Add Remove Property: Name: Add Remove                                             | rty:<br>vssecurity.token.IDAs | Value:<br>true   | Key name:             |           |
| Add Remove Callback Handler Proper Name: Namecom.ibm.wsspi.v Add Remove Property: Name: Add Remove                                             | rty:<br>vssecurity.token.IDAs | Value:<br>true   | Key name:             |           |
| Add Remove Callback Handler Proper Name: Namecom.ibm.wsspi.v Add Remove Property: Name: Add Remove Use certificate path                        | rty:<br>vssecurity.token.IDAs | Value:<br>true   | Key name:             |           |
| Add Remove Callback Handler Proper Name: Namecom.ibm.wsspi.v Add Remove Property: Name: Add Remove Use certificate path Certificate store refe | settings                      | Value:<br>true   | Key name:             |           |
| Add Remove Callback Handler Proper Name: Namecom.ibm.wsspi.v Add Remove Property: Name: Add Remove Use certificate path Certificate store refe | settings                      | Value:<br>true   | Key name:             |           |
| Add Remove Callback Handler Proper Name: Namecom.ibm.wsspi.v Add Remove Property: Name: Add Remove Use certificate path Certificate store refe | settings                      | Value:<br>true   | Key name:             |           |

#### Define Token Consumer:

1. To create a *Response Consumer Security Token o*pen the deployment descriptor and goto the tab WS Extension

| 2. | Open Response Consumer Service Configuration Details > Required Security Token and<br>Click Add  |
|----|--------------------------------------------------------------------------------------------------|
|    | Response Consumer Configuration                                                                  |
|    | The following is the Response Consumer Configuration f                                           |
|    | binding.                                                                                         |
|    | Required Integrity                                                                               |
|    | Required Confidentiality                                                                         |
|    | Required Security Token                                                                          |
|    |                                                                                                  |
|    |                                                                                                  |
|    |                                                                                                  |
|    |                                                                                                  |
|    |                                                                                                  |
|    |                                                                                                  |
|    | Add Edit Remove                                                                                  |
|    |                                                                                                  |
|    |                                                                                                  |
| 3. | Name the token for example AssertedUsernameToken                                                 |
|    | Local Part is set automatically when choosing Username Token                                     |
|    | Usage type is <i>Required</i>                                                                    |
|    | Required Security Token                                                                          |
|    | Name: AssertedUsernameToken                                                                      |
|    | Token type: Username Token                                                                       |
|    | Local part: http://docs.oasis-open.org/wss/2004/01/oasis-2004                                    |
|    | Usage type: Required                                                                             |
|    | OK Cancel                                                                                        |
|    |                                                                                                  |
| 4. | Open the WS-Binding Tab<br>Open Response Consumer Binding Configuration Details > Token Consumer |
|    | Click Add                                                                                        |
|    | Token Consumer                                                                                   |
|    | Token consumer.                                                                                  |
|    |                                                                                                  |
|    |                                                                                                  |
|    |                                                                                                  |
|    |                                                                                                  |
|    |                                                                                                  |
|    | Add Edit Remove                                                                                  |
|    |                                                                                                  |
| 5. | In the Token Consumer dialog box enter a consumer name, e.g AssertedTokenConsumer                |
|    | Select as Token consumer class                                                                   |
|    | com.ibm.wsspi.wssecurity.token.iDAssertionUsernameTokenConsumer                                  |

| password                                                                                                    |                                                                                    | ,              |
|----------------------------------------------------------------------------------------------------|------------------------------------------------------------------------------------|----------------|
| <ul> <li>Click OK</li> </ul>                                                                                                    |                                                                                    |                |
|                                                                                                    |                                                                                    |                |
| Token Consumer                                                                                                    |                                                                                    |                |
| Token consumer name:                                                                                                    | bssertedTokenConsumer                                                              |                |
| Token consumer class:                                                                                                    | com.ibm.wsspi.wsspc.urity.token.IDAssertionUsernameTokenConsumer                   |                |
| Security token:                                                                                                    | AssertedUsernameToken                                                              |                |
| ✓ Use value type                                                                                                    |                                                                                    |                |
| Value type:                                                                                                    | Username Token                                                                     |                |
| Local part:                                                                                                    | http://docs.oasis-open.org/wss/2004/01/oasis-200401-wss-username-token-profile-1.0 | #UsernameToken |
| NameSpace URI:                                                                                                    |                                                                                    |                |
| Use jaas.config                                                                                                    |                                                                                    |                |
| jaas.config name:                                                                                                    | system.wssecurity.IDAssertionUsernameToken                                         |                |
| jaas.config property:                                                                                                    |                                                                                    |                |
|                                                                                                    |                                                                                    |                |
| Name:                                                                                                    | Value:                                                                             | I              |
| Name:                                                                                                    | Value:                                                                             |                |
| Name:                                                                                                    | Value:                                                                             |                |
| Add Remove                                                                                                    | Value:                                                                             |                |
| Name:       Add     Remove       Use trusted ID evaluator       Trusted ID evaluator class;                                                                                                    | Value:                                                                             |                |
| Name:<br>Add Remove<br>Use trusted ID evaluator<br>Trusted ID evaluator property:<br>Name:                                                                                                    | Value:                                                                             |                |
| Name:       Add       Remove       Use trusted ID evaluator       Trusted ID evaluator property:       Trusted ID evaluator property:                                                                                                    | Value:                                                                             |                |
| Name:       Add     Remove       Use trusted ID evaluator       Trusted ID evaluator.dass;       Trusted ID evaluator property:       Name:       Add       Remove                                                                                                    | Value:                                                                             |                |
| Name:         Add       Remove         Use trusted ID evaluator         Trusted ID evaluator class:         Trusted ID evaluator property:         Name:         Add         Remove                                                                                                    | Value:                                                                             |                |
| Name:         Add       Remove         Use trusted ID evaluator         Trusted ID evaluator property:         Name:         Add         Remove         Use trusted ID evaluator refer         Trusted ID evaluator refer                                                                                                    | Value:                                                                             |                |
| Name:         Add       Remove         Use trusted ID evaluator         Trusted ID evaluator roperty:         Name:         Add         Remove         Use trusted ID evaluator refer         Trusted ID evaluator refer         Trusted ID evaluator refer         Trusted ID evaluator refer                                                                                                    | Value:                                                                             |                |
| Name:         Add       Remove         Use trusted ID evaluator         Trusted ID evaluator class:         Trusted ID evaluator property:         Name:         Add         Remove         Use trusted ID evaluator refer         Trusted ID evaluator reference:         Property:         Name:                                                                                                    | Value:                                                                             |                |
| Name:         Add       Remove         Use trusted ID evaluator         Trusted ID evaluator property:         Name:         Add         Remove         Use trusted ID evaluator refer         Trusted ID evaluator reference:         Property:         Name:                                                                                                    | ence                                                                               |                |
| Add       Remove         Use trusted ID evaluator         Trusted ID evaluator class:         Trusted ID evaluator property:         Name:         Add         Remove         Use trusted ID evaluator refer         Trusted ID evaluator reference:         Property:         Name:         Add         Remove                                                                                                    | ence                                                                               |                |
| Name:         Add       Remove         Use trusted ID evaluator         Trusted ID evaluator class;         Trusted ID evaluator property;         Name:         Add         Remove         Use trusted ID evaluator refer         Trusted ID evaluator refer         Trusted ID evaluator refer         Trusted ID evaluator refer         Name:         Add         Remove                                                                                         | Value:                                                                             |                |
| Name:         Add       Remove         Use trusted ID evaluator         Trusted ID evaluator property:         Name:         Add         Remove         Use trusted ID evaluator refer         Trusted ID evaluator references         Property:         Name:         Add         Remove         Use trusted ID evaluator references         Property:         Name:         Use certificate path settings                                                          | ence                                                                               |                |
| Name:         Add       Remove         Use trusted ID evaluator         Trusted ID evaluator property:         Name:         Add       Remove         Use trusted ID evaluator refer         Trusted ID evaluator refer         Trusted ID evaluator reference:         Property:         Name:         Add         Remove         Use certificate path settings         Certificate path reference:                                                                 | ence                                                                               |                |
| Name:         Add       Remove         Use trusted ID evaluator         Trusted ID evaluator roperty:         Name:         Add       Remove         Use trusted ID evaluator reference:         Property:         Name:         Add         Remove         Use trusted ID evaluator reference:         Property:         Name:         Add         Remove         Use certificate path settings         Certificate path reference:         Trust anchor reference: | ence                                                                               |                |

# 7.1.9.7 Step 8 – WAS: Deploy the WAS application

Detailed deployment steps are described in the appendix.

# 7.1.9.8 Step 9 – WMB: Develop the message flow

In the Compute node we copy the SOAP Header to the output message:
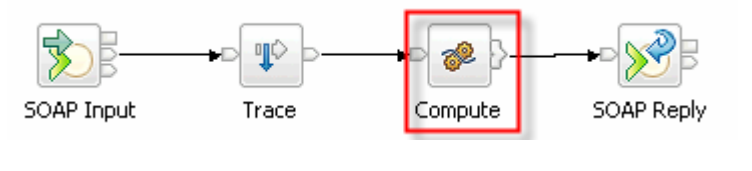

--COPY SOAP UsernameToken SET OutputRoot.SOAP.Header = InputRoot.SOAP.Header;

### 7.1.9.9 Step 10 – WMB: Deploy th message flow

Detailed deployment steps are described in the appendix.

### 7.1.10 Interaction 17 - RMI between WPS and WAS

In this section we describe:

- SSL with RMI/IIOP
- Identity propagation

The figure below shows the relevant part in the sequence diagram:

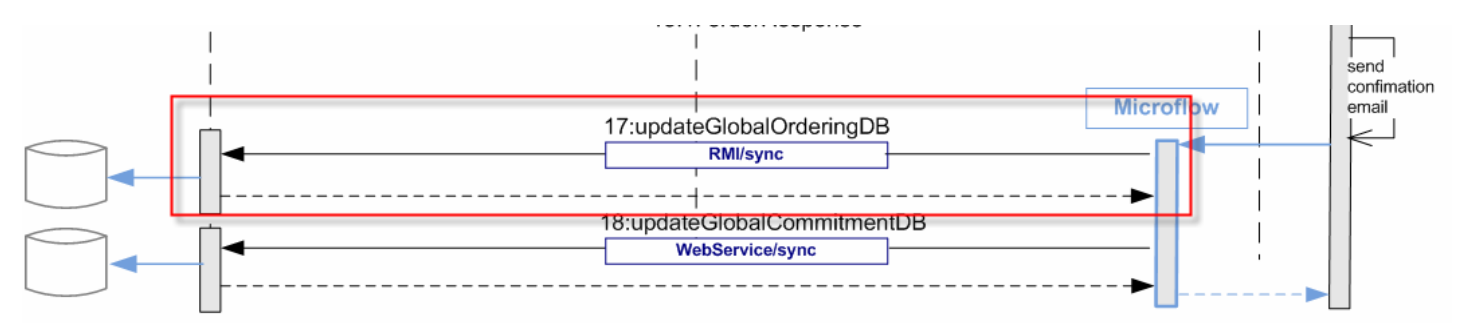

The figure below shows the high-level implementation and configuration steps that have to be performed. Find details of the steps in the next sections.

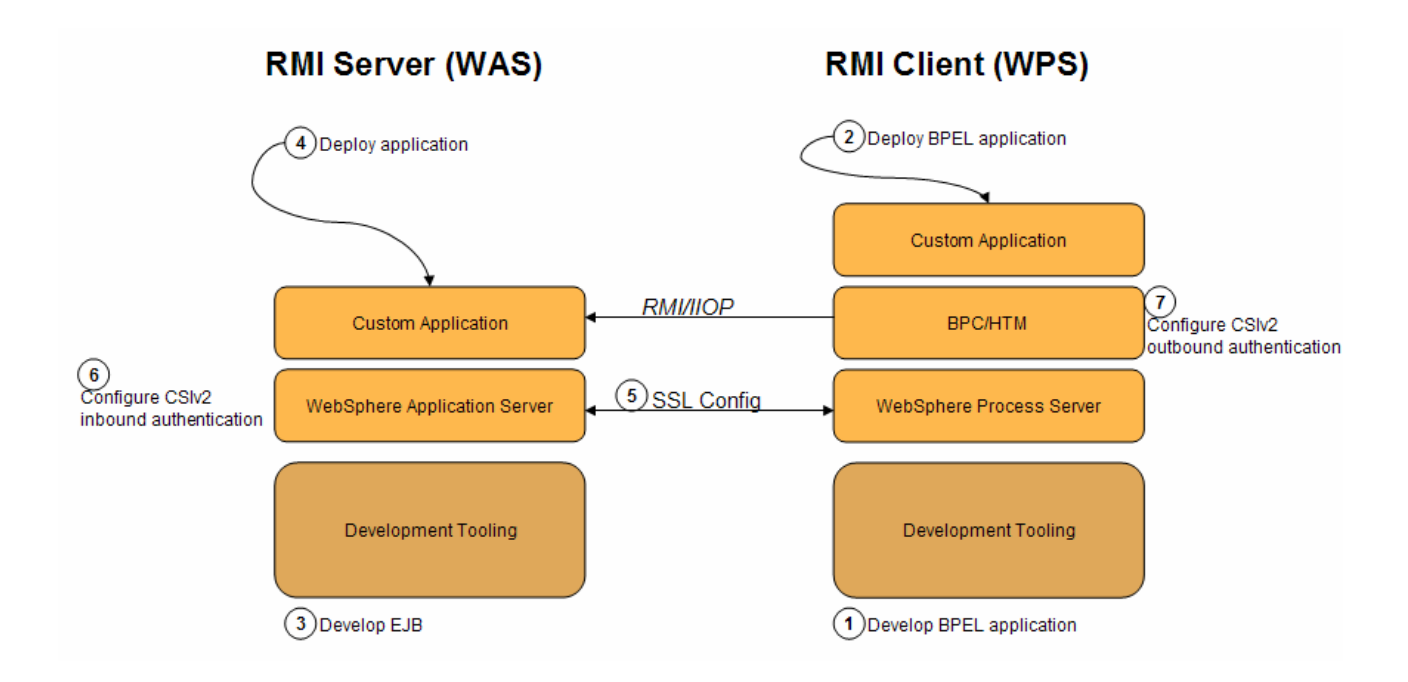

## 7.1.10.1 Step 1 – WPS: Develop BPEL application

To make an EJB call in a SCA application, the following basic steps have to be performed:

| 1. | Add the EJB client as dependency to the<br><b>Java</b><br>Configure the dependent Java projects. The selected projects will the<br>files.<br>OrderDBSessionClient | e SCA module<br>De deployed as utility JAR<br>Advanced:<br>Deploy with Module |
|----|----------------------------------------------------------------------------------------------------|-------------------------------------------------------------------------------|
|    | Add Remove                                                                                                    |                                                                               |
| 2. | Create a new import component in the Assembly editor                                                                                                    |                                                                               |
| 3. | Add the Java remote interface of the be                                                                                                    | an you want to access                                                         |

|    | 🚯 Add Interface                                                                                            |
|----|----------------------------------------------------------------------------------------------------|
|    | Filter by interface or qualifier (? = any character, * = any String):                                      |
|    | order New                                                                                                  |
|    | Matching interfaces:                                                                                       |
|    | OrderBy                                                                                                    |
|    | OrderDBInterface OrderDBSession                                                                            |
|    |                                                                                                    |
|    | OrderDBSessionCallback OrderDBSessionCallback                                                              |
|    |                                                                                                    |
|    | OrderobsessionImplasync     OrderodCompensator                                                             |
|    | OrderedIterator OrderedMap                                                                                 |
|    |                                                                                                    |
|    | Show WSDL and Java                                                                                         |
|    | ⊙ Show Java                                                                                                |
|    | Oualifier:                                                                                                 |
|    | ejbs - /OrderDBSessionClient/ejbModule                                                                     |
|    |                                                                                                    |
|    |                                                                                                    |
|    |                                                                                                    |
|    |                                                                                                    |
|    | ⑦ OK Cancel                                                                                                |
|    |                                                                                                    |
| 1  | Concrete a Enterprise Java Rean binding and name it for example E IRcall 17                                |
| 4. | Generale a Enterprise sava bean binding and hame it for example Esbean_17                                  |
| 5. | Add following JNDI name to the EJB binding                                                                 |
| _  |                                                                                                    |
|    | 😚 Build Activities 💷 Properties 🕱 👔 Problems) 👸 Server Logs 🤻 Servers 🔗 Search 🖳 TCP/IP Monitor 🎯 Progress |
|    | 🗊 Import: EJBcall_17 (Enterprise Java Bean Binding)                                                        |
|    | Description JNDI name: corbaname:liop:fmtc7114.boeblingen.de.ibm.com:2809#ejb/ejbs/OrderDBSessionHome      |
|    | Details Oualifiers                                                                                         |
|    | Binding                                                                                                    |
|    | Faults configuration Method bindings                                                                       |
|    | The under bit hair ga                                                                                      |
| 6. | EJB bindings can only have Java interfaces, not WSDL interfaces (from WPS 6.2 on they can also             |
| _  | have WSDL interfaces). BPEL components can only have WSDL interfaces. Therefore we need a                  |
|    | Java component "WSDL to Java bridge", which transforms the WSDL interface to a Java interface              |
|    | (screenshot #2)                                                                                            |
|    |                                                                                                    |
|    | UpdateOrderDB                                                                                              |
|    |                                                                                                    |
|    | 2                                                                                                    |
|    |                                                                                                    |
| 7  | To prosto the "MICDLO love" component add a love component to the Accomply Discrement add a                |
| 1. | WSDL interface and a Java reference to it                                                                  |
|    | o WSDl interface: GlobalOrderingDB                                                                         |
|    | o Java interface: public interface OrderDBSession extends                                                  |
|    | javax.ejb.EJBObject, OrderDBInterface                                                                      |
|    |                                                                                                    |
| 8. | Generate the implementation of the Java component                                                          |
| 9. | Add following code to access the EJB                                                                       |
|    | <pre>public String store(DataObject input1) {     OrderDBRequestData orderDBRequestData = new</pre>        |
| 1  | OTAELDEREQUESTDALA OTAELDEREQUESTDALA = NEW                                                                |

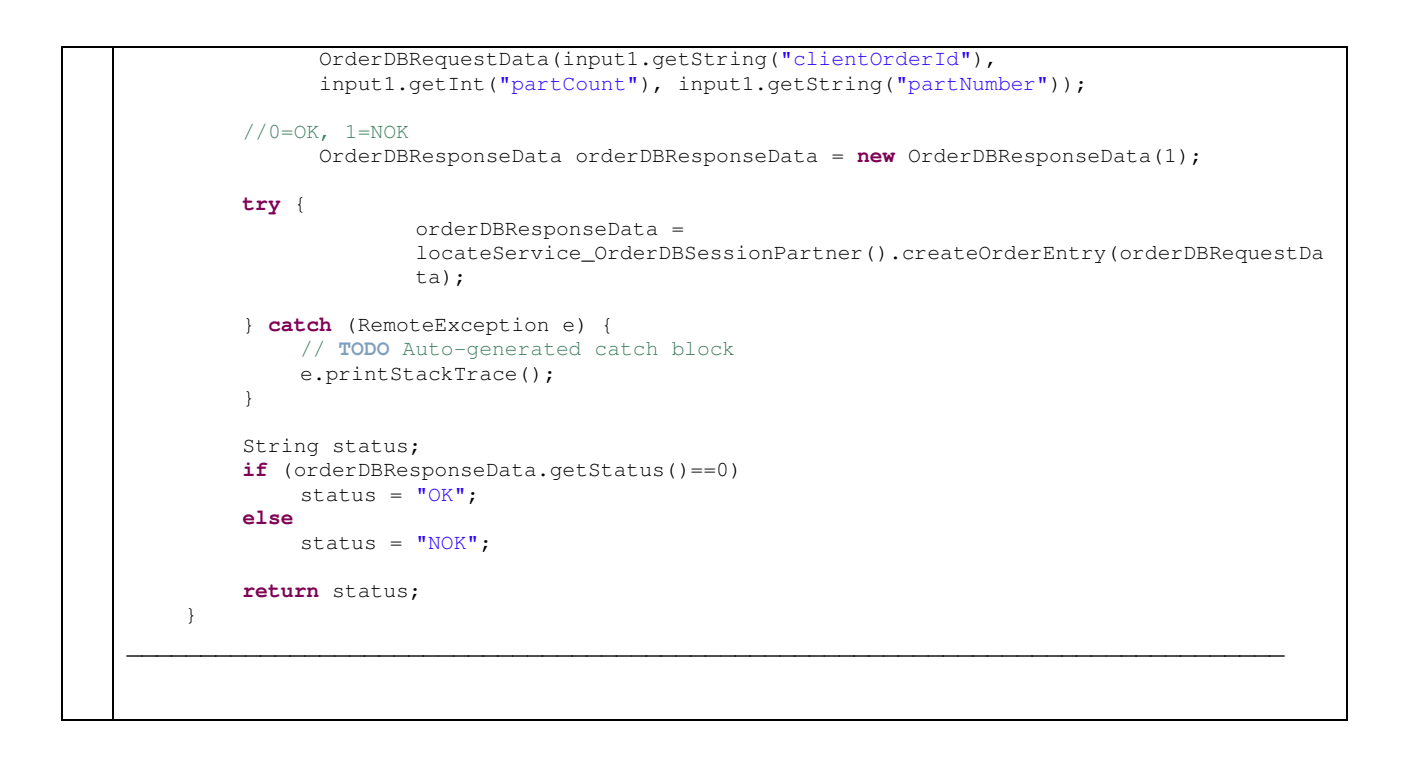

## 7.1.10.2 Step 2 – WPS: Deploy the BPEL application

Detailed deployment steps are described in the appendix.

## 7.1.10.3 Step 3 – WAS: Develop the application

Detailed implementation steps, which are not security relevant, are not described. Refer to the WID artefacts to see how the BPEL application is developed.

## 7.1.10.4 Step 4 – WAS: Deploy the application

Detailed deployment steps are described in the appendix.

### 7.1.10.5 Step 5 – SSL configuration

Refer to chapter <u>"SSL between WPS and WAS"</u>

## 7.1.10.6 Step 6 and 7 – Configure CSIv2 authentication

7.1.10.6.1 Option 1: Basic Authentication and identity assertion

Option 1 describes how to establish trust between the servers using Basic Authentication and identity assertion (technical user ID). Basic Authentication with identity assertion is identity propagation without the need for a common authentication infrastructure. For example the sending server and target server do not share LTPA keys.

Servers require some form of trust. In this identity assertion scenario the target server authenticates the sending server to establish trust. If the server is trustworthy, the target server accepts the asserted identity token. Two mechanisms to authenticate trusted user exist:

### 1. Basic Authentication (implemented as Option 1 in this showcase)

- Outbound server's security ID (technical user ID) and password is sent
- With WAS V6.1 can specify id to use

- Inbound server validates user ID and password in registry
- 2. Client Certificate Authentication (not implemented in the showcase)
  - Outbound server's client certificate (KeyRing used by IIOP) is verified by the inbound server, that is, the signing certificate used to sign the client's certificate (whether CA issued or self-signed) must be in the server's key ring
  - Certificate identity is then mapped to an identity in the receiving server's registry
  - Then by using the trusted server list, WAS determines if calling server is authorized to assert identity

Identity assertion behavior:

- > Outbound server sends the asserted user's identity as a user ID
- > Inbound server accepts the user's id and creates credentials by querying its registry
- > No validation is performed on asserted identity (no password, token, etc)
- > Both outbound and inbound servers can insert login modules to customize this process
  - RMI\_INBOUND inbound server's JAAS login configuration
    - RMI\_OUTBOUND outbound server's JAAS login configuration
- > Either module can perform identity mapping

To configure Basic Authentication with identity assertion you have to configure

- CSIv2 outbound authentication on caller side (WPS)
- CSIv2 inbound authentication on provider side (WAS)

#### Configure CSIv2 outbound authentication on caller side (WPS)

| 1. | In the administrative console navigate to Secure administration, applications, and infrastructure > RMI/IIOP security > CSIv2 outbound authentication                          |
|----|----------------------------------------------------------------------------------------------------|
| 2. | Set Basic Authentication to <i>required</i><br>This option indicates that clients communicating with this server must specify a user ID and password<br>for any method request |
| 3. | Enable <i>identity assertion</i><br>Specify as alternate trusted identity a technical user that is known on the provider side                                                  |
| 4. | Disable security attribute propagation<br>LTPA is the only authentication mechanism supported when you enable the security attribute<br>propagation feature                    |

| Business Int  | agration Security > CSIv2 outbound authentication              |      |
|---------------|----------------------------------------------------------------|------|
| Use this pane | el to specify authentication settings for requests that are se |      |
| Configuratio  | n                                                              |      |
|               |                                                                |      |
| General F     | roperties                                                      |      |
| Basic a       | uthentication                                                  |      |
|               | ver<br>ipported                                                |      |
| ⊙ Re          | quired                                                         |      |
| Client        | ertificate authentication                                      |      |
| ○ Ne          | ver                                                            |      |
| O Re          | pported<br>2quired                                             |      |
|               |                                                                |      |
| Ide 🗹         | intity assertion                                               |      |
| С             | Use server trusted identity                                    |      |
| ۲             | Specify an alternative trusted identity                        |      |
|               | admin                                                          |      |
|               | Password<br>•••••                                              |      |
|               | Confirm password                                               |      |
|               |                                                                |      |
| 🗹 Sta         | teful sessions                                                 |      |
| Login co      | Infiguration                                                   |      |
| KMI_O         | TROUND                                                         |      |
|               | tom outbound mapping                                           |      |
| Sec.          | urity attribute propagation                                    |      |
| Trusted       | target realms                                                  |      |
|               |                                                                |      |
| Apply         | OK Reset Cancel                                                |      |
|               |                                                                | <br> |
| Save          |                                                                |      |
|               |                                                                |      |

## Configure CSIv2 inbound authentication on provider side (WAS)

| 1. | In the administrative console navigate to Secure administration, applications, and infrastructure > RMI/IIOP security > CSIv2 inbound authentication |
|----|----------------------------------------------------------------------------------------------------|
| 2. | Set Basic Authentication to required                                                                                                    |
| 3. | Enable identity assertion and enter the trusted identity                                                                                             |
| 4. | Disable security attribute propagation                                                                                                    |

| Common Secure | Interoperability (CSI) authentication protocol. |  |
|---------------|-------------------------------------------------|--|
| Configuration |                                                 |  |
|               |                                                 |  |
|               |                                                 |  |
| General Prop  | erties                                          |  |
| Basic authe   | ntication                                       |  |
| ONever        |                                                 |  |
| O Suppo       | rted                                            |  |
| Require       | ed                                              |  |
|               |                                                 |  |
| Client certif | icate authentication                            |  |
| • Never       |                                                 |  |
| O Suppo       | rted                                            |  |
| ⊖ Requir      | ed                                              |  |
|               | rassertion                                      |  |
|               |                                                 |  |
| Trusted ider  | ntities                                         |  |
|               |                                                 |  |
| 🖄 Statefu     | sessions                                        |  |
| Login config  | uration                                         |  |
| RMI_INBOU     | ND                                              |  |
| Security      |                                                 |  |
| La Secondy    | attribute propagation                           |  |

The following picture shows both inbound and outbound authentication properties:

| figuration                                                                       | Secure administration, applications, and infrastructure > CSIv2 inbound authentication                                                                       |
|----------------------------------------------------------------------------------|----------------------------------------------------------------------------------------------------|
| eneral Properties                                                                | Use this panel to specify authentication settings for requests that are received by the set<br>Common Secure Interoperability (CSI) authentication protocol. |
| Basic authentication                                                             | Configuration                                                                                                    |
| Supported                                                                        |                                                                                                    |
| Required                                                                         | General Properties                                                                                                    |
| Client certificate authentication                                                | Basic authentication                                                                                                    |
| O Supported                                                                      | O Never<br>O Supported                                                                                                    |
| ORequired                                                                        | Required                                                                                                    |
| ✓ Identity assertion                                                             | Client certificate authentication                                                                                                    |
| O Use server trusted identity                                                    | Never     Supported                                                                                                    |
| <ul> <li>Specify an alternative trusted identity<br/>Trusted identity</li> </ul> | O Required                                                                                                    |
| admin Password                                                                   | ✓ Identity assertion                                                                                                    |
| Confirm password                                                                 | Trusted identities                                                                                                    |
| •••••                                                                            | * admin                                                                                                    |
| ✓ Stateful sessions                                                              | Stateful sessions                                                                                                    |
| Login configuration RMI OUTBOUND                                                 | RMI_INBOUND                                                                                                    |
| Custom outbound mapping                                                          | Security attribute propagation                                                                                                    |
| Security attribute propagation                                                   | Andy OK Reset Carel                                                                                                    |
| Trusted target realms                                                            |                                                                                                    |
|                                                                                  |                                                                                                    |
| Apply OK Reset Cancel                                                            |                                                                                                    |

7.1.10.6.2 Option 2: Basic Authentication without identity assertion

Option 2 describes how to use Basic authentication to authenticate with the current user using LTPA tokens. Prerequisite is that the sending server and target server share LTPA keys.

- The client sends an LTPA token to the target server via the IIOP channel.
- Option 2 is only applicable if both servers share the realm or part of a trusted realm
- $\circ$  Option 2 is only applicable if both servers share the LTPA key

To configure Basic Authentication with identity assertion you have to configure

- CSIv2 outbound authentication on caller side (WPS)
- CSIv2 inbound authentication on provider side (WAS)

#### Configure CSIv2 outbound authentication on caller side (WPS)

| 1. | In the administrative console navigate to Secure administration, applications, and infrastructure > RMI/IIOP security > CSIv2 outbound authentication                                                                                                    |  |
|----|----------------------------------------------------------------------------------------------------|--|
| 2. | Set Basic Authentication to required                                                                                                    |  |
|    | a. Never                                                                                                    |  |
|    | <ol> <li>This option indicates that this server cannot accept user ID and password<br/>authentication.</li> </ol>                                                                                                    |  |
|    | b. Supported                                                                                                    |  |
|    | <ul> <li>This option indicates that a client communicating with this server can specify a<br/>user ID and password. However, a method might be invoked without this type<br/>of authentication. For example, an anonymous or client certificate might be<br/>used instead.</li> </ul> |  |

|    | c. Required                                                                                                    |
|----|----------------------------------------------------------------------------------------------------|
|    | i. This option indicates that clients communicating with this server must specify a                                                                                      |
|    | user ID and password for any method request.                                                                                                    |
| 3. | Disable identity assertion                                                                                                    |
| 4. | Disable security attribute propagation                                                                                                    |
|    | Secure administration, applications, and infrastructure > CSIv2 outbound authentication                                                                                  |
|    | Use this panel to specify authentication settings for requests that are sent by the server using the (OMG) Common Secure Interoperability (CSI) authentication protocol. |
|    | Configuration                                                                                                    |
|    |                                                                                                    |
|    | General Properties                                                                                                    |
|    | Basic authentication                                                                                                    |
|    |                                                                                                    |
|    | OSupported                                                                                                    |
|    | • Required                                                                                                    |
|    | Client cartificate authentication                                                                                                    |
|    | Never                                                                                                    |
|    | OSupported                                                                                                    |
|    | ORequired                                                                                                    |
|    |                                                                                                    |
|    | L Identity assertion                                                                                                    |
|    | Use server trusted identity                                                                                                    |
|    | Specify an alternative trusted identity     Trusted identity                                                                                                    |
|    | admin                                                                                                    |
|    | Password                                                                                                    |
|    |                                                                                                    |
|    |                                                                                                    |
|    | Stateful sessions                                                                                                    |
|    | Login configuration                                                                                                    |
|    | RMI_OUTBOUND                                                                                                    |
|    | Custom outbound mapping                                                                                                    |
|    | Security attribute propagation                                                                                                    |
|    | Trusted target realms                                                                                                    |
|    | Apply OK Reset Cancel                                                                                                    |
|    |                                                                                                    |
| 5. | Save                                                                                                    |
|    |                                                                                                    |

## Configure CSIv2 inbound authentication on provider side (WAS)

| 1. | In the administrative console navigate to Secure administration, applications, and infrastructure > |  |
|----|----------------------------------------------------------------------------------------------------|--|
|    | RMI/IIOP security > CSIv2 inbound authentication                                                    |  |

| 2. | Set Basic Authentication to required                                                                                                    |
|----|----------------------------------------------------------------------------------------------------|
| 3. | disable identity assertion                                                                                                    |
| 4. | disable security attribute propagation<br>Secure administration, applications, and infrastructure > CSIv2 inbound authentication<br>Use this panel to specify authentication settings for requests that are received by the server<br>Group (OMG) Common Secure Interoperability (CSI) authentication protocol.<br>Configuration |
|    | General Properties  Basic authentication  Never  Required  Client certificate authentication  Never  Supported Required                                                                                                    |
|    | <ul> <li>Identity assertion</li> <li>Trusted identities</li> <li>✓ Stateful sessions</li> <li>Login configuration</li> <li>RMI_INBOUND</li> <li>Security attribute propagation</li> <li>Apply OK Reset Cancel</li> </ul>                                                                                                    |

The following picture shows both inbound and outbound authentication properties:

| ,                                 |                                                                                                    |
|-----------------------------------|----------------------------------------------------------------------------------------------------|
| iguration                         | Secure administration, applications, and infrastructure > CSIv2 inbound authentication                                                                                  |
|                                   | Use this panel to specify authentication settings for requests that are received by the se<br>Group (OMG) Common Secure Interoperability (CSI) authentication protocol. |
| eneral Properties                 | Configuration                                                                                                    |
| Basic authentication              |                                                                                                    |
| O Never                           |                                                                                                    |
| O Supported                       | General Properties                                                                                                    |
| Required                          | Basic authentication                                                                                                    |
|                                   | Never                                                                                                    |
| Client certificate authentication | O Supported                                                                                                    |
| Never                             | Required                                                                                                    |
| O Supported                       |                                                                                                    |
|                                   | Client certificate authentication                                                                                                    |
|                                   | Never                                                                                                    |
| Identity assertion                | O Supported                                                                                                    |
| O lise server trusted identity    | O Required                                                                                                    |
|                                   |                                                                                                    |
| Trusted identity                  | Identity assertion                                                                                                    |
| admin                             | Trusted identifies                                                                                                    |
| Password                          |                                                                                                    |
|                                   |                                                                                                    |
|                                   | Stateful sessions                                                                                                    |
|                                   | Login configuration                                                                                                    |
| ✓ Stateful sessions               | RMI_INBOUND                                                                                                    |
| .ogin configuration               | Security attribute propagation                                                                                                    |
| RMI_OUTBOUND                      |                                                                                                    |
| Custom outbound mapping           | Apply OK Reset Cancel                                                                                                    |
| Security attribute propagation    |                                                                                                    |
|                                   |                                                                                                    |
| Irusteo target reaims             |                                                                                                    |
|                                   |                                                                                                    |
| Apply OK Reset Cancel             |                                                                                                    |

7.1.10.6.3 When to use LTPA, identity assertion, Basic Authentication and Certificates

CSIv2 panel shows:

- Identity assertion
- Basic auth
- Certificate
- LTPA is implicitly there as an option but not shown.

The recommendations are:

- If identity assertion is available
  - LTPA token not used or sent for user identity
    - o Basic auth or certificate used for server to server authentication
- If identity assertion is not available
  - LTPA token used if available
  - Basic auth or certificate used if no LTPA is available.

# 7.1.11 Interaction 18 – Update Global Order DB - SOAP HTTPs between WPS and WAS

The figure below shows the relevant part in the sequence diagram:

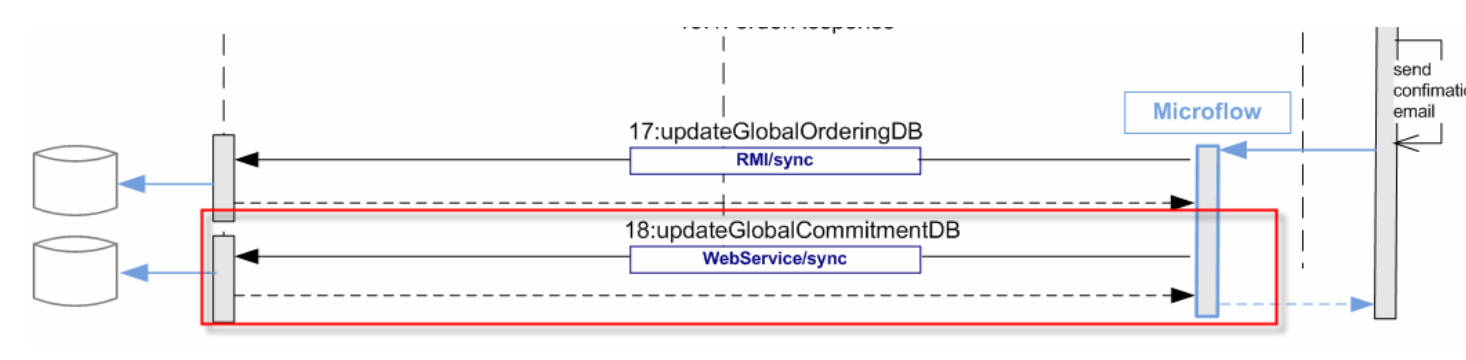

The figure below shows the high-level implementation and configuration steps that have to be performed. Find details of the steps in the next sections.

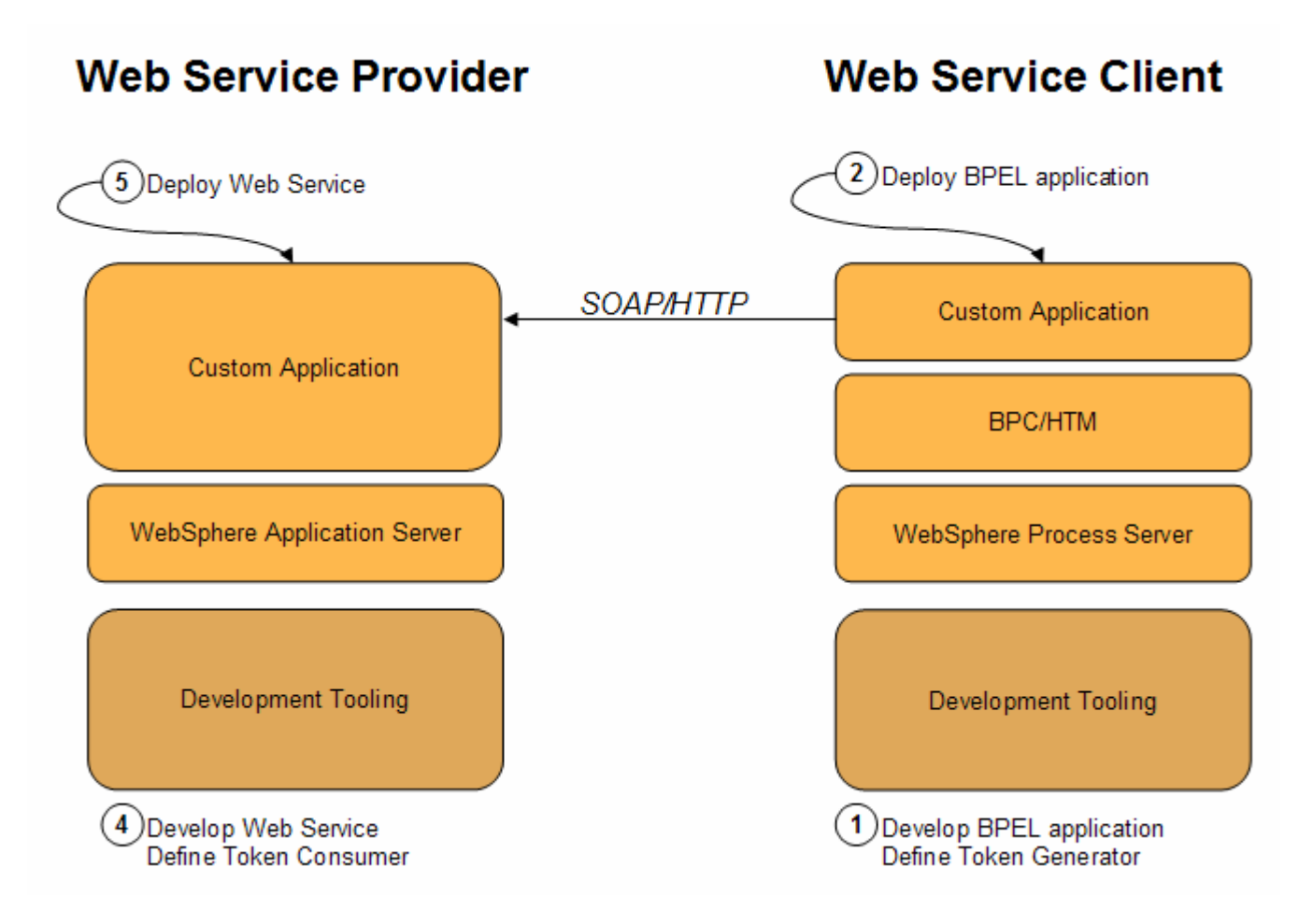

This interaction step is not documented in detail, because it is not security relevant

## 8 Basis setup and application install reference

### 8.1 Configuration of JMS resources

All JMS resources on WPS are generated automatically during deployment of the applications.

## 8.2 Configuration of JDBC resources

All JDBC resources on WPS are generated automatically during deployment of the applications.

## 8.3 Deployment of the showcase SCA module

For the deployment to WPS we use the default deployment settings:

| Generate Default                                                                                                    | Bindings                                                         |                              |  |
|----------------------------------------------------------------------------------------------------|------------------------------------------------------------------|------------------------------|--|
| Do not specify                                                                                                    | unique prefix for beans                                          |                              |  |
| O Specify Prefix:                                                                                                    |                                                                  |                              |  |
| Prefix<br>ejb                                                                                                    |                                                                  |                              |  |
| Override:                                                                                                    |                                                                  |                              |  |
| O not override                                                                                                    | e existing bindings                                              |                              |  |
| O override existi                                                                                                    | ng bindings                                                      |                              |  |
| Virtual Host                                                                                                    |                                                                  |                              |  |
| 💿 Do not use def                                                                                                    | fault virtual host name for Web                                  | or SIP modules               |  |
| 🔘 Use default vir                                                                                                    | tual host name for Web and SI                                    | P modules:                   |  |
| Host name<br>default_host                                                                                            |                                                                  |                              |  |
| <ul> <li>Virtual Host</li> <li>● Do not use def</li> <li>● Use default vir<br/>Host name<br/>default_host</li> </ul> | fault virtual host name for Web<br>tual host name for Web and SI | or SIP modules<br>P modules: |  |
| ific bindings file                                                                                                   |                                                                  |                              |  |

Page 119 of 144

## install New Application

| Step 1: Select                      | Select installation options                                 |
|-------------------------------------|-------------------------------------------------------------|
| installation options                | Sperify the various options that are available to prepare a |
| <u>Step 2</u> Map                   | specify the validas options that are available to prepare a |
| nodules to servers                  | Precompile JavaServer Pages files                           |
| Step 3 Provide JSP                  | Directory to install application                            |
| loading options for                 |                                                             |
| Veb modules                         | Distribute application                                      |
| <u>Step 4</u> Map shared            |                                                             |
| braries                             | Use Binary Configuration                                    |
| Step 5 Bind                         | Deploy enterprise beans                                     |
| steners for                         | Application name                                            |
| hessage-driven<br>Jeans             | ShowcaseApp                                                 |
|                                     |                                                             |
| Step 6 Provide JNDI                 | Create MBeans for resources                                 |
| lames for beans                     | Enable class reloading                                      |
| <u>Step 7</u> Map                   | Reload interval in seconds                                  |
| esource reterences<br>o resources   |                                                             |
|                                     | Deploy Web services                                         |
| <u>Step 8</u> Map virtual           | Velidete Territ official                                    |
| nodules                             | warn                                                        |
| Step 9 Map context                  |                                                             |
| pots for Web                        | Process embedded configuration                              |
| nodules                             | File Permission                                             |
| <u>Step 10</u> Ensure all           | Allow all files to be read but not written to               |
| nprotected 2.x                      | Allow executables to execute                                |
| nethods have the<br>orrect level of | Allow HTML and image files to be read by everyone           |
| protection                          | Set file permissions                                        |
| Step 11 Edit                        | *\ JU_755# *\755# *\755# *\755                              |
| module properties                   | .*(.dii=/55#.*(.so=/55#.*(.a=/55#.*(.si=/55                 |
| Step 12 Summary                     | Application Build ID                                        |
|                                     | Unknown                                                     |
|                                     |                                                             |
|                                     | Allow dispatching includes to remote resources              |
|                                     | Allow servicing includes from remote resources              |
| ext Cancel                          |                                                             |
|                                     |                                                             |
|                                     |                                                             |

| Step 1 Select                                                    | Map m                                  | odules to ser                                                            | vers                                                                                                    |                                                                                |
|------------------------------------------------------------------|----------------------------------------|--------------------------------------------------------------------------|----------------------------------------------------------------------------------------------------|--------------------------------------------------------------------------------|
| Step 2: Map<br>modules to servers<br>Step 3 Provide JSP          | Specify<br>applica<br>server<br>genera | targets such as<br>tion. Modules c<br>as targets that<br>ted, based on t | s application servers or clusters of applik<br>an be installed on the same application<br>t serve as routers for requests to this ap<br>the applications that are routed through | ation servers where you<br>server or dispersed am<br>plication. The plug-in co |
| reloading options for<br>Web modules                             | Web                                    | Sphere:cell=fmt                                                          | c7115Node01Cell,node=fmtc7115Node0                                                                                                    | 1,server=server1                                                               |
| <u>Step 4</u> Map shared<br>libraries                            |                                        | G                                                                        |                                                                                                    |                                                                                |
|                                                                  | Select                                 | Module                                                                   | URI                                                                                                    | Server                                                                         |
| <u>Step 5</u> Bind<br>listeners for                              |                                        | ShowcaseEJB                                                              | ShowcaseEJB.jar,META-INF/ejb-jar.xml                                                                                                    | WebSphere:cell=fmtc7                                                           |
| beans                                                            |                                        | ShowcaseWeb                                                              | ShowcaseWeb.war,WEB-INF/web.xml                                                                                                    | WebSphere:cell=fmtc7                                                           |
| <u>Step 6</u> Provide JNDI<br>names for beans                    |                                        | I                                                                        | I                                                                                                    | 1                                                                              |
| <u>Step 7</u> Map<br>resource references<br>to resources         |                                        |                                                                          |                                                                                                    |                                                                                |
| <u>Step 8</u> Map virtual<br>hosts for Web<br>modules            |                                        |                                                                          |                                                                                                    |                                                                                |
| <u>Step 9</u> Map context<br>roots for Web<br>modules            |                                        |                                                                          |                                                                                                    |                                                                                |
| <u>Step 10</u> Ensure all<br>unprotected 2.x<br>methods have the |                                        |                                                                          |                                                                                                    |                                                                                |
| correct level of<br>protection                                   |                                        |                                                                          |                                                                                                    |                                                                                |
| <u>Step 11</u> Edit<br>module properties                         |                                        |                                                                          |                                                                                                    |                                                                                |
| Step 12 Summary                                                  |                                        |                                                                          |                                                                                                    |                                                                                |
| Previous Next Cancel                                             |                                        |                                                                          |                                                                                                    |                                                                                |

| <u>Step 1</u> Select                                                                               | Provide JSP rela   | oading options for Web modules                   |     |
|----------------------------------------------------------------------------------------------------|--------------------|--------------------------------------------------|-----|
| Installation options                                                                               | Servlet and JSP 's | s reload attributes can be specified per module. |     |
| <u>Step 2</u> Map<br>modules to servers                                                            | Web module         | URI                                              | JSP |
| Step 3: Provide JSP<br>reloading options<br>for Web modules                                        | ShowcaseWeb        | ShowcaseWeb.war,WEB-INF/ibm-web-ext.xmi          |     |
| <u>Step 4</u> Map shared<br>libraries                                                              |                    |                                                  |     |
| <u>Step 5</u> Bind<br>listeners for<br>message-driven<br>beans                                     |                    |                                                  |     |
| <u>Step 6</u> Provide JNDI<br>names for beans                                                      |                    |                                                  |     |
| <u>Step 7</u> Map<br>resource references<br>to resources                                           |                    |                                                  |     |
| <u>Step 8</u> Map virtual<br>hosts for Web<br>modules                                              |                    |                                                  |     |
| <u>Step 9</u> Map context<br>roots for Web<br>modules                                              |                    |                                                  |     |
| <u>Step 10</u> Ensure all<br>unprotected 2.x<br>methods have the<br>correct level of<br>protection |                    |                                                  |     |
| <u>Step 11</u> Edit<br>module properties                                                           |                    |                                                  |     |
| Step 12 Summary                                                                                    |                    |                                                  |     |

| installation options                                                                               | Map shared libraries          |                                                           |
|----------------------------------------------------------------------------------------------------|-------------------------------|-----------------------------------------------------------|
| Step 2 Map                                                                                         | Specify shared libraries that | the application or individual modules reference. These li |
| modules to servers                                                                                 | Reference shared librarie     | es                                                        |
| <u>Step 3</u> Provide JSP<br>reloading options for                                                 | Select Application            | URI                                                       |
| Web modules                                                                                        | ShowcaseApp                   | META-INF/application.xml                                  |
| Step 4: Map shared                                                                                 | Select Module                 | URI                                                       |
| Step 5 Rind                                                                                        | ShowcaseWeb                   | ShowcaseWeb.war,WEB-INF/web.xml                           |
| listeners for<br>message-driven<br>beans                                                           |                               |                                                           |
| <u>Step 6</u> Provide JNDI<br>names for beans                                                      |                               |                                                           |
| <u>Step 7</u> Map<br>resource references<br>to resources                                           |                               |                                                           |
| <u>Step 8</u> Map virtual<br>hosts for Web<br>modules                                              |                               |                                                           |
| <u>Step 9</u> Map context<br>roots for Web<br>modules                                              |                               |                                                           |
| <u>Step 10</u> Ensure all<br>unprotected 2.x<br>methods have the<br>correct level of<br>protection |                               |                                                           |
| <u>Step 11</u> Edit<br>module properties                                                           |                               |                                                           |
|                                                                                                    |                               |                                                           |

| - |    |                                                                                                    |               |                                  |                                 |                                          |                      |
|---|----|----------------------------------------------------------------------------------------------------|---------------|----------------------------------|---------------------------------|------------------------------------------|----------------------|
|   | Č. | Installation options                                                                               | Each m        | essage-driven                    | enterprise bean in your applica | ation or module must be                  | bound to a listener  |
|   |    | <u>Step 2</u> Map<br>modules to servers                                                            | When a authen | a message-dri<br>tication alias. | ven enterprise bean is bound to | o an activation specificat               | ion JNDI name you ci |
|   |    | Step 3 Provide JSP                                                                                 |               | oly Multiple Ma                  | ppings                          |                                          |                      |
|   |    | Web modules                                                                                        |               | G                                |                                 |                                          |                      |
|   |    | Step 4 Map shared                                                                                  | Select        | EJB module                       | EJB                             | URI                                      | Messaging type       |
|   |    | libraries                                                                                          |               | ShowcaseEJB                      | ServiceSIBusMessageBean         | ShowcaseEJB.jar,META-                    | com.ibm.wsspi.sib.r  |
|   | •  | Step 5: Bind<br>listeners for<br>message-driven<br>beans                                           |               |                                  |                                 | 1Wr/ejo-jar.xmi                          |                      |
|   |    | names for beans                                                                                    |               |                                  |                                 |                                          |                      |
|   |    | <u>Step 7</u> Map<br>resource references<br>to resources                                           |               |                                  |                                 |                                          |                      |
|   |    | <u>Step 8</u> Map virtual<br>hosts for Web<br>modules                                              |               | ShowcaseEJB                      | _export.ShowcaseExportMQ        | ShowcaseEJB.jar,META-                    | javax.jms.Messagel   |
|   |    | <u>Step 9</u> Map context<br>roots for Web<br>modules                                              |               |                                  |                                 | INF/ejb-jar.xml                          |                      |
|   |    | <u>Step 10</u> Ensure all<br>unprotected 2.x<br>methods have the<br>correct level of<br>protection |               |                                  |                                 |                                          |                      |
|   |    | <u>Step 11</u> Edit<br>module properties                                                           |               | -                                |                                 |                                          |                      |
|   |    | <u>Step 12</u> Summary                                                                             |               | ShowcaseEJB                      | _import.StockMQBinding_5MQ      | ShowcaseEJB.jar,META-<br>INF/ejb-jar.xml | javax.jms.Messagel   |
|   |    |                                                                                                    |               | ShowcaseEJB                      | _import.StockMQBinding_4MQ      | ShowcaseEJB.jar,META-<br>INF/ejb-jar.xml | javax.jms.Messagel   |
|   |    | Previous Next Cancel                                                                               |               |                                  |                                 |                                          |                      |
|   |    |                                                                                                    |               |                                  |                                 |                                          |                      |
|   |    |                                                                                                    |               |                                  |                                 |                                          |                      |

# Enterprise Applications

Specify options for installing enterprise applications and modules.

|   | Step 1 Select                                                                                      | Provide JNDI           | names for beans                                 |                          |
|---|----------------------------------------------------------------------------------------------------|------------------------|-------------------------------------------------|--------------------------|
|   | installation options<br><u>Step 2</u> Map                                                          | Each non-mess<br>name. | sage-driven enterprise bean in your application | or module must be bound  |
|   | modules to servers                                                                                 | EJB module             | EJB                                             | URI                      |
|   | Step 3 Provide JSP                                                                                 | ShowcaseEJB            | Module                                          | ShowcaseEJB.jar,META-INF |
|   | Web modules                                                                                        | ShowcaseEJB            | component.Showcase                              | ShowcaseEJB.jar,META-INF |
|   | <u>Step 4</u> Map shared                                                                           | ShowcaseEJB            | component.UpdateOrderDB                         | ShowcaseEJB.jar,META-INF |
|   |                                                                                                    | ShowcaseEJB            | export.InternalOrderResponseExport1             | ShowcaseEJB.jar,META-INF |
|   | <u>Step 5</u> Bind<br>listeners for<br>message-driven                                              | ShowcaseEJB            | ExecuteSupplierOrderUsingHTOwner                | ShowcaseEJB.jar,META-INF |
|   | beans                                                                                              |                        |                                                 |                          |
|   | → Step 6: Provide<br>JNDI names for<br>beans                                                       |                        |                                                 |                          |
|   | <u>Step 7</u> Map<br>resource references<br>to resources                                           |                        |                                                 |                          |
|   | <u>Step 8</u> Map virtual<br>hosts for Web<br>modules                                              |                        |                                                 |                          |
|   | <u>Step 9</u> Map context<br>roots for Web<br>modules                                              |                        |                                                 |                          |
|   | <u>Step 10</u> Ensure all<br>unprotected 2.x<br>methods have the<br>correct level of<br>protection |                        |                                                 |                          |
|   | <u>Step 11</u> Edit<br>module properties                                                           |                        |                                                 |                          |
|   | Step 12 Summary                                                                                    |                        |                                                 |                          |
|   | Previous Next Cancel                                                                               |                        |                                                 |                          |
| _ |                                                                                                    |                        |                                                 |                          |
|   |                                                                                                    |                        |                                                 |                          |
|   |                                                                                                    |                        |                                                 |                          |

| elect Man er                 | Map resource references to resources                                                                                                    |                                                                                                    |                                  |                            |                                                      |                     |               |                                                   |  |  |
|------------------------------|----------------------------------------------------------------------------------------------------|----------------------------------------------------------------------------------------------------|----------------------------------|----------------------------|------------------------------------------------------|---------------------|---------------|---------------------------------------------------|--|--|
| n options                    | esource ref.                                                                                                    | erence that is defined in vo                                                                                                    | ur application mus               | st be manned               | to a resource.                                       |                     |               |                                                   |  |  |
| ap<br>o servers <b>com.i</b> | bm.websp                                                                                                    | ohere.asynchbeans.Wor                                                                                                    | kManager                         |                            |                                                      |                     |               |                                                   |  |  |
| wide JSP                     | e EJ                                                                                                    | B                                                                                                    | URI                              | 14570 THE ( 1              | Resource Reference                                   |                     | Target Resour | ce JNDI Name                                      |  |  |
| shared Showc                 | Ontwicksetzio         Component.snowcase         Snowcasetzid.jar,META-INF/ejb-jar.Xml         wm/BPENavigationWorkManager         wm/BPENavigationWorkManager           ShowcaseEJB         component.UpdateOrderDB         ShowcaseEJB.jar,META-INF/ejb-jar.Xml         wm/BPENavigationWorkManager         wm/BPENavigationWorkManager |                                                                                                    |                                  |                            |                                                      |                     |               |                                                   |  |  |
| iava                         | javax.jms.ConnectionFactory                                                                                                    |                                                                                                    |                                  |                            |                                                      |                     |               |                                                   |  |  |
| To mo                        | JavaxJins.connectionFactory To modify Resource Authentication method (if Authorization type is 'container'):                                                                                                    |                                                                                                    |                                  |                            |                                                      |                     |               |                                                   |  |  |
| 1.<br>                       | 1. Select one or more checkboxes in the table<br>2. Select either 'none', 'default', or 'nistom login configuration'                                                                                                    |                                                                                                    |                                  |                            |                                                      |                     |               |                                                   |  |  |
| peans                        | 2. Select einner 'none', 'detault, or 'custom login configuration'<br>■ if 'none' is selected:<br>a. Select one or more cherkhoves in the table                                                                                                    |                                                                                                    |                                  |                            |                                                      |                     |               |                                                   |  |  |
| ferences                     | ■ if 'defau                                                                                                    | lt' is selected:                                                                                                    |                                  |                            |                                                      |                     |               |                                                   |  |  |
| virtual                      | а.<br>b.                                                                                                    | Click Apply                                                                                                    | entry from the dropo             | Iown menu                  |                                                      |                     |               |                                                   |  |  |
| зb                           | if custo<br>a.                                                                                                    | m login configuration' is select select a custom login configured select a custom login configured select a custom login configured select a custom login configured select a custom login configured select a custom login configured select a custom login configured select a custom login configured select a custom login configured select a custom login configured select a custom login custom login configured select a custom login custom login configured select a custom login custom login custom lo | ted:<br>ation from the drops     | lown menu                  |                                                      |                     |               |                                                   |  |  |
| context<br>b                 | ь.                                                                                                    | Click Apply                                                                                                    |                                  |                            |                                                      |                     |               |                                                   |  |  |
| ure all                      | c.                                                                                                    | To edit the properties of the c                                                                                                    | ustom login configur             | ation, click Ma            | pping Properties in the table                        |                     |               |                                                   |  |  |
| 2.x<br>ve the                | ify authenti                                                                                                    | cation method:                                                                                                    |                                  |                            |                                                      |                     |               |                                                   |  |  |
|                              | None<br>Use dofe                                                                                                    | lt method (many-to-coat at                                                                                                    | apping)                          |                            |                                                      |                     |               |                                                   |  |  |
| t<br>perties                 | Authentica                                                                                                    | tion data entry                                                                                                    |                                  |                            |                                                      |                     |               |                                                   |  |  |
| mmary                        | Use custo                                                                                                    | m login configuration                                                                                                    |                                  |                            |                                                      |                     |               |                                                   |  |  |
|                              | Application                                                                                                    | login configuration                                                                                                    |                                  |                            |                                                      |                     |               |                                                   |  |  |
|                              | anly                                                                                                    |                                                                                                    |                                  |                            |                                                      |                     |               |                                                   |  |  |
|                              | (PIY                                                                                                    |                                                                                                    |                                  |                            |                                                      |                     |               |                                                   |  |  |
| Q                            | 6                                                                                                    |                                                                                                    |                                  | ,                          |                                                      |                     |               |                                                   |  |  |
| Select                       | Module                                                                                                    | EJB                                                                                                    | URI                              | F                          | Resource Reference                                   | Target Res<br>Name  | ource JNDI    | Login configuration                               |  |  |
|                              |                                                                                                    |                                                                                                    | ShowcaseF1                       | B.iar.META-                | sca/resource/import                                  | Showcase/           | StockMQBindii | Resource authorization:<br>Container              |  |  |
|                              | Showcase                                                                                                    | EJB Module                                                                                                    | INF/ejb-jar.                     | kml /                      | StockMQBinding_4_MQIMPORT_CF                         | Browse              |               | Authentication method:<br>DefaultPrincipalMapping |  |  |
|                              |                                                                                                    |                                                                                                    |                                  |                            |                                                      | -                   |               | Resource authorization:<br>Container              |  |  |
|                              | Showcase                                                                                                    | EJB Module                                                                                                    | ShowcaseEJ<br>INF/ejb-jar.:      | B.jar,META- s<br>xml /     | sca/resource/mg/SCA.MQ<br>/Callback_CF               | Browse              | ce/mg/SCA.Mi  | Authentication method:<br>DefaultPrincipalMapping |  |  |
|                              |                                                                                                    |                                                                                                    |                                  |                            |                                                      | imc/PDF/C           |               | SCA_Auth_Alias                                    |  |  |
|                              | Showcase                                                                                                    | EJB component.Showcase                                                                                                    | ShowcaseEJ<br>INF/ejb-jar.:      | s.jar,META-<br>xml         | ms/BPECFC                                            | Browse              | Ĭ             | Per application                                   |  |  |
|                              | Showcase                                                                                                    | EJB component.Showcase                                                                                                    | ShowcaseEJ<br>INF/ejb-jar.       | B.jar, META-<br>xml        | ms/BPECF                                             | jms/BPECI<br>Browse |               | Resource authorization:<br>Per application        |  |  |
|                              |                                                                                                    |                                                                                                    |                                  |                            |                                                      | Cheve               | Showers 5     | Resource authorization:<br>Container              |  |  |
|                              | Showcase                                                                                                    | EJB Module                                                                                                    | ShowcaseEJ<br>INF/ejb-jar.:      | B.jar,META- s<br>xml /     | sca/resource/export<br>/ShowcaseExport_MQEXPORT_CF   | Browse              | ShowcaseExpc  | Authentication method:                            |  |  |
|                              |                                                                                                    |                                                                                                    | Showsas 51                       | D inc META-                |                                                      | ims/BPEC            | ic I          | Resource authorization:                           |  |  |
|                              | Showcase                                                                                                    | EJB component.UpdateOrd                                                                                                    | erDB INF/ejb-jar.:               | kml j                      | ims/BPECFC                                           | Browse              |               | Per application                                   |  |  |
|                              | Showcase                                                                                                    | EJB component.UpdateOrd                                                                                                    | erDB ShowcaseEJ<br>INF/ejb-jar.: | B.jar, META-<br>kml        | ms/BPECF                                             | jms/BPECI<br>Browse |               | Resource authorization:<br>Per application        |  |  |
|                              |                                                                                                    |                                                                                                    |                                  |                            |                                                      |                     |               | Resource authorization:<br>Container              |  |  |
|                              | Showcase                                                                                                    | EJB Module                                                                                                    | ShowcaseEJ<br>INF/ejb-jar.:      | B.jar,META- s<br>xml /     | sca/resource/import<br>/StockMQBinding_5_MQIMPORT_CF | Browse              | StockMQBindi  | Authentication method:                            |  |  |
|                              |                                                                                                    |                                                                                                    |                                  |                            |                                                      |                     |               | Seventermeipamapping                              |  |  |
| java>                        | .jms.Que                                                                                                    | Je                                                                                                    |                                  |                            |                                                      |                     |               |                                                   |  |  |
| Modul                        | e EJE<br>aseEJB Mo                                                                                                    | dule ShowcaseEJB.iar,MET                                                                                                    | A-INF/ejb-jar.xml                | Resource R<br>sca/resource | eterence<br>:e/import/StockMQBindina 4 MO C          | ALLBACK D           | Target Resor  | tockMQBindii Browse                               |  |  |
| Showe                        | aseEJB Mc                                                                                                    | dule ShowcaseEJB.jar,MET                                                                                                    | A-INF/ejb-jar.xml                | sca/resourc                | e/import/StockMQBinding_5_MQ_R                       | ECEIVE_D            | Showcase/S    | tockMQBindii Browse                               |  |  |
| Showe                        | aseEJB Mo                                                                                                    | dule ShowcaseEJB.jar,MET                                                                                                    | A-INF/ejb-jar.xml                | sca/resourc                | e/import/StockMQBinding_5_MQ_C                       | ALLBACK_D           | Showcase/S    | tockMQBindii Browse                               |  |  |
| Showe                        | aseEJB Mc                                                                                                    | dule ShowcaseEJB.jar,MET                                                                                                    | A-INF/ejb-jar.xml                | sca/resourc                | e/export/ShowcaseExport_MQ_REC                       | EIVE_D              | Showcase/S    | howcaseExpc Browse                                |  |  |
| Showe                        | aseEJB Mo                                                                                                    | dule ShowcaseEJB.jar,MET                                                                                                    | A-INF/ejb-jar.xml                | sca/resourc                | e/import/StockMQBinding_4_MQ_S                       | END_D               | Showcase/S    | tockMQBindii Browse                               |  |  |
| Showe                        | aseEJB Mo                                                                                                    | dule ShowcaseEJB.jar,MET                                                                                                    | A-INF/ejb-jar.xml                | sca/resourc                | e/import/StockMQBinding_5_MQ_S                       | END_D               | Showcase/S    | tockMQBindii Browse                               |  |  |
|                              |                                                                                                    |                                                                                                    |                                  |                            |                                                      |                     |               |                                                   |  |  |
| java»<br>To mo               | .jms.Que<br>dify Resour                                                                                                    | ueConnectionFactory<br>ce Authentication method (                                                                                                    | if Authorization ty              | pe is 'contain             | er'):                                                |                     |               |                                                   |  |  |
| 1.                           | Select one                                                                                                    | or more checkboxes in the                                                                                                    | table                            |                            |                                                      |                     |               |                                                   |  |  |
| 2.                           | Select eith<br>if 'none                                                                                                    | er 'none', 'default', or 'cust<br>'is selected:                                                                                                    | om login configura               | ation'                     |                                                      |                     |               |                                                   |  |  |
|                              | a.                                                                                                    | Select one or more checkboxe<br>It' is selected:                                                                                                    | s in the table                   |                            |                                                      |                     |               |                                                   |  |  |
|                              | a.                                                                                                    | select an authentication data                                                                                                    | entry from the dropo             | lown menu                  |                                                      |                     |               |                                                   |  |  |
|                              | b.<br>■ if'custo                                                                                                    | Click Apply                                                                                                    | ted:                             |                            |                                                      |                     |               |                                                   |  |  |
|                              | a.<br>b                                                                                                    | select a custom login configur<br>Click Apply                                                                                                    | ation from the drops             | lown menu                  |                                                      |                     |               |                                                   |  |  |
|                              | с.                                                                                                    | To edit the properties of the c                                                                                                    | ustom login configur             | ation, click Ma            | pping Properties in the table                        |                     |               |                                                   |  |  |
| Spec                         | ify authenti                                                                                                    | ation method:                                                                                                    |                                  |                            |                                                      |                     |               |                                                   |  |  |
|                              | None                                                                                                    |                                                                                                    |                                  |                            |                                                      |                     |               |                                                   |  |  |
| Ŭ D                          |                                                                                                    |                                                                                                    |                                  |                            |                                                      |                     |               |                                                   |  |  |
| C                            | Use defau<br>Authentica                                                                                                    | ilt method (many-to-one m<br>tion data entry                                                                                                    | apping)                          |                            |                                                      |                     |               |                                                   |  |  |

| <u>Step 1</u> Select                                                                               | Map virtual hosts for Web modules                                                                                                    |
|----------------------------------------------------------------------------------------------------|----------------------------------------------------------------------------------------------------|
| installation options<br><u>Step 2</u> Map<br>modules to servers                                    | Specify the virtual host where you want to install the Web modules<br>the same virtual host or disperse them among several hosts.<br>Apply Multiple Mappings |
| <u>Step 3</u> Provide JSP<br>reloading options for<br>Web modules                                  | Select Web module                                                                                                    |
| <u>Step 4</u> Map shared<br>libraries                                                              | ShowcaseWeb                                                                                                    |
| <u>Step 5</u> Bind<br>listeners for<br>message-driven<br>beans                                     |                                                                                                    |
| <u>Step 6</u> Provide JNDI<br>names for beans                                                      |                                                                                                    |
| <u>Step 7</u> Map<br>resource references<br>to resources                                           |                                                                                                    |
| Step 8: Map virtual<br>hosts for Web<br>modules                                                    |                                                                                                    |
| <u>Step 9</u> Map context<br>roots for Web<br>modules                                              |                                                                                                    |
| <u>Step 10</u> Ensure all<br>unprotected 2.x<br>methods have the<br>correct level of<br>protection |                                                                                                    |
| <u>Step 11</u> Edit<br>module properties                                                           |                                                                                                    |
| Step 12 Summary                                                                                    |                                                                                                    |

| Step 1 Select                        | Map context roots    | for Web modules                             |
|--------------------------------------|----------------------|---------------------------------------------|
| installation options                 | Context root defined | in the deployment descriptor can be edited. |
| <u>Step 2</u> Map                    | Web module           |                                             |
| modules to servers                   |                      |                                             |
| Step 3 Provide JSP                   | ShowcaseWeb          | ShowcaseWeb.war,WEB-INF/Web.xml             |
| reloading options for<br>Web modules |                      |                                             |
| <u>Step 4</u> Map shared             |                      |                                             |
| libraries                            |                      |                                             |
| Step 5 Bind                          |                      |                                             |
| listeners for<br>message-driven      |                      |                                             |
| beans                                |                      |                                             |
| <u>Step 6</u> Provide JNDI           |                      |                                             |
| names for beans                      |                      |                                             |
| Step 7 Map                           |                      |                                             |
| to resources                         |                      |                                             |
| Step 8 Map virtual                   |                      |                                             |
| hosts for Web                        |                      |                                             |
| modules                              |                      |                                             |
| Step 9: Map context                  |                      |                                             |
| modules                              |                      |                                             |
| Step 10 Ensure all                   |                      |                                             |
| unprotected 2.x                      |                      |                                             |
| methods have the                     |                      |                                             |
| protection                           |                      |                                             |
| Step 11 Edit                         |                      |                                             |
| module properties                    |                      |                                             |
| Step 12 Summary                      |                      |                                             |

## Install New Application Specify options for installing enterprise applications and modules. Step 1 Select Ensure all unprotected 2.x methods have the correct level of p Specify whether you want to assign a security role to the unprotected me <u>Step 2</u> Map modules to servers cleared. Ouncheck <u>Step 3</u> Provide JSP reloading options for Web modules Exclude O Role: <u>Step 4</u> Map shared libraries Apply G C <u>Step 5</u> Bind listeners for message-driven beans Select EJB module URI ShowcaseEJB ShowcaseEJB.jar,META-INF/ejb-jar.xml <u>Step 6</u> Provide JNDI names for beans Step 7 Map resource references to resources <u>Step 8</u> Map virtual hosts for Web modules <u>Step 9</u> Map context roots for Web modules Step 10: Ensure all unprotected 2.x methods have the correct level of protection <u>Step 11</u> Edit module properties Step 12 Summary Previous Next Cancel

| nter      | pri | se / | ٩pi | plic | cati | ons | S. |
|-----------|-----|------|-----|------|------|-----|----|
| <u>مځ</u> |     |      | _   |      |      |     |    |

### Install New Application

| Step 1 Select                        | Summary                                        |
|--------------------------------------|------------------------------------------------|
| nstallation options                  | Summary of installation options                |
| Step 2 Map                           | Options                                        |
| nodules to servers                   | Decemental Anno Control Decemental             |
| Step 3 Provide JSP                   | Precomplie JavaServer Pages files              |
| eloading options for<br>Veb modules  | Directory to install application               |
|                                      | Distribute application                         |
| <u>Step 4</u> Map shared<br>ibraries | Use Binary Configuration                       |
|                                      | Deploy enterprise beans                        |
| <u>Step 5</u> Bind                   | Application name                               |
| nessage-driven                       | Create MBeans for resources                    |
| peans                                | Enable class reloading                         |
| Step 6 Provide JNDI                  | Reload interval in seconds                     |
| ames for beans                       | Deploy Web services                            |
| <u>Step 7</u> Map                    | Validate Input off/warn/fail                   |
| esource references                   | Process embedded configuration                 |
| o resources                          | File Permission                                |
| <u>Step 8</u> Map virtual            | Application Build ID                           |
| nodules                              | Allow dispatching includes to remote resources |
| Step 9 Map context                   | Allow servicing includes from remote resources |
| oots for Web                         | Cell/Node/Server                               |
| nodules                              |                                                |
| Step 10 Ensure all                   |                                                |
| inprotected 2.x                      |                                                |
| orrect level of                      |                                                |
| protection                           |                                                |
| Step 11 Edit                         |                                                |
| nodule properties                    |                                                |
| Step 12: Summary                     |                                                |
| evious Finish Cancel                 |                                                |

## 8.4 WebSphere Message Broker resources

## 8.4.1 Message Flow definition

| Projectname     | Content                                            | Interaction<br>Step |
|-----------------|----------------------------------------------------|---------------------|
| CheckStock_4    | CheckStockMQ_5.msgflow<br>CheckStockSOAP_6.msgflow | 4a<br>5             |
| InternalOrder_7 | InternalOrder_7Flow.msgflow                        | 7                   |
| Supplier_13     | Supplier.msgflow                                   | 13                  |

| SupplierOrder_16 | SupplierOrder_16.msgflow | 15/16 |
|------------------|--------------------------|-------|

## 8.4.2 Queue definition

| Name                | Туре  | Content | Interaction<br>Step |
|---------------------|-------|---------|---------------------|
| STOCK_5_INPUT_J2EE  | queue |         | 4d                  |
| STOCK_5_INPUT_WPS   | queue |         | 4c                  |
| STOCK_5_OUTPUT_J2EE | queue |         | 4b                  |
| STOCK_5_OUTPUT_WPS  | queue |         | 4a                  |
| STOCK_6_INPUT_WPS   | queue |         | 5d                  |
| STOCK_6_OUTPUT_WPS  | queue |         | 5a                  |
| SUPPLIER_16_INPUT   | queue |         | 16.1                |
| SUPPLIER_16_OUTPUT  | queue |         | 16.1                |

## 8.5 WebSphere Application Server resources

| Projectname                                        | Туре       | Content                             | Interaction<br>Step |
|----------------------------------------------------|------------|-------------------------------------|---------------------|
| StartProcessEAR_3                                  | JSF        | Start Process                       | 3                   |
| StartProcessweb_3                                  |            | Doodo MO request message :          | E                   |
| CheckStock1MdbEjb_5                                | MDB        | modify payload; sends MQ<br>message | 5                   |
| CheckStock2EAR_6                                   | Web        | Returns stock amount, via           | 6                   |
| CheckStock2WAR_6                                   | Service    | SOAP/HTTP                           |                     |
| InternalOrderEAR_8                                 | Web        | Executes internal order, via        | 8                   |
| InternalOrderWAR_8                                 | Service    | SOAP/HTTP                           |                     |
| HumanTaskInterfaceEAR_9<br>HumanTaskInterfaceWAR 9 | JSF        | HumanTask Web Service API client    | 9                   |
| InternalSupplierOrderEAR 16                        | Web        |                                     | 16                  |
| InternalSupplierOrderEJB 16                        | Service    |                                     |                     |
|                                                    | MQ         |                                     |                     |
| OrderDBEAR_17                                      | EntityBean | Insert into DB                      | 17                  |
| OrderDBEntity                                      |            |                                     |                     |
| OrderDBSession                                     |            |                                     |                     |

## 8.5.1 JMS Connection Factory resources

Create following two JMS Queue Connection Factories:

|  |             | · · · · · · · · · · · · · · · · · · · |           |       |
|--|-------------|---------------------------------------|-----------|-------|
|  | <br>nner    |                                       | 1 - 1 - 1 | OFICE |
|  | <br>21111CC |                                       |           |       |

#### Queue connection factories

A queue connection factory is used to create connections to the associated JMS provider of the JMS queue destinations, for p

#### Scope: Cell=fmtc7114Node01Cell, Node=fmtc7114Node01, Server=server1

Scope specifies the level at which the resource definition is visible. For detailed information on what scope is and how it scope settings help

Node=fmtc7114Node01, Server=server1 💌

#### Preferences

| New    | New Delete               |                              |                                    |   |  |  |  |
|--------|--------------------------|------------------------------|------------------------------------|---|--|--|--|
| D      | C # \$                   |                              |                                    |   |  |  |  |
| Select | Name 🛟                   | JNDI name 🗘                  | Provider 🗘                         | D |  |  |  |
|        | Stock 5 MQConnection     | jms/Stock_5_MQConnection     | WebSphere MQ messaging<br>provider |   |  |  |  |
|        | Supplier 16 MQConnection | jms/Supplier_16_MQConnection | WebSphere MQ messaging<br>provider |   |  |  |  |
| Total  | 2                        |                              |                                    |   |  |  |  |

Queue connection factories

Queue connection factories

#### Queue connection factories > Stock\_5\_MQConnection

A queue connection factory is used to create connections to the associated JMS provider of JMS queue destinations, for point to-point messaging. Use WebSphere MQ queue connection factory administrative objects to manage queue connection factories for the WebSphere MQ JMS provider.

Configuration

#### General Properties

Scope

Node=fmtc7114Node01,Server=server1

#### Provider

WebSphere MQ messaging provider

#### \* Name

Stock\_5\_MQConnection

#### \* JNDI name jms/Stock\_5\_MQConnection

Description

Category

Component-managed authentication alias

#### Container-managed authentication alias (none)

Mapping-configuration alias

#### Queue manager QM\_fmtc7113

| Host                           |   |
|--------------------------------|---|
| fmtc7113.boeblingen.de.ibm.com |   |
|                                | 1 |
| Port                           |   |
| 1414                           |   |
|                                | 1 |
| Channel                        |   |
| SSLWAS                         |   |
|                                |   |
|                                |   |

# CLIENT

Model queue definition

## Client ID

CCSID

### Enable message retention

Enable XA

#### Enable return methods during shutdown

Additional Properties

#### Custom properties

Connection pool

#### Session pools

#### Related Items

JAAS - J2C authentication data

Queue connection factories

Queue connection factories

#### <u>Queue connection factories</u> > Supplier\_16\_MQConnection

A queue connection factory is used to create connections to the associated JMS provider of JMS queue destinations, for point to-point messaging. Use WebSphere MQ queue connection factory administrative objects to manage queue connection factories for the WebSphere MQ JMS provider.

Configuration

#### General Properties

Scope

Node=fmtc7114Node01,Server=server1

#### Provider

WebSphere MQ messaging provider

#### \* Name Supplier\_16\_MQConnection

\* JNDI name jms/Supplier\_16\_MQConnection

#### Description

Category

## Component-managed authentication alias (none)

Container-managed authentication alias

#### Mapping-configuration alias DefaultPrincipalMapping 💙

Queue manager QM\_fmtc7113

| lost                          |  |
|-------------------------------|--|
| mtc7113.boeblingen.de.ibm.com |  |
| ort                           |  |
| 1414                          |  |
| hannel                        |  |
| SLWAS                         |  |

## CLIENT

Model queue definition

## Client ID

CCSID

#### Enable message retention

Enable XA

#### Enable return methods during shutdown

**Additional Properties** 

#### Custom properties

Connection pool

#### Session pools

#### Related Items

JAAS - J2C authentication data

JMS Queues:

| ieues  |                                                            |                                                     |                                    |      |
|--------|------------------------------------------------------------|-----------------------------------------------------|------------------------------------|------|
| Queue  | 15                                                         |                                                     |                                    |      |
| A JMS  | queue is used as a destination for                         | point-to-point messaging.                           |                                    |      |
| 🖂 Sco  | pe: Cell=fmtc7114Node01Cell, No                            | de=fmtc7114Node01, Server=server1                   |                                    |      |
| S<br>S | cope specifies the level at which th<br>cope settings help | e resource definition is visible. For detailed info | prmation on what scope is and how  | ı it |
|        | Node=fmtc7114Node01, Server=s                              | erver1 💌                                            |                                    |      |
| 🕀 Pre  | ferences                                                   |                                                     |                                    |      |
| Nev    | v Delete                                                   |                                                     |                                    |      |
| D      | 6 # 2                                                      |                                                     |                                    |      |
| Select | Name 🛟                                                     | JNDI name 🗘                                         | Provider 🗘                         |      |
|        | Stock 5 MQReplyQueue                                       | jms/Stock_5_MQReplyQueue                            | WebSphere MQ messaging<br>provider |      |
|        | Stock 5 MQRequestQueue                                     | jms/Stock_5_MQRequestQueue                          | WebSphere MQ messaging<br>provider |      |
|        | Supplier 16 MQReplyQueue                                   | jms/Supplier_16_MQReplyQueue                        | WebSphere MQ messaging<br>provider |      |
|        | Supplier 16 MQRequestQueue                                 | jms/Supplier_16_MQRequestQueue                      | WebSphere MQ messaging<br>provider |      |
| Total  | 4                                                          |                                                     |                                    | Í    |
|        |                                                            |                                                     |                                    | -    |

## 8.5.2 Configuration of JDBC resources

| _                                                                                        |                                                                                       |                                                                                           |                                                                                                  |                                                                                                    |  |  |  |
|------------------------------------------------------------------------------------------|---------------------------------------------------------------------------------------|-------------------------------------------------------------------------------------------|--------------------------------------------------------------------------------------------------|----------------------------------------------------------------------------------------------------|--|--|--|
| JC                                                                                       | BC pro                                                                                | viders                                                                                    |                                                                                                  |                                                                                                    |  |  |  |
|                                                                                          | <u>JDBC providers</u> > <u>DB2 Universal JDBC Driver Provider (XA)</u> > Data sources |                                                                                           |                                                                                                  |                                                                                                    |  |  |  |
|                                                                                          | Use th<br>Learn i                                                                     | is page to edit the settings of a data s<br>more about this task in a <u>quided activ</u> | source that is associated with your selec<br><u>ity</u> . A guided activity provides a list of t | ted JDBC provider. The data source objects and more general information ask steps and more general information |  |  |  |
|                                                                                          | 🕀 Pret                                                                                | ferences                                                                                  |                                                                                                  |                                                                                                    |  |  |  |
|                                                                                          | New                                                                                   | V Delete Test connection Ma                                                               | anage state                                                                                      |                                                                                                    |  |  |  |
|                                                                                          | D                                                                                     | ē # \$                                                                                    |                                                                                                  |                                                                                                    |  |  |  |
|                                                                                          | Select                                                                                | Name 💠                                                                                    | JNDI name 🗘                                                                                      | Scope 🗘                                                                                                    |  |  |  |
| DB2 Universal JDBC Driver XA         jdbc/OrderDB         Node=fmtc7114Node01,Server=set |                                                                                       |                                                                                           |                                                                                                  |                                                                                                    |  |  |  |
|                                                                                          | Total 1                                                                               |                                                                                           |                                                                                                  |                                                                                                    |  |  |  |
|                                                                                          |                                                                                       |                                                                                           |                                                                                                  |                                                                                                    |  |  |  |

| Component-managed authentication alias<br>Component-managed authentication alias<br>fmtc7114Node01/OrderDB 💌           |
|----------------------------------------------------------------------------------------------------|
| Authentication alias for XA recovery                                                                                   |
| <ul> <li>Use component-managed authentication alias</li> </ul>                                                         |
| O Specify:                                                                                                    |
| fmtc7114Node01/OrderDB 💙                                                                                               |
| Container-managed authentication                                                                                       |
| Container-managed authentication alias (deprecated in V6.0, use resource<br>reference authentication settings instead) |
| (none)                                                                                                    |
| Mapping-configuration alias (deprecated in V6.0, use resource reference<br>authentication settings instead)<br>(none)  |
| DB2 Universal data source properties                                                                                   |
| * Database name                                                                                                    |
| Order                                                                                                    |
| * Driver type                                                                                                    |
|                                                                                                    |
| fmtc7115                                                                                                    |
| Port number                                                                                                    |
| 50000                                                                                                    |
| Apply OK Reset Cancel                                                                                                  |

## 8.5.3 Configuration of DB2 for WAS applications

To create DB2 tables for the showcase interaction step 17 create DDLs using the Data Model in OrderDBEntity:

| 😤 Enterprise Explorer 🛛 😤 Services                                                                                                    |                                  |    | 🕄 Showcase - A    | Assembly Diagram         | 🛅 Order.dbm 🛛                      |
|----------------------------------------------------------------------------------------------------|----------------------------------|----|-------------------|--------------------------|------------------------------------|
|                                                                                                    | 🗆 🔄 📽                            |    | Physical [        | )ata Model Ec            | litor                              |
| InternalOrderEAR_8                                                                                                    | ļ                                | ^  | (D. 1             |                          |                                    |
| InternalOrderWAR_8                                                                                                    |                                  |    | Database Int      | ormation                 |                                    |
| InternalSupplierOrderEAR_16                                                                                                    |                                  |    | Vendor: DB2       | UDB                      |                                    |
| InternalSupplierOrderEJB_16                                                                                                    |                                  |    |                   |                          |                                    |
| 🕀 📂 myCustomLoginModule                                                                                                    |                                  |    | Version: V9.3     | ,                        |                                    |
| OrderDBEAR_17                                                                                                    |                                  |    | Data Model I      | nformation               |                                    |
| CrderDBEntity                                                                                                    |                                  |    | This section co   | ntains general informa   | tion for this data model.          |
| 🗄 🗊 Deployment Descriptor: OrderDBEn                                                                                                    | itity                            |    |                   |                          |                                    |
| ti in the second second secon |                                  | _  | Name:             | Order                    |                                    |
| JRE System Library [WebSphere v6     WebSphere Application Server v6                                                                                                    | o, 1 JREJ<br>1 IWebSobere Applia |    | Location:         | C:\Documents and S       | ettings\Administrator\IBM\wid6.2   |
| EAR Libraries                                                                                                    |                                  |    | Size:             | 3.558 bytes              |                                    |
| line Security Editor                                                                                                    |                                  |    | Last modified:    | 12. August 2009 16       | 35:09                              |
| ⊡ Data Diagrams                                                                                                    |                                  |    | Editable:         | true                     |                                    |
| 🖻 🖓 🕞 Data Models                                                                                                    |                                  |    | Intellectual F    | Property Information     | n                                  |
| 🖃 🛅 Order.dbm                                                                                                    |                                  |    | This section co   | ntains intellectual prop | erty information for this data mod |
| Add Data Object                                                                                                    |                                  | E  | Author:           |                          |                                    |
| ° of Cut                                                                                                    |                                  | -1 | Company:          |                          |                                    |
| е Сору                                                                                                    |                                  |    | Version:          |                          |                                    |
|                                                                                                    |                                  |    | Copyright (c)     |                          |                                    |
| Compare With                                                                                                    |                                  | ۶I |                   |                          |                                    |
| Q type filter text     Streate EJBs from T     Streate EJBs from T            | ables (1.x-2.x)                  | -  | Referenced [      | Data Models              |                                    |
| 🖹 Problems 🖉 Task 🖬 Generate DDL                                                                                                    |                                  |    | e Explorer  🛅 Sni | ppets 🗔 Annotation       | s 🛅 Server Logs 🔗 Search 🖇         |
| No search results avail Analyze Impact                                                                                                    |                                  |    |                   |                          |                                    |
| 🚯 Analyze Model                                                                                                    |                                  |    |                   |                          |                                    |
|                                                                                                    |                                  | _  |                   |                          |                                    |

In the showcase we used the db2 admin user ID to access the database during runtime. The user needs at least the rights to do sql insert, delete and recover.

## 8.5.4 Deployment of the WAS applications

For the deployment to WAS we use the default settings of the deployment steps.

## 9 Terms

| Token                     | A security token represents a set of claims made by a client that<br>may include a name, password, identity, key, certificate, group, or<br>privilege. Web services security provides a general-purpose<br>mechanism to associate security tokens with messages for single-<br>message authentication. A specific type of security token is not<br>required by Web services security            |
|---------------------------|----------------------------------------------------------------------------------------------------|
| Username Token            | A Username Token consists of a user name and, optionally, password information                                                                                                    |
| Asserted (Username) Token | A asserted Username Token consists of a user name without password information                                                                                                    |
| LTPA Token                | Lightweight Third-Party Authentication Token.<br>Encrypted Token, carries User identiy.<br>Prereq for use is, that servers exchange their LTPA keys.                                                                                                    |
| Identity assertion        | When using the identity assertion (IDAssertion) authentication<br>method, the security token generated is a <wsse:usernametoken><br/>element that contains a <wsse:username> element.<br/>On the request sender side, a callback handler is invoked to generate<br/>the security token. On the request receiver side, the security token is<br/>validated.</wsse:username></wsse:usernametoken> |
| Identity propagation      | An identity is carried within a request call from one system to another system                                                                                                    |

## **10 Abbreviations**

| Business Process Choreographer  |
|---------------------------------|
| Human Task Container            |
| WebSphere Application Server    |
| WebSphere Integration Developer |
| WebSphere Message Broker        |
| WebSphere MQ                    |
| WebSphere Process Server        |
|                                 |

## **11 Referenced Documents**

### WPS

[WPS01] WID info center <u>http://publib.boulder.ibm.com/infocenter/dmndhelp/v6r2mx/index.jsp?topic=/com.ibm.wbit.620.hel</u> <u>p.nav.doc/topics/welcome.html</u>

[WPS02] WPS info center

http://publib.boulder.ibm.com/infocenter/dmndhelp/v6r2mx/index.jsp?topic=/com.ibm.websphere. wps.620.doc/welcome\_wps.html

[WPS03] Pamela Fong: Asynchronous Processing in WebSphere Process Server, Asynchronous processing in WebSphere Process Server http://www.ibm.com/developerworks/websphere/library/techarticles/0904\_fong/0904\_fong.html

[WPS04] IBM Redbook, Using IBM WebSphere Message Broker as an ESB with WebSphere Process Server, <u>http://www.redbooks.ibm.com/redbooks/pdfs/sg247527.pdf</u>

### Message Broker

[WMB01] WMB info center

[WMB02] IBM Redpaper, Using the New Features in WebSphere Message Broker V6.1, <u>http://www.redbooks.ibm.com/abstracts/redp4458.html?Open</u>

[WMB03] Mike Johnson , Signing Flows for WebServices Security, http://www.ibm.com/developerworks/library/ws-security/index.html

Summary: Set up Web Services Security (WS-Security) for signing data that your applications send to and receive from IBM® WebSphere® Message Broker. This article describes basic concepts, how to set up the environment, and how to configure WebSphere Message Broker to sign the data. The information provided here is platform-independent and operating system-independent, but you can see examples of specific operating systems where appropriate. A section on terminology at the end of this article helps clarify the concepts described.

[WMB04] Rob Henley, Matthew Golby-Kirk,

http://www.ibm.com/developerworks/websphere/library/techarticles/0902\_henley/0902\_henley.htm

Summary: SOAP nodes in WebSphere Message Broker V6.1 send and receive SOAP-based Web services messages, enabling a message flow to interact with Web service endpoints. The messages may be plain SOAP, SOAP with Attachments (SwA), or Message Transmission Optimization Mechanism (MTOM). You can configure the nodes using WSDL, and they support the WS-Security and WS-Addressing standards. This four-part series describes the SOAP nodes, the logical tree for the new SOAP domain, configuration, and runtime behavior. Part 4 describes runtime validation, performance, scalability, message flow design, and use of WS-Addressing.

[WMB05] Rob Henley, Matthew Golby-Kirk, SOAP nodes in IBM WebSphere Message Broker V6.1, Part 1:

http://www.ibm.com/developerworks/library/ws-soapnode/index.html

SOAP nodes send and receive SOAP-based Web services messages, allowing a message flow to interact with Web service endpoints. The messages might be plain SOAP, SOAP with Attachments (SwA), or Message Transmission Optimization Mechanism (MTOM). The nodes are configured using Web Services Description Language (WSDL) and support WS-Security and WS-Addressing. This four-part series describes the SOAP nodes, the logical tree for the new SOAP domain, and details of configuration and runtime behavior. In this first article, you learn about the basic use of the nodes. You should have a general familiarity with SOAP-based Web services and WSDL to follow along with this article series.

[WMB06] Rob Henley, (rhenley@uk.ibm.com), Matthew Golby-Kirk (mgk@uk.ibm.com), SOAP nodes in IBM WebSphere Message Broker V6.1, Part 2:

http://www.ibm.com/developerworks/library/ws-soapnode2/index.html

This article, Part 2, describes the new logical tree format used by the SOAP domain. You should have a general familiarity with SOAP-based Web services and WSDL to follow along with this article series. Note: This article relates to IBM WebSphere Message Broker V6.1 Fix Pack 6.1.0.2. Some details could differ slightly from the 6.1 GA version.

[WMB07] Rob Henley, (rhenley@uk.ibm.com), Matthew Golby-Kirk (mgk@uk.ibm.com), SOAP Nodes in WebSphere Message Broker V6.1, Part 4:

http://www.ibm.com/developerworks/websphere/library/techarticles/0902\_henley/0902\_henley.htm 1

SOAP nodes in WebSphere Message Broker V6.1 send and receive SOAP-based Web services messages, enabling a message flow to interact with Web service endpoints. The messages may be plain SOAP, SOAP with Attachments (SwA), or Message Transmission Optimization Mechanism (MTOM). You can configure the nodes using WSDL, and they support the WS-Security and WS-Addressing standards. This four-part series describes the SOAP nodes, the logical tree for the new SOAP domain, configuration, and runtime behavior. Part 4 describes runtime validation, performance, scalability, message flow design, and use of WS-Addressing.

### WAS

[WAS01] WAS Info Center Web services security token propagation, http://publib.boulder.ibm.com/infocenter/wasinfo/v6r1/index.jsp?topic=/com.ibm.websphere.expres s.doc/info/exp/ae/cwbs\_securitytokenPropagationwbs.html

[WAS02] WAS Security in General (Technical Library

http://www.ibm.com/developerworks/views/websphere/libraryview.jsp?end\_no=100&lcl\_sort\_orde r=desc&type\_by=All+Types&sort\_order=desc&show\_all=false&start\_no=1&product\_by=WebSph ere+Application+Servers&search\_by=&sort\_by=Date&count=100&topic\_by=Security&search\_fla g=&show\_abstract=true

[WAS04] Keys Botzum, Keys Botzum's Home Page, http://www.keysbotzum.com/

[WAS05] Web Services Handbook for WebSphere Application Server Version 6.1, Chapter 19 "WS-Addressing and WS-Resource", SG247257

[WAS06] DeveloperWorks Article "Driving WS-Addressing in WebSphere Application Server Version 6.1" at <a href="http://www.ibm.com/developerworks/webservices/library/ws-soa-wsawsa/">http://www.ibm.com/developerworks/webservices/library/ws-soa-wsawsa/</a>